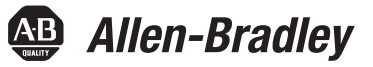

## Módulo de opción PowerFlex 20-750-DNET DeviceNet

Revisión de firmware número 1.xxx

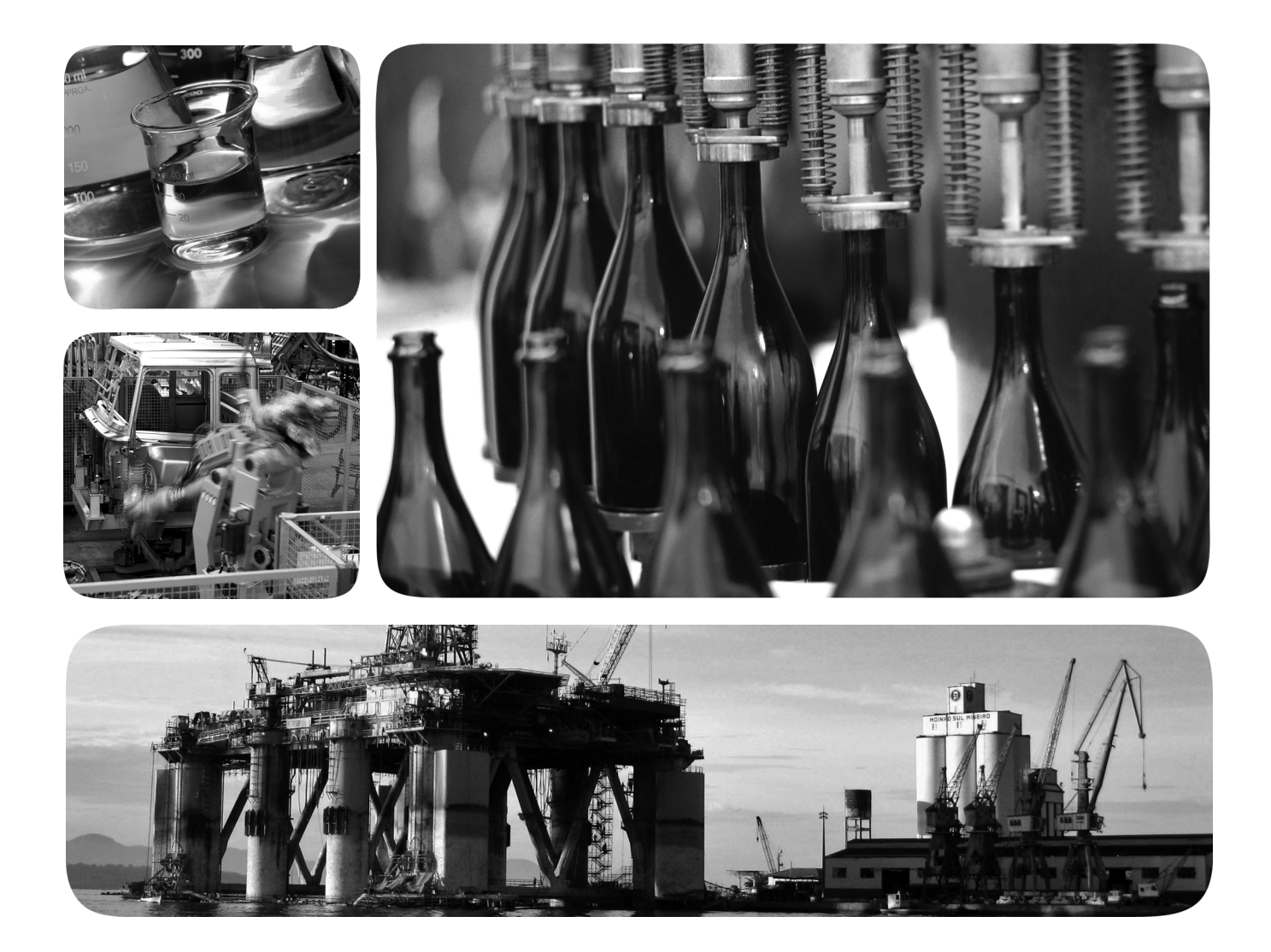

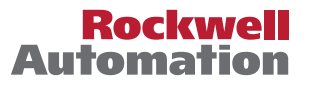

### Información importante para el usuario

Los equipos de estado sólido tienen características de funcionamiento diferentes de las de los equipos electromecánicos. El documento Safety Guidelines for the Application, Installation and Maintenance of Solid State Controls (publicación <u>SGI-1.1</u>, que puede solicitar a su oficina de ventas local de Rockwell Automation o consultar en línea en <u>http://www.rockwellautomation.com/literature/</u>) describe algunas diferencias importantes entre los equipos de estado sólido y los dispositivos electromecánicos de lógica cableada. Debido a estas diferencias, así como a la amplia variedad de usos posibles de los equipos de estado sólido, todos los responsables de incorporar este equipo deberán verificar personalmente que la aplicación específica de este equipo sea aceptable.

En ningún caso Rockwell Automation, Inc. responderá ni será responsable de los daños indirectos o consecuentes que resulten del uso o la aplicación de este equipo.

Los ejemplos y los diagramas de este manual se incluyen solamente con fines ilustrativos. Debido a las numerosas variables y requisitos asociados con cada instalación en particular, Rockwell Automation, Inc. no puede asumir ninguna responsabilidad ni obligación por el uso basado en los ejemplos y los diagramas.

Rockwell Automation, Inc. no asume ninguna obligación de patente respecto al uso de la información, los circuitos, los equipos o el software descritos en este manual.

Se prohíbe la reproducción total o parcial del contenido de este manual sin la autorización por escrito de Rockwell Automation, Inc.

Este manual contiene notas de seguridad en cada circunstancia en que se estimen necesarias.

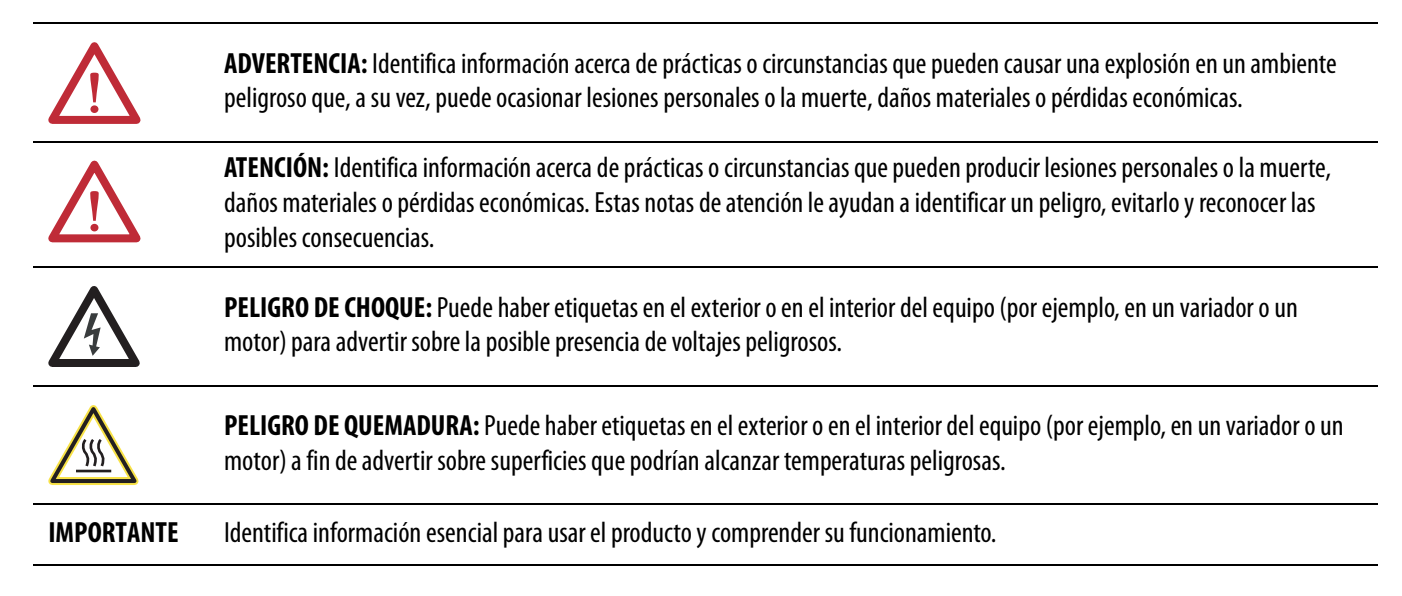

Allen-Bradley, Rockwell Software, Rockwell Automation, TechConnect, PowerFlex, Connected Components Workbench, DriveExplorer, DriveTools, DriveExecutive, RSLinx, RSLogix, Studio 5000 y ControlLogix son marcas comerciales de Rockwell Automation, Inc.

Las marcas comerciales que no pertenecen a Rockwell Automation son propiedad de sus respectivas empresas.

Este manual contiene información nueva y actualizada.

## Información nueva y actualizada

Esta tabla contiene las modificaciones realizadas en esta revisión.

| Tama                                                                                                    | Dágina               |
|----------------------------------------------------------------------------------------------------|----------------------|
| leilla                                                                                                    | Pagina               |
| Información añadida sobre la herramienta de configuración de software Connected Components<br>Workbench para los periféricos conectados y los variadores.                                                                                                    | En todo el<br>manual |
| En la subsección 'Configurar y verificar los parámetros principales del variador' del capítulo 2, se han revisado los pasos para establecer la referencia de velocidad del variador desde la red.                                                                                                    | <u>25</u>            |
| En la subsección 'Habilitar Datalinks para escribir datos' del capítulo 3, se ha revisado el paso 3 para una mejor comprensión.                                                                                                    | <u>30</u>            |
| En el capítulo 4, se ha revisado la subsección 'Descargar el archivo EDS del sitio web de Internet'.                                                                                                    | <u>46</u>            |
| En el capítulo 5, la sección 'Utilizar la referencia/retroalimentación' se ha reorganizado y se ha añadido nueva información.                                                                                                    | <u>57</u>            |
| En la sección 'Utilizar Datalinks' del capítulo 5, se ha añadido una SUGERENCIA al final de la sección.                                                                                                    | <u>59</u>            |
| En el capítulo 6, Mensajes explícitos, se ha añadido la tabla 4. Se han añadido además notas al pie sobre limitaciones al utilizar la clase de objeto de parámetro DPI código 0x93 o la clase de objeto de parámetro DPI de anfitrión código 0x9F a las tablas debajo de los cuadros de diálogo de configuración de mensajes. | <u>66</u> <u>76</u>  |
| En el capítulo 7, se ha añadido más información a la sección 'Visualizar y borrar eventos'.                                                                                                    | <u>86</u>            |
| Se ha añadido un nuevo apéndice E 'Historial de cambios' para proporcionar información sobre las revisiones de este manual.                                                                                                    | <u>131</u>           |

#### Notas:

| Prefacio                       | Convenciones utilizadas en este manual                                                                                                    |
|--------------------------------|----------------------------------------------------------------------------------------------------|
|                                | Capítulo 1                                                                                                    |
| Primeros pasos                 | Componentes11Características12Descripción de los tipos de parámetros13Productos compatibles13Equipo necesario14Precauciones de seguridad15Inicio rápido17                                                                                                    |
|                                | Capítulo 2                                                                                                    |
| Instalar el módulo de opción   | Preparar una instalación19Configuración de los interruptores de direcciones de nodo.20Configuración del interruptor de velocidad de datos21Conectar el módulo de opción al variador21Conectar el módulo de opción a la red22Aplicar la alimentación23Poner en marcha el módulo de opción26                                                                                                    |
|                                | Capítulo 3                                                                                                    |
| Configurar el módulo de opción | Herramientas de configuración.27Uso de HIM PowerFlex 20-HIM-A6 o 20-HIM-C6S para obtener<br>acceso a los parámetros28Configurar la dirección de nodo.28Configurar la velocidad de datos.29Configurar una jerarquía maestro-esclavo (opcional)29Selección de intercambio de datos COS, Cíclico o Encuesta.31Configuración de una acción ante un fallo.32Reiniciar el módulo de opción.34Restaurar los parámetros del módulo de opción a los valores<br>predeterminados establecidos en fábrica.35Visualizar el estado del módulo de opción mediante los parámetros.36Actualizar el firmware del módulo de opción36 |
|                                | Capítulo 4                                                                                                    |
| Configuración de la E/S        | Utilizar el software RSLinx Classic                                                                                                    |

|                                 | Capítulo 5                                                                                                    |
|---------------------------------|----------------------------------------------------------------------------------------------------|
| Uso de la E/S                   | Acerca de los mensajes de E/S                                                                                                    |
|                                 | Capítulo 6                                                                                                    |
| Uso de mensajes explícitos      | Acerca de los mensajes explícitos                                                                                                    |
|                                 | Capítulo 7                                                                                                    |
| Resolución de problemas         | Entender los indicadores de estado.81Indicador de estado PORT82Indicador de estado MOD82Indicador de estado NET A83Ver los ítems de diagnóstico del módulo de opción84Visualizar y borrar eventos86 |
|                                 | Apéndice A                                                                                                    |
| Especificaciones                | Comunicaciones89Especificaciones eléctricas89Especificaciones mecánicas89Especificaciones ambientales90Cumplimiento normativo90                                                                     |
|                                 | Apéndice B                                                                                                    |
| Parámetros del módulo de opción | Tipos de parámetros.91Acerca de los números de parámetros92Cómo están organizados los parámetros.92Parámetros de dispositivo.92Parámetros de anfitrión.94                                           |

#### **Apéndice C Objetos DeviceNet** Objeto Identity ...... 100 Objeto Connection ..... 101 Objeto Register ..... 102 Objeto DPI Parameter ..... 109 Objeto DPI Alarm ..... 117 Objeto DPI Diagnostic ...... 119 Objeto Host DPI Parameter ..... 123 **Apéndice D** Palabras de comando/estado lógico: Palabra de comando lógico..... 129 Palabra de estado lógico..... 130 Variadores PowerFlex serie 750 Apéndice E Historial de cambios 750COM-UM002A-ES-P, Enero 2009..... 131 Glosario

Índice

#### Notas:

Este manual proporciona información acerca del módulo de opción 20-750-DNET DeviceNet para la comunicación de red y sobre cómo utilizar el módulo con los variadores PowerFlex<sup>®</sup> serie 750.

## Convenciones utilizadas en este manual

Se utilizan las siguientes convenciones en todo el manual:

- Los nombres de los parámetros se muestran con el formato parámetro de dispositivo xx - [\*] o parámetro de anfitrión xx - [\*]. La xx representa el número del parámetro. El asterisco (\*) representa el nombre del parámetro, por ejemplo, parámetro de dispositivo 01 - [Port Number].
- El número de revisión de firmware (FRN) se muestra como FRN *X.xxx*, donde '*X*' es el número de la revisión más importante y '*xxx*' es el número de la revisión menor.
- Las imágenes de los cuadros de diálogo que aparecen en este manual se han obtenido mediante el siguiente software:
  - Software RSLinx® Classic, versión 2.52
  - Software RSNetWorx para DeviceNet, versión 8.00
  - Software RSLogix 5000, versión 16.00

Las diferentes versiones del software pueden mostrar cuadros de diálogo de distintos aspectos y presentar diferencias en cuanto a los procedimientos.

#### Servicio de asistencia técnica de Rockwell Automation

Rockwell Automation ofrece servicios de asistencia técnica en todo el mundo, con más de 75 oficinas de venta y asistencia técnica, más de 500 distribuidores autorizados y más de 250 integradores de sistema autorizados ubicados en Estados Unidos solamente. Además, los representantes de Rockwell Automation están presentes en los principales países del mundo.

#### Servicio local de asistencia técnica de productos

Póngase en contacto con su representante local de Rockwell Automation para:

- Ventas y asistencia técnica de pedidos
- Capacitación técnica de productos
- Asistencia técnica de garantía
- Acuerdos de servicio de asistencia técnica

#### Asistencia técnica del producto

Para obtener asistencia técnica, revise en primer lugar la información del <u>Capítulo 7</u>, Resolución de problemas. Si sigue teniendo problemas, consulte el sitio web de asistencia técnica de Allen-Bradley en <u>http://www.ab.com/support/abdrives</u> o póngase en contacto con Rockwell Automation.

#### **Recursos adicionales**

| Recurso                                                                                                    | Descripción                                                                                                    |  |
|----------------------------------------------------------------------------------------------------|----------------------------------------------------------------------------------------------------|--|
| Network Communication Option Module Installation Instructions, publicación 750C0M-IN002                                                             | Información sobre la instalación de los módulos de comunicación de red PowerFlex serie 750.                                                              |  |
| DeviceNet Media Design and Installation Guide, publicación DNET-UM072                                                                               | Información sobre la planificación, instalación y técnicas utilizadas para implementar<br>una red DeviceNet™.                                            |  |
| DeviceNet Starter Kit User Manual, publicación DNET-UM003                                                                                           |                                                                                                    |  |
| Sitio web de Connected Components Workbench<br><u>http://www.ab.com/support/abdrives/webupdate/software.html</u> y la ayuda en línea <sup>(1)</sup> | Información sobre la herramienta de software Connected Components Workbench™, incluido un enlace para la descarga <b>gratuita</b> del software.          |  |
| Sitio web de DriveExplorer <u>http://www.ab.com/drives/driveexplorer</u> y la ayuda en línea <sup>(1)</sup>                                         | Información sobre el uso de la herramienta de software DriveExplorer™.                                                                                   |  |
| Sitio web de DriveExecutive <u>http://www.ab.com/drives/drivetools</u> y la ayuda en línea <sup>(1)</sup>                                           | Información sobre el uso de la herramienta de software DriveExecutive™.                                                                                  |  |
| RSNetWorx for DeviceNet Getting Results Guide, publicación <u>DNET-GR001</u> y la ayuda en línea <sup>(1)</sup>                                     | Información sobre el uso de RSNetWorx™ para DeviceNet.                                                                                                   |  |
| Instrucciones de instalación del variador PowerFlex Serie 750, publicación 750-IN001                                                                | Información sobre la instalación, programación y datos técnicos de los variadores<br>PowerFlex® serie 750.                                               |  |
| Manual de programación de variadores de CA PowerFlex serie 750, publicación <u>750-PM001</u>                                                        |                                                                                                    |  |
| Datos técnicos de variadores de CA PowerFlex Serie 750, publicación 750-TD001                                                                       |                                                                                                    |  |
| PowerFlex 20-HIM-A6/-C6S HIM (Human Interface Module) User Manual, publicación<br>20HIM-UM001                                                       | Información sobre la instalación y uso de los módulos de interface de operador<br>PowerFlex 20-HIM-A6 o 20-HIM-C6S.                                      |  |
| Getting Results with RSLinx Guide, publicación LINX-GR001 y la ayuda en línea <sup>(1)</sup>                                                        | Información sobre el uso del software RSLinx Classic.                                                                                                    |  |
| RSLogix 5000 PIDE Autotuner Getting Results Guide, publicación <u>PIDE-GR001</u> y la ayuda en línea <sup>(1)</sup>                                 | Información sobre el uso de la herramienta de software RSLogix 5000.                                                                                     |  |
| DeviceNet Network Configuration User Manual, publicación DNET-UM004                                                                                 | Información sobre cómo utilizar los módulos DeviceNet con el controlador Logix5000<br>y comunicarse con los diferentes dispositivos de la red DeviceNet. |  |

(1) La ayuda en línea se instala con el software.

Puede ver o descargar las publicaciones desde

http://www.rockwellautomation.com/literature. Para solicitar copias impresas de la documentación técnica, comuníquese con el distribuidor de Allen-Bradley<sup>®</sup> o representante de ventas de Rockwell Automation correspondiente a su localidad.

Para encontrar su distribuidor local o representante de ventas de Rockwell Automation, visite <u>http://www.rockwellautomation.com/locations</u>.

Para obtener información como, por ejemplo, las actualizaciones de firmware, o consultar las respuestas a preguntas relacionadas con los variadores, visite el sitio web de Drives Service & amp; Support en <u>http://www.ab.com/support/abdrives</u> y haga clic en el vínculo Downloads o Knowledgebase.

## **Primeros pasos**

El módulo de opción 20-750-DNET está diseñado para su instalación en un variador PowerFlex serie 750 y se utiliza para la comunicación de red.

| Tema                                   | Página |
|----------------------------------------|--------|
| <u>Componentes</u>                     | 11     |
| <u>Características</u>                 | 12     |
| Descripción de los tipos de parámetros | 13     |
| Productos compatibles                  | 13     |
| Equipo necesario                       | 14     |
| Precauciones de seguridad              | 15     |
| Inicio rápido                          | 17     |

## Componentes

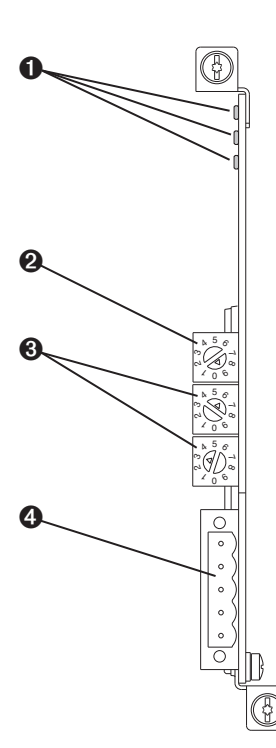

| Ítem | Pieza                                      | Descripción                                                                                                    |
|------|--------------------------------------------|----------------------------------------------------------------------------------------------------|
| 0    | Indicadores<br>de estado                   | Tres indicadores de estado que informan<br>del estado del módulo de opción y la<br>comunicación de red. Consulte el<br><u>Capítulo 7</u> , Resolución de problemas.                                    |
| 0    | Interruptor<br>de velocidad<br>de datos    | Establece la velocidad de datos de<br>DeviceNet a la que se comunica el módulo<br>de opción. Consulte <u>Configuración del</u><br><u>interruptor de velocidad de datos en la</u><br><u>página 21</u> . |
| 0    | Interruptores<br>de direcciones<br>de nodo | Establece la dirección de nodo de red del<br>módulo de opción. Consulte<br><u>Configuración de los interruptores de</u><br><u>direcciones de nodo en la página 20</u> .                                |
| 4    | Conector<br>DeviceNet                      | Conector de 5 pines para el cable de red<br>DeviceNet. (Se suministra el conector<br>lineal de 5 pines compañero con el<br>módulo de opción para conectar con el<br>cable de red).                     |

## Características

Entre las características del módulo de opción se incluyen las siguientes:

- Tornillos prisioneros para fijar y asegurar el módulo al variador.
- Interruptores para establecer una dirección de nodo y velocidad de datos de red antes de aplicar alimentación al variador, o puede deshabilitar los interruptores y utilizar los parámetros del módulo de opción para configurar estas funciones.
- Compatibilidad con las siguientes herramientas de configuración para establecer el módulo de opción y el variador anfitrión:
  - PowerFlex 20-HIM-A6/-C6S HIM (Human Interface Module) User Manual en el variador, si está disponible
  - Software Connected Components Workbench, versión 1.02 o posterior
  - Software DriveExplorer, versión 6.01 o posterior
  - Software DriveExecutive, versión 5.01 o posterior
- Indicadores de estado que informan del estado del módulo de opción y la comunicación de red. Los indicadores son visibles cuando se retira la cubierta del variador.
- Datalinks de 32 bits configurables por parámetros en la E/S para cumplir con los requisitos de la aplicación (16 Datalinks para escribir datos desde la red al variador y 16 Datalinks para leer datos desde el variador a la red).
- Compatibilidad con mensajes explícitos y administrador de mensajes sin conexión (UCMM).
- Varios métodos de intercambio de datos, incluidos Encuesta, Cíclico y Cambio de estado (COS), para transmitir datos entre la red y el módulo de opción.
- Jerarquía maestro-esclavo que se puede configurar para transmitir datos a un controlador en la red y desde él.
- Acciones ante fallos definidas por el usuario para determinar cómo el módulo de opción y el variador anfitrión conectado responden a:
  - Interrupciones en la comunicación de mensajes de E/S (acción de fallo en comunicación)
  - Controladores en el modo Idle (acción de fallo en reposo)
  - Interrupciones de mensajes explícitos para el control de variadores a través de PCCC o el objeto de registro CIP (acción de fallo en mensajes)

- Compatibilidad de recuperación de nodo con fallos. Puede configurar un dispositivo incluso cuando falla en la red si cuenta con una herramienta de configuración que utilice la recuperación de nodos con fallos y ha establecido el interruptor de velocidad de datos en la posición '3'. Con esta configuración, el módulo de opción utiliza la selección de parámetros almacenada en la memoria de almacenamiento no volátil (NVS) para la velocidad de datos y la dirección de nodo en lugar de usar su configuración de interruptor.
- Acceso a cualquier variador PowerFlex y a los periféricos conectados en la red a la que esté conectado el módulo de opción.

El módulo de opción tiene dos tipos de parámetros:

- Los parámetros *de dispositivo* permiten configurar el módulo de opción para que funcione en la red.
- Los parámetros *de anfitrión* permiten configurar la transferencia de Datalink del módulo de opción y diversas acciones ante fallos con el variador.

Puede ver los parámetros de *dispositivo* y *anfitrión* del módulo de opción con cualquiera de las siguientes herramientas de configuración de variadores:

- HIM PowerFlex 20-HIM-A6 o 20-HIM-C6S: utilice la tecla de o para desplazarse hasta el puerto del variador donde reside el módulo, pulse la tecla (Carpetas) y utilice la tecla desplazarse a la carpeta DEV PARAM o HOST PARAM.
- Software Connected Components Workbench: haga clic en la ficha del módulo de opción en la parte inferior de la ventana, en el icono de parámetros en la barra de herramientas y, a continuación, en la ficha de parámetros *Device* o *Host*.
- Software DriveExplorer: busque el módulo de opción en la vista de árbol y abra su carpeta Parameters.
- Software DriveExecutive: busque el módulo de opción en la vista de árbol, expanda el módulo en el árbol y abra su carpeta Parameters.

**Productos compatibles** 

Descripción de los tipos de

parámetros

En el momento de la publicación, el módulo de opción es compatible con los siguientes productos:

- Variadores PowerFlex 753 (todas las revisiones de firmware)
- Variadores PowerFlex 755 (todas las revisiones de firmware)

#### Equipo necesario

Parte del equipo necesario para el funcionamiento del módulo de opción se envía junto con el módulo, pero otra parte deberá suministrarla el usuario.

#### Equipo enviado con el módulo de opción

Al desembalar el módulo de opción, compruebe que el paquete contiene:

- □ Un módulo de opción 20-750-DNET DeviceNet
- Un conector DeviceNet lineal de 5 pines (conectado al conector DeviceNet del módulo de opción)
- El documento One Network Communication Option Module Installation Instructions, publicación <u>750COM-IN002</u>

#### Equipo suministrado por el usuario

Para instalar y configurar el módulo de opción, deberá suministrar:

- Un destornillador pequeño
- Cable DeviceNet; recomendamos cable fino con un diámetro exterior de 6.9 mm (0.27 pulg.)
- Herramienta de configuración del módulo de opción y variador como, por ejemplo:
  - HIM PowerFlex 20-HIM-A6 o 20-HIM-C6S
  - Software Connected Components Workbench, versión 1.02 o posterior

Connected Components Workbench es la herramienta de software independiente recomendada para el uso con los variadores PowerFlex. Puede obtener una **copia gratuita**:

- descargándola a través de Internet en <u>http://www.ab.com/support/abdrives/webupdate/software.html</u>
- solicitando un DVD en <u>http://www.ab.com/onecontact/controllers/micro800/</u>

Su distribuidor local puede tener además copias disponibles del DVD.

El software Connected Components Workbench no puede utilizarse para configurar variadores basados en SCANport o variadores Bulletin 160.

Software DriveExplorer, versión 6.01 o posterior

Esta herramienta de software ha dejado de fabricarse y ahora se encuentra disponible como **freeware** en <u>http://www.ab.com/support/abdrives/webupdate/software.html</u>. No está previsto proporcionar futuras actualizaciones de esta herramienta y la descarga se ofrece 'tal cual' para los usuarios que han perdido su CD de DriveExplorer o necesitan configurar productos anteriores no compatibles con el software Connected Components Workbench. - Software DriveExecutive, versión 5.01 o posterior

Una versión Lite del software DriveExecutive se incluye con el software RSLogix 5000, RSNetworx MD, FactoryTalk AssetCentre y IntelliCENTER. Todas las demás versiones están disponibles mediante adquisición:

- Software 9303-4DTE01ENE Drive Executive
- 9303-4DTS01ENE DriveTools SP Suite (incluye el software DriveExecutive y DriveObserver)
- Actualización del software 9303-4DTE2S01ENE DriveExecutive a DriveTools SP Suite (añade el software DriveObserver)

#### Las actualizaciones del software

DriveExecutive (parches, etc.) se pueden obtener en <u>http://www.ab.com/support/abdrives/webupdate/software.html</u>. Se recomienda encarecidamente que compruebe periódicamente cuál es la última actualización y la instale.

- Software de configuración de red RSNetWorx para DeviceNet, versión 8.00 o posterior
- □ Software de configuración del controlador, como RSLogix 5000, versión 20.00 o anterior, o la aplicación Studio 5000<sup>™</sup> Logix Designer, versión 21.00 o posterior
- Una tarjeta de comunicación con la computadora, como 1784-PCD, 1784-PCID, 1784-PCIDS o 1770-KFD, para la conexión con la red DeviceNet

#### Precauciones de seguridad

Lea atentamente las siguientes precauciones de seguridad.

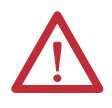

**ATENCIÓN:** Existe riesgo de lesiones o muerte. El variador PowerFlex puede contener voltajes elevados que pueden causar lesiones o incluso la muerte. Desconecte toda la alimentación eléctrica del variador PowerFlex y compruebe que la corriente se haya descargado antes de instalar o desinstalar el módulo de opción.

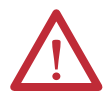

**ATENCIÓN:** Existe riesgo de lesiones o daños en el equipo. Solo el personal familiarizado con el variador y los productos electrógenos, así como la maquinaria asociada, debe planificar o implementar la instalación, arranque, configuración y posterior mantenimiento del variador que utiliza el módulo de opción. El incumplimiento de esta norma puede ocasionar lesiones y/o daños a los equipos.

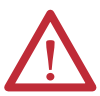

**ATENCIÓN:** Existe riesgo de daños a los equipos. El módulo de opción contiene piezas sensibles a la descarga electrostática (ESD) que se pueden dañar si no se siguen los procedimientos de control de la ESD. Debe tomar precauciones de control de la electricidad estática durante el manejo del módulo de opción. Si no está familiarizado con los procedimientos de control de la electricidad estática, consulte Guarding Against Electrostatic Damage, publicación <u>8000-4.5.2</u>.

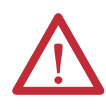

**ATENCIÓN:** Existe riesgo de lesiones o daños en el equipo. Si el módulo de opción está transmitiendo E/S de control al variador, este puede fallar al reiniciar el módulo de opción. Determine cómo responderá el variador antes de reiniciar el módulo.

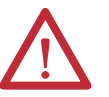

**ATENCIÓN:** Existe riesgo de lesiones o daños en el equipo. Los **parámetros** *de anfitrión* **33 - [Comm Flt Action]**, **34 - [Idle Flt Action]** y **36 - [Msg Flt Action]** le permiten determinar, respectivamente, la acción del módulo de opción y del variador conectado si se interrumpe la comunicación de E/S, el controlador está en reposo o se interrumpen los mensajes explícitos al control de variadores. De manera predeterminada, estos parámetros causan el fallo del variador. Puede configurar estos parámetros para que el variador siga en funcionamiento, no obstante, deberá tomar precauciones para garantizar que la configuración de estos parámetros no crea un riesgo de lesiones o daños en el equipo. Al poner en marcha el variador, compruebe que el sistema responde correctamente a diversas situaciones (por ejemplo, un cable desconectado o un controlador en estado de reposo).

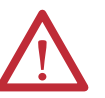

**ATENCIÓN:** Existe riesgo de lesiones o daños en el equipo. Cuando se configura un sistema por primera vez, puede haber movimiento de maquinaria no intencionado o incorrecto. Desconecte el motor de la máquina o el proceso durante las pruebas de sistema iniciales.

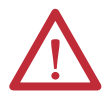

**ATENCIÓN:** Existe riesgo de lesiones o daños en el equipo. Los ejemplos de esta publicación pretenden servir únicamente como ejemplo. Existen muchas variables y requisitos en cualquiera de las aplicaciones. Rockwell Automation no asume ninguna responsabilidad (incluida cualquier responsabilidad de la propiedad intelectual) por el uso real de los ejemplos mostrados en esta publicación.

## Inicio rápido

El objetivo de esta sección es ayudar a los usuarios experimentados a comenzar a utilizar rápidamente el módulo de opción. Si no está seguro de cómo realizar un paso, consulte el capítulo al que se hace referencia.

| Paso | Acción                                                                                                    | Consulte                                                                                                    |
|------|----------------------------------------------------------------------------------------------------|----------------------------------------------------------------------------------------------------|
| 1    | Revisar las precauciones de seguridad para el módulo de opción.                                                                                                    | Todo el manual                                                                                                    |
| 2    | Comprobar que el variador PowerFlex está correctamente instalado.                                                                                                    | Instrucciones de instalación del<br>variador de CA PowerFlex<br>serie 750, publicación<br><u>750-IN001</u>                                                       |
| 3    | <ul> <li>Instalar el módulo de opción.</li> <li>a. Compruebe que el variador PowerFlex no tiene corriente.</li> <li>b. Inserte el módulo de opción en el puerto 4, 5 o 6 del variador.</li> <li>c. Utilice los tornillos prisioneros para fijar y asegurar el módulo de opción al variador.</li> <li>d. Conecte el módulo de opción a la red con un cable DeviceNet.</li> </ul>                                                                                                    | Network Communication<br>Option Module Installation<br>Instructions, publicación<br><u>750COM-IN002</u> y<br><u>Capítulo 2</u> ,<br>Instalar el módulo de opción |
| 4    | <ul> <li>Aplicar la alimentación al módulo de opción.</li> <li>a. Verifique que el módulo de opción esté instalado correctamente.<br/>El módulo de opción recibe alimentación del variador.</li> <li>b. Aplique alimentación al variador.<br/>Los indicadores de estado deben estar en verde. Si parpadean en<br/>rojo, esto indica que hay un problema. Consulte el <u>Capítulo 7</u>,<br/>Resolución de problemas.</li> <li>c. Configure y verifique los parámetros principales del variador.</li> </ul>                                                                                                    | <u>Capítulo 2</u> ,<br>Instalar el módulo de opción                                                                                                    |
| 5    | <ul> <li>Configurar el módulo de opción para su aplicación.</li> <li>Establezca los parámetros del módulo de opción para las siguientes funciones, según los requisitos de su aplicación:</li> <li>Dirección de nodo: solo si el interruptor de velocidad de datos está en la posición '3'; de no ser así, utilice interruptores de dirección de nodo.</li> <li>Velocidad de datos: solo si el interruptor de velocidad de datos está en la posición '3'; de no ser así, establezca este interruptor en la posición '3'; o '4' hasta '9' en función de la aplicación.</li> <li>Configuración de E/S</li> <li>Intercambio de datos E/S mediante Cambio de estado, Cíclico o Encuesta</li> <li>Jerarquía maestro-esclavo</li> <li>Acciones ante fallos</li> </ul> | <u>Capítulo 3</u> ,<br>Configurar el módulo de opción                                                                                                    |
| 6    | Configurar el controlador para que se comunique con el módulo de opción.<br>Utilice la herramienta de configuración de red RSNetWorx para DeviceNet y<br>una herramienta de configuración del controlador, como el software<br>RSLogix, para configurar el maestro en la red a fin de que reconozca el<br>módulo de opción y el variador.                                                                                                    | <u>Capítulo 4,</u><br>Configuración de la E/S                                                                                                    |
| 7    | <ul> <li>Crear un programa de lógica de escalera.</li> <li>Utilice una herramienta de configuración de controlador, como el software RSLogix, para crear un programa de lógica de escalera que le permita hacer lo siguiente: <ul> <li>Controlar el variador conectado a través del módulo de opción mediante E/S.</li> <li>Supervisar o configurar el variador mediante mensajes explícitos.</li> </ul> </li> </ul>                                                                                                    | <u>Capítulo 5</u> ,<br>Uso de la E/S<br><u>Capítulo 6</u> ,<br>Uso de mensajes explícitos                                                                        |

#### Notas:

## Instalar el módulo de opción

En este capítulo se proporcionan instrucciones para la instalación del módulo de opción en un variador PowerFlex serie 750.

| Tema                                                      | Página |
|-----------------------------------------------------------|--------|
| Preparar una instalación                                  | 19     |
| Configuración de los interruptores de direcciones de nodo | 20     |
| Configuración del interruptor de velocidad de datos       | 21     |
| Conectar el módulo de opción al variador                  | 21     |
| Conectar el módulo de opción a la red                     | 22     |
| Aplicar la alimentación                                   | 23     |
| Poner en marcha el módulo de opción                       | 26     |

## Preparar una instalación

Antes de la instalación del módulo de opción:

- Lea DeviceNet Media Design and Installation Guide, publicación
   <u>DNET-UM072</u>
- Lea DeviceNet Starter Kit User Manual, publicación DNET-UM003.
- Compruebe que dispone de todo el equipo necesario. Consulte <u>Equipo necesario en la página 14</u>.

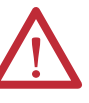

**ATENCIÓN:** Existe riesgo de daños a los equipos. El módulo de opción contiene piezas sensibles a la descarga electrostática (ESD) que se pueden dañar si no se siguen los procedimientos de control de la ESD. Debe tomar precauciones de control de la electricidad estática durante el manejo del módulo de opción. Si no está familiarizado con los procedimientos de control de la electricidad estática, consulte Guarding Against Electrostatic Damage, publicación <u>8000-4.5.2</u>.

#### Configuración de los interruptores de direcciones de nodo

Establezca los interruptores de direcciones de nodo del módulo de opción (los dos interruptores inferiores de la <u>Figura 1</u>) girándolos hasta el valor deseado para cada dígito.

IMPORTANTECada nodo de la red DeviceNet debe tener una dirección única. Establezca<br/>la dirección de nodo antes de aplicar la alimentación, ya que el módulo de<br/>opción emplea la dirección de nodo que detecta al encenderse por primera vez.<br/>Para cambiar la dirección de un nodo, debe establecer el valor nuevo,<br/>y desconectar y volver a conectar la alimentación del módulo de opción<br/>(o reiniciarlo), o desconectar y volver a conectar el cable de red DeviceNet.

#### Figura 1 - Configuración de los interruptores de direcciones de nodo

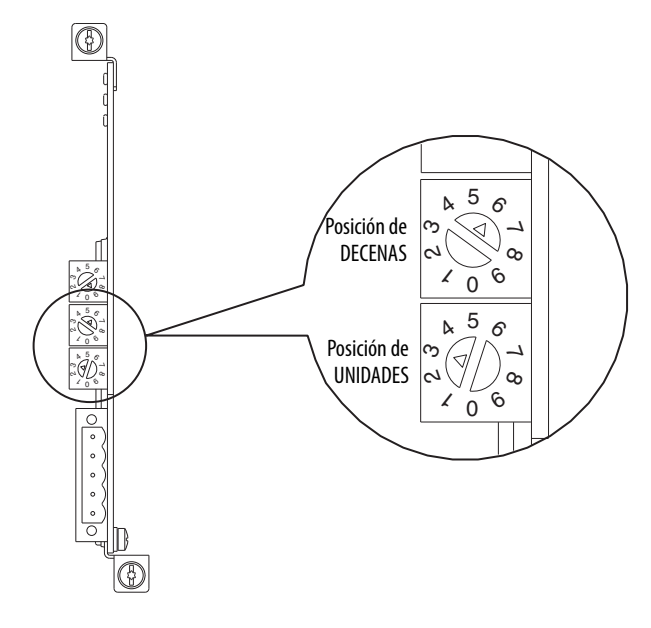

| Parámetros | Descripción                                                                                                    |
|------------|----------------------------------------------------------------------------------------------------|
| 063        | Dirección de nodo utilizada por el módulo de opción si se habilitan los interruptores. La configuración predeterminada de los interruptores es 63. Esta es también la dirección de nodo predeterminada utilizada por todos los dispositivos que no se han puesto en marcha. Le recomendamos que <b>no</b> utilice esta dirección como dirección del módulo de opción final.                                            |
|            | Importante: Si el interruptor de velocidad de datos ( <u>Figura 2</u> ) se establece en la posición '3', el módulo de opción utiliza el valor guardado en el <b>parámetro</b> <i>de dispositivo</i> 07 - [Net Addr Cfg] para la dirección de nodo. El valor predeterminado para el <b>parámetro</b> <i>de dispositivo</i> 07 - [Net Addr Cfg] es 63. Consulte <u>Configurar la dirección de nodo en la página 28</u> . |
| 6499       | No se debe utilizar. El módulo de opción no reconocerá estas direcciones.                                                                                                    |

Se puede verificar la configuración del interruptor consultando el **parámetro** *de dispositivo* **08** - [**Net Addr Act**] o el número de ítem del dispositivo de diagnóstico 54 (<u>página 85</u>) con cualquiera de las siguientes herramientas de configuración de variadores:

- HIM PowerFlex 20-HIM-A6 o 20-HIM-C6S
- Software Connected Components Workbench, versión 1.02 o posterior
- Software DriveExplorer, versión 6.01 o posterior
- Software DriveExecutive, versión 5.01 o posterior

### Configuración del interruptor de velocidad de datos

Establezca el interruptor de velocidad de datos del módulo de opción (el interruptor superior de la <u>Figura 2</u>) girándolo hasta el valor deseado.

#### Figura 2 - Configuración del interruptor de velocidad de datos

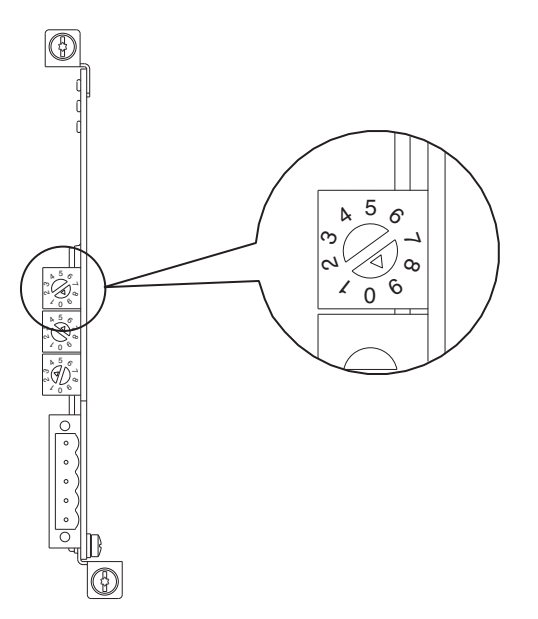

| Configuración | Descripción                                                                                                    |
|---------------|----------------------------------------------------------------------------------------------------|
| 0             | Establece el módulo de opción en 125 kbps como velocidad de datos.                                                                                                    |
| 1             | Establece el módulo de opción en 250 kbps como velocidad de datos.                                                                                                    |
| 2             | Establece el módulo de opción en 500 kbps como velocidad de datos.                                                                                                    |
| 3             | Establece el módulo de opción para que utilice el valor de velocidad de datos guardado en el <b>parámetro</b> <i>de dispositivo</i> <b>09 - [Net Rate Cfg]</b> y establece el módulo de opción para que utilice el valor de dirección de nodo guardado en el <b>parámetro</b> <i>de dispositivo</i> <b>07 - [Net Addr Cfg]</b> .<br>Consulte <u>Configurar la velocidad de datos en la página 29</u> . |
| 49            | Establece el módulo de opción en la velocidad de datos Auto (la velocidad de datos utilizada por los demás dispositivos de red). Otro dispositivo de la red debe establecerse en una velocidad de datos.<br>El valor predeterminado del interruptor es 9.                                                                                                    |

La configuración del interruptor se puede verificar consultando el número de ítem del dispositivo de diagnóstico 53 (<u>página 85</u>) con cualquiera de las herramientas de configuración de variadores enumeradas en la <u>página 20</u>.

## Conectar el módulo de opción al variador

**IMPORTANTE** Desconecte la alimentación eléctrica del variador antes de instalar el módulo de opción en el compartimiento de control del variador.

Instale el módulo de opción en el compartimiento de control del variador PowerFlex serie 750 en los puertos 4, 5 o 6. Para obtener información más detallada, consulte Network Communication Option Module Installation Instructions, publicación <u>750COM-IN002</u>, que se incluye con el módulo de opción.

| IMPORTANTE | Después de insertar el módulo de opción en los puertos 4, 5 o 6 del variador,    |
|------------|----------------------------------------------------------------------------------|
|            | asegúrese de apretar los tornillos que fijan el módulo al soporte de montaje del |
|            | compartimento para asegurarlo correctamente al variador. Aplique un par de       |
|            | apriete a los dos tornillos de 0.450.67 N•m (4.06.0 lb•pulg.).                   |

### Conectar el módulo de opción a la red

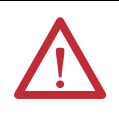

**ATENCIÓN:** Existe riesgo de lesiones o muerte. El variador PowerFlex puede contener voltajes elevados que pueden causar lesiones o incluso la muerte. Desconecte la alimentación eléctrica del variador y compruebe que la corriente se ha descargado antes de conectar el módulo de opción a la red.

- 1. Desconecte la alimentación eléctrica del variador.
- **2.** Desmonte la cubierta del variador y levante el bisel del módulo de interface de operador (HIM) para acceder al compartimiento de control.
- 3. Tome precauciones de control de la electricidad estática.
- **4.** Conecte un extremo del cable DeviceNet a la red. Recomendamos cable fino DeviceNet con un diámetro exterior de 6,9 mm (0,27 pulg.)

IMPORTANTELa longitud máxima del cable depende de la velocidad de datos.<br/>Para obtener información más detallada, consulte Velocidad de datos<br/>en la página 139.

5. Encamine el otro extremo del cable DeviceNet a través de la parte inferior del variador e inserte el conector lineal de 5 pines (suministrado con el módulo de opción) en el cable DeviceNet (Figura 3). Si se necesita un conector de repuesto, el número de la pieza de sustitución es 1799-DNETSCON.

#### Figura 3 - Conexión del conector lineal de 5 pines al cable DeviceNet

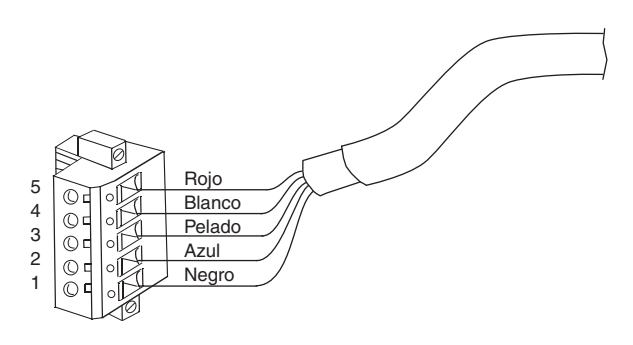

| Terminal | Color  | Señal  | Función                |
|----------|--------|--------|------------------------|
| 5        | Rojo   | V+     | Fuente de alimentación |
| 4        | Blanco | CAN_H  | Señal alta             |
| 3        | Pelado | SHIELD | Blindaje               |
| 2        | Azul   | CAN_L  | Señal baja             |
| 1        | Negro  | V—     | Común                  |

6. Inserte el conector lineal de 5 pines en el receptáculo del módulo de opción compañero y fíjelo con los dos tornillos. Verifique que los colores de los cables del conector coinciden con los códigos de color del receptáculo.

#### Aplicar la alimentación

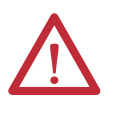

ATENCIÓN: Existe riesgo de daños a los equipos, lesiones o incluso la muerte. Puede ocurrir un funcionamiento impredecible si no verifica que la selección de parámetros es compatible con su aplicación. Compruebe que los parámetros son compatibles con su aplicación antes de suministrar corriente al variador.

Aplique alimentación al variador. El módulo de opción recibe alimentación del variador. Cuando se suministra corriente al módulo de opción por primera vez, el indicador de estado situado en la parte superior 'PORT' debe mostrar una luz verde fija o verde parpadeante después de la inicialización. Si es roja, indica que hay un problema. Consulte el Capítulo 7, Resolución de problemas.

#### Indicaciones del estado de arrangue

Después de aplicar alimentación, el indicador STS (estado) del variador se puede ver en la parte frontal del variador y los indicadores de estado del módulo de opción se pueden ver con la cubierta del variador abierta o retirada (Figura 4). Las posibles indicaciones del estado de arranque se muestran en la <u>Tabla 1</u>.

#### Figura 4 - Indicadores de estado del variador y el módulo de opción

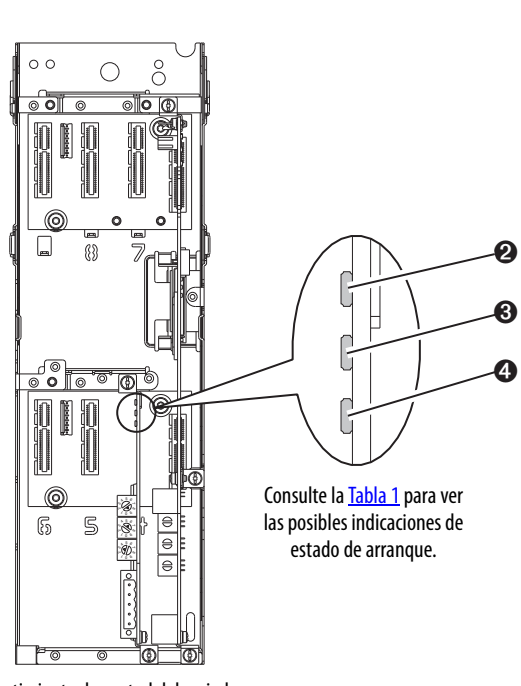

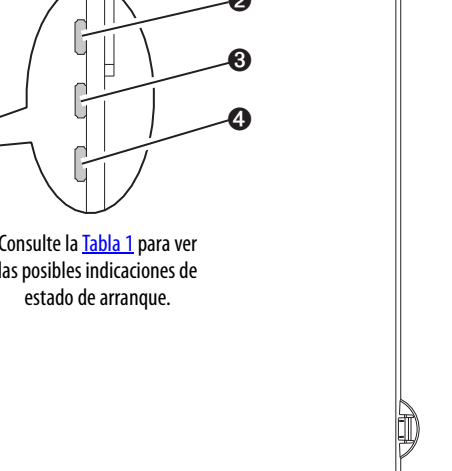

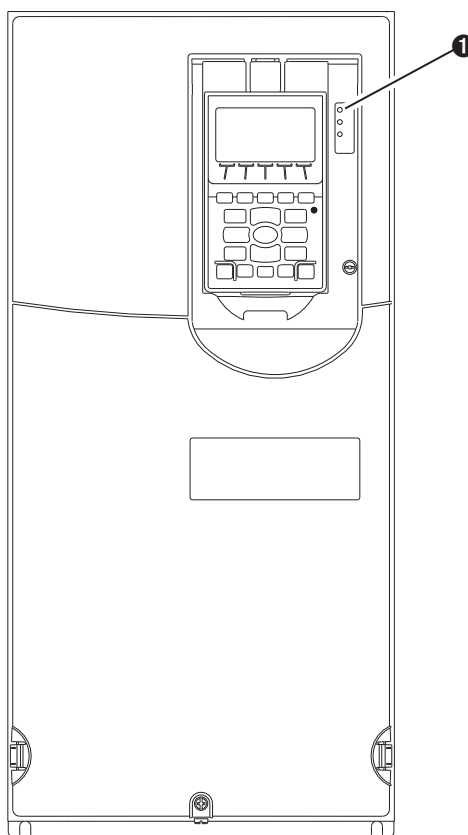

Compartimiento de control del variador (el variador se muestra sin la cubierta)

| Ítem | Nombre          | Color          | Estado                          | Descripción                                                                                                    |
|------|-----------------|----------------|---------------------------------|----------------------------------------------------------------------------------------------------|
|      |                 |                | Indicador                       | STS del variador                                                                                                    |
| 0    | STS<br>(actada) | Verde          | Parpadeante                     | Variador listo pero no funcionando, y no hay fallos presentes.                                                                                                    |
|      |                 |                | Fijo                            | Variador funcionando, no hay fallos presentes.                                                                                                    |
|      |                 | Amarillo       | Parpadeante                     | En funcionamiento, existe una condición de alarma de tipo 2<br>(no configurable) — el variador continúa funcionando. Cuando se para,<br>hay una condición de inhibición de inicio y el variador no se puede<br>iniciar (consulte el parámetro del variador 933 - [Start Inhibits]).                                      |
|      |                 |                | Fijo                            | Existe una condición de alarma de tipo 1 (configurable por el usuario), pero el variador continúa funcionando.                                                                                                    |
|      |                 | Rojo           | Parpadeante                     | Ha ocurrido un fallo importante. El variador se parará. El variador no<br>se puede iniciar hasta que la condición de fallo sea borrada.                                                                                                    |
|      |                 |                | Fijo                            | Ha ocurrido un fallo no borrable.                                                                                                    |
|      |                 | Rojo/Amarillo  | Parpadeando<br>alternativamente | Ha ocurrido un fallo menor. Utilice el parámetro del variador 950 -<br>[Minor Flt Config] para habilitarlo. Si no se habilita, actúa como fallo<br>importante. En funcionamiento, el variador sigue funcionando.<br>El sistema acaba parándose bajo control del sistema. Se tiene que<br>borrar el fallo para continuar. |
|      |                 | Amarillo/Verde | Parpadeando<br>alternativamente | En funcionamiento, existe una alarma de tipo 1.                                                                                                    |
|      |                 | Verde/Rojo     | Parpadeando<br>alternativamente | El firmware del variador se está actualizando.                                                                                                    |
|      |                 |                | Indicadores del esta            | ado del módulo de opción                                                                                                    |
| 0    | PORT            | Verde          | Parpadeante                     | Funcionamiento normal. El módulo de opción está estableciendo una<br>conexión de E/S con el variador. Pasará a color verde o rojo fijo.                                                                                                    |
|      |                 |                | Fijo                            | Funcionamiento normal. El módulo de opción está correctamente<br>conectado y se comunica con el variador.                                                                                                    |
| 0    | MOD             | ) Verde        | Parpadeante                     | Funcionamiento normal. El módulo de opción está funcionando, pero<br>no transfiere datos de E/S al controlador.                                                                                                    |
|      |                 |                | Fijo                            | Funcionamiento normal. El módulo de opción está funcionando y<br>transfiriendo datos de E/S a un controlador.                                                                                                    |
| 4    | NET A           | NET A Verde    | Parpadeante                     | Funcionamiento normal. El módulo de opción está conectado correctamente, pero no se comunica con ningún dispositivo de la red.                                                                                                    |
|      |                 |                | Fijo                            | Funcionamiento normal. El módulo de opción está correctamente<br>conectado y se comunica a través de la red.                                                                                                    |

| Tabla 1 - | Indicaciones | del estado | de arranque | e del mód | ulo de o | pción v | ' el variador |
|-----------|--------------|------------|-------------|-----------|----------|---------|---------------|
|-----------|--------------|------------|-------------|-----------|----------|---------|---------------|

Después de verificar que funciona correctamente, mueva hacia abajo el bisel del HIM hasta la posición de cerrado e instale la cubierta del variador. Para obtener información más detallada sobre el funcionamiento de los indicadores de estado, consulte la <u>página 82</u> y la <u>página 83</u>.

#### Configurar y verificar los parámetros principales del variador

El variador PowerFlex serie 750 se puede configurar por separado para las funciones de control y referencia en diferentes combinaciones. Por ejemplo, puede configurar el variador para recibir su control desde un periférico o un bloque de terminales, con la referencia procedente de la red. También puede configurar el variador para recibir su control desde la red con la referencia procedente de otro periférico o bloque de terminales. O puede configurar el variador para recibir tanto su control como la referencia desde la red. En los siguientes pasos de esta sección se supone que el variador recibirá el comando lógico y la referencia desde la red.

- 1. Compruebe que el parámetro del variador 301 [Access Level] se ha establecido en '1' (Avanzado) o '2' (Experto) para obtener acceso a los parámetros necesarios en este procedimiento.
- **2.** Utilice el parámetro del variador 545 [Speed Ref A Sel] para configurar la referencia de la velocidad del variador:
  - a. Establezca el campo Port en '0', como se muestra abajo.

| Parameter 545 - "Spd Ref A Sel" P                   | roperties 🛛 🔀      |
|-----------------------------------------------------|--------------------|
| Value Numeric Edit Documentation                    | ۷                  |
| Port<br>0 - PowerFlex 755<br>Parameter              |                    |
| 874 - Port 4 Reference                              | ▼ ₽∿₽₽             |
| Value<br>Port 0: Port 4 Reference<br>Internal Value | _                  |
| Dx0000036A<br>C Dec I Hex C Bin                     |                    |
| Range Value                                         | Internal Value     |
| Minimum: 0<br>Maximum: 159999<br>Default: 871       | 0<br>159999<br>871 |
|                                                     | OK Cancel          |

- b. Configure el campo Parameter para apuntar hacia el puerto (slot) en el que está instalado el módulo de opción (por ejemplo, Port 4 Reference).
  El número '874' en el campo Parameter del cuadro de diálogo de ejemplo anterior es el parámetro del variador que identifica el puerto.
- **3.** Compruebe que el parámetro del variador 930 [Speed Ref Source] informa de que el origen de la referencia al variador (Port 0) es el puerto en el que el módulo de opción está instalado (por ejemplo, Port 4 Reference).

Esto garantiza que cualquier referencia enviada desde la red se pueda supervisar mediante el parámetro del variador 002 - [Commanded SpdRef]. Si ocurre un problema, este paso de verificación proporciona la capacidad de diagnóstico para determinar si la causa es el variador/módulo de opción o la red.

**4.** Si no se utilizan entradas digitales discretas cableadas para controlar el variador, compruebe que todos los parámetros de entrada digital del variador que no se usan están establecidos en '0' (no se usa).

## Poner en marcha el módulo de opción

Para poner en marcha el módulo de opción, debe configurar una dirección de nodo de red única. Consulte el <u>Glosario</u> para obtener información detallada sobre las direcciones de nodo. Si utiliza interruptores de direcciones de nodo, consulte <u>Configuración de los interruptores de direcciones de nodo en la página 20</u> para obtener información detallada.

IMPORTANTELos nuevos valores se reconocen solo cuando se aplica alimentación al módulo<br/>de opción o cuando se reinicia. Después de cambiar la selección de parámetros,<br/>desconecte y vuelva a conectar la alimentación eléctrica o reinicie el módulo<br/>de opción.

## Configurar el módulo de opción

En este capítulo se proporcionan instrucciones e información para ajustar los parámetros para configurar el módulo de opción.

| Tema                                                                                                | Página |
|----------------------------------------------------------------------------------------------------|--------|
| Herramientas de configuración                                                                       | 27     |
| Uso de HIM PowerFlex 20-HIM-A6 o 20-HIM-C6S para obtener acceso a los parámetros                    | 28     |
| Configurar la dirección de nodo                                                                     | 28     |
| Configurar la velocidad de datos                                                                    | 29     |
| Configurar una jerarquía maestro-esclavo (opcional)                                                 | 29     |
| Selección de intercambio de datos COS, Cíclico o Encuesta                                           | 31     |
| Configuración de una acción ante un fallo                                                           | 32     |
| Reiniciar el módulo de opción                                                                       | 34     |
| Restaurar los parámetros del módulo de opción a los valores predeterminados establecidos en fábrica | 35     |
| Visualizar el estado del módulo de opción mediante los parámetros                                   | 36     |
| Actualizar el firmware del módulo de opción                                                         | 36     |

Para ver una lista de los parámetros, consulte el <u>Apéndice B</u>, Parámetros del módulo de opción. Para ver las definiciones de los términos que aparecen en este capítulo, consulte el <u>Glosario</u>.

#### El módulo de opción almacena parámetros y otra información en su propia memoria de almacenamiento no volátil (NVS). Por ello, debe acceder al módulo de opción para ver y editar sus parámetros. Se pueden utilizar las siguientes herramientas para acceder a los parámetros del módulo de opción.

| Herramienta                                                       | Consulte                                                                                                    |
|-------------------------------------------------------------------|----------------------------------------------------------------------------------------------------|
| HIM PowerFlex 20-HIM-A6 o 20-HIM-C6S                              | página 28                                                                                                    |
| Software Connected Components Workbench, versión 1.02 o posterior | http://www.ab.com/support/abdrives/webupdate/software.html o<br>la ayuda en línea (instalada con el software) |
| Software DriveExplorer,<br>versión 6.01 o posterior               | http://www.ab.com/drives/driveexplorer o la ayuda en línea<br>(instalada con el software)                     |
| Software DriveExecutive, versión 5.01 o posterior                 | http://www.ab.com/drives/drivetools o la ayuda en línea (instalada con el software)                           |

#### IMPORTANTE

TE Para las pantallas del módulo de interface de operador (HIM) mostradas en este capítulo, el módulo de opción está instalado en el puerto 4 del variador. Si su módulo de opción está instalado en un puerto diferente, aparecerá dicho puerto en lugar del puerto 4.

## Herramientas de configuración

## Uso de HIM PowerFlex 20-HIM-A6 o 20-HIM-C6S para obtener acceso a los parámetros

## Configurar la dirección de nodo

Si su variador está equipado con un HIM PowerFlex 20-HIM-A6 o 20-HIM-C6S con características mejoradas, se puede utilizar para obtener acceso a los parámetros del módulo de opción.

- 1. Visualice la pantalla de estado, que se muestra en el inicio del HIM.
- 2. Utilice las teclas de la para desplazarse hasta el puerto donde está instalado el módulo de opción.
- **3.** Pulse la *tecla programable* PAR# para mostrar el cuadro emergente de entrada Jump to Param #.
- Utilice las teclas numéricas para introducir el número de parámetro deseado, o la *tecla programable* ▲ o ▼ para desplazarse hasta el número de parámetro deseado.

Para obtener información detallada sobre la visualización y edición de parámetros, consulte PowerFlex 20-HIM-A6/-C6S HIM (Human Interface Module) User Manual, publicación <u>20HIM-UM001</u>.

Cuando el interruptor de velocidad de datos del módulo de opción (<u>Figura 2</u>) se establece en la posición '3' (Program), el valor del **parámetro** *de dispositivo* 07 -[**Net Addr Cfg**] determina la dirección de nodo. Cuando el interruptor de velocidad de datos se establece en cualquier otra posición, la configuración de los interruptores de dirección de nodo determina la dirección de nodo.

- **SUGERENCIA** Le recomendamos que no utilice la dirección de nodo 63 porque todos los nuevos dispositivos de la red utilizan esta dirección como dirección predeterminada. Además, la dirección de nodo 63 se utiliza para la recuperación automática del dispositivo (ADR).
  - 1. Establezca el valor del **parámetro** *de dispositivo* 07 [**Net Addr Cfg**] en una dirección de nodo única.

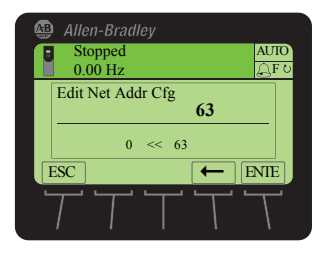

2. Reinicie el módulo de opción; consulte <u>Reiniciar el módulo de opción en</u><u>la página 34</u>.

El indicador de estado NET A mostrará una luz verde fija o parpadeante si la dirección de nodo está correctamente configurada, y el módulo de opción está conectado a una red operativa.

#### Configurar la velocidad de datos

Cuando el interruptor de velocidad de datos del módulo de opción (<u>Figura 2</u>) se establece en la posición '3' (Program), el valor del **parámetro** *de dispositivo* **09** -[**Net Rate Cfg**] determina la velocidad de datos. El valor predeterminado para este parámetro, '3' (Autobaud), detectará la velocidad de datos utilizada en la red si otro dispositivo está estableciendo la velocidad de datos. Su aplicación quizá requiera un valor diferente.

1. Establezca el valor del **parámetro** *de dispositivo* **09** - [**Net Rate Cfg**] en la velocidad de datos a la que funciona la red.

|   | Allen-Bradley                 |               |
|---|-------------------------------|---------------|
| 1 | Stopped<br>0.00 Hz            | AUIO<br>GF 0  |
|   | Edit Net Rate Cfg<br>Autobaud | 3             |
|   | 0 << 3                        |               |
|   |                               | ENIE          |
|   | T T T T                       | $\mathcal{T}$ |

| Valor | Velocidad de datos        |
|-------|---------------------------|
| 0     | 125 kbps                  |
| 1     | 250 kbps                  |
| 2     | 500 kbps                  |
| 3     | Autobaud (predeterminado) |

2. Reinicie el módulo de opción; consulte <u>Reiniciar el módulo de opción en la página 34</u>.

## Configurar una jerarquía maestro-esclavo (opcional)

Este procedimiento solo es necesario cuando se utilizan Datalinks para escribir o leer datos del variador o los periféricos conectados. La jerarquía determina el tipo de dispositivo con el que el módulo de opción intercambia datos. En una jerarquía maestro-esclavo, el módulo de opción intercambia datos con un maestro, como un escáner (1756-DNB, 1771-SDN, 1747-SDN, etc.).

#### Habilitar Datalinks para escribir datos

La imagen de salida del controlador (salidas del controlador al variador) puede tener de 0 a 16 parámetros de 32 bits adicionales (Datalinks). La cantidad de parámetros adicionales se configura utilizando el **parámetro** *de dispositivo* **02** -**[DLs From Net Cfg]**.

| IMPORTANTE | Utilice siempre los parámetros Datalink en orden numérico consecutivo, comenzando desde el primer parámetro. Por ejemplo, utilice los parámetros de <i>anfitrión</i> 01, 02 y 03 para configurar tres Datalinks para escribir datos. De lo contrario, la conexión E/S de red tendrá un tamaño mayor del necesario, lo que incrementará innecesariamente el tiempo de respuesta del controlador y el uso de memoria. |
|------------|----------------------------------------------------------------------------------------------------|
|            | contrario, la conexión E/S de red tendrá un tamaño mayor del necesario, lo que incrementará innecesariamente el tiempo de respuesta del controlador y el uso de memoria.                                                                                                    |

Los parámetros *de anfitrión* del **01 - [DL From Net 01]** al **16 - [DL From Net 16]** controlan los parámetros del variador, el módulo de opción y cualquier otro periférico conectado que recibirán valores de la red. Se puede utilizar el HIM PowerFlex 20-HIM-A6 o 20-HIM-C6S, u otra herramienta de configuración de variadores como el software Connected Components Workbench, DriveExplorer o DriveExecutive para seleccionar el variador o el periférico por número de puerto y el parámetro por nombre. Como método alternativo, se puede definir el valor del parámetro manualmente según el número mediante la siguiente fórmula:

Valor de parámetro From Net = (10000 \* número de puerto) + (número de parámetro de destino)

Por ejemplo, supongamos que desea utilizar el **parámetro** *de anfitrión* **01** - [**DL From Net 01**] para escribir al parámetro 03 de un módulo de encoder opcional conectado al puerto 5 del variador. Mediante la fórmula, el valor del **parámetro** *de anfitrión* **01** - [**DL From Net 01**] sería (10000 \* 5) + (3) = 50003.

Siga estos pasos para habilitar Datalinks para escribir datos.

1. Establezca el valor del **parámetro** *de dispositivo* 02 - [DLs From Net Cfg] en el número de Datalinks de controlador a variador contiguos que se van a incluir en la conexión de E/S de red.

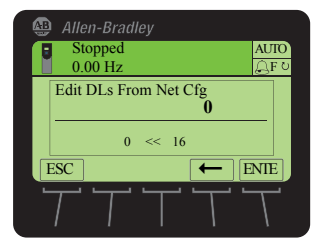

- 2. Reinicie el módulo de opción; consulte <u>Reiniciar el módulo de opción en la página 34</u>.
- Como en el módulo de opción siempre se utilizan el comando lógico y la referencia, configure los parámetros en el variador para que se acepten el comando lógico y la referencia del módulo de opción.

Cuando se utilice el controlador para referencia de velocidad mediante el módulo de opción, establezca dos campos en el parámetro del variador 545 - [Speed Ref A Sel]:

- a. Establezca el campo Port para el variador (por ejemplo, 0 PowerFlex 755).
- b. Configure el campo Parameter para apuntar al puerto en el que está instalado el módulo de opción (por ejemplo, Port 4 Reference).
  Compruebe también que los parámetros de máscara del variador (por ejemplo, parámetro 324 - [Logic Mask]) están configurados para recibir la lógica deseada desde el módulo de opción. Consulte la documentación del variador para obtener información detallada.

Una vez completados los pasos anteriores, el módulo de opción estará listo para recibir datos de entrada y transferir datos de estado al maestro (controlador). A continuación, configure el controlador para que reconozca y transmita E/S al módulo de opción. Consulte el <u>Capítulo 4</u>, Configuración de la E/S.

#### Habilitar Datalinks para leer datos

La imagen de entrada del controlador (entradas del variador al controlador) puede tener de 0 a 16 parámetros de 32 bits adicionales (Datalinks). La cantidad de parámetros adicionales se configura utilizando el **parámetro** *de dispositivo* **04** -**[DLs To Net Cfg]**.

| IMPORTANTE | Utilice siempre los parámetros Datalink en orden numérico consecutivo, comenzando desde el primer parámetro. Por ejemplo, utilice los parámetros <i>de anfitrión</i> 17, 18, 19, 20 y 21 para configurar cinco Datalinks para la lectura de datos. De lo contrario, la conexión E/S de red tendrá un tamaño mayor del |
|------------|----------------------------------------------------------------------------------------------------|
|            | necesario, lo que incrementará innecesariamente el tiempo de respuesta del controlador y el uso de memoria.                                                                                                    |

Los **parámetros** *de anfitrión* del 17 - [**DL To Net 01**] al 32 - [**DL To Net 16**] configuran los parámetros del variador, el módulo de opción y cualquier otro periférico conectado que enviarán valores a la red. Se puede utilizar el HIM PowerFlex 20-HIM-A6 o 20-HIM-C6S, u otra herramienta de configuración de variadores como el software Connected Components Workbench, DriveExplorer o DriveExecutive para seleccionar el variador o el periférico por número de puerto y el parámetro por nombre. Como método alternativo, se puede definir el valor del parámetro manualmente según el número mediante la siguiente fórmula:

#### Valor de parámetro To Net = (10000 \* número de puerto) + (número de parámetro de origen)

Por ejemplo, supongamos que desea utilizar el **parámetro** *de anfitrión* 17 -[**DL To Net 01**] para leer el parámetro 2 de un módulo de E/S opcional conectado al puerto 6 del variador. Mediante la fórmula, el valor del **parámetro** *de anfitrión* 17 - [**DL To Net 01**] sería (10000 \* 6) + (2) = 60002.

Siga estos pasos para habilitar Datalinks para leer datos.

1. Establezca el valor del **parámetro** *de dispositivo* 04 - [**DLs To Net Cfg**] en el número de Datalinks de variador a controlador contiguos que se van a incluir en la conexión de E/S de red.

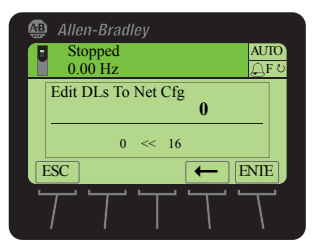

2. Reinicie el módulo de opción; consulte <u>Reiniciar el módulo de opción en</u><u>la página 34</u>.

El módulo de opción estará configurado para enviar datos de salida al maestro (controlador). Ahora debe configurar el controlador para que reconozca y transmita E/S al módulo de opción. Consulte el <u>Capítulo 4</u>, Configuración de la E/S.

El intercambio de datos es el método que el módulo de opción utiliza para intercambiar datos a través de la red DeviceNet. Encuesta el método predeterminado y recomendado, a menos que uno de los demás intercambios de datos siguientes, que sea compatible con el adaptador, resulte más adecuado para su aplicación:

- COS (Cambio de estado)
- Encuesta y COS

Cíclico

• Encuesta y Cíclico

- Encuesta

Si se utiliza 'Encuesta y COS' o 'Encuesta y Cíclico', el módulo de opción transmite y recibe las E/S desde los mensajes encuestados. Transmite solo un estado lógico y retroalimentación en mensajes COS o Cíclicos. Otros datos se transmiten en mensajes encuestados.

Los intercambios de datos Cíclico y Encuesta se configuran en el escáner, de modo que solo necesita establecer la configuración de E/S en el módulo de opción. El intercambio de datos COS se debe configurar en el módulo de opción y en el escáner. Debe establecer los parámetros de configuración de E/S y COS en el módulo de opción.

# Selección de intercambio de datos COS, Cíclico o Encuesta

#### Configuración del intercambio de datos COS (Cambio de estado) (opcional)

Establezca el **parámetro** *de dispositivo* **11** - [COS Status Mask] para los bits en la palabra de estado lógico que se debe verificar para detectar cambios. Para ver las definiciones de los bits de estado lógico, consulte el <u>Apéndice D</u> o la documentación del variador.

- SUGERENCIA El HIM 20-HIM-A6 o 20-HIM-C6S muestra parámetros de tipo bit de 32 bits adicionales en dos conjuntos de 16 bits. De forma predeterminada, se muestra el conjunto de 16 bits (bits 0...15) inferior. Para ver el conjunto de 16 bits superior (bits 16...31), pulse la *tecla programable* UPPER. Para volver a ver el conjunto de 16 bits inferior, pulse la *tecla programable* LOWER. Para seleccionar la posición de cada bit, utilice las *teclas programables* ◀ o ► o bien las teclas numéricas ◀ ◀ ►) ☉
  - 1. Edite los bits que sean necesarios.
    - a. Pulse la *tecla programable* EDIT para mostrar la pantalla Edit COS Status Mask.

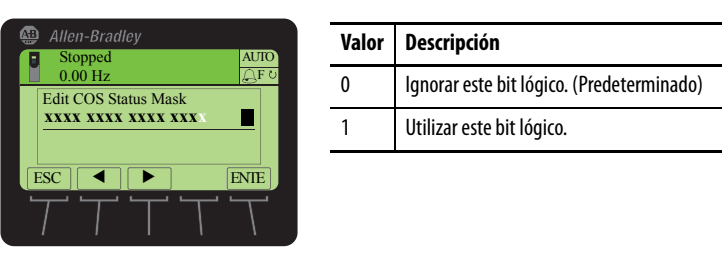

- b. Para alternar un bit entre 0 o 1, pulse cualquier tecla numérica excepto la tecla 4 (4 o ) 6.
- 2. Establezca el **parámetro** *de dispositivo* 12 [COS Fdbk Change] para la cantidad de cambio que se precisa en la retroalimentación para activar un mensaje de Cambio de estado.

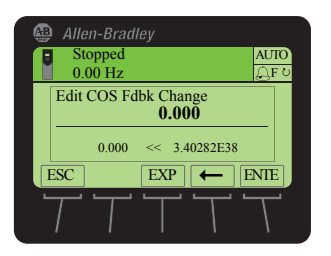

El módulo de opción está ahora configurado para el intercambio de datos COS. Debe configurar el escáner para asignarlo mediante COS (<u>Capítulo 4</u>, Configuración de la E/S).

De manera predeterminada, cuando se interrumpe una comunicación (por ejemplo, se desconecta el cable de red), el controlador está en reposo (en modo de programa o averiado) o se interrumpen los mensajes explícitos para el control de variadores, el variador responde fallando si está utilizando E/S de la red. Puede configurar una respuesta diferente para estos fallos:

- Comunicación E/S interrumpida mediante el **parámetro** de *anfitrión*33 [Comm Flt Action].
- Un controlador en reposo mediante el **parámetro** *de anfitrión* 34 [Idle Flt Action].

#### Configuración de una acción ante un fallo

 Mensajes explícitos interrumpidos para el control de variadores a través de PCCC o el objeto de registro CIP mediante el parámetro *de anfitrión* 36 -[Msg Flt Action].

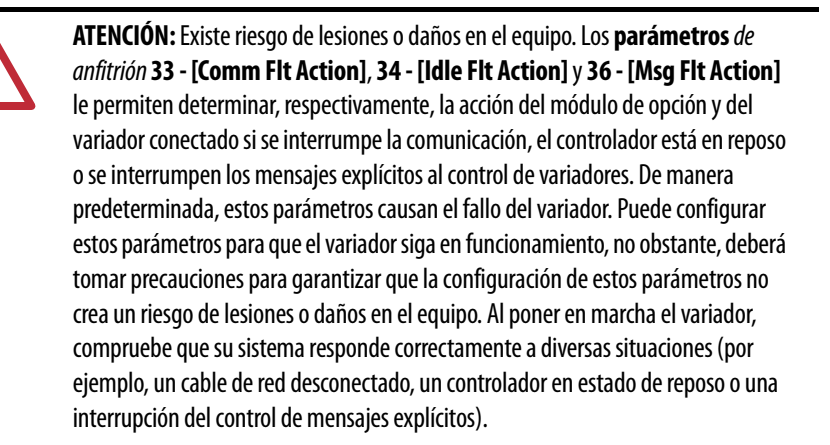

#### Cambiar la acción ante un fallo

Establezca los valores de los **parámetros** *de anfitrión* **33 - [Comm Flt Action]**, **34 - [Idle Flt Action]** y **36 - [Msg Flt Action]** para una acción que cumpla los requisitos de su aplicación.

| Valor | Acción               | Descripción                                                                                                    |
|-------|----------------------|----------------------------------------------------------------------------------------------------|
| 0     | Fallo                | El variador tiene fallo y se para. (Predeterminado)                                                                                                    |
| 1     | Parada               | El variador se para, pero no tiene fallo.                                                                                                    |
| 2     | Datos cero           | Se envía 'O' al variador por datos. No se ordena una parada.                                                                                                    |
| 3     | Retener último       | El variador continúa en su estado actual.                                                                                                    |
| 4     | Enviar config. fallo | Se envían al variador los datos establecidos en los parámetros de configuración de fallo<br>( <b>parámetros</b> <i>de anfitrión</i> 37 - [FIt Cfg Logic], 38 - [FIt Cfg Ref] y 39 - [FIt Cfg DL<br>01] al 54 - [FIt Cfg DL 16]). |

#### Figura 5 - Pantallas de edición de la acción ante un fallo del HIM

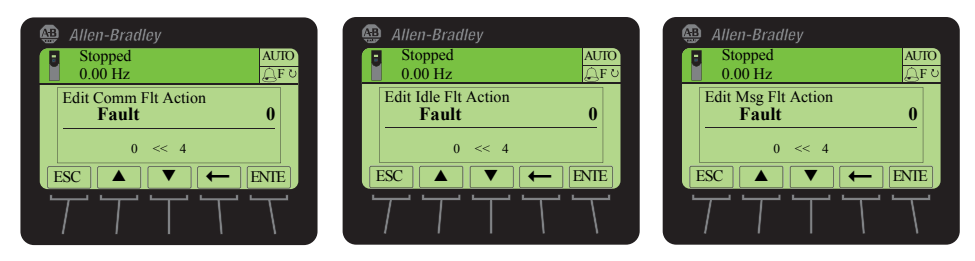

Los cambios en estos parámetros se aplican inmediatamente. No es necesario reiniciar.

Si se interrumpe la comunicación y se vuelve a establecer, el variador volverá a recibir comandos automáticamente a través de la red.

#### Ajustar los parámetros de configuración de fallo

Al establecer el **parámetro** *de anfitrión* **33 - [Comm Flt Action]**, **34 - [Idle Flt Action]** o **36 - [Msg Flt Action]** para 'Send Flt Cfg', los valores de los siguientes parámetros se envían al variador después de que se produzca un fallo de comunicación, un fallo en reposo y/o un fallo de mensajes explícitos para control de variadores. Debe establecer estos parámetros en los valores que requiera su aplicación.

| Parámetro de <i>anfitrión</i> del<br>módulo de opción        | Descripción                                                                                                    |
|--------------------------------------------------------------|----------------------------------------------------------------------------------------------------|
| Parámetro 37 - [Flt Cfg Logic]                               | Un valor de 32 bits enviado al variador para comando lógico.                                                                                                    |
| Parámetro 38 - [Flt Cfg Ref]                                 | Un valor REAL (punto flotante) de 32 bits enviado al variador para referencia.                                                                                                    |
| Parámetro 39 - [Flt Cfg DL 01]<br>al<br>54 - [Flt Cfg DL 16] | Un valor entero de 32 bits enviado al variador para un Datalink. Si el destino<br>del Datalink es un parámetro REAL (punto flotante), debe convertir el valor<br>deseado a la representación binaria del valor REAL. (Una búsqueda en<br>Internet de 'hex to float' proporciona un vínculo a una herramienta que<br>permite realizar esta conversión). |

Los cambios en estos parámetros se aplican inmediatamente. No es necesario reiniciar.

#### Reiniciar el módulo de opción

Para que se apliquen los cambios realizados en la configuración de los interruptores y en algunos parámetros del módulo de opción, es necesario reiniciar el módulo. Para reiniciar el módulo de opción, desconecte y vuelva a conectar la alimentación eléctrica del variador o utilice el **parámetro** *del dispositivo* 14 - [Reset Module].

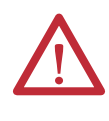

**ATENCIÓN:** Existe riesgo de lesiones o daños en el equipo. Si el módulo de opción está transmitiendo E/S de control al variador, este puede fallar al reiniciar el módulo de opción. Determine cómo responderá el variador antes de reiniciar el módulo de opción.

Establezca el parámetro *de dispositivo* 14 - [Reset Module] en '1' (Reiniciar módulo).

|   | Allen-Bradley                |           |
|---|------------------------------|-----------|
|   | Stopped AU<br>0.00 Hz        | TO<br>F ⊍ |
|   | Edit Reset Module<br>Ready 0 |           |
|   |                              |           |
| Ľ |                              |           |
|   |                              |           |

| Valor | Descripción             |
|-------|-------------------------|
| 0     | Listo (predeterminado)  |
| 1     | Reiniciar módulo        |
| 2     | Valores predeterminados |

Al introducir '1' (Reset Module), el módulo de opción se reiniciará inmediatamente. Un método alternativo para reiniciar el módulo es desconectar y volver a conectar la alimentación eléctrica en el variador. Si introduce '2' (Set Defaults), el módulo de opción establecerá **todos** los parámetros *de dispositivo* y *de anfitrión* en sus valores predeterminados de fábrica. (Es igual que pulsar la *tecla programable* ALL cuando se utiliza el método de la carpeta MEMORY que se describe en <u>Restaurar los parámetros del módulo de</u> opción a los valores predeterminados establecidos en fábrica en la página 35). IMPORTANTE Al restablecer los valores de fábrica, es posible que el variador detecte un conflicto y no permita que ocurra esta función. Si esto sucede, resuelva primero el conflicto y luego repita la acción para restablecer los valores. Algunos de los motivos que pueden causar un conflicto es que el variador o un controlador estén funcionando en modo Run.
 Después de establecer los valores predeterminados, deberá introducir '1' (Reset Module) o desconectar y volver a conectar la alimentación eléctrica del variador para que los nuevos valores tengan efecto. Después, el parámetro volverá a establecerse en el valor '0' (Ready).
 SUGERENCIA Si su aplicación lo permite, también puede reiniciar el módulo de opción desconectando y volviendo a conectar la alimentación eléctrica del variador o

IGERENCIA SI su aplicación lo permite, también puede reiniciar el modulo de opción desconectando y volviendo a conectar la alimentación eléctrica del variador o utilizando la función Reset Device del HIM, ubicada en la carpeta DIAGNOSTIC del variador.

#### Restaurar los parámetros del módulo de opción a los valores predeterminados establecidos en fábrica

Como método alternativo, puede restaurar los parámetros del módulo de opción mediante un ítem del menú de la carpeta MEMORY en lugar de utilizar el **parámetro** *de dispositivo* **14 - [Reset Module]** que se describe en <u>Reiniciar el módulo de opción en la página 34</u>. El método de la carpeta MEMORY proporciona dos formas de restaurar los parámetros *de dispositivo* y *de anfitrión* del módulo de opción:

- ALL: restaura TODOS los parámetros *de dispositivo* y *de anfitrión* del módulo de opción a sus valores predeterminados establecidos en fábrica.
- MOST: restaura la MAYORÍA de los parámetros *de dispositivo* y *de anfitrión* del módulo de opción, excepto los siguientes, que se utilizan para configurar la red:
  - Parámetro de dispositivo 07 [Net Addr Cfg]
  - Parámetro de dispositivo 09 [Net Rate Cfg]

Siga estos pasos para restaurar los parámetros *de dispositivo* y *de anfitrión* del módulo de opción a sus valores predeterminados establecidos en fábrica.

1. Acceda a la pantalla de estado, que se muestra en el inicio del HIM.

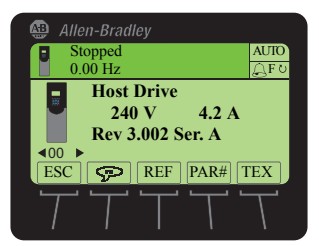

- 2. Utilice las teclas 4 o b f para desplazarse hasta el puerto donde está instalado el módulo de opción.
- 3. Pulse la tecla 🗁 para mostrar la última carpeta visualizada.
- 4. Utilice las teclas de la carpeta MEMORY.
- 5. Utilice las teclas 💓 o 💏 para seleccionar Set Defaults.

- 6. Pulse la tecla 💿 (Intro) para mostrar el cuadro emergente Set Defaults.
- 7. Pulse otra vez la tecla <sup>5</sup> (Intro) para mostrar el cuadro emergente de advertencia para restaurar los parámetros *de dispositivo* y *de anfitrión* a sus valores predeterminados establecidos en fábrica.
- 8. Pulse la *tecla programable* MOST para restaurar la mayoría de los parámetros *de dispositivo* y *de anfitrión* a sus valores predeterminados establecidos en fábrica, o pulse la *tecla programable* ALL para restaurar todos los parámetros. O pulse la *tecla programable* ESC para cancelar.

**IMPORTANTE** Al restablecer los valores de fábrica, es posible que el variador detecte un conflicto y no permita que ocurra esta función. Si esto sucede, resuelva primero el conflicto y luego repita este procedimiento para restablecer los valores. Algunos de los motivos que pueden causar un conflicto es que el variador o un controlador estén funcionando en modo Run.

 Para reiniciar el módulo de opción, utilice el parámetro de dispositivo 14 -[Reset Module], o desconecte y vuelva a conectar la alimentación eléctrica del variador para que los parámetros restaurados tengan efecto.

Los siguientes parámetros proporcionan información sobre el estado del módulo de opción. Puede ver estos parámetros en cualquier momento.

| Parámetro <i>de dispositivo</i><br>del módulo de opción | Descripción                                                                                                    |
|---------------------------------------------------------|----------------------------------------------------------------------------------------------------|
| 03 - [DLs From Net Act]                                 | El número de Datalinks de controlador a variador que se incluyen en la conexión de E/S de la red (salidas de controlador).                                                                                             |
| 05 - [DLs To Net Act]                                   | El número de Datalinks de variador a controlador que se incluyen en la conexión de E/S de la red (entradas de controlador).                                                                                            |
| 06 - [Net Addr Src]                                     | Muestra el origen del cual se toma la dirección de nodo del módulo de opción, que<br>puede ser una de las siguientes:<br>• '0' (Interruptores)                                                                         |
|                                                         | • '1' (Parámetros)                                                                                                    |
| 08 - [Net Addr Act]                                     | La dirección de nodo utilizada por el módulo de opción, que puede ser una de las siguientes:                                                                                                    |
|                                                         | • La dirección establecida con los interruptores de dirección de nodo (Figura 1).                                                                                                    |
|                                                         | • El valor del parámetro de dispositivo 07 - [Net Addr Cfg].                                                                                                    |
|                                                         | <ul> <li>Una dirección anterior de los interruptores o parámetro. (Si alguna de ellas ha<br/>cambiado, pero el módulo de opción no se ha restablecido, la nueva dirección no se<br/>aplicará).</li> </ul>              |
| 10 - [Net Rate Act]                                     | La velocidad de datos utilizada por el módulo de opción. Será una de las siguientes:                                                                                                    |
|                                                         | • La velocidad de datos establecida por el interruptor de velocidad de datos (Figura 2).                                                                                                    |
|                                                         | • El valor del parámetro de dispositivo 09 - [Net Rate Cfg].                                                                                                    |
|                                                         | <ul> <li>Una velocidad de datos anterior del interruptor o parámetro. (Si alguna de ellas ha<br/>cambiado, pero el módulo de opción no se ha restablecido, la nueva velocidad de<br/>datos no se aplicará).</li> </ul> |

#### Actualizar el firmware del módulo de opción

El firmware del módulo de opción se puede actualizar a través de la red o en serie mediante una conexión directa desde una computadora al variador, empleando un convertidor de serie 1203-USB o 1203-SSS.

## Visualizar el estado del módulo de opción mediante los parámetros
Cuando se hace a través de la red, puede utilizar la herramienta de software ControlFLASH de Allen-Bradley, la capacidad de actualización incorporada del software DriveExplorer Lite o Full, o la capacidad de actualización incorporada del software DriveExecutive.

Cuando se hace a través de una conexión en serie directa desde una computadora al variador, puede utilizar las mismas herramientas de software de Allen-Bradley descritas anteriormente, o puede utilizar el software HyperTerminal configurado para el protocolo X-modem.

Si desea obtener una actualización de firmware para este módulo de opción, vaya a <u>http://www.ab.com/support/abdrives/webupdate</u>. Este sitio web contiene todos los archivos de actualización de firmware y notas asociadas de la versión que describen los siguientes aspectos:

- Mejoras y anomalías de las actualizaciones del firmware
- Cómo se determina la revisión del firmware existente
- Cómo se actualiza el firmware mediante el software DriveExplorer, DriveExecutive, ControlFLASH o HyperTerminal

# Notas:

# Configuración de la E/S

En este capítulo se proporcionan instrucciones para configurar un controlador ControlLogix de Rockwell Automation para que se comunique con el módulo de opción conectado al variador PowerFlex.

| Tema                                | Página |
|-------------------------------------|--------|
| Utilizar el software RSLinx Classic | 39     |
| Ejemplo de controlador ControlLogix | 40     |

IMPORTANTE Como el módulo de opción y el variador PowerFlex serie 750 son dispositivos de 32 bits, el controlador ControlLogix (también un dispositivo de 32 bits) se utiliza con fines de ejemplo en este capítulo y en todo este manual. Para simplificar la configuración y los programas de lógica de escalera, así como para maximizar el rendimiento del variador, recomendamos utilizar solo un controlador Logix de plataforma de 32 bits con este módulo de opción y el variador PowerFlex serie 750. Si tiene que utilizar un controlador de 16 bits (PLC-5, SLC 500 o MicroLogix 1100/1400), recomendamos utilizar un adaptador 20-COMM-D y una tarjeta portadora de comunicación 20-750-20COMM o 20-750-20COMM-F1 instalada en el puerto 4, 5 o 6 del variador. En este caso, visite el sitio web de la base de conocimientos de la asistencia técnica de Rockwell Automation en www.rockwellautomation.com/knowledgebase para obtener detalles sobre el modo de configurar y utilizar la E/S, y configurar mensajes explícitos.

#### El software RSLinx Classic, en todas sus variantes (Lite, Gateway, OEM, etc.), se utiliza para proporcionar un vínculo de comunicación entre la computadora, la red y el controlador. El software RSLinx Classic requiere que se configure su variador específico de la red antes de establecer comunicación con los dispositivos de red. Para configurar el variador para RSLinx, siga este procedimiento.

- 1. Inicie el software RSLinx Classic.
- 2. En el menú Communications, seleccione Configure Drivers para mostrar el cuadro de diálogo para configurar los variadores.
- **3.** En el menú desplegable Available Driver Types, seleccione DeviceNet Drivers.
- 4. Haga clic en Add New para mostrar el cuadro de diálogo DeviceNet Driver Selection.
- 5. En la lista Available DeviceNet Drivers, seleccione el adaptador de conexión a la computadora (1784-PCD, 1784-PCID, 1784-PCIDS o 1770-KFD) que se va a utilizar para conectar su computadora a la red y haga clic en Select para mostrar el cuadro de diálogo Driver Configuration.

## Utilizar el software RSLinx Classic

**6.** Configure el variador para la configuración de su computadora y red, y haga clic en OK.

El cuadro de diálogo Configure Drivers informa del progreso de la configuración.

7. Cuando aparezca el cuadro de diálogo Add New RSLinx Driver, escriba un nombre (si lo desea) y haga clic en OK.

Vuelve a aparecer el cuadro de diálogo para configurar variadores con un nuevo variador en la lista Configured Drivers.

| Configure Drivers                                                                    |         | ?             |
|--------------------------------------------------------------------------------------|---------|---------------|
| Available Driver Types:<br>DeviceNet Drivers (1784-PCD/PCIDS,1770-KFD,SDNPT drivers) | Add New | Close<br>Help |
| Configured Drivers:                                                                  |         |               |
| Name and Description                                                                 | Status  |               |
| DeviceNet MAC ID:62 Baud Rate:125k - RUNNING                                         | Running | Configure     |
|                                                                                      |         | Startup       |
|                                                                                      |         | Start         |
|                                                                                      |         | Stop          |
|                                                                                      |         | Delete        |
|                                                                                      |         |               |
| 1                                                                                    |         |               |

- 8. Haga clic en Close para cerrar el cuadro de diálogo para configurar variadores.
- **9.** Deje en funcionamiento el software RSLinx y compruebe si la computadora reconoce el variador.
  - a. En el menú Communications, seleccione RSWho.
  - b. En el árbol de menús, haga clic en '+', junto al variador DeviceNet.

## Ejemplo de controlador ControlLogix

Una vez configurado el módulo de opción, el variador y el módulo de opción serán un único nodo en la red. En esta sección se indican los pasos necesarios para configurar una red DeviceNet simple (consulte la <u>Figura 6</u>). En nuestro ejemplo, configuraremos un controlador ControlLogix con escáner 1756-DNB para que se comunique con un variador mediante comando/estado lógico, referencia/retroalimentación y 32 Datalinks (16 para leer y 16 para escribir) a través de la red.

#### Figura 6 - Ejemplo de red DeviceNet del controlador ControlLogix

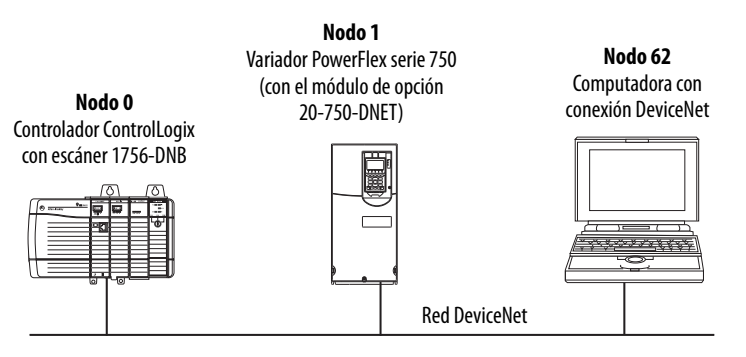

#### Añadir el escáner a la configuración de E/S

Para establecer comunicación entre el controlador y el módulo de opción a través de la red, debe añadir en primer lugar el controlador ControlLogix y su escáner a la configuración de E/S.

- 1. Inicie el software RSLogix 5000.
- 2. En el menú File, seleccione New para mostrar el cuadro de diálogo de nuevo controlador.

| New Controlle | r -                                                                                                    | ×      |
|---------------|----------------------------------------------------------------------------------------------------|--------|
| Vendor:       | Allen-Bradley                                                                                                    |        |
| Туре:         | 1756-L63 ControlLogix5563 Controller                                                                                                | OK     |
| Revision:     | 16 💌                                                                                                    | Cancel |
|               | Redundancy Enabled                                                                                                    | Help   |
| Name:         | v16_Example_using_20750DNET                                                                                                    |        |
| Description:  | Example showing how to control a PowerFlex 750-<br>Series drive with a 20-750-DNET DeviceNet option card<br>using RSLogix 5000 v16. |        |
| Chassis Type: | 1756-A7 7-Slot ControlLogix Chassis                                                                                                 |        |
| Slot          | 0 Safety Partner Slot:                                                                                                    |        |
| Create In:    | C:\RSLogix 5000\Projects                                                                                                    | Browse |
|               |                                                                                                    |        |

- Realice las selecciones apropiadas en los campos del cuadro de diálogo para que se ajusten a su aplicación.
- b. Haga clic en OK.

Vuelve a aparecer el cuadro de diálogo RSLogix 5000 con una vista de árbol en la sección izquierda de la ventana.

 En la vista de árbol, haga clic con el botón derecho del mouse en la carpeta I/O Configuration y seleccione New Module.

Aparece el cuadro de diálogo Select Module.

4. Expanda el grupo Communications para mostrar todos los módulos de comunicación disponibles.

| Module                             | Description                                              | Vendor          |
|------------------------------------|----------------------------------------------------------|-----------------|
| 1756_CNRD/D                        | 1756 ControlNet Bridge, Redundant Media                  | Allen-Bradley   |
| 1756-CNPD/E                        | 1756 ControlNet Bridge, Redundant Media                  | Allen-Bradley   |
| 1756 DUDIO/R                       | 1756 DH L Bridge DIO Conners                             | Allen Bradlay   |
| 1756-DHRIO/6                       | 1756 DH + Bridge /RIO Scanner                            | Allen Bradley   |
| 1756-DHRIO/C                       | 1/30 UT + Druge/KIO Scanner                              | Aller Dradley   |
| 1756-DHRIO/D                       | 1/56 DH + Bridge/KIO Scanner                             | Allen-bradley   |
| 1756-DNB                           | 1756 DeviceNet Scanner                                   | Allen-Bradley   |
| - 1756-EN2F/A                      | 1756 10/100 Mbps Ethernet Bridge, Fiber Media            | Allen-Bradley   |
| - 1756-EN2T/A                      | 1756 10/100 Mbps Ethernet Bridge, Twisted-Pair Media     | Allen-Bradley   |
| 1756-ENBT/A                        | 1756 10/100 Mbps Ethernet Bridge, Twisted-Pair Media     | Allen-Bradley   |
| - 1756-ENET/A                      | 1756 Ethernet Communication Interface                    | Allen-Bradley   |
| - 1756-ENET/B                      | 1756 Ethernet Communication Interface                    | Allen-Bradley   |
| 1756-EWEB/A                        | 1756 10/100 Mbps Ethernet Bridge w/Enhanced Web Services | Allen-Bradley   |
| 1756-SYNCH/A                       | Synchlink Interface                                      | Allen-Bradley   |
| <ul> <li>1/30 Sinterije</li> </ul> | Synchenik ander dee                                      | Alient broduley |
|                                    |                                                          |                 |
|                                    | Find                                                     | Add Favorite    |
| By Category                        | By Vendor Favorites                                      |                 |

5. En la lista, seleccione el escáner DeviceNet que utiliza su controlador.

En este ejemplo, utilizamos el escáner 1756-DNB DeviceNet, de modo que se selecciona la opción 1756-DNB.

6. Haga clic en OK.

- 7. En el cuadro de diálogo emergente Select Major Revision, seleccione la revisión más importante de su firmware.
- 8. Haga clic en OK.

Aparece el cuadro de diálogo New Module del escáner.

| New Module         |                                                              | × |
|--------------------|--------------------------------------------------------------|---|
| Type:<br>Vendor:   | 1756-DNB 1756 DeviceNet Scanner<br>Allen-Bradley             |   |
| Name:              | My_DeviceNet_Scanner Input Size: 124 + (32-bit)              |   |
| Description:       | Output Size: 123 ÷ (32-bit)                                  |   |
|                    | Status Size: 32 💌 (32-bit)                                   |   |
| Node:<br>Revision: | 0        6     2        Electronic Keying: Compatible Keying |   |
| 🗐 Open Modu        | de Properties OK Cancel Help                                 |   |

9. Edite los siguientes valores:

| Cuadro                    | Configuración                                                                                                    |
|---------------------------|----------------------------------------------------------------------------------------------------|
| Name                      | Nombre para identificar el escáner.                                                                                                    |
| Descripción               | Opcional: descripción del escáner.                                                                                                    |
| Node                      | Dirección de nodo del escáner DeviceNet.                                                                                                    |
| Slot                      | Ranura del escáner DeviceNet en el rack.                                                                                                    |
| Revision                  | Revisión menor del firmware del escáner. (Ya se estableció la revisión más importante seleccionando la serie del escáner en el paso 7).                                                                                                    |
| Electronic<br>Keying      | <b>Compatible Keying</b> . La opción 'Compatible Keying' para la codificación electrónica verifica que el módulo físico es coherente con la configuración del software antes de establecer conexión entre el controlador y el escáner. Por ello es importante comprobar que se ha establecido la revisión correcta en este cuadro de diálogo. Consulte la ayuda en línea para obtener información adicional sobre estas y otras opciones de la codificación no es necesaria, seleccione 'Disable Keying'. Se recomienda deshabilitar la codificación. |
| Input Size                | Tamaño de los datos de entrada del escáner DeviceNet. Le recomendamos que utilice el valor predeterminado 124.                                                                                                    |
| Output Size               | Tamaño de los datos de salida del escáner DeviceNet. Le recomendamos que utilice el valor predeterminado 123.                                                                                                    |
| Status Size               | Tamaño de los datos de estado del escáner DeviceNet. Le recomendamos que utilice el valor predeterminado 32.                                                                                                    |
| Open Module<br>Properties | Cuando está seleccionada esta casilla, al hacer clic en OK se abren cuadros de diálogo<br>adicionales de propiedades del módulo para configurar con más detalle el escáner. Si no está<br>seleccionada, al hacer clic en OK se cierra el cuadro de diálogo New Module del escáner.<br>En este ejemplo, deje sin marcar esta casilla.                                                                                                    |

#### 10. Haga clic en OK.

Ahora el escáner está configurado para la red DeviceNet, se ha añadido al proyecto RSLogix 5000 y aparece en la carpeta I/O Configuration.

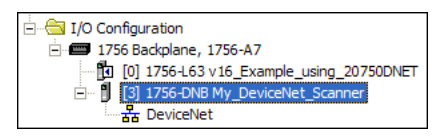

En nuestro ejemplo, aparece un escáner 1756-DNB bajo la carpeta I/O Configuration con el nombre que se le ha asignado. Para mayor comodidad, mantenga el proyecto abierto. Más adelante en este capítulo será necesario descargar el proyecto al controlador.

# Utilizar el software RSNetWorx para DeviceNet para configurar y guardar la E/S en el escáner

Tras añadir el escáner a la configuración de E/S, ahora debe configurar y guardar la E/S en el escáner.

- 1. Inicie el software RSNetWorx para DeviceNet.
- 2. En el menú File, seleccione New para mostrar el cuadro de diálogo New File.
- 3. Seleccione DeviceNet Configuration como tipo de configuración de la red.
- 4. Haga clic en OK.
- 5. En el menú Network, seleccione Online para mostrar el cuadro de diálogo Browse for Network.

| Browse for Network                                                                                                    |
|----------------------------------------------------------------------------------------------------|
| Select a communications path to the desired network.                                                                                                    |
| Autobrowse Refresh                                                                                                    |
| ■     Workstation, USMEQONVISITE2       □     □       □     □       □     □       □     □       □     □       □     □       □     □       □     □       □     □       □     □       □     □       □     □       □     □       □     □       □     □       □     □       □     □       □     □       □     □       □     □       □     □       □     □       □     □       □     □       □     □       □     □       □     □       □     □       □     □       □     □       □     □       □     □       □     □       □     □       □     □       □     □       □     □       □     □       □     □       □     □       □     □       □     □       □     □       □     □ |
|                                                                                                    |
| OK Cancel Help                                                                                                    |

6. Expanda la ruta de comunicación desde su computadora hasta el escáner DeviceNet.

El siguiente cuadro de diálogo muestra nuestro ejemplo navegando hasta los dispositivos de una red DeviceNet. En función del vínculo de comunicación que esté utilizando, la ruta de navegación puede ser diferente.

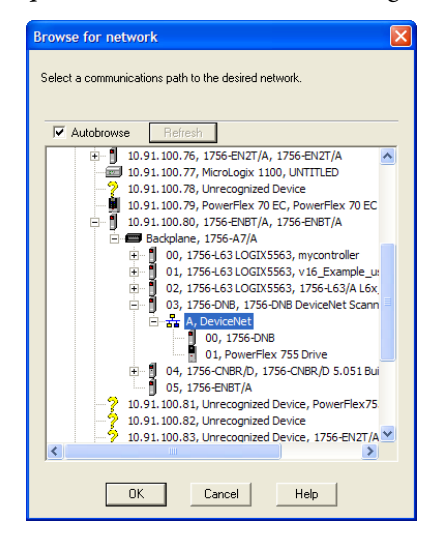

7. Haga clic en OK tras seleccionar una ruta válida a la red DeviceNet (para este ejemplo, A, DeviceNet).

Si aparece un cuadro de mensaje referente a cargar o descargar información, haga clic en OK.

Al examinar la ruta DeviceNet seleccionada, el software RSNetWorx para DeviceNet crea una ventana de visualización de gráficos que muestra una representación gráfica de los dispositivos de la red.

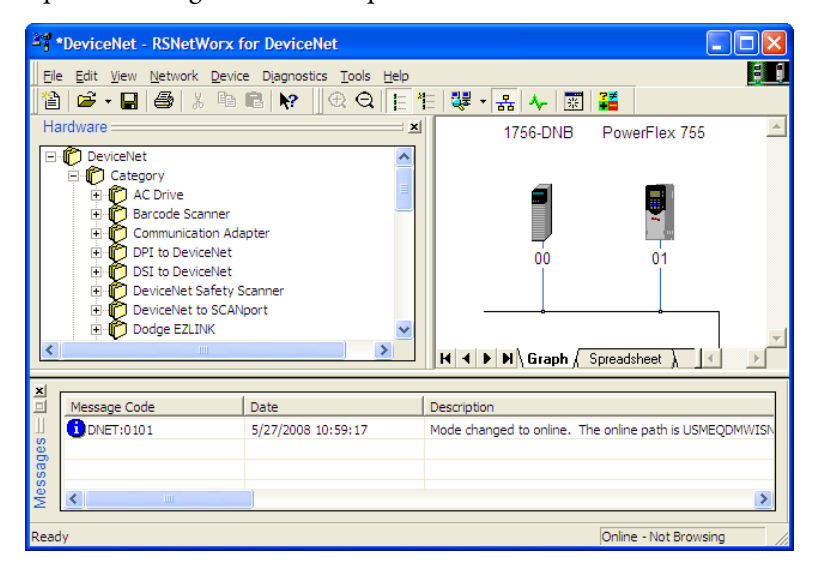

Si el icono del variador (en este ejemplo, PowerFlex 755) de la red aparece como Unrecognized Device, utilice el software RSNetWorx para DeviceNet para crear el archivo EDS del variador PowerFlex serie 750.

El archivo EDS de un variador PowerFlex serie 750 difiere de los archivos EDS de todos los demás variadores PowerFlex clase 7 en que el archivo no contiene parámetros de variador ni de periféricos. Por tanto, al crear el archivo EDS para un variador PowerFlex serie 750, no se cargan parámetros y no hay ninguna ficha Parameters, que normalmente aparece en la pantalla Drive Properties.

8. Cree el archivo EDS cargándolo desde el dispositivo en línea en la red o descárguelo del sitio web de Rockwell Automation.

Crear el archivo EDS desde el dispositivo en línea en la red

a. Haga clic con el botón derecho del mouse en el icono Unrecognized Device y seleccione Register Device en el menú. Aparecerá el asistente para EDS.

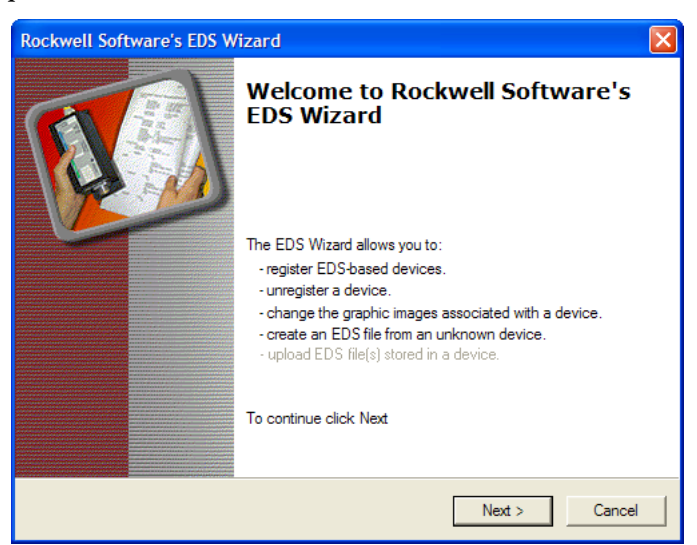

- b. Haga clic en Next para empezar a crear el archivo EDS.
- c. Seleccione Create an EDS file.
- d. Haga clic en Next.

Si ya se ha descargado el archivo EDS y se encuentra en su computadora, seleccione 'Register an EDS file' y haga clic en Next. A continuación, siga las indicaciones que aparecerán en pantalla y haga caso omiso de los pasos restantes (de e a m) de este procedimiento.

- e. Introduzca una descripción (si lo desea).
- f. Haga clic en Next.
- g. Marque la casilla Polled.
- h. Escriba '8' en los cuadros Input Size y Output Size (que valen solo para la E/S básica).
- Haga clic en Next.
   El software RSNetWorx para DeviceNet cargará el archivo EDS desde el variador.
- j. Haga clic en Next para mostrar las opciones de icono para el nodo.
   Le recomendamos que utilice el icono para el variador PowerFlex serie 750. Puede cambiar de icono haciendo clic en Change icon.
- k. Haga clic en Next para ver un resumen.
- l. Vuelva a hacer clic en Next para aceptarlo.
- m. Haga clic en Finish para terminar de crear el archivo EDS.

Un nuevo icono representa el variador PowerFlex serie 750 y el módulo de opción de comunicaciones en la ventana de visualización de gráficos de RSNetWorx para DeviceNet.

#### Descargar el archivo EDS del sitio web de Internet

- a. Visite el sitio web <u>http://www.rockwellautomation.com/resources/eds</u>.
- b. En la pantalla de búsqueda del sitio web en el campo de entrada Network, introduzca el tipo de red (para este ejemplo, DeviceNet), que permite el uso de los demás campos de búsqueda.
- c. En el campo de entrada Keyword, introduzca el tipo de variador PowerFlex serie 750 (en este ejemplo, PowerFlex 755), teniendo en cuenta que este campo tiene en cuenta los espacios.
- d. Haga clic en Search.

Debido al gran número de archivos EDS, esta búsqueda puede tardar unos segundos o incluso varios minutos en completarse.

- e. En la pantalla de resultados de la búsqueda, en la columna Details & Download, haga clic en el hipervínculo 'Download' correspondiente al archivo EDS.
- f. Haga clic en Save en la pantalla File Download para guardar el archivo EDS en una ubicación adecuada de su computadora.
- g. Inicie la herramienta de instalación de hardware EDS haciendo clic en el botón Start (Inicio) de Microsoft Windows y elija Programs (Programas) > Rockwell Software > RSLinx Tools > EDS Hardware Installation Tool.

A continuación, siga las indicaciones que aparecerán en pantalla para añadir el archivo EDS para utilizarlo con su proyecto.

h. Reinicie la computadora y repita los pasos del 1 al 7 a comienzos de esta subsección.

El icono Unrecognized Device en la ventana de visualización de gráficos de RSNetWorx para DeviceNet del paso 7 debería haber sido reemplazado por un icono de variador (para este ejemplo, el icono de un variador PowerFlex 755).

**9.** En la ventana de visualización de gráficos, haga clic con el botón derecho del mouse en el icono 1756-DNB y seleccione Properties para mostrar su cuadro de diálogo de propiedades.

| 😤 1756-DNB 🔹 💽 🗙                                 |
|--------------------------------------------------|
| General Module Scanlist Input Output ADR Summary |
| 1756-DNB                                         |
| Name: 1756-DNB                                   |
| Description:                                     |
| Address: 0 *                                     |
| Device Identity [ Primary ]                      |
| Vendor: Rockwell Automation - Allen-Bradley [1]  |
| Type: Communication Adapter [12]                 |
| Device: 1756-DNB [14]                            |
| Catalog: 1756-DNB                                |
| Revision: 6.002                                  |
| OK Cancel Apply Help                             |

**10.** Haga clic en la ficha Module para mostrar el cuadro de diálogo Scanner Configuration.

 Haga clic en Upload para cargar la configuración del escáner 1756-DNB en el proyecto RSNetWorx para DeviceNet y mostrar el cuadro de diálogo 1756-DNB Module Tab.

| 37 1756-DNB                                                               | ? 🛛                                                                         |
|---------------------------------------------------------------------------|-----------------------------------------------------------------------------|
| General Module Scanlist Input Output                                      | ADR Summary                                                                 |
| Interscan Delay: 10 * msec<br>Foreground to<br>Background Poll Ratio: 2 * | Upload from Scanner Download to Scanner Module Defaults Slave Mode Advanced |
| 1756-DNB:<br>Slot: 3 📩                                                    | Apply Help                                                                  |

**12.** Edite los siguientes valores:

| Cuadro          | Configuración                                                                                                    |
|-----------------|----------------------------------------------------------------------------------------------------|
| Interscan Delay | Establece el tiempo de retardo del escáner entre operaciones de escaneado de E/S consecutivos en la red. Para este ejemplo, le recomendamos que utilice el valor predeterminado de 10 milisegundos. |
|                 | <b>SUGERENCIA:</b> Cuando hay numerosos variadores en la red y presentan un error de pérdida de comunicación, aumentar este valor puede ayudar.                                                     |
| Foreground      | Establece la relación de encuestas de primer plano y segundo plano. Para este ejemplo, le recomendamos que utilice el valor predeterminado 2.                                                       |
| Slot            | Establece la ubicación de la ranura en la que se ha instalado el escáner. Para este ejemplo, se ha seleccionado la ranura 3.                                                                        |

- **13.** Haga clic en Apply.
- 14. Haga clic en la ficha Scanlist para iniciar la configuración de E/S del variador.

El cuadro Available Devices de la izquierda muestra los dispositivos que están actualmente en la red DeviceNet pero que aún no se han configurado. El cuadro Scanlist de la derecha muestra los dispositivos que están actualmente en la red DeviceNet y se han configurado.

- **SUGERENCIA** La casilla Automap on Add está seleccionada de forma predeterminada y permite que el software RSNetWorx para DeviceNet asigne automáticamente la E/S del variador en el escáner en los próximos registros disponibles. La asignación se basa en los requisitos de E/S mínimos (8 bytes para la entrada y 8 bytes para la salida) que el escáner obtiene del archivo EDS del variador.
- 15. Para este ejemplo, deje sin marcar Automap on Add.

**16.** Seleccione el variador PowerFlex 755 en el cuadro Available Devices y haga clic en > para pasarlo a la ventana Scanlist.

| 27 1756-DNB                | ? 🛛                     |
|----------------------------|-------------------------|
| General Module Scanlist Ir | nput Output ADR Summary |
| Available Devices:         | Scanlist:               |
|                            | 01, PowerFlex 755 Drive |
|                            | <                       |
|                            | >>                      |
|                            | <<                      |
|                            |                         |
| Automap on Add             | I▼ Node Active          |
| Upload from Scanner        | Electronic Key:         |
| Download to Scanner        | Vendor<br>Product Code  |
| Edit I/O Parameters        | Major Revision          |
| ОК                         | Cancel Apply Help       |

| Casilla de<br>verificación | Descripción                                                                                                    |
|----------------------------|----------------------------------------------------------------------------------------------------|
| Node Active                | Activa/desactiva la lista de escaneado en el escáner 1756-DNB para el dispositivo<br>seleccionado. En este ejemplo, deje marcada esta casilla.        |
| Device Type                | Las casillas de verificación Electronic Key seleccionan lo específico que debe ser el                                                                 |
| Vendor                     | compatibilidad para el funcionamiento de E/S. Cuantas más casillas se seleccionen, más                                                                |
| Product Code               | especifico debe ser el dispositivo para funcionar. Para este ejemplo, deje marcadas la casillas predeterminadas (Device Type, Vendor y Product Code). |
| Revisión más<br>importante |                                                                                                    |

17. Haga clic en Edit I/O Parameters para mostrar el cuadro de diálogo Edit I/ O Parameters para el variador PowerFlex 755 utilizado en este ejemplo.

| Edit I/O Parameters : 01, Powe                              | erFlex 755 Drive 🔹 🤶 🔀                                                                     |
|-------------------------------------------------------------|--------------------------------------------------------------------------------------------|
| Strobed:<br>Input Size: Bytes<br>Use Output Bit:<br>Polled: | Change of State / Cyclic<br>Change of State Cyclic<br>Input Size:<br>Output Size:<br>Bytes |
| Input Size: 8 📩 Bytes                                       | Heartbeat Rate: 250 🚔 msec                                                                 |
| Output Size: 8 Bytes<br>Poll Rate: Every Scan               | Advanced                                                                                   |
| OK Can                                                      | cel Restore I/O Sizes                                                                      |

a. Seleccione el tipo o los tipos de intercambio de datos (Polled, Change of State y/o Cyclic).

Para este ejemplo, se seleccionó Polled, la opción que recomendamos.

b. Introduzca el número de bytes necesarios para su E/S en los cuadros Input Size y Output Size.

En el ejemplo de este manual, se utilizan los 16 de [**DL From Net xx**] y los 16 de [**DL To Net xx**], dando como resultado un Input Size de '72' y un Output Size de '72'. Para determinar los tamaños de byte para su aplicación, vea los ítems de diagnóstico 7 (Input Size) y 8 (Output Size) del módulo de opción o calcúlelos.

#### Ver ítems de diagnóstico 7 y 8 para tamaños de byte de entrada/salida

Utilice el HIM 20-HIM-A6 o 20-HIM-C6S u otra herramienta de configuración de variadores, como el software Connected Components Workbench, DriveExplorer o DriveExecutive para ver los ítems de diagnóstico 7 y 8. El módulo de opción calcula automáticamente el número de bytes para Input Size y Output Size basándose en los valores de los **parámetros** *de dispositivo* 2 - [DLs From Net Cfg] y 4 - [DLs To Net Cfg] configurados en <u>Configurar una jerarquía maestro-esclavo</u> (opcional) en la página 29.

#### Calcular los tamaños de byte de entrada/salida

Puede calcular fácilmente el número de bytes para Input Size y Output Size. Como el módulo de opción siempre utiliza el comando lógico, la retroalimentación, el estado lógico y la referencia de 32 bits, se deben establecer al menos 8 bytes para Input Size y Output Size. (Una palabra de 32 bits tiene cuatro bytes). Si se utilizan todos los dieciséis Datalinks de 32 bits del variador o alguno de ellos, (consulte <u>Configurar una</u> jerarquía maestro-esclavo (opcional) en la página 29), aumente el valor Input Size y Output Size como corresponda.

- Input Size: Multiplique el número de Datalinks utilizados para escribir datos (valor del parámetro *de dispositivo* 02 - [DLs From Net Cfg]) por 4 bytes y sume este resultado a los 8 bytes mínimos. Por ejemplo, si el parámetro 02 tiene un valor de '3', sume 12 bytes (3 x 4 bytes) a los 8 bytes mínimos requeridos, con lo que obtendrá un total de 20 bytes.
- Output Size: Multiplique el número de Datalinks utilizados para leer datos (valor del parámetro *de dispositivo* 04 - [DLs To Net Cfg]) por 4 bytes y sume este resultado a los 8 bytes mínimos. Por ejemplo, si el parámetro 04 tiene un valor de '7', sume 28 bytes (7 x 4 bytes) a los 8 bytes mínimos requeridos, con lo que obtendrá un total de 36 bytes.
- **18.** Establezca la velocidad de escaneado para el método de intercambio de datos seleccionado.

Para obtener más información sobre velocidades de escaneado, consulte la ayuda en línea del software RSNetWorx para DeviceNet.

| Método de intercambio de datos | Valores del menú desplegable Rate |
|--------------------------------|-----------------------------------|
| Encuesta                       | Poll Rate                         |
| Cambio de estado               | Heartbeat Rate                    |
| Cíclico                        | Send Rate                         |

19. Haga clic en OK.

Si aparece un cuadro de diálogo Scanner Configuration, haga clic en Yes para continuar. El cuadro de diálogo Edit I/O Parameters se cierra y vuelve a aparecer la ficha Scanlist del cuadro de diálogo 1756-DNB.

**20.** Haga clic en la ficha Input para mostrar los registros de entrada del escáner 1756-DNB.

**21.** Haga clic en AutoMap para asignar la imagen de entrada del variador al escáner 1756-DNB del modo mostrado en el cuadro de diálogo de ejemplo siguiente.

#### SUGERENCIA

Si su proyecto RSLogix 5000 requiere una DWord (palabra doble de 32 bits) inicial diferente al valor predeterminado '0' para la imagen de entrada del variador, establezca el campo Start DWord en el valor apropiado.

| 1756-DNB                                 |                  |                   | ? 🛛      |
|------------------------------------------|------------------|-------------------|----------|
| General Module                           | Scanlist Input C | utput ADR S       | ummary   |
| Node 🗡 🗄 01, Pow.                        | Type Size Ma     | p<br>Data[0].0    | AutoMap  |
|                                          |                  |                   | Unmap    |
|                                          |                  |                   | Advanced |
| <                                        |                  | >                 | Options  |
| Memory: Assembly Data 💌 Start DWord: 0 🔹 |                  |                   |          |
| Bits 31 - 0                              |                  |                   |          |
| 3:1.Data[0]                              | 01. Pov          | verFlex 755 Drive |          |
| 3:1.Data[1]                              | 01, Pov          | verFlex 755 Drive |          |
| 3:1.Data[2]                              | 01, Pov          | verFlex 755 Drive |          |
| 3:1.Data[3]                              | 01, Pov          | verFlex 755 Drive |          |
| 3:1.Data[4]                              | 01, Pov          | verFlex 755 Drive |          |
| 3:1.Data[5]                              | 01, Pov          | verFlex 755 Drive |          |
| 3:1.Data[6]                              | 01, Pov          | verFlex 755 Drive |          |
| 3:1.Data[7]                              | 01, Pov          | verFlex 755 Drive |          |
| 3:1.Data[8]                              | 01 Po            | verFlex 755 Drive |          |
|                                          | OK Cance         | Apply             | Help     |

- **22.** Haga clic en la ficha Output para mostrar los registros de salida del escáner 1756-DNB.
- 23. Haga clic en AutoMap para asignar la imagen de salida del variador al escáner 1756-DNB del modo mostrado en el cuadro de diálogo de ejemplo siguiente.

**SUGERENCIA** Si su proyecto RSLogix 5000 requiere una DWord (palabra doble de 32 bits) inicial diferente al valor predeterminado '0' para la imagen de salida del variador, establezca el campo Start DWord en el valor apropiado.

| 37 1756-DNB    |                                          | ? 🛛        |
|----------------|------------------------------------------|------------|
| General Module | Scanlist Input Output ADF                | R Summary  |
| Node 🔺         | Type Size Map<br>Polled 72 3:0.Data[0].0 | AutoMap    |
|                |                                          | Unmap      |
|                |                                          | Advanced   |
| <              |                                          | > Options  |
| Memory: Ass    | embly Data 💌 Start DWord:                | 0          |
| Bits 31 - 0    |                                          |            |
| 3:0 Data[0]    | 01 PowerFlex 755                         | Drive      |
| 3:0.Data[1]    | 01 PowerFlex 755                         | Drive      |
| 3:0.Data[2]    | 01 PowerFlex 755                         | Drive      |
| 3:0.Data[3]    | 01. PowerFlex 755                        | Drive      |
| 3:0.Data[4]    | 01, PowerFlex 755                        | Drive      |
| 3:0.Data[5]    | 01, PowerFlex 755                        | Drive      |
| 3:0.Data[6]    | 01, PowerFlex 755                        | Drive      |
| 3:0.Data[7]    | 01, PowerFlex 755                        | Drive      |
| 3:0.Data[8]    | 01 PowerFlex 755                         | Drive 🔛    |
|                | OK Cancel /                              | Apply Help |

24. Haga clic en OK.

Si aparece el cuadro de diálogo Scanner Configuration preguntándole si desea descargar estos valores en el escáner 1756-DNB, haga clic en Yes.

25. En el menú File, seleccione Save.

Si es la primera vez que guarda el proyecto, aparecerá el cuadro de diálogo Save As.

- a. Navegue hasta una carpeta.
- b. Escriba un nombre de archivo.
- c. Haga clic en Save para guardar la configuración como un archivo en su computadora.
- **26.** Al configurar la E/S para más variadores PowerFlex serie 750 en la red, repita los pasos del 14 al 25.

IMPORTANTECuando se utilizan todos los Datalinks en cada variador (18 DINTs de E/<br/>S por variador), se puede asignar un máximo de 6 variadores PowerFlex<br/>serie 750 debido a la cantidad de E/S disponibles en el escáner 1756-<br/>DNB, que es un máximo de 124 DINTs.

#### Configuración de Datalinks en el variador (opcional)

Después de configurar el escáner 1756-DNB, los Datalinks (si se utilizan) se deben establecer en parámetros que sean adecuados para su aplicación.

Utilice el HIM 20-HIM-A6 o 20-HIM-C6S, u otra herramienta de configuración de variadores como el software Connected Components Workbench, DriveExplorer o DriveExecutive para establecer los Datalinks en el variador. En este ejemplo, se utilizan los siguientes valores Datalink.

| Parámetro <i>de anfitrión</i> del<br>módulo de opción | Valor | Descripción                                           |
|-------------------------------------------------------|-------|-------------------------------------------------------|
| 01 - [DL From Net 01]                                 | 370   | Apunta al parám. de variador 370 - [Stop Mode A]      |
| 02 - [DL From Net 02]                                 | 371   | Apunta al parám. de variador 371 - [Stop Mode B]      |
| 03 - [DL From Net 03]                                 | 535   | Apunta al parám. de variador 535 - [Accel Time 1]     |
| 04 - [DL From Net 04]                                 | 536   | Apunta al parám. de variador 536 - [Accel Time 2]     |
| 05 - [DL From Net 05]                                 | 537   | Apunta al parám. de variador 537 - [Decel Time 1]     |
| 06 - [DL From Net 06]                                 | 538   | Apunta al parám. de variador 538 - [Decel Time 2]     |
| 07 - [DL From Net 07]                                 | 539   | Apunta al parám. de variador 539 - [Jog Acc Dec Time] |
| 08 - [DL From Net 08]                                 | 556   | Apunta al parám. de variador 556 - [Jog Speed 1]      |
| 09 - [DL From Net 09]                                 | 557   | Apunta al parám. de variador 557 - [Jog Speed 2]      |
| 10 - [DL From Net 10]                                 | 571   | Apunta al parám. de variador 571 - [Preset Speed 1]   |
| 11 - [DL From Net 11]                                 | 572   | Apunta al parám. de variador 572 - [Preset Speed 2]   |
| 12 - [DL From Net 12]                                 | 573   | Apunta al parám. de variador 573 - [Preset Speed 3]   |
| 13 - [DL From Net 13]                                 | 574   | Apunta al parám. de variador 574 - [Preset Speed 4]   |
| 14 - [DL From Net 14]                                 | 575   | Apunta al parám. de variador 575 - [Preset Speed 5]   |
| 15 - [DL From Net 15]                                 | 576   | Apunta al parám. de variador 576 - [Preset Speed 6]   |

| Parámetro <i>de anfitrión</i> del<br>módulo de opción | Valor | Descripción                                           |
|-------------------------------------------------------|-------|-------------------------------------------------------|
| 16 - [DL From Net 16]                                 | 577   | Apunta al parám. de variador 577 - [Preset Speed 7]   |
| 17 - [DL To Net 01]                                   | 370   | Apunta al parám. de variador 370 - [Stop Mode A]      |
| 18 - [DL To Net 02]                                   | 371   | Apunta al parám. de variador 371 - [Stop Mode B]      |
| 19 - [DL To Net 03]                                   | 535   | Apunta al parám. de variador 535 - [Accel Time 1]     |
| 20 - [DL To Net 04]                                   | 536   | Apunta al parám. de variador 536 - [Accel Time 2]     |
| 21 - [DL To Net 05]                                   | 537   | Apunta al parám. de variador 537 - [Decel Time 1]     |
| 22 - [DL To Net 06]                                   | 538   | Apunta al parám. de variador 538 - [Decel Time 2]     |
| 23 - [DL To Net 07]                                   | 539   | Apunta al parám. de variador 539 - [Jog Acc Dec Time] |
| 24 - [DL To Net 08]                                   | 556   | Apunta al parám. de variador 556 - [Jog Speed 1]      |
| 25 - [DL To Net 09]                                   | 557   | Apunta al parám. de variador 557 - [Jog Speed 2]      |
| 26 - [DL To Net 10]                                   | 571   | Apunta al parám. de variador 571 - [Preset Speed 1]   |
| 27 - [DL To Net 11]                                   | 572   | Apunta al parám. de variador 572 - [Preset Speed 2]   |
| 28 - [DL To Net 12]                                   | 573   | Apunta al parám. de variador 573 - [Preset Speed 3]   |
| 29 - [DL To Net 13]                                   | 574   | Apunta al parám. de variador 574 - [Preset Speed 4]   |
| 30 - [DL To Net 14]                                   | 575   | Apunta al parám. de variador 575 - [Preset Speed 5]   |
| 31 - [DL To Net 15]                                   | 576   | Apunta al parám. de variador 576 - [Preset Speed 6]   |
| 32 - [DL To Net 16]                                   | 577   | Apunta al parám. de variador 577 - [Preset Speed 7]   |

SUGERENCIA

Los **parámetros** *de anfitrión* **[DL From Net xx]** son entradas en el variador procedentes de salidas del controlador (por ejemplo, datos para escribir en un parámetro del variador). Los **parámetros** *de anfitrión* **[DL To Net xx]** son salidas del variador que van a las entradas del controlador (por ejemplo, datos para leer un parámetro del variador).

#### Descarga del proyecto en el controlador y conexión en línea

Después de añadir el escáner y el variador/módulo de opción a la configuración de E/S, deberá descargar la configuración en el controlador. También debe guardar la configuración en un archivo en su computadora.

1. En el menú Communications del cuadro de diálogo RSLogix 5000, seleccione Download.

Aparece el cuadro de diálogo Download.

| Dominor |                                                                                                    |  |
|---------|----------------------------------------------------------------------------------------------------|--|
| 1       | Download offline project 'v16_Example_using_20750DNET' to the<br>controller.                                                                                                    |  |
|         | Connected Controller:                                                                                                    |  |
|         | Name: v16_Example_using_20750DNET                                                                                                    |  |
|         | Type: 1756-L63/A ControlLogix5563 Controller                                                                                                    |  |
|         | Path: Ethernet\10.91.100.80\Backplane\0                                                                                                    |  |
|         | Serial Number: 0027D274                                                                                                    |  |
|         | Security: No Protection                                                                                                    |  |
|         |                                                                                                    |  |
|         | DANGER: The controller image stored in nonvolatile memory might be<br>out of date following the download. Failure to update the contents of<br>nonvolatile memory could result in running old logic following a power<br>up or corrupt memory condition. |  |
|         | DANGER: Unexpected hazardous motion of machinery may occur                                                                                                    |  |
|         | Some devices maintain independent configuration settings that are not loaded to the device during the download of the controller.                                                                                                    |  |
|         | Verify these devices (drives, network devices, 3rd party products)<br>have been properly loaded before placing the controller into run mode.                                                                                                    |  |
|         | Failure to load proper configuration could result in misaligned data and<br>unexpected equipment operation.                                                                                                    |  |
|         | Download Cancel Help                                                                                                    |  |

SUGERENCIA

Si aparece un mensaje indicándole que el software RSLogix 5000 no puede conectarse en línea, localice su controlador en el cuadro de diálogo Who Active. En el menú Communications, seleccione Who Active. Después de localizar y seleccionar el controlador, haga clic en Set Project Path para establecer la ruta. Si no aparece su controlador, deberá añadir o configurar el variador DeviceNet con el software RSLinx. Consulte <u>Utilizar el software RSLinx Classic en la página 39</u> y la ayuda en línea de RSLinx para obtener información detallada.

2. Haga clic en Download para descargar la configuración en el controlador.

Una vez finalizada la descarga, el software RSLogix 5000 entrará en modo Online y la casilla I/O OK situada en la parte superior izquierda del cuadro de diálogo debería estar en color verde fijo.

3. En el menú File, seleccione Save.

Si es la primera vez que guarda el proyecto, aparecerá el cuadro de diálogo Save As.

- a. Navegue hasta una carpeta.
- b. Escriba un nombre de archivo.
- c. Haga clic en Save para guardar la configuración como un archivo en su computadora.
- 4. Para asegurarse de guardar los valores de configuración del proyecto actuales, RSLogix 5000 le preguntará si desea cargarlos. Haga clic en Yes para cargar y guardar los valores.
- 5. Establezca el controlador en modo Remote Run o Run.

# Notas:

# Uso de la E/S

En este capítulo se proporciona información y ejemplos que explican cómo controlar, configurar y monitorear un variador PowerFlex serie 750 mediante la E/S configurada.

| Tema                                                         | Página |
|--------------------------------------------------------------|--------|
| Acerca de los mensajes de E/S                                | 55     |
| Descripción de la imagen de E/S del controlador ControlLogix | 56     |
| Utilizar el comando/estado lógico                            | 56     |
| Utilizar la referencia/retroalimentación                     | 57     |
| <u>Utilizar Datalinks</u>                                    | 58     |
| Información sobre programas de lógica de escalera de ejemplo | 59     |
| Ejemplo de controlador ControlLogix                          | 60     |

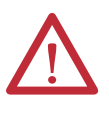

**ATENCIÓN:** Existe riesgo de lesiones o daños en el equipo. Los ejemplos de esta publicación pretenden servir únicamente como ejemplo. Existen muchas variables y requisitos en cualquiera de las aplicaciones. Rockwell Automation no asume ninguna responsabilidad (incluida cualquier responsabilidad de la propiedad intelectual) por el uso real de los ejemplos mostrados en esta publicación.

### Acerca de los mensajes de E/S

En las redes basadas en CIP, incluidas DeviceNet, se utilizan conexiones de E/S para transferir los datos que controlan el variador PowerFlex y establecen su referencia. La E/S también se puede utilizar para transferir Datalinks hacia y desde los variadores PowerFlex serie 750.

El módulo de opción incluye comando lógico, estado lógico, referencia y retroalimentación (todo como palabras de 32 bits). Esto requiere 8 bytes para el tamaño de entrada y 8 bytes para el tamaño de salida en la imagen de E/S del controlador. Esta E/S básica siempre debe configurarse en el escáner DeviceNet mediante el software RSNetWorx para DeviceNet. Si se requiere una E/S adicional, se podrá configurar mediante Datalinks (hasta 16 para escribir datos y/o hasta 16 para leer datos). Al utilizar cualquier combinación de estos Datalinks, agregue una palabra de 4 bits por **cada** Datalink al tamaño de entrada y/o salida de la E/S básica.

<u>Capítulo 3</u>, En Configurar el módulo de opción y en el <u>Capítulo 4</u>, Configuración de la E/S, se describe cómo configurar el módulo de opción y el controlador en la red para la E/S que se necesita. En el glosario se definen las diferentes opciones. En este capítulo se explica cómo utilizar la E/S después de haber configurado el módulo de opción y el controlador.

# Descripción de la imagen de E/S del controlador ControlLogix

Los términos de 'entrada' y 'salida' se definen desde el punto de vista del controlador. Por tanto, la E/S de salida son los datos producidos por el controlador y consumidos por el módulo de opción. La E/S de entrada son los datos de estado producidos por el módulo de opción y consumidos como entrada por el controlador. La imagen de E/S variará basándose en el número de Datalinks de 32 bits del variador (*anfitrión* **DL From Net 01-16** y *anfitrión* **DL To Net 01-16**) que se utilizan.

Si no se utilizan todas las E/S disponibles, la imagen se trunca. La imagen utiliza siempre palabras consecutivas que empiezan con la palabra 0.

La <u>Tabla 2</u> muestra la imagen de E/S cuando se utilizan todos los Datalinks de 32 bits.

| DINT | E/S de salida  | DINT | E/S de entrada |
|------|----------------|------|----------------|
| 0    | Comando lógico | 0    | Estado lógico  |
| 1    | Reference      | 1    | Feedback       |
| 2    | DL From Net 01 | 2    | DL To Net 01   |
| 3    | DL From Net 02 | 3    | DL To Net 02   |
| 4    | DL From Net 03 | 4    | DL To Net 03   |
| 5    | DL From Net 04 | 5    | DL To Net 04   |
| 6    | DL From Net 05 | 6    | DL To Net 05   |
| 7    | DL From Net 06 | 7    | DL To Net 06   |
| 8    | DL From Net 07 | 8    | DL To Net 07   |
| 9    | DL From Net 08 | 9    | DL To Net 08   |
| 10   | DL From Net 09 | 10   | DL To Net 09   |
| 11   | DL From Net 10 | 11   | DL To Net 10   |
| 12   | DL From Net 11 | 12   | DL To Net 11   |
| 13   | DL From Net 12 | 13   | DL To Net 12   |
| 14   | DL From Net 13 | 14   | DL To Net 13   |
| 15   | DL From Net 14 | 15   | DL To Net 14   |
| 16   | DL From Net 15 | 16   | DL To Net 15   |
| 17   | DL From Net 16 | 17   | DL To Net 16   |

 Tabla 2 - Imagen de E/S del controlador ControlLogix para variadores PowerFlex serie 750 (comando/estado lógico, referencia/retroalimentación y Datalinks de 32 bits)

## Utilizar el comando/ estado lógico

El comando lógico es una palabra de 32 bits de datos de control producida por el controlador y consumida por el módulo de opción. El estado lógico es una palabra de 32 bits de datos de estado producida por el módulo de opción y consumida por el controlador.

Cuando se utiliza un controlador ControlLogix, la palabra de comando lógico es siempre DINT 0 en la imagen de salida y la palabra de estado lógico es siempre DINT 0 en la imagen de entrada.

Este manual contiene las definiciones de bits para los productos compatibles disponibles en el momento de la publicación en el <u>Apéndice D</u>, Palabras de comando/estado lógico: Variadores PowerFlex serie 750.

### Utilizar la referencia/ retroalimentación

La referencia es un dato de control REAL (punto flotante) de 32 bits producido por el controlador y consumido por el módulo de opción. La retroalimentación es un dato de estado REAL (punto flotante) de 32 bits producido por el módulo de opción y consumido por el controlador.

Cuando se utiliza un controlador ControlLogix, la palabra de referencia REAL de 32 bits es siempre DINT 1 en la imagen de salida (consulte la <u>Tabla 2</u>) y la palabra de retroalimentación REAL de 32 bits es siempre DINT 1 en la imagen de entrada. Como la imagen de E/S se basa en un valor entero, y la referencia y la retroalimentación son en punto flotante, se necesita una instrucción COP (Copiar) o un tipo de dato definido por el usuario (UDDT) para escribir correctamente los valores en la referencia y leer los valores de la retroalimentación. Consulte los ejemplos de programas de lógica de escalera en la <u>Figura 9</u> y la <u>Figura 10</u>.

Los valores REALES de 32 bits de la referencia y la retroalimentación representan la velocidad del variador. El escalado para la referencia y retroalimentación de la velocidad depende del parámetro 300 - [Speed Units] del variador. Por ejemplo, si el parámetro 300 se establece en Hz, un valor de referencia REAL de 32 bits de '30.0' equivaldría a una referencia de 30.0 Hz. Si el parámetro 300 se establece en RPM, un valor de referencia REAL de 32 bits de '1020.5' equivaldría a una referencia de 32 bits de '1020.5' equivaldría a una referencia de 1020.5 RPM. Tenga en cuenta que la velocidad máxima de comando no puede superar nunca el valor del parámetro 520 - [Max Fwd Speed] del variador. La Tabla 3 muestra referencias de ejemplo y sus resultados para un variador PowerFlex serie 750 que tiene su:

- Parámetro 300 [Speed Units] establecido en Hz.
- Parámetro 37 [Maximum Freq] establecido en 130 Hz.
- Parámetro 520 [Max Fwd Speed] establecido en 60 Hz.

Cuando el parámetro 300 - [Speed Units] se establece en RPM, los demás parámetros también están en RPM.

| Valor de<br>referencia de red | Valor de comando<br>de velocidad <sup>(2)</sup> | Velocidad de salida  | Valor de<br>retroalim. de red |
|-------------------------------|-------------------------------------------------|----------------------|-------------------------------|
| 130.0                         | 130 Hz                                          | 60 Hz <sup>(3)</sup> | 60.0                          |
| 65.0                          | 65 Hz                                           | 60 Hz <sup>(3)</sup> | 60.0                          |
| 32.5                          | 32.5 Hz                                         | 32.5 Hz              | 32.5                          |
| 0.0                           | 0 Hz                                            | 0 Hz                 | 0.0                           |
| -32.5 <sup>(1)</sup>          | 32.5 Hz                                         | 32.5 Hz              | 32.5                          |

Tabla 3 - Escalado de referencia/retroalimentación de la velocidad de ejemplo del variador PowerFlex serie 750

(1) Los efectos de los valores inferiores a 0.0 dependen de si el variador PowerFlex serie 750 utiliza un modo de dirección bipolar o unipolar. Consulte la documentación del variador para obtener información detallada.

(2) En este ejemplo, el parámetro 300 - [Speed Units] del variador está establecido en Hz.

(3) El variador funciona a 60 Hz en lugar de 130 o 65 Hz porque el parámetro 520 - [Max Fwd Speed] del variador establece 60 Hz como la velocidad máxima.

### **Utilizar Datalinks**

Un Datalink es un mecanismo utilizado por los variadores PowerFlex para transferir datos hacia y desde el controlador. Los Datalinks permiten leer o escribir el valor de un parámetro del variador sin necesidad de utilizar mensajes explícitos. Cuando está habilitado, cada Datalink ocupa una palabra de 32 bits en un controlador ControlLogix.

Cuando se utilizan Datalinks del variador PowerFlex serie 750, se aplican las siguientes reglas:

- El objetivo de un Datalink puede ser cualquier parámetro *de anfitrión*, incluidos los de un periférico. Por ejemplo, el parámetro 535 [Accel Time 1] del variador puede ser el objetivo de cualquiera de los módulos de opción instalados en el variador, o de todos ellos.
- Los datos que se pasan a través del mecanismo Datalink del variador se determinan mediante la configuración de los siguientes parámetros:

Parámetro de dispositivo 02 - [DLs From Net Cfg] Parámetro de dispositivo 04 - [DLs To Net Cfg] Parámetros de anfitrión 01...16 - [DL From Net 01-16] Parámetros de anfitrión 17...32 - [DL To Net 01-16]

**IMPORTANTE** Siempre es necesario reiniciar después de configurar los Datalinks para que se apliquen los cambios.

- Cuando una conexión de E/S que incluye Datalinks está activa, los Datalinks en uso se bloquean y no se pueden modificar hasta que la conexión de E/S esté en reposo o inactiva.
- Cuando se utiliza un Datalink para cambiar un valor, dicho valor **no** se escribe en la memoria no volátil (NVS). El valor se almacena en la memoria volátil y se pierde cuando el variador se apaga. Por tanto, utilice los Datalinks cuando necesite cambiar el valor de un parámetro con frecuencia.

Los Datalinks para los periféricos del variador PowerFlex serie 750 (adaptador EtherNet/IP incorporado, solo en los variadores PowerFlex 755 y módulos de opción como un encoder o un módulo de comunicación) se bloquean cuando el periférico tiene una conexión de E/S con un controlador. Cuando un controlador tiene una conexión de E/S con el variador, este no permite restablecer los valores predeterminados, descargar la configuración, ni ninguna otra acción que pueda cambiar las características de la conexión de E/S en un sistema que esté funcionando. Primero se debe deshabilitar la conexión de E/S con el controlador para permitir los cambios en los respectivos Datalinks.

Dependiendo del controlador que se utilice, la conexión de E/S se puede deshabilitar mediante:

- La inhibición del módulo en el software RSLogix 5000
- El ajuste del controlador en el modo Program
- La colocación del escáner en modo de reposo
- La desconexión del variador de la red

Los Datalinks de DeviceLogix también se bloquean mientras se está ejecutando el programa DeviceLogix. Primero se debe deshabilitar el programa DeviceLogix para permitir cambios en los Datalinks. Establezca el parámetro DeviceLogix 53 -[DLX Operation] de DeviceLogix en 'DisableLogic' para deshabilitar la lógica (el valor del parámetro cambiará a 'LogicDisabld').

SUGERENCIA Se necesita una instrucción COP (Copiar) o un UDDT (solo para parámetros de tipo REAL, referencia de velocidad y retroalimentación de velocidad) para copiar los datos DINT a una palabra REAL para la conversión de datos de entrada. Para la conversión de datos de salida, se necesita una instrucción COP (Copiar) o un UDDT (solo para parámetros de tipo REAL, referencia de velocidad y retroalimentación de velocidad) para copiar los datos de tipo REAL en una palabra DINT. Para determinar si un parámetro es un entero de 32 bits (DINT) o un tipo de datos REAL, consulte la columna de tipos de datos del capítulo que contiene los parámetros en el Manual de programación de variadores de CA PowerFlex serie 750, publicación <u>750-PM001</u>.

# Información sobre programas de lógica de escalera de ejemplo

Los programas de lógica de escalera de ejemplo que se incluyen en las secciones de este capítulo funcionan y están diseñados para variadores PowerFlex serie 750.

#### Funciones de los programas de ejemplo

Los programas de ejemplo le permiten:

- Recibir información de estado lógico del variador.
- Enviar un comando lógico para controlar el variador (por ejemplo, iniciar, parar).
- Enviar una referencia al variador y recibir retroalimentación de este.
- Enviar/recibir datos Datalink hacia y desde el variador.

#### Palabras de comando/estado lógico

En estos ejemplos se utilizan las palabras de comando y estado lógicos para los variadores PowerFlex serie 750. Consulte el <u>Apéndice D</u>, Palabras de comando/ estado lógico: Variadores PowerFlex serie 750 para obtener información detallada.

## Ejemplo de controlador ControlLogix

Esta sección incluye información acerca de cuándo utilizar un controlador ControlLogix y un perfil genérico RSLogix 5000.

# Crear una lógica de escalera mediante el perfil genérico RSLogix 5000, todas las versiones

#### Selección de parámetros del módulo de opción para el ejemplo del controlador ControlLogix

Esta configuración del módulo de opción se ha utilizado para el programa de lógica de escalera de ejemplo de esta sección.

| Parámetro              | Valor | Descripción                                                                             |
|------------------------|-------|-----------------------------------------------------------------------------------------|
|                        |       | Parámetros <i>de dispositivo</i> del módulo de opción                                   |
| 2 - [DLs From Net Cfg] | 16    | Establece el número de Datalinks utilizados para escribir datos del controlador de red. |
| 4 - [DLs To Net Cfg]   | 16    | Establece el número de Datalinks utilizados para leer datos del controlador de red.     |
|                        |       | Parámetros <i>de anfitrión</i> del módulo de opción                                     |
| 01 - [DL From Net 01]  | 370   | Apunta al parám. de variador 370 - [Stop Mode A]                                        |
| 02 - [DL From Net 02]  | 371   | Apunta al parám. de variador 371 - [Stop Mode B]                                        |
| 03 - [DL From Net 03]  | 535   | Apunta al parám. de variador 535 - [Accel Time 1]                                       |
| 04 - [DL From Net 04]  | 536   | Apunta al parám. de variador 536 - [Accel Time 2]                                       |
| 05 - [DL From Net 05]  | 537   | Apunta al parám. de variador 537 - [Decel Time 1]                                       |
| 06 - [DL From Net 06]  | 538   | Apunta al parám. de variador 538 - [Decel Time 2]                                       |
| 07 - [DL From Net 07]  | 539   | Apunta al parám. de variador 539 - [Jog Acc Dec Time]                                   |
| 08 - [DL From Net 08]  | 556   | Apunta al parám. de variador 556 - [Jog Speed 1]                                        |
| 09 - [DL From Net 09]  | 557   | Apunta al parám. de variador 557 - [Jog Speed 2]                                        |
| 10 - [DL From Net 10]  | 571   | Apunta al parám. de variador 571 - [Preset Speed 1]                                     |
| 11 - [DL From Net 11]  | 572   | Apunta al parám. de variador 572 - [Preset Speed 2]                                     |
| 12 - [DL From Net 12]  | 573   | Apunta al parám. de variador 573 - [Preset Speed 3]                                     |
| 13 - [DL From Net 13]  | 574   | Apunta al parám. de variador 574 - [Preset Speed 4]                                     |
| 14 - [DL From Net 14]  | 575   | Apunta al parám. de variador 575 - [Preset Speed 5]                                     |
| 15 - [DL From Net 15]  | 576   | Apunta al parám. de variador 576 - [Preset Speed 6]                                     |
| 16 - [DL From Net 16]  | 577   | Apunta al parám. de variador 577 - [Preset Speed 7]                                     |
| 17 - [DL To Net 01]    | 370   | Apunta al parám. de variador 370 - [Stop Mode A]                                        |
| 18 - [DL To Net 02]    | 371   | Apunta al parám. de variador 371 - [Stop Mode B]                                        |
| 19 - [DL To Net 03]    | 535   | Apunta al parám. de variador 535 - [Accel Time 1]                                       |
| 20 - [DL To Net 04]    | 536   | Apunta al parám. de variador 536 - [Accel Time 2]                                       |
| 21 - [DL To Net 05]    | 537   | Apunta al parám. de variador 537 - [Decel Time 1]                                       |
| 22 - [DL To Net 06]    | 538   | Apunta al parám. de variador 538 - [Decel Time 2]                                       |
| 23 - [DL To Net 07]    | 539   | Apunta al parám. de variador 539 - [Jog Acc Dec Time]                                   |
| 24 - [DL To Net 08]    | 556   | Apunta al parám. de variador 556 - [Jog Speed 1]                                        |
| 25 - [DL To Net 09]    | 557   | Apunta al parám. de variador 557 - [Jog Speed 2]                                        |
| 26 - [DL To Net 10]    | 571   | Apunta al parám. de variador 571 - [Preset Speed 1]                                     |
| 27 - [DL To Net 11]    | 572   | Apunta al parám. de variador 572 - [Preset Speed 2]                                     |
| 28 - [DL To Net 12]    | 573   | Apunta al parám. de variador 573 - [Preset Speed 3]                                     |
| 29 - [DL To Net 13]    | 574   | Apunta al parám. de variador 574 - [Preset Speed 4]                                     |

| Parámetro           | Valor | Descripción                                         |
|---------------------|-------|-----------------------------------------------------|
| 30 - [DL To Net 14] | 575   | Apunta al parám. de variador 575 - [Preset Speed 5] |
| 31 - [DL To Net 15] | 576   | Apunta al parám. de variador 576 - [Preset Speed 6] |
| 32 - [DL To Net 16] | 577   | Apunta al parám. de variador 577 - [Preset Speed 7] |

**SUGERENCIA** Los parámetros *de anfitrión* [**DL From Net xx**] son entradas en el variador procedentes de salidas del controlador (por ejemplo, datos para escribir en un parámetro del variador). Los parámetros *de anfitrión* [**DL To Net xx**] son salidas del variador que van a las entradas del controlador (por ejemplo, datos para leer un parámetro del variador).

#### Tags de controlador

Cuando se añade el módulo de opción y el variador a la configuración de E/S (<u>Capítulo 4</u>), el software RSLogix 5000 crea automáticamente tags de controlador genéricos (no descriptivos). En este programa de ejemplo, se utilizan los siguientes tags de controlador.

| Name 🛆      | Data Type   | Description |
|-------------|-------------|-------------|
| +-Local:3:1 | AB:1756_DNB |             |
|             | AB:1756_DNB |             |
| +-Local:3:S | AB:1756_DNB |             |

Puede expandir los tags de entrada y salida para revelar la configuración de entrada y salida. El tag de entrada de este programa de ejemplo requiere 18 palabras de datos de 32 bits (<u>Figura 7</u>). El tag de salida de este ejemplo requiere 18 palabras de datos de 32 bits (<u>Figura 8</u>).

| Name 🛆                     | Data Type   | Description    |
|----------------------------|-------------|----------------|
| E-Local:3:1                | AB:1756_DNB |                |
| + Local:3:1.StatusRegister | AB:1756_DNB |                |
| E-Local:3:1.Data           | DINT[124]   |                |
| ± Local:3:1.Data[0]        | DINT        | Logic Status   |
| ± Local:3:1.Data[1]        | DINT        | Speed Feedback |
| ± Local:3:1.Data[2]        | DINT        | DL To Net 01   |
| ± Local:3:1.Data[3]        | DINT        | DL To Net 02   |
| ± Local:3:1.Data[4]        | DINT        | DL To Net 03   |
|                            | DINT        | DL To Net 04   |
| ± Local:3:1.Data[6]        | DINT        | DL To Net 05   |
| ± Local:3:1.Data[7]        | DINT        | DL To Net 06   |
| ± Local:3:1.Data[8]        | DINT        | DL To Net 07   |
| 🛨 Local:3:1.Data[9]        | DINT        | DL To Net 08   |
| ± Local:3:1.Data[10]       | DINT        | DL To Net 09   |
|                            | DINT        | DL To Net 10   |
| + Local:3:1.Data[12]       | DINT        | DL To Net 11   |
| ± Local:3:1.Data[13]       | DINT        | DL To Net 12   |
|                            | DINT        | DL To Net 13   |
| + Local:3:1.Data[15]       | DINT        | DL To Net 14   |
| ± Local:3:1.Data[16]       | DINT        | DL To Net 15   |
| +-Local:3:I.Data[17]       | DINT        | DL To Net 16   |

Figura 7 - Imagen de entrada del controlador ControlLogix para el programa de lógica de escalera de ejemplo de perfil genérico del variador

| Name 🛆                        | Data Type   | Description     |
|-------------------------------|-------------|-----------------|
| E-Local:3:0                   | AB:1756_DNB |                 |
| + Local: 3:0. CommandRegister | AB:1756_DNB |                 |
| E-Local:3:0.Data              | DINT[123]   |                 |
| + Local:3:0.Data[0]           | DINT        | Logic Command   |
| + Local:3:0.Data[1]           | DINT        | Speed Reference |
| ± Local:3:0.Data[2]           | DINT        | DL From Net 01  |
| + Local:3:0.Data[3]           | DINT        | DL From Net 02  |
| + Local:3:0.Data[4]           | DINT        | DL From Net 03  |
| + Local:3:0.Data[5]           | DINT        | DL From Net 04  |
| + Local:3:0.Data[6]           | DINT        | DL From Net 05  |
| 🛨 Local:3:0.Data[7]           | DINT        | DL From Net 06  |
| + Local:3:0.Data[8]           | DINT        | DL From Net 07  |
| + Local:3:0.Data[9]           | DINT        | DL From Net 08  |
| 🛨 Local:3:0.Data[10]          | DINT        | DL From Net 09  |
| ± Local:3:0.Data[11]          | DINT        | DL From Net 10  |
| + Local:3:0.Data[12]          | DINT        | DL From Net 11  |
| 🛨 Local:3:0.Data[13]          | DINT        | DL From Net 12  |
|                               | DINT        | DL From Net 13  |
| 🛨 Local:3:0.Data[15]          | DINT        | DL From Net 14  |
| + Local:3:0.Data[16]          | DINT        | DL From Net 15  |
| ± Local:3:0.Data[17]          | DINT        | DL From Net 16  |

# Figura 8 - Imagen de salida del controlador ControlLogix para el programa de lógica de escalera de ejemplo de perfil genérico del variador

#### Tags del programa

Para utilizar los tags del controlador creados automáticamente, deberá crear los siguientes tags del programa para este programa de ejemplo.

| Name 🛆                  | Data Type | Description |
|-------------------------|-----------|-------------|
| Status_Ready            | BOOL      |             |
| Status_Active           | BOOL      |             |
| Status_Forward          | BOOL      |             |
| Status_Reverse          | BOOL      |             |
| Status_Faulted          | BOOL      |             |
| Status_At_Speed         | BOOL      |             |
| Command_Stop            | BOOL      |             |
| Command_Start           | BOOL      |             |
| Command_Jog             | BOOL      |             |
| Command_Clear_Faults    | BOOL      |             |
| Command_Forward_Reverse | BOOL      |             |
|                         | DINT      |             |
|                         | DINT      |             |

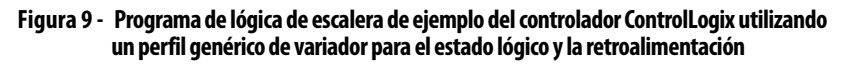

| Local:3:I.Data[0].0 | Status_Ready                                    |
|---------------------|-------------------------------------------------|
|                     |                                                 |
| Local:3:I.Data[0].1 | Status_Active                                   |
| JL                  |                                                 |
| Local:3:I.Data[0].3 | Status_Forward                                  |
|                     |                                                 |
| Local:3:I.Data[0].3 | Status_Reverse                                  |
| /                   |                                                 |
| Local:3:I.Data[0].7 | Status_Faulted                                  |
|                     | ()                                              |
| Local:3:I.Data[0].8 | Status_At_Speed                                 |
|                     | ()                                              |
|                     |                                                 |
|                     | Source Local:3:I.Data[1]<br>Dest Speed Feedback |
|                     | Length 1                                        |

#### Figura 10 - Programa de lógica de escalera de ejemplo del controlador ControlLogix utilizando un perfil genérico de variador para el comando lógico y la referencia

| Command_Stop            | Local:3:O.Data[0].0                                                              |
|-------------------------|----------------------------------------------------------------------------------|
| Command_Start           | Local:3:O.Data[0].1                                                              |
| Command_Jog             | Local:3:0.Data[0].2                                                              |
| Command_Clear_Faults    | Local:3:O.Data[0].3                                                              |
| Command_Forward_Reverse | Local:3:O.Data[0].4                                                              |
| Command_Forward_Reverse | Local:3:O.Data[0].5                                                              |
|                         | COP<br>Copy File<br>Source Speed_Reference<br>Dest Local:3:O.Data[1]<br>Length 1 |

#### Habilitar el escáner DeviceNet

Se debe crear y asignar un renglón en la lógica de escalera al bit de ejecución del registro de comando del escáner 1756-DNB. Este renglón habilita el escáner para transferir E/S por la red.

| Local:3:O.CommandRegister.Run |
|-------------------------------|
|                               |

**IMPORTANTE** Este reglón debe incluirse siempre en el programa de lógica de escalera.

#### Datos Datalink de ejemplo

Los datos Datalink utilizados en el programa de ejemplo se muestran en la <u>Figura 11</u>. Tenga en cuenta que para describir los parámetros a los que se han asignado los Datalinks, puede que desee añadir descripciones a los tags de controlador genéricos creados automáticamente, o crear un UDDT. En este ejemplo, los tags DL\_From\_Net se crearon para describir los parámetros del variador a los que están asignados estos Datalinks. Por ejemplo, DL\_From\_Net\_01\_Stop\_Mode\_A indica que el **parámetro** de *de anfitrión* **01** -[**DL From Net 01**] del módulo de opción está asignado al parámetro 370 - [Stop Mode A] del variador. El mismo método se aplica a los tags DL\_To\_Net.

#### Figura 11 - Datalinks de ejemplo del controlador ControlLogix para un programa de lógica de escalera utilizando un perfil genérico de variador

| Name 🛆                         | Value 🔸 | Style   | Data Type   |
|--------------------------------|---------|---------|-------------|
| -DL_From_Net                   | {}      |         | DL_From_Net |
| DL_From_Net01_Stop_Mode_A      | 1       | Decimal | DINT        |
| ■ DL_From_Net02_Stop_Mode_B    | 2       | Decimal | DINT        |
| DL_From_Net03_Accel_Time_1     | 2.5     | Float   | REAL        |
| DL_From_Net04_Accel_Time_2     | 5.0     | Float   | REAL        |
| DL_From_Net05_Decel_Time_1     | 7.5     | Float   | REAL        |
| DL_From_Net06_Decel_Time_2     | 10.0    | Float   | REAL        |
| DL_From_Net07_Jog_Acc_Dec_Time | 12.5    | Float   | REAL        |
| DL_From_Net08_Jog_Speed_1      | 10.0    | Float   | REAL        |
| DL_From_Net09_Jog_Speed_2      | 15.0    | Float   | REAL        |
| DL_From_Net10_Preset_Speed_1   | 20.0    | Float   | REAL        |
| DL_From_Net11_Preset_Speed_2   | 25.0    | Float   | REAL        |
| DL_From_Net12_Preset_Speed_3   | 30.0    | Float   | REAL        |
| DL_From_Net13_Preset_Speed_4   | 35.0    | Float   | REAL        |
| DL_From_Net14_Preset_Speed_5   | 40.0    | Float   | REAL        |
| DL_From_Net15_Preset_Speed_6   | 45.0    | Float   | REAL        |
| DL_From_Net16_Preset_Speed_7   | 50.0    | Float   | REAL        |
| E-DL_To_Net                    | {}      |         | DL_To_Net   |
| DL_To_Net01_Stop_Mode_A        | 1       | Decimal | DINT        |
| + DL_To_Net02_Stop_Mode_B      | 2       | Decimal | DINT        |
| -DL_To_Net03_Accel_Time_1      | 2.5     | Float   | REAL        |
| DL_To_Net04_Accel_Time_2       | 5.0     | Float   | REAL        |
| -DL_To_Net05_Decel_Time_1      | 7.5     | Float   | REAL        |
| -DL_To_Net06_Decel_Time_2      | 10.0    | Float   | REAL        |
| -DL_To_Net07_Jog_Acc_Dec_Time  | 12.5    | Float   | REAL        |
| DL_To_Net08_Jog_Speed_1        | 10.0    | Float   | REAL        |
| -DL_To_Net09_Jog_Speed_2       | 15.0    | Float   | REAL        |
| DL_To_Net10_Preset_Speed_1     | 20.0    | Float   | REAL        |
| DL_To_Net11_Preset_Speed_2     | 25.0    | Float   | REAL        |
| DL_To_Net12_Preset_Speed_3     | 30.0    | Float   | REAL        |
| DL_To_Net13_Preset_Speed_4     | 35.0    | Float   | REAL        |
| DL_To_Net14_Preset_Speed_5     | 40.0    | Float   | REAL        |
| DL_To_Net15_Preset_Speed_6     | 45.0    | Float   | REAL        |
| DL To Net, 16 Preset Speed 7   | 50.0    | Float   | REAL        |

#### SUGERENCIA

Para determinar si un parámetro es un entero de 32 bits (DINT) o un tipo de datos REAL, consulte la columna de tipos de datos del capítulo que contiene los parámetros en el Manual de programación de variadores de CA PowerFlex serie 750, publicación <u>750-PM001</u>. Si un parámetro es de tipo real, se necesita una instrucción COP (Copiar) o un UDDT para copiar los datos DINT en una palabra de tipo REAL (entradas) o copiar los datos de tipo REAL en una palabra DINT (salidas).

# Uso de mensajes explícitos

En este capítulo se proporciona información y ejemplos que explican cómo utilizar los mensajes explícitos con un controlador ControlLogix para configurar y monitorear el módulo de opción y el variador PowerFlex serie 750 conectado.

| Tema                                  | Página |
|---------------------------------------|--------|
| Acerca de los mensajes explícitos     | 66     |
| <u>Realizar mensajes explícitos</u>   | 67     |
| Ejemplos del controlador ControlLogix | 68     |

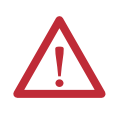

**ATENCIÓN:** Existe riesgo de lesiones o daños en el equipo. Los ejemplos de esta publicación pretenden servir únicamente como ejemplo. Existen muchas variables y requisitos en cualquiera de las aplicaciones. Rockwell Automation no asume ninguna responsabilidad (incluida cualquier responsabilidad de la propiedad intelectual) por el uso real de los ejemplos mostrados en esta publicación.

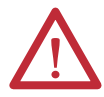

**ATENCIÓN:** Existe riesgo de daños en el equipo. Si los mensajes explícitos están programados para escribir datos de parámetros en la memoria no volátil (NVS) con frecuencia, la NVS excederá rápidamente su ciclo de vida y provocará un mal funcionamiento del variador. No cree un programa que utilice frecuentemente mensajes explícitos para escribir datos de parámetros en la NVS. Los Datalinks no escriben en la NVS y se deben utilizar para los parámetros que se cambian frecuentemente.

Consulte el <u>Capítulo 5</u> para obtener información sobre la imagen de E/S utilizando comando/estado lógico, referencia/retroalimentación y Datalinks.

# Acerca de los mensajes explícitos

Los mensajes explícitos se utilizan para transferir datos que no requieren actualizaciones continuas. Con los mensajes explícitos, puede configurar y monitorear los parámetros de un dispositivo esclavo en la red.

| IMPORTANTE | Cuando se realiza un mensaje explícito, de manera predeterminada no se<br>establece conexión, ya que es un mensaje 'sin conexión'. Cuando el tiempo de la<br>transacción del mensaje es importante, puede crear una conexión de mensajes<br>dedicada entre el controlador y el variador, seleccionando la casilla 'Connected' en<br>el cuadro de diálogo de configuración de mensajes de la ficha Communications,<br>durante la configuración del mensaje. Estas conexiones de mensajes son<br>adicionales a la conexión de E/S. No obstante, las conexiones adicionales de<br>mensajes se traducen en un menor rendimiento de la red. Si su aplicación no tiene<br>la capacidad suficiente, se recomienda no marcar la casilla 'Connected'. |
|------------|----------------------------------------------------------------------------------------------------|
| SUGERENCIA | Para enviar mensajes a otro dispositivo en un puerto diferente del variador,<br>consulte la tabla de ocurrencias en el apéndice C.                                                                                                    |

- Sección Objeto de parámetro DPI en la <u>página 109</u> para parámetros *de dispositivo*.
- Sección Objeto de parámetro DPI de anfitrión en la <u>página 123</u> para parámetros *de anfitrión*.

En el cuadro de diálogo Message Configuration, establezca el campo Instance en el valor adecuado dentro del intervalo mostrado para el puerto en el que reside el dispositivo.

IMPORTANTELos variadores PowerFlex serie 750 tienen limitaciones de mensajes explícitos.<br/>La Tabla 4 muestra las compatibilidades de código de clase de objeto DeviceNet<br/>para estos variadores.

# Tabla 4 Compatibilidad de código de clase de mensajes explícitos con el variador PowerFlex serie 750 PowerFlex serie 750

| Código de clase de objeto<br>DeviceNet               | Compatibilidad                     | Función de mensajes explícitos                  |
|------------------------------------------------------|------------------------------------|-------------------------------------------------|
| Objeto de parámetro 0x0F                             | No                                 | Lectura/escritura de parámetro única            |
| Objeto de parámetro DPI 0x93                         | Sí <sup>(1)</sup> con limitaciones | Lectura/escritura de parámetro única y dispersa |
| Objeto de parámetro DPI de comput.<br>principal 0x9F | Sí <sup>(2)</sup> con limitaciones | Lectura/escritura de parámetro única y dispersa |

(1) Habilita el acceso a parámetros del variador (puerto 0), parámetros de dispositivo DPI (solo puertos 1...6) y parámetros de anfitrión (solo puertos 7...14). Por ejemplo, la clase de objeto de parámetro DPI código 0x93 puede acceder a un módulo de opción de monitoreo de velocidad segura en el puerto 6. Sin embargo, la clase de código 0x93 no puede acceder, por ejemplo, a los parámetros de anfitrión de un módulo de opción de E/S de 24 V en el puerto 5. Consulte <u>Objeto DPI Parameter en la página 109</u> para ver la numeración de ocurrencias (parámetros).

(2) Habilita el acceso a los parámetros del variador (puerto 0) y a los parámetros de anfitrión para todos los puertos (1...14). La clase de objeto de parámetro DPI de anfitrión código 0x9F no puede acceder a los parámetros DPI (de dispositivo). Por ejemplo, si un módulo de opción 20-750-DNET está en el puerto 4, se puede obtener acceso a sus parámetros de anfitrión, pero no a sus parámetros DPI (de dispositivo). Consulte <u>Objeto Host DPI Parameter en la página 123</u> para ver la numeración de ocurrencias (parámetros).

## **Realizar mensajes explícitos**

Existen cinco eventos básicos en el proceso de mensajes explícitos. Los detalles de cada paso variarán en función del tipo de controlador que se utilice. Consulte la documentación correspondiente de su controlador.

**IMPORTANTE** Debe existir un mensaje de solicitud y otro de respuesta para todos los mensajes explícitos, independientemente de si lee o escribe datos.

#### Figura 12 - Proceso de mensaje explícito

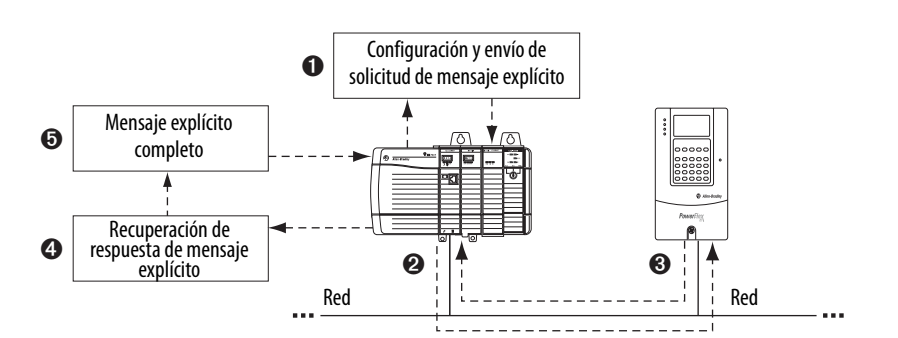

| Evento | Descripción                                                                                                    |
|--------|----------------------------------------------------------------------------------------------------|
| 0      | El usuario formatea los datos necesarios y configura el programa de lógica de escalera para enviar una solicitud de mensaje explícito al módulo de escáner (descarga). |
| 0      | El módulo de escáner transmite la solicitud de mensaje explícito al dispositivo esclavo a través de la red.                                                            |
| 0      | El dispositivo esclavo transmite la respuesta de mensaje explícito al escáner. Los datos se almacenan en el<br>búfer del escáner.                                      |
| 4      | El controlador recupera la respuesta de mensaje explícito del búfer del escáner (carga).                                                                               |
| 6      | El mensaje explícito está completo.                                                                                                    |

Para obtener información sobre el número máximo de mensajes explícitos que se pueden ejecutar a la vez, consulte la documentación del escáner y/o el controlador que se esté utilizando.

## Ejemplos del controlador ControlLogix

**SUGERENCIA** Para mostrar el cuadro de diálogo Message Configuration en el software RSLogix 5000, añada una instrucción de mensaje (MSG), cree un tag nuevo para el mensaje (Propiedades: tipo de tag de base, tipo de datos de MENSAJE, alcance del controlador) y haga clic en el botón \_\_\_\_\_ en la instrucción de mensaje.

Para conocer las clases, ocurrencias y atributos compatibles, consulte el <u>Apéndice C</u>, Objetos DeviceNet.

| IMPORTANTE | Los ejemplos de mensajes explícitos de esta sección se pueden realizar con el<br>software RSLogix 5000, cualquier versión o la aplicación Studio 5000™ Logix<br>Designer, versión 21.00 o posterior.                                                                                                    |
|------------|----------------------------------------------------------------------------------------------------|
|            |                                                                                                    |
| IMPORTANTE | Los ejemplos de mensajes de lectura y escritura de esta sección son para<br>parámetros <i>de dispositivo</i> que utilizan el código de clase 0x93. Para los<br>parámetros <i>de anfitrión</i> , utilice el código de clase 0x9F y formatee el resto del<br>mensaje del mismo modo que en estos ejemplos. |
|            | La configuración de mensajes tiene un tipo de servicio de 'lectura de<br>parámetros' con el código de clase 0x0F, objeto de parámetro. El objeto de<br>parámetro no se admite en los variadores PowerFlex serie 750.                                                                                     |

# Ejemplo de programa de lógica de escalera para leer un parámetro único del controlador ControlLogix

El mensaje Get Attribute Single se utiliza para leer un parámetro único. Este ejemplo de mensaje de lectura lee el valor del parámetro REAL (punto flotante) de 32 bits 007 - [Output Current] en un variador PowerFlex serie 750.

Tabla 5 - Ejemplo de tags de controlador para leer un parámetro único

| Operando | Tags de controlador para mensaje de lectura única | Tipo de datos |
|----------|---------------------------------------------------|---------------|
| XIC      | Execute_Single_Read_Message                       | BOOL          |
| MSG      | Single_Read_Message                               | MENSAJE       |

#### Figura 13 - Ejemplo de lógica de escalera para leer un parámetro único

| Execute Single Read Message   |                            | MSG                 | 1                    |
|-------------------------------|----------------------------|---------------------|----------------------|
| Execute_onigie_recute_message | Manager                    | 1000                | CENS                 |
|                               | Message<br>Message Control | Single_Read_Message | (EN)<br>(DN)<br>(ER) |

#### ControlLogix – Formatear un mensaje para leer un parámetro único

| Message Configuration - Single_Read_Message                                                                                                    | ×    |
|----------------------------------------------------------------------------------------------------|------|
| Configuration Communication Tag Name: Single_Read_Message                                                                                                    |      |
| Message Configuration - Single_Read_Message     Image: Configuration Communication Tag       Path:     My_DeviceNet_Scenner, 2, 1                                        |      |
| Message Configuration - Single_Read_Message     Image: Configuration Communication       Configuration     Communication       Message Type:     CIP Generic             |      |
| Service Get Attribute Single Source Lement:<br>Type: Source Length: 0 - (Bytes) Service e (Hex) Class: 33 (Hex) Destination Output_Current  Instance 7 Attribute 9 (Hex) | Help |
| New Tag      New Tag      Enable @ Enable Wating @ Start @ Done Length: 0                                                                                                |      |
| © Error Code: Extended Error Code: ☐ Timed Out ←<br>Error Path:<br>Error Text:<br>OK Cancel Apply Help                                                                   | _    |

Figura 14 - Cuadros de diálogo de configuración de mensajes Get Attribute Single

En la siguiente tabla se identifican los datos necesarios en cada cuadro para configurar un mensaje para la lectura de un parámetro único.

| Ficha Configuration         | Valor de ejemplo              | Descripción                                                                |
|-----------------------------|-------------------------------|----------------------------------------------------------------------------|
| Message Type                | CIP Generic                   | Se utiliza para acceder al objeto de parámetro DPI en el módulo de opción. |
| Service Type <sup>(1)</sup> | Get Attribute Single          | Este servicio se utiliza para leer un valor de parámetro.                  |
| Service Code <sup>(1)</sup> | e (Hex.)                      | Código para el servicio solicitado.                                        |
| Class                       | 93 o 9F (Hex.) <sup>(4)</sup> | Identificador de clase para el objeto de parámetro DPI.                    |
| Instance <sup>(2)</sup>     | 7 (Dec.)                      | Número de ocurrencia, coincide con el número de parámetro.                 |
| Attribute                   | 9 (Hex.)                      | Número de atributo para el atributo Parameter Value.                       |
| Source Element              | —                             | Dejar en blanco (no es aplicable).                                         |
| Source Length               | 0 bytes                       | Número de bytes de los datos de servicio que se enviarán en el mensaje.    |
| Destination                 | Output_Current <sup>(5)</sup> | El tag donde se almacenan los datos leídos.                                |
| Ficha Communication         | Valor de ejemplo              | Descripción                                                                |
| Path <sup>(3)</sup>         | My_DeviceNet_Scanner          | Es la ruta que seguirá el mensaje.                                         |
| Ficha Tag                   | Valor de ejemplo              | Descripción                                                                |
| Nombre                      | Single_Read_Message           | El nombre del mensaje.                                                     |

(1) El valor predeterminado para Service Type es 'Custom', que permite introducir un código de servicio no disponible en el menú desplegable Service Type. Si selecciona en el menú desplegable un valor diferente a 'Custom' para Service Type, se asignará automáticamente un valor hexadecimal adecuado al cuadro Service Code, que aparece atenuado en gris (no disponible).

(2) La ocurrencia (instance) es el número de parámetro en el variador (puerto 0). Por ejemplo, para leer el parámetro 4 de un periférico en el puerto 5 de un variador PowerFlex 755, la ocurrencia sería 21 504 + 4 = 21 508. Consulte <u>Objeto DPI Parameter en la página 109</u> (código de clase 0x93) o <u>Objeto Host DPI.</u> <u>Parameter en la página 123</u> (código de clase 0x9F) para determinar el número de ocurrencia.

(3) Haga clic en Browse para encontrar la ruta o escriba el nombre del dispositivo que aparece en la carpeta I/O Configuration (en este ejemplo, My\_DeviceNet\_Scanner). A continuación, escriba siempre una coma seguida de un '2' que es el puerto del escáner DeviceNet, seguido de otra coma y, a continuación, el nodo del variador (para este ejemplo, '1').

(4) Consulte la <u>Tabla 4 en la página 66</u> para conocer las limitaciones de los variadores PowerFlex serie 750 cuando se utiliza una clase de objeto de parámetro DPI código 0x93 o una clase de objeto de parámetro DPI de anfitrión código 0x9F, en relación con los mensajes explícitos.

(5) En este ejemplo, la corriente de salida (Output Current) es un parámetro REAL (punto flotante) de 32 bits que requiere que el campo Data Type se establezca en 'REAL' al crear el tag de controlador. Para leer un parámetro entero de 32 bits, establezca el campo Data Type en 'DINT'. Para un parámetro de 16 bits, establezca el campo Data Type en 'INT'. Consulte la documentación del variador para determinar el tamaño del parámetro y su tipo de datos.

# Ejemplo de programa de lógica de escalera para escribir un parámetro único del controlador ControlLogix

El mensaje Set Attribute Single se utiliza para escribir en un parámetro único. Este ejemplo de mensaje de escritura escribe un valor en el parámetro REAL (punto flotante), de 32 bits, 535 - [Accel Time 1] en un variador PowerFlex serie 750.

Tabla 6 - Ejemplo de tags de controlador para escribir un parámetro único

| Operando | Tags de controlador para mensaje de escritura única | Tipo de datos |
|----------|-----------------------------------------------------|---------------|
| XIC      | Execute_Single_Write_Message                        | BOOL          |
| MSG      | Single_Write_Message                                | MENSAJE       |

#### Figura 15 - Ejemplo de lógica de escalera para escribir un parámetro único

| Execute_Single_Write_Message | Message<br>Message Control | MSG<br>Single_Write_Message |  |
|------------------------------|----------------------------|-----------------------------|--|
|                              |                            |                             |  |

### ControlLogix – Formatear un mensaje para escribir un parámetro único

| Message Configuration - Single_Write_Message                             |      |
|--------------------------------------------------------------------------|------|
| Configuration Communication Tag                                          | 1    |
| Name: Single_Write_Message                                               |      |
| Message Configuration - Single_Write_Message                             |      |
| Configuration Communication Tag                                          |      |
| Path: My_DeviceNet_Scanner, 2, 1 Browse                                  |      |
| Message Configuration - Single_Write_Message                             |      |
| Configuration Communication Tag                                          |      |
| Message Type: CIP Generic   (Cctal)                                      |      |
| Service Set Attribute Single  Source Element: Accel_Time_1               |      |
| Source Length: 4 (Bytes)                                                 | Help |
| Code: 535 Attribute 9 (Hex)                                              |      |
| New lag                                                                  |      |
| Hala                                                                     |      |
| Enable      Enable Waiting      Start      Done Done Length: 0           |      |
| Or Tore Code: Extended Error Code: ☐ Timed Out ◆ Error Path: Error Text: |      |
| OK Cancel Apply Help                                                     |      |

Figura 16 - Cuadros de diálogo de configuración de mensajes Set Attribute Single

En la siguiente tabla se identifican los datos necesarios en cada cuadro para configurar un mensaje para la escritura de un parámetro único.

| Ficha Configuration         | Valor de ejemplo              | Descripción                                                                                              |
|-----------------------------|-------------------------------|----------------------------------------------------------------------------------------------------|
| Message Type                | CIP Generic                   | Se utiliza para acceder al objeto de parámetro DPI en el módulo de opción.                               |
| Service Type <sup>(1)</sup> | Set Attribute Single          | Este servicio se utiliza para escribir un valor de parámetro.                                            |
| Service Code <sup>(1)</sup> | 10 (Hex.)                     | Código para el servicio solicitado.                                                                      |
| Class                       | 93 o 9F (Hex.) <sup>(5)</sup> | Identificador de clase para el objeto de parámetro DPI.                                                  |
| Instance <sup>(2)</sup>     | 535 (Dec.)                    | Número de ocurrencia, coincide con el número de parámetro.                                               |
| Attribute <sup>(3)</sup>    | 9 o A (Hex.)                  | Número de atributo para el atributo Parameter Value.                                                     |
| Source Element              | Accel_Time_1 <sup>(6)</sup>   | Nombre del tag para los datos de servicio que se enviarán desde el escáner al módulo de opción/variador. |
| Source Length               | 4 bytes <sup>(6)</sup>        | Número de bytes de los datos de servicio que se enviarán en el mensaje.                                  |
| Destination                 | —                             | Dejar en blanco (no es aplicable).                                                                       |
| Ficha Communication         | Valor de ejemplo              | Descripción                                                                                              |
| Path <sup>(4)</sup>         | My_DeviceNet_Scanner          | Es la ruta que seguirá el mensaje.                                                                       |
| Ficha Tag                   | Valor de ejemplo              | Descripción                                                                                              |
| Nombre                      | Single_Write_Message          | El nombre del mensaje.                                                                                   |

(1) El valor predeterminado para Service Type es 'Custom', que permite introducir un código de servicio no disponible en el menú desplegable Service Type. Si selecciona en el menú desplegable un valor diferente a 'Custom' para Service Type, se asignará automáticamente un valor hexadecimal adecuado al cuadro Service Code, que aparece atenuado en gris (no disponible).

(2) La ocurrencia (instance) es el número de parámetro en el variador (puerto 0). Por ejemplo, para escribir en el parámetro 4 de un periférico en el puerto 5 de un variador PowerFlex 755, la ocurrencia sería 21504 + 4 = 21508. Consulte Objeto DPI Parameter en la página 109 (código de clase 0x93) o Objeto Host DPI Parameter en la página 123 (código de clase 0x9F) para determinar el número de ocurrencia.

(3) Si se establece el valor de Attribute en '9', el valor del parámetro se escribirá en la memoria no volátil (EEPROM) del variador, que conserva el valor del parámetro, aunque se desconecte y vuelva a conectar la alimentación eléctrica del variador. Importante: Al establecer el valor en '9', la EEPROM podría superar rápidamente su ciclo de vida y provocar un mal funcionamiento del variador. Si se establece el valor del parámetro se escribirá en la memoria temporal, lo que eliminará el valor del parámetro al desconectar y volver a conectar la alimentación eléctrica del variador. Cuando se requieren mensajes escritos frecuentes, recomendamos utilizar el valor 'A'.

(4) Haga clic en Browse para encontrar la ruta o escriba el nombre del dispositivo que aparece en la carpeta I/O Configuration (en este ejemplo, My\_DeviceNet\_Scanner). A continuación, escriba siempre una coma seguida de un '2' que es el puerto del escáner DeviceNet, seguido de otra coma y, a continuación, el nodo del variador (para este ejemplo, '1').

(5) Consulte la <u>Tabla 4 en la página 66</u> para conocer las limitaciones de los variadores PowerFlex serie 750 cuando se utiliza una clase de objeto de parámetro DPI código 0x93 o una clase de objeto de parámetro DPI de anfitrión código 0x9F, en relación con los mensajes explícitos.

(6) En este ejemplo, Accel Time 1 es un parámetro REAL (punto flotante) de 32 bits que requiere que el campo Data Type se establezca en 'REAL' al crear el tag de controlador. Para escribir en un parámetro entero de 32 bits, establezca el campo Data Type en 'INT'. Además, el campo Data Type en 'INT'. Además, el campo Data Type en 'DINT'. Para un parámetro de 16 bits, establezca el campo Data Type en 'INT'. Además, el campo Source Length del cuadro de diálogo Message Configuration debe corresponderse con la selección de Data Type en bytes (por ejemplo, 4 bytes para REAL o DINT, o 2 bytes para INT). Consulte la documentación del variador para determinar el tamaño del parámetro y su tipo de datos.

# Ejemplo de programa de lógica de escalera para leer múltiples parámetros del controlador ControlLogix

Para leer los valores de múltiples parámetros se utiliza un mensaje Scattered Read. Este ejemplo de mensaje de lectura lee los valores de estos cinco parámetros de tipo REAL (punto flotante) de 32 bits en un variador PowerFlex serie 750:

- Parámetro 001 [Output Frequency]
- Parámetro 007 [Output Current]
- Parámetro 008 [Output Voltage]
- Parámetro 009 [Output Power]
- Parámetro 011 [DC Bus Volts]

Consulte <u>Objeto DPI Parameter en la página 109</u> (código de clase 0x93) o <u>Objeto Host DPI Parameter en la página 123</u> (código de clase 0x9F) para ver la numeración de los parámetros.

#### Tabla 7 - Ejemplo de tags de controlador para leer múltiples parámetros

| Operando | Tags de controlador para mensaje de lectura dispersa | Tipo de datos |
|----------|------------------------------------------------------|---------------|
| XIC      | Execute_Scattered_Read_Message                       | BOOL          |
| MSG      | Scattered_Read_Message                               | MENSAJE       |

#### Figura 17 - Ejemplo de lógica de escalera para leer múltiples parámetros

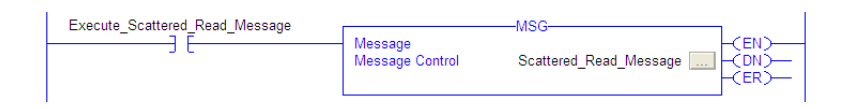
#### ControlLogix – Formatear un mensaje para leer múltiples parámetros

| Message Configuration - Scattered_Read_Message                  |           |
|-----------------------------------------------------------------|-----------|
| Configuration Communication Tag                                 |           |
| Name: Scattered_Read_Message                                    |           |
| Message Configuration - Scattered_Read_Message                  |           |
| Configuration Communication Tag                                 |           |
| Path: My_DeviceNet_Bridge, 2, 1 Br                              | rowse     |
| Message Configuration - Scattered_Read_Message                  |           |
| Configuration Communication Tag                                 | 8         |
| Message Type: CIP Generic 🗸                                     | (Octal) 9 |
|                                                                 |           |
| Type:                                                           |           |
| Service 4d (Hex) Class: 93 (Hex) Destination Scattered Read Re: | Help      |
| Instance: 0 Attribute: 0 (Hex) New Tag                          |           |
|                                                                 |           |
|                                                                 | Help      |
| Enable      Enable Waiting      Start      Done Done Length: 0  |           |
| Enter Code: Extended Error Code: I Timed Out      Timed Out     |           |
| Error Text:                                                     |           |
| OK Cancel Apply Help                                            |           |

Figura 18 - Cuadros de diálogo de configuración de mensaje Scattered Read

En la siguiente tabla se identifican los datos necesarios en cada cuadro para configurar un mensaje para la lectura de múltiples parámetros.

| Ficha Configuration         | Valor de ejemplo                       | Descripción                                                                                              |
|-----------------------------|----------------------------------------|----------------------------------------------------------------------------------------------------|
| Message Type                | CIP Generic                            | Se utiliza para acceder al objeto de parámetro DPI en el módulo de opción.                               |
| Service Type <sup>(1)</sup> | Personalizado                          | Se necesita para los mensajes dispersos.                                                                 |
| Service Code <sup>(1)</sup> | 4d (Hex.)                              | Código para el servicio solicitado.                                                                      |
| Class                       | 93 o 9F (Hex.) <sup>(3)</sup>          | Identificador de clase para el objeto de parámetro DPI.                                                  |
| Instance                    | 0 (Dec.)                               | Se necesita para los mensajes dispersos.                                                                 |
| Attribute                   | 0 (Hex.)                               | Se necesita para los mensajes dispersos.                                                                 |
| Source Element              | Scattered_Read_Request (4)             | Nombre del tag para los datos de servicio que se enviarán desde el escáner al módulo de opción/variador. |
| Source Length               | 40 bytes <sup>(4)</sup>                | Número de bytes de los datos de servicio que se enviarán en el mensaje.                                  |
| Destination                 | Scattered_Read_Response <sup>(5)</sup> | El tag donde se almacenan los datos leídos.                                                              |
| Ficha Communication         | Valor de ejemplo                       | Descripción                                                                                              |
| Path <sup>(2)</sup>         | My_DeviceNet_Scanner                   | Es la ruta que seguirá el mensaje.                                                                       |
| Ficha Tag                   | Valor de ejemplo                       | Descripción                                                                                              |
| Nombre                      | Scattered_Read_Message                 | El nombre del mensaje.                                                                                   |

(1) El valor predeterminado para Service Type es 'Custom', que permite introducir un código de servicio no disponible en el menú desplegable Service Type. Si selecciona en el menú desplegable un valor diferente a 'Custom' para Service Type, se asignará automáticamente un valor hexadecimal adecuado al cuadro Service Code, que aparece atenuado en gris (no disponible). Cuando se leen parámetros de tipo REAL (punto flotante) de 32 bits, como en este ejemplo, se requiere una conversión de datos mediante instrucciones COP (Copiar) o unos UDDT para mostrar correctamente los valores de los parámetros.

(2) Haga clic en **Browse** para encontrar la ruta o escriba el nombre del dispositivo que aparece en la carpeta I/O Configuration (en este ejemplo, My\_DeviceNet\_Scanner). A continuación, escriba siempre una coma seguida de un '2' que es el puerto del escáner DeviceNet, seguido de otra coma y, a continuación, el nodo del variador (para este ejemplo, '1').

(3) Consulte la Tabla 4 en la página 66 para conocer las limitaciones de los variadores PowerFlex serie 750 cuando se utiliza una clase de objeto de parámetro DPI código 0x93 o una clase de objeto de parámetro DPI de anfitrión código 0x9F, en relación con los mensajes explícitos.

(4) En este ejemplo, estamos leyendo cinco parámetros de tipo REAL (punto flotante) de 32 bits. Cada parámetro que se va a leer requiere dos registros DINT contiguos. Por tanto, se creó un tag de controlador con el campo Data Type establecido en 'DINT[10]'. Además, el campo Source Length del cuadro de diálogo Message Configuration debe corresponderse con la selección de Data Type en bytes (por ejemplo, 40 bytes para un registro DINT[10]). Los mensajes de lectura dispersa siempre presuponen que todos los parámetros para leer son de 32 bits, independientemente de su tamaño real. La longitud máxima de los mensajes es de 128 bytes, lo que permite leer hasta 16 parámetros, independientemente de su tamaño. Para ver la numeración de los parámetros, consulte <u>Objeto DPI Parameter en la página 109</u> (código de clase 0x93) o <u>Objeto Host DPI Parameter en la página 123</u> (código de clase 0x9F).

(5) El tag de controlador para 'Scattered\_Read\_Response' debe tener el mismo tamaño que el tag de controlador para 'Scattered\_Read\_Request' (en este ejemplo, 40 bytes), pero puede ser un tipo de datos diferente (por ejemplo, un UDDT para realizar conversiones a valores de parámetros que son un tipo de datos REAL).

Ejemplo de datos de solicitud de lectura dispersa del controlador ControlLogix

En este ejemplo de mensaje, utilizamos la estructura de datos de la <u>Figura 19</u> en el tag de origen denominado Scattered Read Request para leer estos cinco parámetros de tipo REAL (punto flotante) de 32 bits en un variador PowerFlex serie 750:

- Parámetro 001 [Output Frequency]
- Parámetro 007 [Output Current]
- Parámetro 008 [Output Voltage]
- Parámetro 009 [Output Power]
- Parámetro 011 [DC Bus Volts]

Consulte <u>Objeto DPI Parameter en la página 109</u> (código de clase 0x93) o <u>Objeto Host DPI Parameter en la página 123</u> (código de clase 0x9F) para ver la numeración de los parámetros.

| Figura 1 | 9 - E | jemplo | de | datos | de so | licitud | de | lectura | dispersa |
|----------|-------|--------|----|-------|-------|---------|----|---------|----------|
|----------|-------|--------|----|-------|-------|---------|----|---------|----------|

| Name 🛆                      | Value 🔶 | Data Type | Description                |
|-----------------------------|---------|-----------|----------------------------|
| Scattered_Read_Request      | {}      | DINT[10]  |                            |
| + Scattered_Read_Request[0] | 1       | DINT      | Parameter Number (decimal) |
| Scattered_Read_Request[1]   | 0       | DINT      | Pad Word                   |
| + Scattered_Read_Request[2] | 7       | DINT      | Parameter Number (decimal) |
| ± Scattered_Read_Request[3] | 0       | DINT      | Pad Word                   |
| E Scattered_Read_Request[4] | 8       | DINT      | Parameter Number (decimal) |
| + Scattered_Read_Request[5] | 0       | DINT      | Pad Word                   |
| ± Scattered_Read_Request[6] | 9       | DINT      | Parameter Number (decimal) |
| Scattered_Read_Request[7]   | 0       | DINT      | Pad Word                   |
| + Scattered_Read_Request[8] | 11      | DINT      | Parameter Number (decimal) |
| E Scattered_Read_Request[9] | 0       | DINT      | Pad Word                   |

#### *Ejemplo de datos de respuesta de lectura dispersa del controlador ControlLogix*

El mensaje Scattered Read Request lee los múltiples parámetros y devuelve sus valores al tag de destino (Scattered\_Read\_Response). La <u>Figura 20</u> muestra los valores de los parámetros que, en este ejemplo, se han convertido mediante un UDDT para una presentación correcta. También se podrían haber utilizado las instrucciones COP (Copiar) para este propósito en lugar de un UDDT. Si los parámetros que se van a leer son enteros de 32 bits, no copie (COP) los datos en un tag de tipo REAL.

Figura 20 - Ejemplo de datos convertidos de respuesta de lectura dispersa

| Name V                                             | Value 🔸   | Data Type     | Description |
|----------------------------------------------------|-----------|---------------|-------------|
| Scattered_Read_Response                            | {}        | Scattered_Rea |             |
| E Scattered_Read_Response.Output_Frequency_Par_No  | 1         | DINT          |             |
| Scattered_Read_Response.Output_Frequency_Par_Value | 60.205975 | REAL          |             |
| E Scattered_Read_Response.Output_Current_Par_No    | 7         | DINT          |             |
| -Scattered_Read_Response.Output_Current_Par_Value  | 12.570678 | REAL          |             |
| Scattered_Read_Response.Output_Voltage_Par_No      | 8         | DINT          |             |
| -Scattered_Read_Response.Output_Voltage_Par_Value  | 418.34348 | REAL          |             |
| Scattered_Read_Response.Output_Power_Par_No        | 9         | DINT          |             |
| -Scattered_Read_Response.Output_Power_Par_Value    | 12.3584   | REAL          |             |
| E-Scattered_Read_Response.DC_Bus_Volts_Par_No      | 11        | DINT          |             |
| Scattered_Read_Response.DC_Bus_Volts_Par_Value     | 566.5277  | REAL          |             |

En este ejemplo de mensaje, los parámetros tienen los siguientes valores:

| Parámetro del variador PowerFlex serie 750 | Valor de lectura |
|--------------------------------------------|------------------|
| 1 - [Output Frequency]                     | 60.205975 Hz     |
| 7 - [Output Current]                       | 12.570678 Amp    |
| 8 - [Output Voltage]                       | 418.34348 VCA    |
| 9 - [Output Power]                         | 12.3584 kW       |
| 11 - [DC Bus Volts]                        | 566.5277 VCC     |

#### Ejemplo de programa de lógica de escalera para escribir múltiples parámetros del controlador ControlLogix

Para escribir en múltiples parámetros se utiliza un mensaje Scattered Write. Este ejemplo de mensaje de escritura escribe los siguientes valores en estos cinco parámetros de tipo REAL (punto flotante) de 32 bits en un variador PowerFlex serie 750:

| Parámetro del variador PowerFlex serie 750 | Valor de escritura |
|--------------------------------------------|--------------------|
| 536 - [Accel Time 2]                       | 11.1 s             |
| 538 - [Decel Time 2]                       | 22.2 s             |
| 575 - [Preset Speed 5]                     | 33.3 Hz            |
| 576 - [Preset Speed 6]                     | 44.4 Hz            |
| 577 - [Preset Speed 7]                     | 55.5 Hz            |

Consulte <u>Objeto DPI Parameter en la página 109</u> (código de clase 0x93) o <u>Objeto Host DPI Parameter en la página 123</u> (código de clase 0x9F) para ver la numeración de los parámetros.

#### Tabla 8 - Ejemplo de tags de controlador para escribir múltiples parámetros

| Operando | Tags de controlador para mensaje de escritura dispersa | Tipo de datos |
|----------|--------------------------------------------------------|---------------|
| XIC      | Execute_Scattered_Write_Message                        | BOOL          |
| MSG      | Scattered_Write_Message                                | MENSAJE       |

#### Figura 21 - Ejemplo de lógica de escalera para escribir múltiples parámetros

| Execute Scattered Write Message |                 | -MSG                    |       |
|---------------------------------|-----------------|-------------------------|-------|
|                                 | Message         | mee                     | -CEN) |
| 50                              | Message Control | Scattered_Write_Message | -CON) |
|                                 |                 |                         | -(ER) |
|                                 |                 |                         | •     |

IMPORTANTE Si la escritura dispersa de mensaje explícito se debe realizar de manera continua, utilice una escritura única de mensaje explícito independiente para cada parámetro con el código de clase de objeto de parámetro DPI 0x93 y el atributo A (consulte <u>página 71</u>). El atributo A escribe en la memoria RAM, no en la memoria no volátil (EEPROM). Este ejemplo de mensaje de escritura dispersa utilizando el atributo 0 escribe en la NVS. Con el tiempo, la escritura continua excederá el ciclo de vida de la EEPROM y provocará un mal funcionamiento del variador.

# ControlLogix — Formatear un mensaje para escribir múltiples parámetros

| Message Configuration - Scattered_Write_Message                                   | • 🔀       |
|-----------------------------------------------------------------------------------|-----------|
| Configuration Communication Tag Name: Scattered_Write_Message                     |           |
| Message Configuration - Scattered_Write_Message                                   |           |
| Configuration Communication Tag                                                   |           |
| Path: My_DeviceNet_Bridge, 2, 1                                                   | Browse    |
| Message Configuration - Scattered_Write_Message                                   |           |
| Configuration Communication Tag                                                   | 3         |
| Message Type: CIP Generic 💌                                                       | 🗧 (Octal) |
| Service Custom   Source Element: Scattered_Write_Re Type: Source Length: In I But | eq 🗸      |
| Service 4e (Hex) Class: 93 (Hex) Destination Scattered_Write_Re                   | Help      |
| Instance: 0 Attribute: 0 (Hex) New Tag                                            |           |
|                                                                                   |           |
| A Fachle A Fachle Walter A Deat A Deat Deat Lands A                               | Help      |
| Enable Control Extended Error Code:     Timed Out •                               |           |
| Error Path:                                                                       |           |
| OK Cancel Apply H                                                                 | elp       |

Figura 22 - Cuadros de diálogo de configuración de mensajes múltiples Scattered Write

En la siguiente tabla se identifican los datos necesarios en cada cuadro para configurar un mensaje para la escritura de múltiples parámetros.

| Ficha Configuration         | Valor de ejemplo                        | Descripción                                                                                              |
|-----------------------------|-----------------------------------------|----------------------------------------------------------------------------------------------------|
| Message Type                | CIP Generic                             | Se utiliza para acceder al objeto de parámetro DPI en el módulo de opción.                               |
| Service Type <sup>(1)</sup> | Personalizado                           | Se necesita para los mensajes dispersos.                                                                 |
| Service Code <sup>(1)</sup> | 4e (Hex.)                               | Código para el servicio solicitado.                                                                      |
| Class                       | 93 o 9F (Hex.) <sup>(4)</sup>           | Identificador de clase para el objeto de parámetro DPI.                                                  |
| Instance                    | 0 (Dec.)                                | Se necesita para los mensajes dispersos.                                                                 |
| Attribute <sup>(2)</sup>    | 0 (Hex.)                                | Se necesita para los mensajes dispersos.                                                                 |
| Source Element              | Scattered_Write_Request <sup>(5)</sup>  | Nombre del tag para los datos de servicio que se enviarán desde el escáner al módulo de opción/variador. |
| Source Length               | 40 bytes <sup>(5)</sup>                 | Número de bytes de los datos de servicio que se enviarán en el mensaje.                                  |
| Destination                 | Scattered_Write_Response <sup>(6)</sup> | El tag donde se almacenan los datos leídos.                                                              |
| Ficha Communication         | Valor de ejemplo                        | Descripción                                                                                              |
| Path <sup>(3)</sup>         | My_DeviceNet_Scanner                    | Es la ruta que seguirá el mensaje.                                                                       |
| Ficha Tag                   | Valor de ejemplo                        | Descripción                                                                                              |
| Nombre                      | Scattered_Write_Message                 | El nombre del mensaje.                                                                                   |

(1) El valor predeterminado para Service Type es 'Custom', que permite introducir un código de servicio no disponible en el menú desplegable Service Type. Si selecciona en el menú desplegable un valor diferente a 'Custom' para Service Type, se asignará automáticamente un valor hexadecimal adecuado al cuadro Service Code, que aparece atenuado en gris (no disponible). Cuando se escribe en parámetros de tipo REAL (punto flotante) de 32 bits, como en este ejemplo, se requiere una conversión de datos mediante instrucciones COP (Copiar) o unos UDDT para escribir correctamente los valores de los parámetros.

(2) La escritura dispersa siempre escribe valores de parámetros en la memoria no volátil (EEPROM) del variador, que conserva estos valores permanecen incluso después de desconectar y volver a conectar la alimentación eléctrica del variador. Importante: Sea prudente, ya que la EEPROM podría exceder rápidamente su ciclo de vida y provocar un mal funcionamiento del variador.

(3) Haga clic en **Browse** para encontrar la ruta o escriba el nombre del dispositivo que aparece en la carpeta I/O Configuration (en este ejemplo, My\_DeviceNet\_Scanner). A continuación, escriba siempre una coma seguida de un '2' que es el puerto del escáner DeviceNet, seguido de otra coma y, a continuación, el nodo del variador (para este ejemplo, '1').

(4) Consulte la <u>Tabla 4 en la página 66</u> para conocer las limitaciones de los variadores PowerFlex serie 750 cuando se utiliza una clase de objeto de parámetro DPI código 0x93 o una clase de objeto de parámetro DPI de anfitrión código 0x9F, en relación con los mensajes explícitos.

(5) En este ejemplo, estamos escribiendo en cinco parámetros de tipo REAL (punto flotante) de 32 bits. Cada parámetro que se va a escribir requiere dos registros DINT contiguos. Por tanto, se creó un tag de controlador con el campo Data Type establecido en el nombre del UDDT de cinco DINT y REAL intercalados. Además, el campo Source Length del cuadro de diálogo Message Configuration debe corresponderse con la selección de Data Type en bytes (por ejemplo, 40 bytes para un registro de cinco estructuras REAL dispersas). Los mensajes de escritura dispersa siempre presuponen que todos los parámetros para escribir son de 32 bits, independientemente de su tamaño real. La longitud máxima de los mensajes es de 128 bytes, lo que permite escribir hasta 16 parámetros, independientemente de su tamaño. Para ver la numeración de los parámetros, consulte <u>Objeto DPI Parameter en la página 109</u> (código de clase 0x93) o <u>Objeto</u> <u>Host DPI Parameter en la página 123</u> (código de clase 0x9F).

(6) El tag de controlador para 'Scattered\_Write\_Response' debe tener el mismo tamaño que el tag de controlador para 'Scattered\_Write\_Request' (en este ejemplo, 40 bytes). Se recomienda un registro DINT para poder leer cualquier código de error que se devuelva.

#### Ejemplo de datos de solicitud de escritura dispersa del controlador ControlLogix

En este mensaje de ejemplo, empleamos la estructura de datos de la <u>Figura 23</u> en el tag de origen (Scattered\_Write\_Request) para escribir nuevos valores en estos parámetros de tipo REAL (punto flotante) de 32 bits.

| Parámetro del variador PowerFlex serie<br>750 | Valor de<br>escritura |
|-----------------------------------------------|-----------------------|
| 536 - [Accel Time 2]                          | 11.1 s                |
| 538 - [Decel Time 2]                          | 22.2 s                |
| 575 - [Preset Speed 5]                        | 33.3 Hz               |
| 576 - [Preset Speed 6]                        | 44.4 Hz               |
| 577 - [Preset Speed 7]                        | 55.5 Hz               |

Consulte <u>Objeto DPI Parameter en la página 109</u> (código de clase 0x93) o <u>Objeto Host DPI Parameter en la página 123</u> (código de clase 0x9F) para ver la numeración de los parámetros.

La <u>Figura 23</u> muestra los valores de parámetros que, en este ejemplo, se han convertido mediante un UDDT para escribir correctamente sus valores. También se podrían haber utilizado las instrucciones COP (Copiar) para este propósito en lugar de un UDDT. Si los parámetros que se van a escribir son enteros de 32 bits, no copie (COP) los datos en un tag de tipo REAL.

#### Figura 23 - Ejemplo de datos convertidos de solicitud de escritura dispersa

| Name 7                                            | Value 🗧 | Data Type      | Description |
|---------------------------------------------------|---------|----------------|-------------|
| - Scattered_Write_Request                         | {}      | Scattered_Writ |             |
| Scattered_Write_Request.Accel_Time_2_Par_No       | 536     | DINT           |             |
| Scattered_Write_Request.Accel_Time_2_Par_Value    | 11.1    | REAL           |             |
| + Scattered_Write_Request.Decel_Time_2_Par_No     | 538     | DINT           |             |
| Scattered_Write_Request.Decel_Time_2_Par_Value    | 22.2    | REAL           |             |
| Scattered_Write_Request.Preset_Speed_5_Par_No     | 575     | DINT           |             |
| -Scattered_Write_Request.Preset_Speed_5_Par_Value | 33.3    | REAL           |             |
| Scattered_Write_Request.Preset_Speed_6_Par_No     | 576     | DINT           |             |
| Scattered_Write_Request.Preset_Speed_6_Par_Value  | 44.4    | REAL           |             |
| + Scattered_Write_Request.Preset_Speed_7_Par_No   | 577     | DINT           |             |
| Scattered_Write_Request.Preset_Speed_7_Par_Value  | 55.5    | REAL           |             |

#### Datos de respuesta de escritura dispersa del controlador ControlLogix

Los resultados del mensaje aparecen en el tag del destino, denominado Scattered\_Write\_Response (<u>Figura 24</u>). Los valores '0' indican que no se ha producido ningún error.

#### Figura 24 - Ejemplo de datos de respuesta de escritura dispersa

| Name 🗸                        | Value 🗲 | Data Type | Description |
|-------------------------------|---------|-----------|-------------|
| - Scattered_Write_Response    | {}      | DINT[10]  |             |
| + Scattered_Write_Response[0] | 536     | DINT      |             |
| + Scattered_Write_Response[1] | 0       | DINT      |             |
| + Scattered_Write_Response[2] | 538     | DINT      |             |
| + Scattered_Write_Response[3] | 0       | DINT      |             |
| + Scattered_Write_Response[4] | 575     | DINT      |             |
| + Scattered_Write_Response[5] | 0       | DINT      |             |
| + Scattered_Write_Response[6] | 576     | DINT      |             |
| + Scattered_Write_Response[7] | 0       | DINT      |             |
| + Scattered_Write_Response[8] | 577     | DINT      |             |
| + Scattered_Write_Response[9] | 0       | DINT      |             |

# Controlador ControlLogix – Explicación de los datos de solicitud y respuesta para mensajes de lectura/escritura de múltiples parámetros

Las estructuras de datos de la <u>Tabla 9</u> y la <u>Tabla 10</u> utilizan palabras de 32 bits y pueden utilizar hasta 16 parámetros en un único mensaje. En el mensaje de respuesta, un número de parámetro que tenga establecido Bit 15 indica que el campo de parámetro asociado contiene un código de error (el número de parámetro en los datos de respuesta será negativo).

En el Manual de programación de variadores de CA PowerFlex serie 750, publicación <u>750-PM001</u>, se indica el tipo de datos para cada parámetro. Al realizar una lectura dispersa en parámetros de tipo de datos REAL, el valor del parámetro DINT en el registro de respuesta (datos de destino) deberá ser copiado (COP) a un tag REAL.

|        | Solicitud (datos de origen) |        | Respuesta (datos de destino) |
|--------|-----------------------------|--------|------------------------------|
| DINT 0 | Número de parámetro         | DINT 0 | Número de parámetro          |
| 1      | Almohadilla                 | 1      | Valor de parámetro           |
| 2      | Número de parámetro         | 2      | Número de parámetro          |
| 3      | Almohadilla                 | 3      | Valor de parámetro           |
| 4      | Número de parámetro         | 4      | Número de parámetro          |
| 5      | Almohadilla                 | 5      | Valor de parámetro           |
| 6      | Número de parámetro         | 6      | Número de parámetro          |
| 7      | Almohadilla                 | 7      | Valor de parámetro           |
| 8      | Número de parámetro         | 8      | Número de parámetro          |
| 9      | Almohadilla                 | 9      | Valor de parámetro           |
| 10     | Número de parámetro         | 10     | Número de parámetro          |
| 11     | Almohadilla                 | 11     | Valor de parámetro           |
| 12     | Número de parámetro         | 12     | Número de parámetro          |
| 13     | Almohadilla                 | 13     | Valor de parámetro           |
| 14     | Número de parámetro         | 14     | Número de parámetro          |
| 15     | Almohadilla                 | 15     | Valor de parámetro           |
| 16     | Número de parámetro         | 16     | Número de parámetro          |
| 17     | Almohadilla                 | 17     | Valor de parámetro           |
| 18     | Número de parámetro         | 18     | Número de parámetro          |
| 19     | Almohadilla                 | 19     | Valor de parámetro           |
| 20     | Número de parámetro         | 20     | Número de parámetro          |
| 21     | Almohadilla                 | 21     | Valor de parámetro           |
| 22     | Número de parámetro         | 22     | Número de parámetro          |
| 23     | Almohadilla                 | 23     | Valor de parámetro           |
| 24     | Número de parámetro         | 24     | Número de parámetro          |
| 25     | Almohadilla                 | 25     | Valor de parámetro           |
| 26     | Número de parámetro         | 26     | Número de parámetro          |
| 27     | Almohadilla                 | 27     | Valor de parámetro           |
| 28     | Número de parámetro         | 28     | Número de parámetro          |
| 29     | Almohadilla                 | 29     | Valor de parámetro           |
| 30     | Número de parámetro         | 30     | Número de parámetro          |
| 31     | Almohadilla                 | 31     | Valor de parámetro           |
| 32     | Número de parámetro         | 32     | Número de parámetro          |
| 33     | Almohadilla                 | 33     | Valor de parámetro           |
| 34     | Número de parámetro         | 34     | Número de parámetro          |
| 35     | Almohadilla                 | 35     | Valor de parámetro           |
| :      |                             | -      |                              |
| 62     | Número de parámetro         | 62     | Número de parámetro          |
| 63     | Almohadilla                 | 63     | Valor de parámetro           |

Cuando realice una escritura dispersa en parámetros de tipo de datos REAL, el valor del parámetro REAL deberá copiarse (COP) al tag de valor de parámetro DINT en el registro de solicitud (datos de origen).

| Tab | la 1 | 0 - | Estructuras | de d | latos | para | mensa | jes d | le escri | itura ( | dispersa |
|-----|------|-----|-------------|------|-------|------|-------|-------|----------|---------|----------|
|-----|------|-----|-------------|------|-------|------|-------|-------|----------|---------|----------|

|        | Solicitud (datos de origen) |        | Respuesta (datos de destino) |
|--------|-----------------------------|--------|------------------------------|
| DINT 0 | Número de parámetro         | DINT 0 | Número de parámetro          |
| 1      | Valor de parámetro          | 1      | Almohadilla                  |
| 2      | Número de parámetro         | 2      | Número de parámetro          |
| 3      | Valor de parámetro          | 3      | Almohadilla                  |
| 4      | Número de parámetro         | 4      | Número de parámetro          |
| 5      | Valor de parámetro          | 5      | Almohadilla                  |
| 6      | Número de parámetro         | 6      | Número de parámetro          |
| 7      | Valor de parámetro          | 7      | Almohadilla                  |
| 8      | Número de parámetro         | 8      | Número de parámetro          |
| 9      | Valor de parámetro          | 9      | Almohadilla                  |
| 10     | Número de parámetro         | 10     | Número de parámetro          |
| 11     | Valor de parámetro          | 11     | Almohadilla                  |
| 12     | Número de parámetro         | 12     | Número de parámetro          |
| 13     | Valor de parámetro          | 13     | Almohadilla                  |
| 14     | Número de parámetro         | 14     | Número de parámetro          |
| 15     | Valor de parámetro          | 15     | Almohadilla                  |
| 16     | Número de parámetro         | 16     | Número de parámetro          |
| 17     | Valor de parámetro          | 17     | Almohadilla                  |
| 18     | Número de parámetro         | 18     | Número de parámetro          |
| 19     | Valor de parámetro          | 19     | Almohadilla                  |
| 20     | Número de parámetro         | 20     | Número de parámetro          |
| 21     | Valor de parámetro          | 21     | Almohadilla                  |
| 22     | Número de parámetro         | 22     | Número de parámetro          |
| 23     | Valor de parámetro          | 23     | Almohadilla                  |
| 24     | Número de parámetro         | 24     | Número de parámetro          |
| 25     | Valor de parámetro          | 25     | Almohadilla                  |
| 26     | Número de parámetro         | 26     | Número de parámetro          |
| 27     | Valor de parámetro          | 27     | Almohadilla                  |
| 28     | Número de parámetro         | 28     | Número de parámetro          |
| 29     | Valor de parámetro          | 29     | Almohadilla                  |
| 30     | Número de parámetro         | 30     | Número de parámetro          |
| 31     | Valor de parámetro          | 31     | Almohadilla                  |
| 32     | Número de parámetro         | 32     | Número de parámetro          |
| 33     | Valor de parámetro          | 33     | Almohadilla                  |
| 34     | Número de parámetro         | 34     | Número de parámetro          |
| 35     | Valor de parámetro          | 35     | Almohadilla                  |
| :      |                             | :      |                              |
| 62     | Número de parámetro         | 62     | Número de parámetro          |
| 63     | Valor de parámetro          | 63     | Almohadilla                  |

## Notas:

# Resolución de problemas

En este capítulo se proporciona información para el diagnóstico y la resolución de posibles problemas con el módulo de opción y la red.

| Tema                                              | Página |
|---------------------------------------------------|--------|
| Entender los indicadores de estado                | 81     |
| Indicador de estado PORT                          | 82     |
| Indicador de estado MOD                           | 82     |
| Indicador de estado NET A                         | 83     |
| Ver los ítems de diagnóstico del módulo de opción | 84     |
| <u>Visualizar y borrar eventos</u>                | 86     |

## Entender los indicadores de estado

El módulo de opción tiene tres indicadores de estado. Se pueden ver retirando la cubierta del variador.

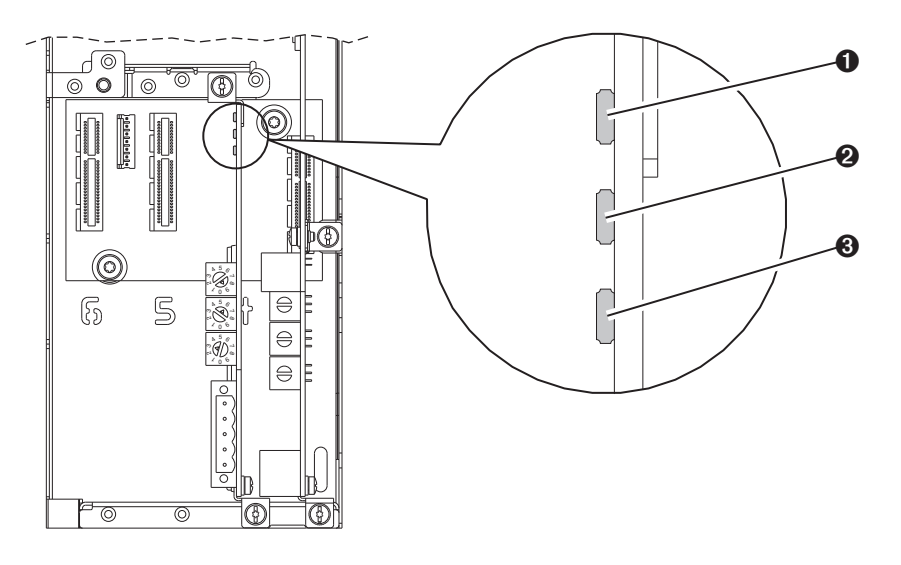

| Ítem | Nombre del indicador | Descripción                 | Página    |
|------|----------------------|-----------------------------|-----------|
| 0    | PORT                 | Estado de la conexión DPI   | <u>82</u> |
| 0    | MOD                  | Estado del módulo de opción | <u>82</u> |
| €    | NET A                | Estado DeviceNet            | <u>83</u> |

## Indicador de estado PORT

Este LED bicolor rojo/verde indica el estado de la conexión del módulo de opción con el variador, como se indica en la siguiente tabla.

| Status            | Causa                                                                                 | Acción correctiva                                                                                                    |
|-------------------|---------------------------------------------------------------------------------------|----------------------------------------------------------------------------------------------------|
| Apagado           | El módulo de opción no tiene corriente o no está conectado correctamente al variador. | <ul> <li>Conecte firmemente el módulo de opción al variador y a tierra insertándolo<br/>completamente en el puerto del variador y apretando los dos tornillos<br/>prisioneros al par recomendado.</li> </ul> |
|                   |                                                                                       | Aplique alimentación al variador.                                                                                                    |
| Rojo parpadeante  | El módulo de opción no se comunica con el variador a través de DPI.                   | <ul> <li>Compruebe que el módulo de opción está correctamente insertado en el<br/>puerto del variador.</li> </ul>                                                                                            |
|                   |                                                                                       | Desconecte y vuelva a conectar la alimentación eléctrica en el variador.                                                                                                    |
| Rojo fijo         | El variador ha rechazado una conexión de E/S del módulo de opción.                    | Importante: Desconecte y vuelva a conectar la alimentación eléctrica en el variador después de realizar alguna de estas correcciones:                                                                        |
|                   | Otro periférico DPI está utilizando el mismo puerto DPI que el<br>módulo de opción.   | <ul> <li>Conecte firmemente el módulo de opción al variador y a tierra insertándolo<br/>completamente en el puerto del variador y apretando los dos tornillos<br/>prisioneros al par recomendado.</li> </ul> |
|                   |                                                                                       | Compruebe que el variador es compatible con el driver de comunicación.                                                                                                    |
| Naranja fijo      | El módulo de opción no es compatible con el variador.                                 | Instale el módulo de opción en un producto compatible de la misma marca (un variador PowerFlex serie 750 de Allen-Bradley).                                                                                  |
| Verde parpadeante | El módulo de opción está estableciendo una conexión de E/S con el variador.           | No se requiere ninguna acción. Es un comportamiento normal cuando no se ha habilitado ninguna E/S.                                                                                                    |
| Verde fijo        | El módulo de opción está correctamente conectado y se<br>comunica con el variador.    | No se requiere ninguna acción.                                                                                                    |

## Indicador de estado MOD

Este LED bicolor rojo/verde indica el estado del módulo de opción, como se indica en la siguiente tabla.

| Status            | Causa                                                                                         | Acción correctiva                                                                                                    |
|-------------------|-----------------------------------------------------------------------------------------------|----------------------------------------------------------------------------------------------------|
| Apagado           | El módulo de opción no tiene corriente o no está conectado correctamente al variador.         | <ul> <li>Conecte firmemente el módulo de opción al variador y a tierra insertándolo<br/>completamente en el puerto del variador y apretando los dos tornillos<br/>prisioneros al par recomendado.</li> </ul>                                                                         |
|                   |                                                                                               | Aplique alimentación al variador.                                                                                                    |
| Rojo parpadeante  | El variador está en modo de actualización de firmware.                                        | Consulte la cola de eventos del módulo de opción para determinar cuál de estas                                                                                                    |
|                   | El módulo de opción no ha pasado la prueba de firmware.                                       | condiciones está presente. A continuación, ejecute la acción correctiva<br>adecuada en función de la causa.                                                                                                    |
|                   |                                                                                               | Borre los fallos en el módulo de opción.                                                                                                    |
|                   |                                                                                               | Desconecte y vuelva a conectar la alimentación eléctrica en el variador.                                                                                                    |
|                   |                                                                                               | <ul> <li>Si desconectar y volver a conectar la alimentación no soluciona el problema,<br/>es posible que se haya alterado la selección de los parámetros del módulo<br/>de opción. Restablezca los valores predeterminados y vuelva a configurar el<br/>módulo de opción.</li> </ul> |
|                   |                                                                                               | • Si restablecer los valores predeterminados no corrige el problema, actualice el módulo de opción a la revisión de firmware más reciente.                                                                                                    |
| Rojo fijo         | El módulo de opción no ha pasado la prueba de hardware.                                       | Desconecte y vuelva a conectar la alimentación eléctrica en el variador.                                                                                                    |
|                   |                                                                                               | Sustituya el módulo de opción.                                                                                                    |
| Verde parpadeante | El módulo de opción está funcionando con normalidad, pero                                     | Coloque el escáner en modo RUN.                                                                                                    |
|                   | no transfiere datos de E/S al controlador.                                                    | <ul> <li>Programe el controlador para que reconozca y transmita E/S al módulo de opción.</li> </ul>                                                                                                    |
|                   |                                                                                               | Configure el módulo de opción para el programa del controlador.                                                                                                    |
|                   |                                                                                               | • Es un comportamiento normal cuando no se está transfiriendo ninguna E/S.                                                                                                    |
| Verde fijo        | El módulo de opción está funcionando normalmente y sí transfiere datos de E/S al controlador. | No se requiere ninguna acción.                                                                                                    |

## Indicador de estado NET A

Este LED bicolor rojo/verde indica el estado de la conexión de la red, como se indica en la siguiente tabla.

| Status                 | Causa                                                                                                    | Acciones correctivas                                                                                                    |
|------------------------|----------------------------------------------------------------------------------------------------|----------------------------------------------------------------------------------------------------|
| Apagado                | El módulo de opción o la red no tiene corriente.<br>El módulo de opción no está conectado<br>correctamente a la red.                                                                               | <ul> <li>Conecte firmemente el módulo de opción al variador y a tierra insertándolo completamente<br/>en el puerto del variador y apretando los dos tornillos prisioneros al par recomendado.</li> <li>Conecte correctamente el cable DeviceNet al enchufe de DeviceNet del módulo de opción.</li> <li>Aplique alimentación al variador.</li> <li>Compruebe que la red DeviceNet tiene alimentación.</li> </ul> |
| Rojo fijo              | El módulo de opción no ha pasado la prueba de<br>detección de dirección de nodo duplicada o el bus<br>está apagado.<br>La configuración de los interruptores de dirección<br>de nodo no es válida. | <ul> <li>Configure el módulo de opción para que utilice una dirección de nodo única en la red<br/>DeviceNet.</li> <li>Configure el módulo de opción para que utilice la velocidad de datos de red correcta.</li> <li>Compruebe que la red tiene los medios correctos instalados.</li> <li>Compruebe que la configuración de los interruptores de dirección de nodo está entre 0 y 63.</li> </ul>                |
| Rojo parpadeante       | La conexión de E/S de DeviceNet ha sobrepasado el tiempo de espera.                                                                                                    | <ul> <li>Coloque el escáner en modo RUN o aplique alimentación al dispositivo homólogo que enviará E/S.</li> <li>Compruebe la cantidad de tráfico en la red.</li> </ul>                                                                                                    |
| Verde/rojo parpadeante | El módulo de opción ha recibido una solicitud<br>Identify Comm Fault.                                                                                                    | Espere a que se complete la recuperación del nodo con fallos.                                                                                                    |
| Verde parpadeante      | El módulo de opción está conectado correctamente,<br>pero no se comunica con ningún dispositivo de<br>la red.                                                                                      | <ul> <li>Coloque el controlador en modo RUN.</li> <li>Programe un controlador para que reconozca y transmita E/S, o para que realice una conexión de mensajes con el módulo de opción.</li> <li>Configure el módulo de opción para el programa del controlador.</li> </ul>                                                                                                    |
| Verde fijo             | El módulo de opción está correctamente conectado<br>y se comunica a través de la red.                                                                                                    | No se requiere ninguna acción.                                                                                                    |

# Ver los ítems de diagnóstico del módulo de opción

Si detecta problemas de comunicación inesperados, los ítems de diagnóstico del módulo de opción le pueden ayudar a usted o al personal de Rockwell Automation a solucionar el problema. Los ítems de diagnóstico del módulo de opción se pueden ver con cualquiera de estas herramientas de configuración de variadores:

- HIM PowerFlex 20-HIM-A6 o 20-HIM-C6S
- Software Connected Components Workbench, versión 1.02 o posterior
- Software DriveExplorer, versión 6.01 o posterior
- Software DriveExecutive, versión 5.01 o posterior

Para obtener información detallada sobre la visualización de los ítems de diagnóstico con el HIM, consulte PowerFlex 20-HIM-A6/-C6S HIM (Human Interface Module) User Manual, publicación <u>20HIM-UM001</u>.

Tabla 11 - Ítems de diagnóstico del módulo de opción

| N.º | Nombre           | Descripción                                                                                                    |
|-----|------------------|----------------------------------------------------------------------------------------------------|
| 1   | Common Logic Cmd | Valor actual del comando lógico común que se está transmitiendo al variador a través de este módulo de opción.                            |
| 2   | Prod Logic Cmd   | Valor actual del comando lógico de producto que se está transmitiendo al variador a través de este módulo de opción desde el controlador. |
| 3   | Reference        | Valor actual de la referencia que se está transmitiendo al variador a través de este módulo de opción.                                    |
| 4   | Common Logic Sts | Valor actual del estado lógico común que se está recibiendo desde el variador a través de este módulo de opción.                          |
| 5   | Prod Logic Sts   | Valor actual del estado lógico de producto que se está recibiendo desde el variador a través de este módulo de opción.                    |
| 6   | Feedback         | Valor actual de la retroalimentación que se está recibiendo desde el variador a través de este módulo de opción.                          |
| 7   | Input Size       | Tamaño de la imagen de entrada en bytes transferido desde la red al variador.                                                             |
| 8   | Output Size      | Tamaño de la imagen de salida en bytes transferido desde el variador a la red.                                                            |
| 9   | DL Fr Net Avail  | Número de Datalinks de anfitrión <b>DL From Net xx</b> disponibles actualmente para el módulo de opción.                                  |
| 10  | DL To Net Avail  | Número de Datalinks de anfitrión <b>DL To Net xx</b> disponibles actualmente para el módulo de opción.                                    |
| 11  | DL Fr Net 01 Val | Valor actual del parámetro respectivo <i>de anfitrión</i> <b>DL From Net xx</b> que se está transmitiendo al variador a través de este    |
| 12  | DL Fr Net 02 Val | modulo de opción. (Si no se utiliza un Datalink, su valor respectivo debe ser cero).                                                      |
| 13  | DL Fr Net 03 Val |                                                                                                    |
| 14  | DL Fr Net 04 Val |                                                                                                    |
| 15  | DL Fr Net 05 Val |                                                                                                    |
| 16  | DL Fr Net 06 Val |                                                                                                    |
| 17  | DL Fr Net 07 Val |                                                                                                    |
| 18  | DL Fr Net 08 Val |                                                                                                    |
| 19  | DL Fr Net 09 Val |                                                                                                    |
| 20  | DL Fr Net 10 Val |                                                                                                    |
| 21  | DL Fr Net 11 Val |                                                                                                    |
| 22  | DL Fr Net 12 Val |                                                                                                    |
| 23  | DL Fr Net 13 Val |                                                                                                    |
| 24  | DL Fr Net 14 Val |                                                                                                    |
| 25  | DL Fr Net 15 Val |                                                                                                    |
| 26  | DL Fr Net 16 Val |                                                                                                    |

| N.º | Nombre           | Descripción                                                                                                    |
|-----|------------------|----------------------------------------------------------------------------------------------------|
| 27  | DL To Net 01 Val | Valor actual del parámetro respectivo de anfitrión <b>DL To Net xx</b> que se está recibiendo desde el variador a través de este |
| 28  | DL To Net 02 Val | nôdulo de opción. (Si no se utiliza un Datalink, su valor respectivo debe ser cero).                                             |
| 29  | DL To Net 03 Val |                                                                                                    |
| 30  | DL To Net 04 Val |                                                                                                    |
| 31  | DL To Net 05 Val |                                                                                                    |
| 32  | DL To Net 06 Val |                                                                                                    |
| 33  | DL To Net 07 Val |                                                                                                    |
| 34  | DL To Net 08 Val |                                                                                                    |
| 35  | DL To Net 09 Val |                                                                                                    |
| 36  | DL To Net 10 Val |                                                                                                    |
| 37  | DL To Net 11 Val |                                                                                                    |
| 38  | DL To Net 12 Val |                                                                                                    |
| 39  | DL To Net 13 Val |                                                                                                    |
| 40  | DL To Net 14 Val |                                                                                                    |
| 41  | DL To Net 15 Val |                                                                                                    |
| 42  | DL To Net 16 Val |                                                                                                    |
| 43  | DPI Rx Errs      | Valor actual del contador de errores de recepción DPI.                                                                           |
| 44  | DPI Rx Errs Max  | Valor máximo (desde el restablecimiento) del contador de errores de recepción DPI.                                               |
| 45  | DPI Tx Errs      | Valor actual del contador de errores de transmisión DPI.                                                                         |
| 46  | DPI Tx Errs Max  | Valor máximo (desde el restablecimiento) del contador de errores de transmisión DPI.                                             |
| 47  | Net Rx Errs      | Número de errores de recepción comunicados por el hardware DeviceNet.                                                            |
| 48  | Net Rx Errs Max  | Valor máximo (desde la conexión) del contador de errores de recepción de red.                                                    |
| 49  | Net Tx Errs      | Número de errores de transmisión comunicados por el hardware DeviceNet.                                                          |
| 50  | Net Tx Errs Max  | Valor máximo (desde la conexión) del contador de errores de transmisión de red.                                                  |
| 51  | Boot Flash Count | Número de veces que se ha actualizado la memoria flash del firmware de inicialización en el módulo de opción.                    |
| 52  | App Flash Count  | Número de veces que se ha actualizado la memoria flash del firmware de aplicación en el módulo de opción.                        |
| 53  | Data Rate Sw     | Valor actual del interruptor de velocidad de datos.                                                                              |
| 54  | Net Addr Sw      | Valor actual de los interruptores de dirección de nodo.                                                                          |

#### Visualizar y borrar eventos

El módulo de opción incluye una cola de eventos que registra los eventos importantes que ocurren durante el funcionamiento del módulo. Cuando ocurre uno de estos eventos, se coloca en la cola de eventos una entrada formada por el código numérico del evento y el sello de hora. Puede ver la cola de eventos con cualquiera de estas herramientas de configuración de variadores:

- HIM PowerFlex 20-HIM-A6 o 20\_HIM-C6S
- Software Connected Components Workbench, versión 1.02 o posterior
- Software DriveExplorer, versión 6.01 o posterior
- Software DriveExecutive, versión 5.01 o posterior

Para obtener información detallada sobre la visualización y eliminación de eventos con el HIM, consulte PowerFlex 20-HIM-A6/-C6S HIM (Human Interface Module) User Manual, publicación <u>20HIM-UM001</u>.

La cola de eventos puede contener un máximo de 32 entradas, que se almacenan en un chip EEPROM, lo que hace la lista de eventos no volátil. Eventualmente, la cola de eventos se llenará, ya que su contenido se retiene al restablecer el módulo de opción o desconectar y volver a conectar la alimentación de corriente. En ese punto, una entrada nueva sustituye a la más antigua. Solo una operación de borrado de la cola de eventos o la alteración del grupo EEPROM que contiene la cola de eventos anulará su contenido. En el último caso, el módulo de opción no generará un fallo para indicar que la cola de eventos estaba alterada.

Restablecer el módulo de opción a sus valores predeterminados no tiene ningún efecto en la cola de eventos; solo se registra un evento de código 58 'Module Defaulted'.

Muchos de los eventos de la cola de eventos ocurren cuando el funcionamiento es normal. Si detecta problemas de comunicación inesperados, estos eventos le pueden ayudar a usted o al personal de Allen-Bradley a solucionar el problema. En la cola de eventos pueden aparecer los siguientes eventos.

| Código                       | Evento           | Descripción                                                                                                    |
|------------------------------|------------------|----------------------------------------------------------------------------------------------------|
| Eventos del módulo de opción |                  |                                                                                                    |
| 1                            | No Event         | Texto que aparece en las entradas vacías de la cola de eventos.                                                                                                    |
| 2                            | Device Power Up  | Se ha aplicado alimentación al módulo de opción.                                                                                                    |
| 3                            | Device Reset     | Se ha restablecido el módulo de opción.                                                                                                    |
| 4                            | EEPROM CRC Error | La suma de comprobación/CRC de la EEPROM es incorrecta, lo que limita la funcionalidad del módulo de opción. Se deben cargar los valores<br>predeterminados de los parámetros para borrar esta condición. |
| 5                            | App Updated      | Se ha actualizado el firmware de la aplicación del módulo de opción.                                                                                                    |
| 6                            | Boot Updated     | Se ha actualizado el firmware de inicialización del módulo de opción.                                                                                                    |
| 7                            | Watchdog Timeout | El temporizador de control (watchdog) del software ha detectado un fallo y restablecido el módulo de opción.                                                                                              |
|                              |                  | Eventos de DPI                                                                                                    |
| 8                            | DPI Bus Off      | Se ha detectado una condición de apagado de bus en DPI. Este evento puede estar causado por el ruido.                                                                                                    |
| 9                            | DPI Ping Timeout | No se ha recibido un mensaje ping en DPI dentro del tiempo especificado.                                                                                                    |
| 10                           | DPI Port Invalid | El módulo de opción no se ha conectado a un puerto válido en un producto DPI.                                                                                                    |
| 11                           | DPI Port Changed | El puerto DPI ha cambiado después de la puesta en marcha.                                                                                                    |
| 12                           | DPI Host Reset   | El variador ha enviado un mensaje de evento de restablecimiento.                                                                                                    |

Tabla 12 - Eventos del módulo de opción

| Código | Evento           | Descripción                                                                                                    |
|--------|------------------|----------------------------------------------------------------------------------------------------|
| 13     | DPI Baud 125kbps | El módulo de opción ha detectado que el variador se estaba comunicando a 125 kbps.                                                                                                  |
| 14     | DPI Baud 500kbps | El módulo de opción ha detectado que el variador se estaba comunicando a 500 kbps.                                                                                                  |
| 15     | DPI Host Invalid | El módulo de opción se ha conectado a un producto incompatible.                                                                                                    |
| 16     | DPI Dup Port     | Hay otro periférico en uso con el mismo número de puerto.                                                                                                    |
| 17     | DPI Type 0 Logon | El módulo de opción ha iniciado sesión para control tipo 0.                                                                                                    |
| 18     | DPI Type 0 Time  | El módulo de opción no ha recibido un mensaje de estado tipo 0 dentro del tiempo especificado.                                                                                      |
| 19     | DPI DL Logon     | El módulo de opción ha iniciado sesión en un Datalink.                                                                                                    |
| 20     | DPI DL Error     | El variador ha rechazado un intento de inicio de sesión en un Datalink porque el Datalink no es compatible o lo está utilizando otro periférico.                                    |
| 21     | DPI DL Time      | El módulo de opción no ha recibido un mensaje Datalink dentro del tiempo especificado.                                                                                              |
| 22     | DPI Ctrl Disable | El módulo de opción ha enviado un comando 'Soft Control Disable' al variador.                                                                                                    |
| 23     | DPI Ctrl Enable  | El módulo de opción ha enviado un comando 'Soft Control Enable' al variador.                                                                                                    |
| 24     | DPI Msg Timeout  | Un mensaje cliente-servidor enviado por el módulo de opción no se ha completado en 1 segundo.                                                                                       |
| 25     | DPI Manual Reset | El módulo de opción se ha restablecido cambiando el parámetro de módulo de restablecimiento.                                                                                        |
|        |                  | SI Events                                                                                                    |
| 26     | SI Online        | El módulo de opción ha iniciado sesión en las comunicaciones de la interface en serie.                                                                                              |
| 27     | SI Logon Error   | El módulo de opción no ha podido iniciar sesión en la interface en serie.                                                                                                    |
| 28     | SI Comm Fault    | Las comunicaciones de la interface en serie han fallado.                                                                                                    |
|        | 1                | Eventos de red                                                                                                    |
| 29     | Net Link Up      | Un vínculo de red estaba disponible para el módulo de opción.                                                                                                    |
| 30     | Net Link Down    | El vínculo de red se ha eliminado del módulo de opción.                                                                                                    |
| 31     | Net Dup Address  | El módulo de opción utiliza la misma dirección que otro dispositivo en la red.                                                                                                    |
| 32     | Net Comm Fault   | El módulo de opción ha detectado un fallo de comunicación en la red.                                                                                                    |
| 33     | Net Sent Reset   | El módulo de opción ha recibido un restablecimiento desde la red.                                                                                                    |
| 34     | Net IO Close     | Se ha cerrado una conexión de E/S desde la red al módulo de opción.                                                                                                    |
| 35     | Net Idle Fault   | El módulo de opción ha recibido paquetes de 'inactividad' desde la red.                                                                                                    |
| 36     | Net IO Open      | Se ha abierto una conexión de E/S desde la red al módulo de opción.                                                                                                    |
| 37     | Net IO Timeout   | Una conexión de E/S desde la red al módulo de opción ha sobrepasado el tiempo de espera.                                                                                            |
| 38     | Net IO Size Err  | El módulo de opción ha recibido un paquete de E/S de tamaño incorrecto.                                                                                                    |
| 39     | PCCC IO Close    | El dispositivo que está enviando mensajes de control de PCCC al módulo de opción ha establecido el tiempo de espera del control de PCCC en cero.                                    |
| 40     | PCCC IO Open     | El módulo de opción ha empezado a recibir mensajes de control de PCCC (el tiempo de espera del control PCCC se estableció previamente en un valor diferente de cero).               |
| 41     | PCCC IO Timeout  | El módulo de opción no ha recibido un mensaje de control de PCCC dentro del tiempo de espera del control de PCCC.                                                                   |
| 42     | Msg Ctrl Open    | El atributo de tiempo de espera del objeto CIP Register o Assembly se ha escrito con un valor diferente a cero, lo que permite el envío de mensajes de control al módulo de opción. |
| 43     | Msg Ctrl Close   | El atributo de tiempo de espera en el objeto CIP Register o Assembly se ha escrito con un valor de cero, impidiendo el envío de mensajes de control<br>al módulo de opción.         |
| 44     | Msg Ctrl Timeout | El atributo de tiempo de espera en el objeto CIP Register o Assembly ha transcurrido entre los accesos de estos objetos.                                                            |
| 45-46  | Reserved         | _                                                                                                    |
| 47     | Net Bus Off      | La red ha experimentado una condición de apagado de bus.                                                                                                    |
| 48     | Net Poll Timeout | La conexión de E/S de encuesta ha sobrepasado el tiempo de espera.                                                                                                    |
| 49     | Net IO Frag Err  | Se ha recibido un fragmento de E/S de red fuera de secuencia. Existe un posible problema de ruido de línea.                                                                         |
| 50     | Net COS Timeout  | La conexión de cambio de estado (COS) ha sobrepasado el tiempo de espera.                                                                                                    |

#### Tabla 12 - Eventos del módulo de opción (continuación)

| Código | Evento           | Descripción                                                                |
|--------|------------------|----------------------------------------------------------------------------|
| 51     | Net Poll Alloc   | Se ha asignado una conexión de encuesta.                                   |
| 52     | Net COS Alloc    | Se ha asignado una conexión de E/S de cambio de estado (COS).              |
| 53     | Net Poll Close   | La conexión de E/S de encuesta se ha cerrado explícitamente.               |
| 54     | Net COS Close    | La conexión de E/S de cambio de estado (COS) se ha cerrado explícitamente. |
| 55-57  | Reserved         | -                                                                          |
| 58     | Module Defaulted | El módulo de opción se ha establecido en los valores predeterminados.      |

Tabla 12 - Eventos del módulo de opción (continuación)

# Especificaciones

En este apéndice se presentan las especificaciones para el módulo de opción.

| Tema                         | Página |
|------------------------------|--------|
| <u>Comunicaciones</u>        | 89     |
| Especificaciones eléctricas  | 89     |
| Especificaciones mecánicas   | 89     |
| Especificaciones ambientales | 90     |
| Cumplimiento normativo       | 90     |

## Comunicaciones

| Red                  |                                                                                                    |
|----------------------|----------------------------------------------------------------------------------------------------|
| Protocolo            | DeviceNet                                                                                                    |
| Velocidades de datos | 125 kbps, 250 kbps, 500 kbps o Autobaud (valor predeterminado)                                                                                                    |
|                      | Con el interruptor de velocidad de datos ( <u>Figura 2</u> ) establecido en '3', el módulo de opción utiliza la configuración de velocidad de datos del <b>parámetro</b> <i>de dispositivo</i> <b>9</b> - <b>[Net Rate Cfg]</b> . |
|                      | Autobaud solo se puede configurar si otro dispositivo de la red ha establecido la velocidad de datos.                                                                                                    |
| Variador             |                                                                                                    |
| Protocolo            | DPI                                                                                                    |
| Velocidades de datos | 500 kbps                                                                                                    |

## Especificaciones eléctricas

| Consumo  |                                                                                                    |
|----------|----------------------------------------------------------------------------------------------------|
| Variador | 50 mA a 14 VCC suministrada por el variador anfitrión                                                  |
| Red      | 60 mA a 24 VCC suministrada por la red                                                                 |
|          | Utilice el valor de 60 mA para evaluar el consumo de corriente de la red de la fuente de alimentación. |

## Especificaciones mecánicas

| Dimensiones |                    |
|-------------|--------------------|
| Altura      | 68 mm (2.7 pulg.)  |
| Longitud    | 150 mm (5.9 pulg.) |
| Anchura     | 26 mm (1.0 pulg.)  |
| Peso        | 62 g (2.1 onzas)   |

## **Especificaciones ambientales**

| Temperatura<br>Funcionamiento<br>Almacenamiento | -1050 °C (14122 °F)<br>-4085 °C (-40185 °F)                                                                                                    |
|-------------------------------------------------|----------------------------------------------------------------------------------------------------|
| Humedad relativa                                | 595% sin condensación                                                                                                    |
| Atmósfera                                       | Importante: El módulo de opción no debe ser instalado en una zona donde la atmósfera contenga polvo, vapores o gases volátiles o corrosivos. Si el módulo de opción no se va a instalar por un período de tiempo, se debe almacenar en una zona donde no esté expuesto a una atmósfera corrosiva. |

## **Cumplimiento normativo**

| UL    | UL508C                     |
|-------|----------------------------|
| cUL   | CAN / CSA C22.2 n.º 14-M91 |
| CE    | EN50178 y EN61800-3        |
| CTick | EN61800-3                  |

**NOTA:** Este es un producto de categoría C2 de acuerdo con IEC 61800-3. En el ámbito doméstico este producto puede producir radiointerferencia, en cuyo caso pueden ser necesarias medidas de atenuación suplementarias.

# Parámetros del módulo de opción

Este apéndice proporciona información sobre los parámetros del módulo de opción.

| Tema                                         | Página |
|----------------------------------------------|--------|
| Tipos de parámetros                          | 91     |
| Acerca de los números de parámetros          | 92     |
| <u>Cómo están organizados los parámetros</u> | 92     |
| Parámetros de dispositivo                    | 92     |
| Parámetros de anfitrión                      | 94     |

#### **Tipos de parámetros**

El módulo de opción tiene dos tipos de parámetros:

- Los parámetros *de dispositivo* permiten configurar el módulo de opción para que funcione en la red.
- Los parámetros *de anfitrión* permiten configurar la transferencia de Datalink del módulo de opción y diversas acciones ante fallos con el variador.

Puede ver los parámetros *de dispositivo* y *de anfitrión* del módulo de opción con cualquiera de las siguientes herramientas de configuración de variadores:

- HIM PowerFlex 20-HIM-A6 o 20-HIM-C6S: utilice la tecla o para desplazarse hasta el puerto del variador donde reside el módulo, pulse la tecla (Carpetas) y utilice la tecla (o ) o para desplazarse a la carpeta DEV PARAM o HOST PARAM.
- Software Connected Components Workbench: haga clic en la ficha del módulo de opción en la parte inferior de la ventana, en el icono de parámetros en la barra de herramientas y, a continuación, en la ficha de parámetros *Device* o *Host*.
- Software DriveExplorer: busque el módulo de opción en la vista de árbol y abra su carpeta Parameters.
- Software DriveExecutive: busque el módulo de opción en la vista de árbol, expanda el módulo en el árbol y abra su carpeta Parameters.

## Acerca de los números de parámetros

Cada parámetro definido se numera de forma independiente y consecutiva.

| Herramienta de configuración                                                                                                    | Esquema de numeración                                                                                                    |
|----------------------------------------------------------------------------------------------------|----------------------------------------------------------------------------------------------------|
| <ul> <li>HIM</li> <li>Software Connected Components Workbench</li> <li>DriveExplorer, software</li> <li>DriveExecutive, software</li> </ul> | Los parámetros <i>de dispositivo y de anfitrión</i> comienzan con el parámetro 01. Por ejemplo, el <b>parámetro</b> <i>de dispositivo</i> 01 - [Port Number] y el parámetro <i>de anfitrión</i> 01 - [Net to Drv DL 01] son el parámetro 01, como se indica en este manual. |
| Mensajes explícitos                                                                                                    | Consulte el <u>Capítulo 6</u> , Uso de mensajes explícitos, y el <u>Apéndice C</u> ,<br>Objetos DeviceNet, para obtener información detallada.                                                                                                    |

## Cómo están organizados los parámetros

Los parámetros *de dispositivo* y *de anfitrión* se muestran de forma independiente en un orden de vista de **lista numerada**.

## Parámetros de dispositivo

| Pará | Parámetro                                                                                                    |                                                                              |                                                     |  |  |
|------|----------------------------------------------------------------------------------------------------|------------------------------------------------------------------------------|-----------------------------------------------------|--|--|
| N.º  | N.º Nombre y descripción Detalles                                                                                                    |                                                                              |                                                     |  |  |
| 01   | <b>[Port Number]</b><br>Muestra el puerto del variador en el que está instalado el módulo<br>de opción. Normalmente, será el puerto 4, 5 o 6.                                                                                                    | Mínimo:<br>Máximo:<br>Tipo:                                                  | 0<br>7<br>Solo lectura                              |  |  |
| 02   | [DLs From Net Cfg]<br>Establece el número de Datalinks de controlador a variador<br>contiguos (parámetros adicionales) que se incluyen en la conexión<br>de E/S de la red. El comando lógico y la referencia siempre se<br>incluyen en la conexión de E/S. Este parámetro controla cuántos<br>parámetros de anfitrión [DL From Net xx] contiguos (16 como<br>máximo) están activos. Por ejemplo, si el valor de este parámetro<br>está definido en '5', se actualizarán los parámetros de anfitrión del<br>O1 - [DL From Net 01] al 05 - [DL From Net 05].                                            | Predeterminado:<br>Mínimo:<br>Máximo:<br>Tipo:<br>Restablecim.<br>necesario: | 0<br>0<br>16<br>Lectura/escritura<br>Sí             |  |  |
| 03   | <b>[DLs From Net Act]</b><br>Muestra el valor del <b>parámetro</b> <i>de dispositivo</i> <b>02 - [DLs From Net</b><br><b>Cfg]</b> en el momento en que el variador se restableció. Es el número<br>de Datalinks de controlador a variador contiguos reales que el<br>variador está esperando.                                                                                                    | Mínimo:<br>Máximo:<br>Tipo:                                                  | 0<br>16<br>Solo lectura                             |  |  |
| 04   | [DLs To Net Cfg]<br>Establece el número de Datalinks de variador a controlador<br>contiguos (parámetros adicionales) que se incluyen en la conexión<br>de E/S de la red. Los datos de estado lógico y la retroalimentación<br>siempre se incluyen en la conexión de E/S. Este parámetro controla<br>cuántos <b>parámetros</b> <i>de anfitrión</i> [DL To Net xx] contiguos (16<br>como máximo) están activos. Por ejemplo, si el valor de este<br>parámetro está definido en '5', se actualizarán los <b>parámetros</b> <i>de</i><br><i>anfitrión</i> del 17 - [DL To Net 01] al 21 - [DL To Net 05]. | Predeterminado:<br>Mínimo:<br>Máximo:<br>Tipo:<br>Restablecim.<br>necesario: | 0<br>0<br>16<br>Lectura/escritura<br>Sí             |  |  |
| 05   | [DLs To Net Act]<br>Muestra el valor del <b>parámetro</b> <i>de dispositivo</i> 04 - [DLs To Net<br>(fg] en el momento en que el variador se restableció. Es el número<br>de Datalinks de variador a controlador contiguos reales que el<br>controlador está esperando.                                                                                                    | Mínimo:<br>Máximo:<br>Tipo:                                                  | 0<br>16<br>Solo lectura                             |  |  |
| 06   | [Net Addr Src]<br>Muestra el origen del cual se toma la dirección de nodo del módulo<br>de opción. Serán los interruptores de dirección de nodo ( <u>Figura 1 en</u><br><u>la página 20</u> ) o el valor del <b>parámetro</b> <i>de dispositivo</i> 07- [Net<br>Addr Cfg].                                                                                                    | Valores:<br>Tipo:                                                            | 0 = Interruptores<br>1 = Parámetros<br>Solo lectura |  |  |
| 07   | [Net Addr Cfg]<br>Establece la dirección de nodo de la red para el módulo de opción<br>cuando el <b>parámetro</b> <i>de dispositivo</i> <b>06 - [Net Addr Src]</b> está<br>definido en '1' (Parámetros).                                                                                                    | Predeterminado:<br>Mínimo:<br>Máximo:<br>Tipo:<br>Restablecim.<br>necesario: | 63<br>0<br>63<br>Lectura/escritura<br>Sí            |  |  |

| Pará | metro                                                                                                    |                                                                              |                                                                                                   |
|------|----------------------------------------------------------------------------------------------------|------------------------------------------------------------------------------|---------------------------------------------------------------------------------------------------|
| N.º  | Nombre y descripción                                                                                                    | Detalles                                                                     |                                                                                                   |
| 08   | [Net Addr Act]<br>Muestra la dirección del nodo de la red actual utilizada por el<br>módulo de opción.                                                                                                    | Mínimo:<br>Máximo:<br>Tipo:                                                  | 0<br>63<br>Solo lectura                                                                           |
| 09   | [Net Rate Cfg]<br>Establece la velocidad de datos de la red a la que el módulo de<br>opción se comunica cuando el interruptor de velocidad de datos<br>(Figura 2 en la página 21) está establecido en la posición '3'.<br>(Actualiza el parámetro de dispositivo 10 - [Net Rate Act] tras un<br>restablecimiento).                                                                                                    | Predeterminado:<br>Valores:<br>Tipo:<br>Restablecim.<br>necesario:           | 0 = 125 kbps<br>0 = 125 kbps<br>1 = 250 kbps<br>2 = 500 kbps<br>3 = Autobaud<br>Lectura/escritura |
| 10   | [Net Rate Act]<br>Muestra la velocidad de datos de la red actual utilizada por el<br>módulo de opción.                                                                                                    | Valores:<br>Tipo:                                                            | 0 = 125 kbps<br>1 = 250 kbps<br>2 = 500 kbps<br>3 = Autobauding<br>Solo lectura                   |
| 11   | [COS Status Mask]<br>Establece la máscara para la palabra de estado lógico de 32 bits.<br>A menos que se aplique una máscara, los bits de la palabra de<br>estado lógico se verifican para detectar cambios cuando se asigna<br>el módulo de opción para que utilice COS (Cambio de estado).<br>Si cambia un bit, se notifica como un cambio en la operación<br>Cambio de estado.<br>Si el bit de la máscara es '0' (Desactivado), se ignora el bit. Si el bit<br>de la máscara es '1' (Activado), se comprueba el bit.<br>Importante: Las definiciones de los bits de la palabra de estado<br>lógico para variadores PowerFlex serie 750 anarcen en el Anéndice D. | Predeterminado:<br>Mínimo:<br>Máximo:<br>Tipo:<br>Restablecim.<br>necesario: | 0000 0000 0000 0000<br>0000 0000 0000 000                                                         |
| 12   | [COS Fdbk Change]<br>Establece la cantidad de error aceptable (positivo o negativo) que<br>la palabra de retroalimentación puede cambiar antes de que se<br>notifique como un cambio en la operación COS (Cambio de estado).                                                                                                    | Predeterminado:<br>Mínimo:<br>Máximo:<br>Tipo:<br>Restablecim.<br>necesario: | 0<br>0.000<br>3.40282 x 10 <sup>38</sup><br>Lectura/escritura<br>No                               |
| 13   | [COS/Cyc Interval]<br>Muestra la cantidad de tiempo que un escáner esperará para<br>comprobar los datos del módulo de opción.<br>Cuando se ha configurado el intercambio de datos COS<br>(Cambio de estado), este valor es la cantidad de tiempo máxima<br>entre operaciones de escaneado. Si los datos cambian, la operación<br>de escaneado tendrá lugar antes.<br>Cuando se ha configurado el intercambio de datos cíclico, este<br>intervalo es el tiempo fijo entre operaciones de escaneado.                                                                                                    | Mínimo:<br>Máximo:<br>Tipo:                                                  | 0.000 segundos<br>65.535 segundos<br>Solo lectura                                                 |
| 14   | [Reset Module]<br>Ninguna acción si está establecida en '0' (Ready). Restablece el<br>módulo de opción si está establecido en '1' (Reset Module).<br>Restaura el módulo de opción a los valores predeterminados de<br>fábrica si está establecido en '2' (Set Defaults). Este parámetro es<br>un comando. Se restablecerá a '0' (Ready) una vez que se haya<br>ejecutado el comando.<br>Al ejecutar una acción Set Defaults, el variador puede detectar un<br>conflicto. Si esto ocurre, el variador no permitirá una acción Set<br>Defaults. Debe resolver el conflicto antes de intentar una acción Set<br>Defaults para el módulo de opción.                     | Predeterminado:<br>Valores:<br>Tipo:<br>Restablecim.<br>necesario:           | 0 = Ready<br>0 = Ready<br>1 = Reset Module<br>2 = Set Defaults<br>Lectura/escritura<br>No         |
|      | ATENCIÓN: Existe riesgo de lesiones o da<br>de opción está transmitiendo E/S que co<br>fallar al reiniciar el módulo de opción. De<br>variador antes de reiniciar el módulo de                                                                                                    | años en el equip<br>ntrola al variado<br>etermine cómo re<br>opción.         | o. Si el módulo<br>r, este puede<br>esponderá el                                                  |

## Parámetros de anfitrión

| Para                                                                                         | metro                                                                                                    |                                                                                                    |                                                                                             |
|----------------------------------------------------------------------------------------------|----------------------------------------------------------------------------------------------------|----------------------------------------------------------------------------------------------------|---------------------------------------------------------------------------------------------|
| N.º                                                                                          | Nombre y descripción                                                                                                    | Detalles                                                                                                    |                                                                                             |
| 01<br>02<br>03<br>04<br>05<br>06<br>07<br>08<br>09<br>10<br>11<br>12<br>13<br>14<br>15<br>16 | [DL From Net 01]<br>[DL From Net 02]<br>[DL From Net 03]<br>[DL From Net 04]<br>[DL From Net 05]<br>[DL From Net 06]<br>[DL From Net 08]<br>[DL From Net 08]<br>[DL From Net 10]<br>[DL From Net 10]<br>[DL From Net 11]<br>[DL From Net 12]<br>[DL From Net 13]<br>[DL From Net 13]<br>[DL From Net 15]<br>[DL From Net 16]<br>Establece el número de puerto y de parámetro al que deben<br>conectarse los Datalinks seleccionados. Cada puerto/parámetro<br>seleccionado se escribirá con los datos recibidos de la red. Son<br>parámetros escritos por el controlador (salidas del controlador).<br>Si se configura el valor manualmente, el valor del parámetro =<br>(10000 * número de puerto) + (número de parámetro de<br>destino). Por ejemplo, supongamos que desea utilizar el<br>parámetro de anfitrión 01 - [DL From Net 01] para escribir al<br>parámetro 01 de un módulo encoder opcional conectado al<br>puerto 5 del variador. El valor del parámetro de anfitrión 01 -                                                                                                    | Predeterminado:<br>Predeterminado:<br>Mínimo:<br>Máximo:<br>Tipo:<br>Restablecim.<br>necesario:                                                                                                    | 0<br>0<br>0<br>0<br>0<br>0<br>0<br>0<br>0<br>0<br>0<br>0<br>0<br>0<br>0<br>0<br>0<br>0<br>0 |
| 17<br>18<br>19<br>20<br>21<br>22<br>23<br>24<br>25<br>26<br>27<br>28<br>29<br>30<br>31<br>32 | [DL From Net 01] sería 50001 [(10000 * 5) + 1].         [DL To Net 01]         [DL To Net 02]         [DL To Net 03]         [DL To Net 04]         [DL To Net 05]         [DL To Net 06]         [DL To Net 07]         [DL To Net 08]         [DL To Net 09]         [DL To Net 10]         [DL To Net 12]         [DL To Net 13]         [DL To Net 15]         [DL To Net 16]         Establece el número de puerto y de parámetro al que deben conectarse los Datalinks seleccionados. Cada parámetro/puerto seleccionado se leerá y sus valores se transmitirán a través de la red al controlador. Son parámetros leídos por el controlador (entradas al controlador).         Si se configura el valor manualmente, el valor del parámetro = (10000 * número de puerto) + (número de parámetro 02 de un módulo de E/S opcional conectado al puerto 6 del variador. El valor del parámetro de anfitrión 17 - [DL To Net 01] para leer el parámetro 02 de un módulo de E/S opcional conectado al puerto 6 del variador. El valor del parámetro de anfitrión 17 - [DL To Net 01] sería 60002 [(10000 * 6) + 2]. | Predeterminado:<br>Predeterminado:<br>Predeterminado | 0<br>0<br>0<br>0<br>0<br>0<br>0<br>0<br>0<br>0<br>0<br>0<br>0<br>0<br>0<br>0<br>0<br>0<br>0 |

|                                                                                                    | Nombre y desc                                                                                                    | ripción                                                                                                    | Detalles                                                                                                    |                                                                                                    |
|----------------------------------------------------------------------------------------------------|----------------------------------------------------------------------------------------------------|----------------------------------------------------------------------------------------------------|----------------------------------------------------------------------------------------------------|----------------------------------------------------------------------------------------------------|
|                                                                                                    | Nombre y descripción       I         [Comm Flt Action]       F         Establece la acción que el módulo de opción y el variador       F         realizarán si el módulo de opción detecta que se ha interrumpido       Ia comunicación de E/S. Esta configuración es eficaz solo si la E/S         que controla el variador se transmite a través del módulo de opción. Cuando la comunicación se vuelve a restablecer, el variador volverá automáticamente a recibir comandos a través de la red.       T         MATENCIÓN: Existe riesgo de lesiones o data de anfitrión 33 - [Comm Flt Action] le p módulo de opción y del variador conectada comunicación de E/S. De manera predete el fallo del variador. Puede configurar estrutores |                                                                                                    | Detalles<br>Predeterminado:<br>Valores:<br>Tipo:<br>Restablecim.<br>necesario:<br>daños en el equip<br>e permite determ<br>tado si se interru<br>eterminada, este               | 0 = Fault<br>0 = Fault<br>1 = Stop<br>2 = Zero Data<br>3 = Hold Last<br>4 = Send Flt Cfg<br>Lectura/escritura<br>No<br>50. El <b>parámetro</b><br>inar la acción de<br>mpe la<br>parámetro causa |
|                                                                                                    |                                                                                                    | el fallo del variador. Puede configurar e<br>variador siga funcionando, no obstante<br>garantizar que la configuración de este<br>lesiones o daños en el equipo. Al poner<br>que su sistema responde correctamente<br>ejemplo, un cable desconectado).                                                         | este parámetro p<br>e, deberá tomar p<br>parámetro no cr<br>en marcha el vari<br>e a diversas situa                                                                             | ara que el<br>recauciones para<br>ea un riesgo de<br>iador, compruebo<br>ciones (por                                                                                                    |
| 1                                                                                                    | [Idle FIt Action<br>Establece la acció<br>realizarán si el m<br>en modo de prog<br>eficaz solo si la E<br>del módulo de op<br>el variador volver<br>de la red.                                                                                                    | ]<br>in que el módulo de opción y el variador<br>ódulo de opción detecta que el controlador está<br>rama o presenta un fallo. Esta configuración es<br>/S que controla el variador se transmite a través<br>vción. Cuando el controlador vuelva al modo Run,<br>rá automáticamente a recibir comandos a través | Predeterminado:<br>Valores:<br>Tipo:<br>Restablecim.<br>necesario:                                                                                                    | 0 = Fault<br>0 = Fault<br>1 = Stop<br>2 = Zero Data<br>3 = Hold Last<br>4 = Send Flt Cfg<br>Lectura/escritura                                                                                    |
| ATENCIÓN: Existe riesgo de lesiones o d<br>de anfitrión 34 - [Idle Flt Action] le per<br>módulo de opción y del variador conecc<br>inactivo. De manera predeterminada, e<br>variador. Puede configurar este parámet<br>funcionando, no obstante, deberá toma<br>que la configuración de este parámetro<br>daños en el equipo. Al poner en marcha<br>sistema responde correctamente a dive<br>controlador en estado inactivo). |                                                                                                    | daños en el equip<br>ermite determina<br>tado cuando el co<br>este parámetro ca<br>etro para que el v<br>ar precauciones p<br>o no crea un riesg<br>a el variador, com<br>ersas situaciones                                                                                                    | oo. El <b>parámetro</b><br>ar la acción del<br>ontrolador está<br>ausa el fallo del<br>ariador siga<br>oara garantizar<br>o de lesiones o<br>opruebe que su<br>(por ejemplo, un |                                                                                                    |
|                                                                                                    |                                                                                                    |                                                                                                    |                                                                                                    |                                                                                                    |

| Pará                                                                                                    | Parámetro                                                                                                    |                                                                                                    |                                                                                                    |  |  |
|----------------------------------------------------------------------------------------------------|----------------------------------------------------------------------------------------------------|----------------------------------------------------------------------------------------------------|----------------------------------------------------------------------------------------------------|--|--|
| N.º                                                                                                    | Nombre y descripción                                                                                                    | Detalles                                                                                                    |                                                                                                    |  |  |
| 36                                                                                                    | [Msg Flt Action]<br>Establece la acción que el módulo de opción y el variador<br>realizarán si el módulo de opción detecta que se han<br>interrumpido los mensajes explícitos — solo cuando se utilizan<br>para el control del variador a través de PCCC o el objeto de registro<br>CIP. Cuando se establezcan los mensajes explícitos de nuevo, los<br>datos volverán automáticamente a recibirse/enviarse a través de<br>la red.                                                                                                    | Predeterminado:<br>Valores:<br>Tipo:<br>Restablecim.<br>necesario:                                                                                                    | 0 = Fault<br>0 = Fault<br>1 = Stop<br>2 = Zero Data<br>3 = Hold Last<br>4 = Send Flt Cfg<br>Lectura/escritura<br>No                                        |  |  |
| ATENCIÓN: Existe riesgo de lesiones o da<br>El parámetro de anfitrión 36 - [Msg Flt<br>la acción del módulo de opción y del vari<br>interrumpen los mensajes explícitos para<br>De manera predeterminada, este paráme<br>Puede configurar este parámetro para qu<br>no obstante, deberá tomar precauciones<br>configuración de este parámetro no crea<br>en el equipo. Al poner en marcha el varia<br>responde correctamente a diversas situar<br>desconectado). |                                                                                                    | daños en el equi<br><b>It Action]</b> le per<br>riador conectado<br>ra el control del<br>netro causa el fal<br>jue el variador si<br>s para garantiza<br>a un riesgo de le<br>fador, comprueb<br>aciones (por ejer | po.<br>mite determinar<br>o si se<br>variador.<br>Ilo del variador.<br>ga funcionando,<br>r que la<br>siones o daños<br>e que su sistema<br>nplo, un cable |  |  |
| 37                                                                                                    | <ul> <li>[Flt Cfg Logic]</li> <li>Establece los datos de comando lógico que se envían al variador si se cumple cualquiera de estas condiciones:</li> <li>El parámetro de anfitrión 33 - [Comm Flt Action] está establecido en '4' (Send Flt Cfg) y se interrumpe la comunicación de E/S.</li> <li>El parámetro de anfitrión 34 - [Idle Flt Action] está establecido en '4' (Send Flt Cfg) y el controlador está inactivo.</li> <li>El parámetro de anfitrión 36 - [Msg Flt Action] está establecido en '4' (Send Flt Cfg) y se interrumpen los mensajes explícitos para el control del variador.</li> <li>Importante: Las definiciones de los bits de la palabra de comando lógico para variadores PowerFlex serie 750 aparecen en el Apéndice D.</li> </ul> | Predeterminado:<br>Mínimo:<br>Máximo:<br>Tipo:<br>Restablecim.<br>necesario:                                                                                                    | 0000 0000 0000 0000<br>0000 0000 0000 000                                                                                                    |  |  |
| 38                                                                                                    | <ul> <li>[Flt Cfg Ref]</li> <li>Establece los datos de referencia que se envían al variador si se cumple cualquiera de estas condiciones:</li> <li>El parámetro de anfitrión 33 - [Comm Flt Action] está establecido en '4' (Send Flt Cfg) y se interrumpe la comunicación de E/S.</li> <li>El parámetro de anfitrión 34 - [Idle Flt Action] está establecido en '4' (Send Flt Cfg) y el controlador está inactivo.</li> <li>El parámetro de anfitrión 36 - [Msg Flt Action] está establecido en '4' (Send Flt Cfg) y se interrumpen los mensajes explícitos para el control del variador.</li> </ul>                                                                                                    | Predeterminado:<br>Mínimo:<br>Máximo:<br>Tipo:<br>Restablecim.<br>necesario:                                                                                                    | 0<br>-3.40282 x 10 <sup>38</sup><br>3.40282 x 10 <sup>38</sup><br>Lectura/escritura<br>No                                                                  |  |  |

| Pará | Parámetro                                                                                                    |                      |                   |  |
|------|----------------------------------------------------------------------------------------------------|----------------------|-------------------|--|
| N.º  | Nombre y descripción                                                                                                    | Detalles             |                   |  |
| 39   | [Flt Cfg DL 01]                                                                                                    | Predeterminado:      | 0                 |  |
| 40   | [Flt Cfg DL 02]                                                                                                    | Predeterminado:      | 0                 |  |
| 41   | [Flt Cfg DL 03]                                                                                                    | Predeterminado:      | 0                 |  |
| 42   | [Flt Cfg DL 04]                                                                                                    | Predeterminado:      | 0                 |  |
| 43   | [Flt Cfg DL 05]                                                                                                    | Predeterminado:      | 0                 |  |
| 44   | [Flt Cfg DL 06]                                                                                                    | Predeterminado:      | 0                 |  |
| 45   | [Flt Cfg DL 07]                                                                                                    | Predeterminado:      | 0                 |  |
| 46   | [Fit Cfg DL 08]                                                                                                    | Predeterminado:      | 0                 |  |
| 47   | [Flt Cfg DL 09]                                                                                                    | Predeterminado:      | 0                 |  |
| 48   | [Flt Cfg DL 10]                                                                                                    | Predeterminado:      | 0                 |  |
| 49   | [Flt Cfg DL 11]                                                                                                    | Predeterminado:      | 0                 |  |
| 50   | [Flt Cfg DL 12]                                                                                                    | Predeterminado:      | 0                 |  |
| 51   | [Flt Cfg DL 13]                                                                                                    | Predeterminado:      | 0                 |  |
| 52   | [Flt Cfg DL 14]                                                                                                    | Predeterminado:      | 0                 |  |
| 53   | [Flt Cfg DL 15]                                                                                                    | Predeterminado:      | 0                 |  |
| 54   | [Flt Cfg DL 16]                                                                                                    | Predeterminado:      | 0                 |  |
|      | Establece los datos que se envían al Datalink en el variador si se                                                                                                    | Mínimo:              | 0                 |  |
|      | cumple cualquiera de estas condiciones:                                                                                                    | Máximo:              | 4294967295        |  |
|      | • El parámetro de anfitrión 33 - [Comm Flt Action] está                                                                                                    | Tipo:<br>Restablecim | Lectura/escritura |  |
|      | comunicación de E/S.                                                                                                    | necesario:           | No                |  |
|      | <ul> <li>El parámetro de anfitrión34 - [Idle Flt Action] está<br/>establecido en '4' (Send Flt Cfg) y el controlador está inactivo.</li> </ul>                                            |                      |                   |  |
|      | <ul> <li>El parámetro de anfitrión 36 - [Msg Flt Action] está<br/>establecido en '4' (Send Flt Cfg) y se interrumpen los mensajes<br/>explícitos para el control del variador.</li> </ul> |                      |                   |  |

## Notas:

# **Objetos DeviceNet**

En este apéndice se presenta información sobre los objetos DeviceNet a los que se puede obtener acceso mediante mensajes explícitos. Para obtener información sobre el formato de los mensajes explícitos y los programas de lógica de escalera, consulte el <u>Capítulo 6</u>, Uso de mensajes explícitos.

| Objeto                 | Código de<br>clase |      | Página |
|------------------------|--------------------|------|--------|
|                        | Hex.               | Dec. |        |
| <u>Objeto Identity</u> | 0x01               | 1    | 100    |
| Objeto Connection      | 0x05               | 5    | 101    |
| <u>Objeto Register</u> | 0x07               | 7    | 102    |
| <u>Objeto PCCC</u>     | 0x67               | 103  | 103    |
| Objeto DPI Device      | 0x92               | 146  | 106    |
| Objeto DPI Parameter   | 0x93               | 147  | 109    |

| Objeto                       | Código de<br>clase |      | Página |
|------------------------------|--------------------|------|--------|
|                              | Hex.               | Dec. |        |
| <u>Objeto DPI Fault</u>      | 0x97               | 151  | 115    |
| <u>Objeto DPI Alarm</u>      | 0x98               | 152  | 117    |
| <u>Objeto DPI Diagnostic</u> | 0x99               | 153  | 119    |
| Objeto DPI Time              | 0x9B               | 155  | 121    |
| Objeto Host DPI Parameter    | 0x9F               | 159  | 123    |

#### SUGERENCIA

Consulte la especificación DeviceNet para obtener más información acerca de los objetos DeviceNet. Encontrará información sobre la especificación DeviceNet en el sitio web de ODVA (<u>http://www.odva.org</u>).

## Tipos de datos compatibles

| Tipo de datos | Descripción                                                                                                    |
|---------------|----------------------------------------------------------------------------------------------------|
| BOOL          | Valor de 8 bits - bit inferior es verdadero o falso                                                                 |
| BOOL[x]       | Registro de n bits                                                                                                  |
| CONTAINER     | Valor de parámetro de 32 bits - con signo extendido si es necesario                                                 |
| DINT          | Entero con signo de 32 bits                                                                                         |
| INT           | Entero con signo de 16 bits                                                                                         |
| LWORD         | Entero sin signo de 64 bits                                                                                         |
| REAL          | Punto flotante de 32 bits                                                                                           |
| SHORT_STRING  | Struct of: indicador de longitud USINT (L); caracteres USINT[L]                                                     |
| SINT          | Entero con signo de 8 bits                                                                                          |
| STRINGN       | Struct of: indicador de longitud de carácter UINT (W); indicador de longitud UINT (L); datos en cadena USINT[W x L] |
| STRING[x]     | Registro de n caracteres                                                                                            |
| STRUCT        | Solo nombre de estructura - no se añade tamaño a los elementos                                                      |
| TCHAR         | Carácter de 8 o 16 bits                                                                                             |
| UDINT         | Entero sin signo de 32 bits                                                                                         |
| UINT          | Entero sin signo de 16 bits                                                                                         |
| USINT         | Entero sin signo de 8 bits                                                                                          |

## **Objeto Identity**

## Código de clase

| Hexadecimal | Decimal |
|-------------|---------|
| 0x01        | 1       |

#### **Servicios**

| Código de servicio | Implementado para: |          | Nombre de servicio   |  |
|--------------------|--------------------|----------|----------------------|--|
|                    | Class              | Instance |                      |  |
| 0x05               | Sí                 | Sí       | Reset                |  |
| 0x0E               | Sí                 | Sí       | Get_Attribute_Single |  |

#### **Ocurrencias**

El número de ocurrencias depende del número de componentes del dispositivo conectados al módulo de opción. El número de componentes se puede leer en Ocurrencia 0, Atributo 2.

| Ocurrencia | Descripción                |
|------------|----------------------------|
| 0          | Class                      |
| 1          | Computadora principal      |
| 215        | Periféricos en puertos 114 |

#### Atributos de clase

| ld. de atributo | Regla de acceso | Nombre       | Tipo de datos | Descripción                 |
|-----------------|-----------------|--------------|---------------|-----------------------------|
| 2               | Get             | Max Instance | UINT          | Número total de ocurrencias |

#### Atributos de ocurrencia

| ld. de atributo | Regla de acceso | Nombre        | Tipo de datos | Descripción                                                        |
|-----------------|-----------------|---------------|---------------|--------------------------------------------------------------------|
| 1               | Get             | Vendor ID     | UINT          | 1 = Allen-Bradley                                                  |
| 2               | Get             | Device Type   | UINT          | 141 = PowerFlex serie 750 mediante<br>DeviceNet                    |
| 3               | Get             | Product Code  | UINT          | Número que identifica el nombre y la<br>clasificación del producto |
| 4               | Get             | Revision:     | STRUCT of:    |                                                                    |
|                 |                 | Major         | USINT         | Valor variable                                                     |
|                 |                 | Minor         | USINT         | Valor variable                                                     |
| 5               | Get             | Status        | UINT          | Bit 0 = Propiedad                                                  |
|                 |                 |               |               | Bit 8 = Fallo menor recuperable                                    |
|                 |                 |               |               | Bit 10 = Fallo mayor recuperable                                   |
| 6               | Get             | Serial Number | UDINT         | Número único de 32 bits                                            |
| 7               | Get             | Product Name  | SHORT_STRING  | Nombre y clasificación del producto                                |

# **Objeto Connection**

## Código de clase

| Hexadecimal | Decimal |
|-------------|---------|
| 0x05        | 5       |

#### Servicios

| Código de servicio | Implementado para: | Nombre de servicio   |
|--------------------|--------------------|----------------------|
|                    | Ocurrencia         |                      |
| 0x0E               | Sí                 | Get_Attribute_Single |
| 0x10               | Sí                 | Set_Attribute_Single |

#### **Ocurrencias**

| Ocurrencia | Descripción                       |
|------------|-----------------------------------|
| 2          | Conexión de E/S de encuesta       |
| 4          | Conexión cíclica/cambio de estado |
| 610        | Conexión de mensaje explícito     |

#### Atributos de ocurrencia

Consulte la especificación DeviceNet para obtener más información.

| ld. de atributo | Regla de acceso | Nombre                           | Tipo de datos  | Descripción                                                                                                    |
|-----------------|-----------------|----------------------------------|----------------|----------------------------------------------------------------------------------------------------|
| 1               | Get             | State                            | USINT          | 0 = No existente                                                                                                    |
|                 |                 |                                  |                | 1 = Configurando                                                                                                    |
|                 |                 |                                  |                | 2 = Esperando para ID de conexión                                                                                                    |
|                 |                 |                                  |                | 3 = Establecido                                                                                                    |
|                 |                 |                                  |                | 4 = Tiempo de espera sobrepasado                                                                                                    |
| 2               | Get             | Instance Type                    | USINT          | 0 = Mensaje explícito                                                                                                    |
|                 |                 |                                  |                | 1 = Mensaje de E/S                                                                                                    |
| 3               | Get             | Transport                        | USINT          | Activador de clase de transporte para esta ocurrencia                                                                                            |
| 4               | Get             | Produced Cnxn ID                 | USINT          | Identificador CAN de transmisión                                                                                                    |
| 5               | Get             | Consumed Cnxn ID                 | USINT          | Identificador CAN de recepción                                                                                                    |
| 6               | Get             | Initial Comm Char                | USINT          | Define los grupos de mensajes DeviceNet a los que se aplica Tx/Rx Cnxn                                                                           |
| 7               | Get             | Produced Cnxn Size               | UINT           | Bytes máximos que se transmiten a través de esta conexión                                                                                        |
| 8               | Get             | Consumed Cnxn Size               | UINT           | Bytes máximos que se reciben a través de esta conexión                                                                                           |
| 9               | Get/Set         | EPR                              | UINT           | Velocidad de paquetes esperada (resolución del temporizador = 1 ms)                                                                              |
| 12              | Get/Set         | Watchdog Action                  | USINT          | 0 = Transición a tiempo de espera sobrepasado                                                                                                    |
|                 |                 |                                  |                | 1 = Eliminación automática                                                                                                    |
|                 |                 |                                  |                | 2 = Restablecimiento automático                                                                                                    |
| 13              | Get             | Produced Path Length             | UINT           | Número de bytes de datos en la ruta de conexión producida                                                                                        |
| 14              | Get             | Produced Connection<br>Path      | ARRAY of UINT  | Flujo de bytes que define los objetos Application cuyos datos se van a producir mediante este objeto Connection                                  |
| 15              | Get             | Consumed Path Length             | UINT           | Número de bytes de datos en la ruta de conexión consumida                                                                                        |
| 16              | Get             | Consumed Connection<br>Path      | ARRAY of USINT | Flujo de bytes que define los objetos Application cuyos datos se van a consumir mediante este objeto Connection                                  |
| 17              | Get/Set         | Production Inhibit Time          | UNIT           | Define el tiempo mínimo entre la nueva producción de datos                                                                                       |
| 18              | Get/Set         | Connection Timeout<br>Multiplier | UNIT           | Especifica el multiplicador aplicado al valor de la velocidad de paquetes esperada para derivar el valor del temporizador de control/inactividad |

## **Objeto Register**

## Código de clase

| Hexadecimal | Decimal |
|-------------|---------|
| 0x07        | 7       |

#### **Servicios**

| Código de servicio | Implementado para: |            | Nombre de servicio   |
|--------------------|--------------------|------------|----------------------|
|                    | Clase              | Ocurrencia | †<br>                |
| 0x0E               | Sí                 | Sí         | Get_Attribute_Single |
| 0x10               | Sí                 | Sí         | Set_Attribute_Single |

#### **Ocurrencias**

| Ocurrencia | Descripción                                                                               |  |  |  |
|------------|-------------------------------------------------------------------------------------------|--|--|--|
| 1          | Todos los datos encuestados leídos desde el módulo de opción (solo lectura)               |  |  |  |
| 2          | Todos los datos encuestados escritos en el módulo de opción (lectura/escritura)           |  |  |  |
| 3          | Datos de estado lógico y retroalimentación (solo lectura)                                 |  |  |  |
| 4          | Datos de comando lógico y referencia (lectura/escritura)                                  |  |  |  |
| 5          | DL To Net 01 (datos de entrada desde el módulo de opción al escáner) (solo lectura)       |  |  |  |
| 6          | DL From Net 01 (datos de salida desde el escáner al módulo de opción) (lectura/escritura) |  |  |  |
| :          | :                                                                                         |  |  |  |
| 35         | DL To Net 16 (datos de entrada desde el módulo de opción al escáner) (solo lectura)       |  |  |  |
| 36         | DL From Net 16 (datos de salida desde el escáner al módulo de opción) (lectura/escritura) |  |  |  |
| 37         | Datos de estado lógico y retroalimentación (solo lectura)                                 |  |  |  |
| 38         | Comando lógico enmascarado <sup>(1)</sup> (lectura/escritura)                             |  |  |  |
| 39         | Datos de estado lógico (solo lectura)                                                     |  |  |  |
| 40         | Datos de comando lógico (lectura/escritura)                                               |  |  |  |
| 41         | Datos de retroalimentación (solo lectura)                                                 |  |  |  |
| 42         | Datos de referencia (lectura/escritura)                                                   |  |  |  |

(1) El comando de máscara DWORD se establece en el valor del primer DWORD de los datos, donde hay algunos en el segundo DWORD de los datos. Solo se aplican los bits del comando lógico que tienen establecido el bit de máscara correspondiente.

#### Atributos de clase

| ld. de atributo | Regla de acceso | Nombre              |
|-----------------|-----------------|---------------------|
| 1               | Lectura         | Revision            |
| 2               | Lectura         | Ocurrencia máxima   |
| 3               | Lectura         | Number of Instances |
| 100             | Read/Write      | Tiempo de espera    |

#### Atributos de ocurrencia

| ld. de atributo | Regla de acceso            | Nombre    | Tipo de datos | Descripción                                                          |
|-----------------|----------------------------|-----------|---------------|----------------------------------------------------------------------|
| 1               | Get                        | Bad Flag  | BOOL          | Si se establece en 1, el atributo 4 puede contener datos no válidos. |
|                 |                            |           |               | 0 = correcto                                                         |
|                 |                            |           |               | 1 = incorrecto                                                       |
| 2               | Get                        | Direction | BOOL          | Dirección de la transferencia de datos                               |
|                 |                            |           |               | 0 = Registro de productor (variador a red)                           |
|                 |                            |           |               | 1 = Registro de consumidor (red a variador)                          |
| 3               | Get                        | Tamaño    | UINT          | Tamaño de datos de registro en bits                                  |
| 4               | Conditional <sup>(1)</sup> | Data      | ARRAY of BITS | Datos para transferir                                                |

(1) Para este atributo, la regla de acceso es Get si Direction = 0. La regla de acceso es Set si Direction = 1.

# **Objeto PCCC**

## Código de clase

| Hexadecimal | Decimal |
|-------------|---------|
| 0x67        | 103     |

#### Servicios

| Código de servicio | Implementado para: |            | Nombre de servicio |
|--------------------|--------------------|------------|--------------------|
|                    | Clase              | Ocurrencia |                    |
| 0x4B               | No                 | Sí         | Execute_PCCC       |
| 0x4D               | No                 | Sí         | Execute_Local_PCCC |

#### **Ocurrencias**

Admite la ocurrencia 1.

#### Atributos de clase

No se admite.

#### Atributos de ocurrencia

No se admite.

| Solicitud     |                  |                                                         |  |  |
|---------------|------------------|---------------------------------------------------------|--|--|
| Nombre        | Tipo de datos    | Descripción                                             |  |  |
| Length        | USINT            | Longitud de ld. de solicitante                          |  |  |
| Vendor        | UINT             | Número de proveedor de solicitante                      |  |  |
| Serial Number | UDINT            | Número de serie ASA de solicitante                      |  |  |
| Other         | Product Specific | Identificador de usuario, tarea, etc. en el solicitante |  |  |
| CMD           | USINT            | Byte de comando                                         |  |  |
| STS           | USINT            | 0                                                       |  |  |
| TNSW          | UINT             | Palabra de transporte                                   |  |  |
| FNC           | USINT            | Código de función; no se utiliza para todos<br>los CMD. |  |  |
| PCCC params   | ARRAY of USINT   | Parámetros específicos CMD/FNC                          |  |  |

# Estructura de mensaje para Execute\_PCCC

| Respuesta     |                  |                                                         |  |
|---------------|------------------|---------------------------------------------------------|--|
| Nombre        | Tipo de datos    | Descripción                                             |  |
| Length        | USINT            | Longitud de ld. de solicitante                          |  |
| Vendor        | UINT             | Número de proveedor de solicitante                      |  |
| Serial Number | UDINT            | Número de serie ASA de solicitante                      |  |
| Other         | Product Specific | Identificador de usuario, tarea, etc. en el solicitante |  |
| CMD           | USINT            | Byte de comando                                         |  |
| STS           | USINT            | Byte de estado                                          |  |
| TNSW          | UINT             | Palabra de transporte. Mismo valor que la solicitud.    |  |
| EXT_STS       | USINT            | Estado extendido; no se utiliza para todos los CMD.     |  |
| PCCC_results  | ARRAY of USINT   | Datos de resultado específico CMD/FNC                   |  |

| Solicitud   |                |                                                        | Respuesta |              |                |                                                       |
|-------------|----------------|--------------------------------------------------------|-----------|--------------|----------------|-------------------------------------------------------|
| Nombre      | Tipo de datos  | Descripción                                            | -         | Nombre       | Tipo de datos  | Descripción                                           |
| CMD         | USINT          | Byte de comando                                        | •         | CMD          | USINT          | Byte de comando                                       |
| STS         | USINT          | 0                                                      | -         | STS          | USINT          | Byte de estado                                        |
| TNSW        | UINT           | Palabra de transporte                                  | -         | TNSW         | UINT           | Palabra de transporte. Mismo valor que la solicitud.  |
| FNC         | USINT          | Código de función; no se utiliza para todos<br>los CMD | -         | EXT_STS      | USINT          | Estado extendido; no se utiliza para todos los<br>CMD |
| PCCC_params | ARRAY of USINT | Parámetros específicos CMD/FNC                         | -         | PCCC_results | ARRAY of USINT | Datos de resultado específico CMD/FNC                 |

## Estructura de mensaje para Execute\_Local\_PCCC

El módulo de opción admite los siguientes tipos de comandos PCCC:

| CMD  | FNC  | Descripción                                                |
|------|------|------------------------------------------------------------|
| 0x06 | 0x03 | ldentificar anfitrión y algún estado                       |
| 0x0F | 0x67 | Escritura tipo PLC-5                                       |
| 0x0F | 0x68 | Lectura tipo PLC-5                                         |
| 0x0F | 0x95 | Encapsular otro protocolo                                  |
| 0x0F | 0xA2 | Lectura protegida tipo SLC 500 con 3 campos de dirección   |
| 0x0F | 0xAA | Escritura protegida tipo SLC 500 con 3 campos de dirección |
| 0x0F | 0x00 | Lectura de intervalo de palabras                           |
| 0x0F | 0x01 | Escritura de intervalo de palabras                         |

Para obtener información adicional sobre los comandos PCCC, consulte DF1 Protocol and Command Set Reference Manual, publicación <u>1770-6.5.16</u>.

## Archivos N

| Archivo N | Descripción                                                                                                    |                                                                                                    |  |
|-----------|----------------------------------------------------------------------------------------------------|----------------------------------------------------------------------------------------------------|--|
| N42       | Este archivo N le permite leer y escribir algunos valores de configuración del puerto.                                                                                                    |                                                                                                    |  |
| N42:3     | Tiempo de espera (lectura/escritura): tiempo (en se<br>archivo N45. Si el módulo de opción no recibe un me<br>ante un fallo configurada en su parámetro [Comm Fl<br>entre 1 y 32767 segundos (se recomienda de 5 a 20 | gundos) permitido entre los mensajes hasta el<br>ensaje en el tiempo especificado, ejecuta la acción<br>t Action]. El intervalo de valores válidos se encuentra<br>segundos). |  |
| N42:7     | Número de puerto del módulo de opción (solo lectur<br>opción.                                                                                                    | ra): puerto del variador en el que reside el módulo de                                                                                                    |  |
| N42:8     | Módulos de opción homólogos (solo lectura): campo<br>mensajes entre dispositivos similares.                                                                                                    | o de bit de los dispositivos con capacidades de                                                                                                    |  |
| N45       | Este archivo N le permite leer y escribir mensajes de<br>control solo si se cumplen todas las condiciones sigu                                                                                                    | E/S de control. Puede escribir mensajes de E/S de<br>iientes:                                                                                                    |  |
|           | <ul> <li>El módulo de opción no recibe E/S desde un escár<br/>el escáner está en el modo de reposo (programa)<br/>está asignado al escáner.</li> </ul>                                                                | ner. Por ejemplo, cuando no hay un escáner en la red,<br>), el escáner está averiado o el módulo de opción no                                                                 |  |
|           | • El módulo de opción se configura para recibir E/S                                                                                                    | (por ejemplo, los parámetros [DLs From Net 01-16]).                                                                                                    |  |
|           | • El valor de N42:3 está establecido en un valor dif                                                                                                    | erente a cero.                                                                                                    |  |
|           | Escritura                                                                                                    | Lectura                                                                                                    |  |
| N45:0     | Comando lógico (menos significativo)                                                                                                    | Estado lógico (menos significativo)                                                                                                    |  |
| N45:1     | Comando lógico (más significativo)                                                                                                    | Estado lógico (más significativo)                                                                                                    |  |
| N45:2     | Referencia (menos significativo)                                                                                                    | Retroalimentación (menos significativo)                                                                                                    |  |
| N45:3     | Referencia (más significativo)                                                                                                    | Retroalimentación (más significativo)                                                                                                    |  |
| N45:4     | DL From Net 01 (menos significativo)                                                                                                    | DL To Net 01 (menos significativo)                                                                                                    |  |
| N45:5     | DL From Net 01 (más significativo)                                                                                                    | DL To Net 01 (más significativo)                                                                                                    |  |
| N45:6     | DL From Net 02 (menos significativo)                                                                                                    | DL To Net 02 (menos significativo)                                                                                                    |  |
| N45:7     | DL From Net 02 (más significativo)                                                                                                    | DL To Net 02 (más significativo)                                                                                                    |  |
| N45:8     | DL From Net 03 (menos significativo)                                                                                                    | DL To Net 03 (menos significativo)                                                                                                    |  |
| N45:9     | DL From Net 03 (más significativo)                                                                                                    | DL To Net 03 (más significativo)                                                                                                    |  |
| N45:10    | DL From Net 04 (menos significativo)                                                                                                    | DL To Net 04 (menos significativo)                                                                                                    |  |
| N45:11    | DL From Net 04 (más significativo)                                                                                                    | DL To Net 04 (más significativo)                                                                                                    |  |
| N45:12    | DL From Net 05 (menos significativo)                                                                                                    | DL To Net 05 (menos significativo)                                                                                                    |  |
| N45:13    | DL From Net 05 (más significativo)                                                                                                    | DL To Net 05 (más significativo)                                                                                                    |  |
| N45:14    | DL From Net 06 (menos significativo)                                                                                                    | DL To Net 06 (menos significativo)                                                                                                    |  |
| N45:15    | DL From Net 06 (más significativo)                                                                                                    | DL To Net 06 (más significativo)                                                                                                    |  |
| N45:16    | DL From Net 07 (menos significativo) DL To Net 07 (menos significativo)                                                                                                    |                                                                                                    |  |
| N45:17    | DL From Net 07 (más significativo)                                                                                                    | DL To Net 07 (más significativo)                                                                                                    |  |
| N45:18    | DL From Net 08 (menos significativo)                                                                                                    | DL To Net 08 (menos significativo)                                                                                                    |  |
| N45:19    | DL From Net 08 (más significativo)                                                                                                    | DL To Net 08 (más significativo)                                                                                                    |  |
| N45:20    | DL From Net 09 (menos significativo)                                                                                                    | DL To Net 09 (menos significativo)                                                                                                    |  |
| N45:21    | DL From Net 09 (más significativo)                                                                                                    | DL To Net 09 (más significativo)                                                                                                    |  |
| N45:22    | DL From Net 10 (menos significativo)                                                                                                    | DL To Net 10 (menos significativo)                                                                                                    |  |
| N45:23    | DL From Net 10 (más significativo)                                                                                                    | DL To Net 10 (más significativo)                                                                                                    |  |
| N45:24    | DL From Net 11 (menos significativo)                                                                                                    | DL To Net 11 (menos significativo)                                                                                                    |  |
| N45:25    | DL From Net 11 (más significativo)                                                                                                    | DL To Net 11 (más significativo)                                                                                                    |  |
| N45:26    | DL From Net 12 (menos significativo)                                                                                                    | DL To Net 12 (menos significativo)                                                                                                    |  |
| N45:27    | DL From Net 12 (más significativo)                                                                                                    | DL To Net 12 (más significativo)                                                                                                    |  |
| N45:28    | DL From Net 13 (menos significativo)                                                                                                    | DL Io Net 13 (menos significativo)                                                                                                    |  |
| N45:29    | DL From Net 13 (mas significativo)                                                                                                    | DL To Net 13 (mas significativo)                                                                                                    |  |
| N45:30    | DL From Net 14 (menos significativo)                                                                                                    | DL To Net 14 (menos significativo)                                                                                                    |  |
| N45:31    | DL From Net 14 (mas significativo)                                                                                                    | DL IO NET 14 (mas significativo)                                                                                                    |  |
| N45:32    | DL From Net 15 (menos significativo)                                                                                                    | DL IO NET 15 (menos significativo)                                                                                                    |  |
| N45:33    | DL From Net 15 (mas significativo)                                                                                                    | UL IO NET 15 (mas significativo)                                                                                                    |  |
| N45:34    | DL From Net 16 (menos significativo)                                                                                                    | DL IO NET 16 (menos significativo)                                                                                                    |  |
| N45:35    | DL FROM NET 16 (MAS SIGNIFICATIVO)                                                                                                    | DL 10 NET 16 (Mas significativo)                                                                                                    |  |

## **Objeto DPI Device**

## Código de clase

| Hexadecimal | Decimal |
|-------------|---------|
| 0x92        | 146     |

#### **Servicios**

| Código de servicio | Implementado para: |            | Nombre de servicio   |
|--------------------|--------------------|------------|----------------------|
|                    | Clase              | Ocurrencia |                      |
| 0x0E               | Sí                 | Sí         | Get_Attribute_Single |
| 0x10               | Sí                 | Sí         | Set_Attribute_Single |

#### **Ocurrencias**

El número de ocurrencias depende del número de componentes del dispositivo. El número total de componentes se puede leer en Ocurrencia 0, Atributo 4.

| Ocurrencias  |             | Dispositivo      | Ejemplo | Descripción                           |
|--------------|-------------|------------------|---------|---------------------------------------|
| (Hex.)       | (Dec.)      |                  |         |                                       |
| 0x00000x3FFF | 016383      | Host Drive       | 0       | Atributos de clase (variador)         |
| 0x40000x43FF | 1638417407  | Módulo de opción | 1       | Componente 1 del variador             |
| 0x44000x47FF | 1740818431  | Puerto 1         | 2       | Componente 2 del variador             |
| 0x48000x4BFF | 1843219455  | Puerto 2         | •       | :                                     |
| 0x4C000x4FFF | 1945620479  | Puerto 3         | 16384   | Atributos de clase (módulo de opción) |
| 0x50000x53FF | 2048021503  | Puerto 4         | 16385   | Componente 1 del módulo de opción     |
| 0x54000x57FF | 2150422527  | Puerto 5         | •       | :                                     |
| 0x58000x5BFF | 2252823551  | Puerto 6         |         |                                       |
| 0x5C000x5FFF | 2355224575  | Puerto 7         |         |                                       |
| 0x60000x63FF | 2457625599  | Puerto 8         |         |                                       |
| 0x64000x67FF | 25600 26623 | Puerto 9         |         |                                       |
| 0x68000x6BFF | 2662427647  | Puerto 10        |         |                                       |
| 0x6C000x6FFF | 2764828671  | Puerto 11        |         |                                       |
| 0x70000x73FF | 2867229695  | Puerto 12        |         |                                       |
| 0x74000x77FF | 2969630719  | Puerto 13        |         |                                       |
| 0x78000x7BFF | 3072031743  | Puerto 14        |         |                                       |

| ld. de<br>atributo | Regla de<br>acceso | Nombre                      | Tipo de datos     | Descripción                                                                                              |
|--------------------|--------------------|-----------------------------|-------------------|----------------------------------------------------------------------------------------------------|
| 0                  | Get                | Family Code                 | USINT             | 0x00 = Periférico DPI                                                                                    |
|                    |                    |                             |                   | 0x90 = PowerFlex 755                                                                                     |
|                    |                    |                             |                   | 0xA0 = Módulo de opción de la serie 20-750-xxxx                                                          |
|                    |                    |                             |                   | 0xFF = HIM                                                                                               |
| 1                  | Get                | Family Text                 | STRING[16]        | Texto que identifica el dispositivo.                                                                     |
| 2                  | Set                | Código de idioma            | USINT             | 0 = lnglés                                                                                               |
|                    |                    |                             |                   | 1 = Francés                                                                                              |
|                    |                    |                             |                   | 2 = Espanol                                                                                              |
|                    |                    |                             |                   | S = Italiano4 - Alemán                                                                                   |
|                    |                    |                             |                   | 5 = Japonés                                                                                              |
|                    |                    |                             |                   | 6 = Portugués                                                                                            |
|                    |                    |                             |                   | 7 = Chino mandarín                                                                                       |
|                    |                    |                             |                   | 9 = Neerlandés                                                                                           |
|                    |                    |                             |                   | 10 = Coreano                                                                                             |
| 3                  | Get                | Product Series              | USINT             |                                                                                                    |
| <u> </u>           | -                  |                             |                   | 2=B                                                                                                    |
| 4                  | Get                | Number of Components        | USINT             | Número de componentes (por ejemplo, tablero de control principal, tableros de E/S) en el<br>dispositivo. |
| 5                  | Set                | User Definable Text         | STRING[16]        | Texto que identifica el dispositivo con un nombre suministrado por el usuario.                           |
| 6                  | Get                | Status Text                 | STRING[12]        | Texto que describe el estado del dispositivo.                                                            |
| 7                  | Get                | Configuration Code          | USINT             | Identificación de variantes.                                                                             |
| 8                  | Get                | Configuration Text          | STRING[16]        | Texto que identifica una variante de un dispositivo de la misma familia.                                 |
| 9                  | Get                | Código de marca             | UINT              | 0x0001 = Allen-Bradley                                                                                   |
| 11                 | Get                | NVS Checksum                | UINT              | Suma de comprobación de 16 bits de la memoria no volátil de un dispositivo.                              |
| 12                 | Get                | Class Revision              | UINT              | 2 = DPI                                                                                                  |
| 13                 | Get                | Character Set Code          | USINT             | 0 = HIM SCANport                                                                                         |
|                    |                    |                             |                   | 1 = ISO 8859-1 (Latino 1)                                                                                |
|                    |                    |                             |                   | $2 = 150\ 8859-2\ (Latino\ 2)$                                                                           |
|                    |                    |                             |                   | $3 = 150\ 8859-3\ (Latino 3)$                                                                            |
|                    |                    |                             |                   | $4 - 150\ 6039^{-4}\ (Latin 0 4)$<br>5 - 150 8859-5 (Cirílico)                                           |
|                    |                    |                             |                   | $6 = 150\ 8859-6\ (Årabe)$                                                                               |
|                    |                    |                             |                   | 7 = ISO 8859-7 (Griego)                                                                                  |
|                    |                    |                             |                   | 8 = ISO 8859-8 (Hebreo)                                                                                  |
|                    |                    |                             |                   | 9 = ISO 8859-9 (Turco)                                                                                   |
|                    |                    |                             |                   | 10 = ISO 8859-10 (Nórdico)                                                                               |
|                    |                    |                             |                   | 255 = 150 10646 (Unicode)                                                                                |
| 15                 | Get                | Languages Supported         | STRUCT of:        | Número de idiamas                                                                                        |
|                    |                    |                             | USINT<br>USINT[n] | Cádigos de idioma (consulte el atributo de clase 2)                                                      |
| 16                 | Get                | Date of Manufacture         |                   |                                                                                                    |
| 10                 | Get                |                             | UINT              | Año                                                                                                    |
|                    |                    |                             | USINT             | Mes                                                                                                    |
|                    |                    |                             | USINT             | Día                                                                                                    |
| 17                 | Get                | Product Revision            | STRUCT of:        |                                                                                                    |
|                    |                    |                             | USINT             | Revisión de firmware más importante                                                                      |
|                    |                    |                             | USINT             | Revisión de firmware menos importante                                                                    |
| 18                 | Get                | Serial Number               | UDINT             | Valor entre 0x00000000 y 0xFFFFFFF                                                                       |
| 19                 | Set                | Language Selected           | USINT             | 0 = Predeterminado (HIM le preguntará en el inicio)                                                      |
|                    | <b>c</b>           |                             | CTDU/CC2 C        | 1 = 5e ha seleccionado el idioma (no se pregunta)                                                        |
| 20                 | Set                | Customer-Generated Firmware | STRING[36]        | עוט (identificador unico global) que identifica el firmware del cliente integrado en el dispositivo.     |
| 30                 | Get                | International Status Text   | STRINGN           | Texto que describe el estado del dispositivo, compatible con Unicode.                                    |

#### Atributos de clase

| ld. de<br>atributo | Regla de<br>acceso | Nombre                            | Tipo de datos | Descripción                                                                                               |
|--------------------|--------------------|-----------------------------------|---------------|----------------------------------------------------------------------------------------------------|
| 31                 | Get/Set            | International User Definable Text | STRINGN       | Texto que identifica el dispositivo con un nombre suministrado por el usuario, compatible con<br>Unicode. |
| 34                 | Get                | Key Information                   | STRUCT of:    |                                                                                                    |
|                    |                    |                                   | UDINT         | Código de clasificación                                                                                   |
|                    |                    |                                   | UDINT         | Número de serie del dispositivo                                                                           |
|                    |                    |                                   | UINT          | Customization Code                                                                                        |
|                    |                    |                                   | UINT          | Revisión de personalización                                                                               |
|                    |                    |                                   | UINT          | Código de marca                                                                                           |
|                    |                    |                                   | USINT         | Código de familia                                                                                         |
|                    |                    |                                   | USINT         | Código de configuración                                                                                   |
|                    |                    |                                   | USINT         | Código de idioma                                                                                          |
|                    |                    |                                   | USINT         | Revisión más importante                                                                                   |
|                    |                    |                                   | USINT         | Revisión menor                                                                                            |
|                    |                    |                                   | USINT[16]     | Customer-Generated Firmware UUID                                                                          |
| 35                 | Get                | NVS CRC                           | UDINT         | CRC de 32 bits de la memoria no volátil de un dispositivo.                                                |
| 39                 | Get                | SI Driver Code                    | UINT          | Código que identifica el protocolo entre el dispositivo y el anfitrión.                                   |
| 128                | Get                | Customization Code                | UINT          | Código que identifica el dispositivo personalizado.                                                       |
| 129                | Get                | Customization Revision Number     | UINT          | Revisión del dispositivo personalizado.                                                                   |
| 130                | Get                | Customization Device Text         | STRING[32]    | Texto que identifica el dispositivo personalizado.                                                        |

#### Atributos de ocurrencia

| ld. de<br>atributo | Regla de<br>acceso | Nombre                       | Tipo de datos | Descripción                                    |
|--------------------|--------------------|------------------------------|---------------|------------------------------------------------|
| 3                  | Get                | Component Name               | STRING[32]    | Nombre del componente                          |
| 4                  | Get                | Component Firmware Revision  | STRUCT of:    |                                                |
|                    |                    |                              | USINT         | Revisión más importante                        |
|                    |                    |                              | USINT         | Revisión menor                                 |
| 8                  | Get                | Component Serial Number      | UDINT         | Valor entre 0x00000000 y 0xFFFFFFF             |
| 9                  | Get                | International Component Name | STRINGN       | Nombre del componente, compatible con Unicode. |
## **Objeto DPI Parameter**

### Código de clase

| Hexadecimal | Decimal |
|-------------|---------|
| 0x93        | 147     |

Para obtener acceso a los parámetros de 'configuración de anfitrión', utilice el objeto Host DPI Parameter (código de clase 0x9F).

#### **Ocurrencias**

El número de ocurrencias depende del número de parámetros en el dispositivo. El número total de parámetros se puede leer en Ocurrencia 0, Atributo 0.

| Ocurrencias  | Dispositivo |                     |
|--------------|-------------|---------------------|
| (Hex.)       | (Dec.)      |                     |
| 0x00000x3FFF | 016383      | Host Drive          |
| 0x40000x43FF | 1638417407  | Módulo de<br>opción |
| 0x44000x47FF | 1740818431  | Puerto 1            |
| 0x48000x4BFF | 1843219455  | Puerto 2            |
| 0x4C000x4FFF | 1945620479  | Puerto 3            |
| 0x50000x53FF | 2048021503  | Puerto 4            |
| 0x54000x57FF | 2150422527  | Puerto 5            |
| 0x58000x5BFF | 2252823551  | Puerto 6            |
| 0x5C000x5FFF | 2355224575  | Puerto 7            |
| 0x60000x63FF | 2457625599  | Puerto 8            |
| 0x64000x67FF | 2560026623  | Puerto 9            |
| 0x68000x6BFF | 2662427647  | Puerto 10           |
| 0x6C000x6FFF | 2764828671  | Puerto 11           |
| 0x70000x73FF | 2867229695  | Puerto 12           |
| 0x74000x77FF | 2969630719  | Puerto 13           |
| 0x78000x7BFF | 3072031743  | Puerto 14           |

| Ejemplo | Descripción                                   |
|---------|-----------------------------------------------|
|         |                                               |
| 0       | Atributos de clase (variador)                 |
| 1       | Atributos de parámetro 1 del variador         |
| 2       | Atributos de parámetro 2 del variador         |
| ÷       | :                                             |
| 16384   | Atributos de clase (módulo de opción)         |
| 16385   | Atributos de parámetro 1 del módulo de opción |
| :       | :                                             |

#### Atributos de clase

| ld. de atributo | Regla de acceso | Nombre                          | Tipo de datos | Descripción                                                                                                    |
|-----------------|-----------------|---------------------------------|---------------|----------------------------------------------------------------------------------------------------|
| 0               | Get             | Number of<br>Instances          | UINT          | Número de parámetros en el dispositivo.                                                                                             |
| 1               | Set             | Write Protect Password          | UINT          | 0 = Contraseña deshabilitada                                                                                                    |
|                 |                 |                                 |               | n = Valor de contraseña                                                                                                    |
| 2               | Set             | NVS Command Write               | USINT         | 0 = Sin funcionamiento                                                                                                    |
|                 |                 |                                 |               | 1 = Almacenar valores de memoria activa en NVS                                                                                      |
|                 |                 |                                 |               | 2 = Cargar valores de NVS en memoria activa                                                                                         |
|                 |                 |                                 |               | 3 = Cargar valores predeterminados en memoria activa                                                                                |
|                 |                 |                                 |               | 4 = Valores predeterminados parciales                                                                                               |
|                 |                 |                                 |               | 5 = Valores predeterminados del sistema                                                                                             |
| 3               | Get             | NVS Parameter Value<br>Checksum | UINT          | Suma de comprobación de todos los valores de los parámetros en una serie de usuario de NVS.                                         |
| 4               | Get             | NVS Link Value Checksum         | UINT          | Suma de comprobación de los vínculos de parámetros en una serie de usuario de NVS.                                                  |
| 5               | Get             | First Accessible Parameter      | UINT          | Primer parámetro disponible si los parámetros se protegen con contraseñas. Un '0' indica que están protegidos todos los parámetros. |

| ld. de atributo | Regla de acceso | Nombre                              | Tipo de datos | Descripción                                                                                                    |
|-----------------|-----------------|-------------------------------------|---------------|----------------------------------------------------------------------------------------------------|
| 7               | Get             | Class Revision                      | UINT          | 2 = DPI                                                                                                    |
| 8               | Get             | First Parameter Processing<br>Error | UINT          | El primer parámetro que se ha escrito con un valor fuera de su rango. Un '0' indica que no hay errores.                                                 |
| 9               | Set             | Link Command                        | USINT         | <ul> <li>0 = Sin funcionamiento</li> <li>1 = Borrar todos los vínculos de parámetros (esto no borra los vínculos a los bloques de funciones)</li> </ul> |

### Atributos de ocurrencia

| ld. de atributo | Regla de acceso | Nombre                  | Tipo de datos            | Descripción                                                                                  |
|-----------------|-----------------|-------------------------|--------------------------|----------------------------------------------------------------------------------------------|
| 6               | Get             | DPI Offline Read Full   | STRUCT of:               |                                                                                              |
|                 |                 |                         | B00L[32]                 | Descriptor                                                                                   |
|                 |                 |                         | CONTAINER                | Valor mínimo fuera de línea                                                                  |
|                 |                 |                         | CONTAINER                | Valor máximo fuera de línea                                                                  |
|                 |                 |                         | CONTAINER                | Valor predeterminado fuera de línea                                                          |
|                 |                 |                         | STRING[16]               | Nombre de parámetro                                                                          |
|                 |                 |                         | STRING[4]                | Unidades de parámetro fuera de línea                                                         |
|                 |                 |                         | UINT                     | Ocurrencia de parámetro mínimo en línea                                                      |
|                 |                 |                         | UINT                     | Ocurrencia de parámetro máximo en línea                                                      |
|                 |                 |                         | UINT                     | Ocurrencia de parámetro predeterminado en línea                                              |
|                 |                 |                         | UINT                     | Ocurrencia de parámetro multiplicador                                                        |
|                 |                 |                         | UINT                     | Ocurrencia de parámetro divisor                                                              |
|                 |                 |                         | UINT                     | Ocurrencia de parámetro de base                                                              |
|                 |                 |                         | UINT                     | Ocurrencia de parámetro de offset                                                            |
|                 |                 |                         | USINT                    | Número de fórmula                                                                            |
|                 |                 |                         | USINT                    | Byte de almohadilla (siempre cero)                                                           |
|                 |                 |                         | UINT                     | Ocurrencia de ayuda                                                                          |
|                 |                 |                         | UINT                     | Palabra de almohadilla (siempre un valor cero)                                               |
|                 |                 |                         | CONTAINER                | Valor de parámetro                                                                           |
|                 |                 |                         | UINT                     | Multiplicador                                                                                |
|                 |                 |                         | UNIT                     | Divisor                                                                                      |
|                 |                 |                         | UNIT                     | Base                                                                                         |
|                 |                 |                         | INT                      | Offset                                                                                       |
| 7               | Get             | DPI Online Read Full    | STRUCT of:               |                                                                                              |
|                 |                 |                         | B00L[32]                 | Descriptor (consulte <u>página 112</u> )                                                     |
|                 |                 |                         | CONTAINER <sup>(1)</sup> | Valor de parámetro                                                                           |
|                 |                 |                         | CONTAINER                | Valor mínimo                                                                                 |
|                 |                 |                         | CONTAINER                | Valor máximo                                                                                 |
|                 |                 |                         | CONTAINER                | Valor predeterminado                                                                         |
|                 |                 |                         | UINT                     | Parámetro siguiente                                                                          |
|                 |                 |                         | UINT                     | Parámetro anterior                                                                           |
|                 |                 |                         | STRING[4]                | Unidades (por ejemplo, Amp, Hz)                                                              |
|                 |                 |                         | UINT                     | Multiplicador <sup>(2)</sup>                                                                 |
|                 |                 |                         | UINT                     | Divisor <sup>(2)</sup>                                                                       |
|                 |                 |                         | UINT                     | Base (2)                                                                                     |
|                 |                 |                         | INT                      | Offset <sup>(2)</sup>                                                                        |
|                 |                 |                         | USINT[3]                 | Vínculo (origen del valor) (0 = sin vínculo)                                                 |
|                 |                 |                         | USINT                    | Siempre cero (0)                                                                             |
|                 |                 |                         | STRING[16]               | Nombre de parámetro                                                                          |
| 8               | Get             | DPI Descriptor          | B00L[32]                 | Descriptor (consulte <u>página 112</u> )                                                     |
| 9               | Get/Set         | DPI Parameter Value     | Varios                   | Valor de parámetro en la NVS. <sup>(3)</sup>                                                 |
| 10              | Get/Set         | DPI RAM Parameter Value | Varios                   | Valor de parámetro en la memoria temporal. Solo válido para variadores DPI.                  |
| 11              | Get/Set         | DPI Link                | USINT[3]                 | Vínculo (parámetro de bloque de funciones que es el origen del valor) ( $0 = \sin v$ ínculo) |
| 12              | Get             | Help Object Instance    | UINT                     | ld. del texto de ayuda para este parámetro                                                   |

| ld. de atributo | Regla de acceso | Nombre                                      | Tipo de datos                                                                                                    | Descripción                                                                                                    |
|-----------------|-----------------|---------------------------------------------|----------------------------------------------------------------------------------------------------|----------------------------------------------------------------------------------------------------|
| 13              | Get             | DPI Read Basic                              | STRUCT of:<br>BOOL[32]<br>CONTAINER<br>CONTAINER<br>CONTAINER<br>CONTAINER<br>STRING[16]<br>STRING[4]                                                             | Descriptor (consulte <u>página 112</u> )<br>Valor de parámetro<br>Valor mínimo<br>Valor máximo<br>Valor predeterminado<br>Nombre de parámetro<br>Unidades (por ejemplo, Amp, Hz)                                                                                                    |
| 14              | Get             | DPI Parameter Name                          | STRING[16]                                                                                                    | Nombre de parámetro                                                                                                    |
| 15              | Get             | DPI Parameter Alias                         | STRING[16]                                                                                                    | Nombre de parámetro suministrado por el cliente.                                                                                                    |
| 16              | Get             | Parameter Processing Error                  | USINT                                                                                                    | 0 = Sin error<br>1 = Valor inferior al mínimo<br>2 = Valor superior al máximo                                                                                                    |
| 18              | Get             | International DPI Offline<br>Parameter Text | Struct of:<br>STRINGN<br>STRINGN                                                                                                    | Nombre internacional del parámetro<br>Unidades fuera de línea internacionales                                                                                                    |
| 19              | Get             | International DPI Online<br>Parameter Text  | Struct of:<br>STRINGN<br>STRINGN                                                                                                    | Nombre internacional del parámetro<br>Unidades en línea internacionales                                                                                                    |
| 20              | Get             | International DPI Online<br>Read Full       | Struct of:<br>BOOL[32]<br>CONTAINER<br>CONTAINER<br>CONTAINER<br>UINT<br>UINT<br>UINT<br>UINT<br>UINT<br>UINT<br>UINT<br>USINT[3]<br>USINT<br>BOOL[32]<br>STRINGN | Descriptor<br>Valor de parámetro<br>Valor mínimo en línea<br>Valor máximo en línea<br>Valor predeterminado en línea<br>Siguiente<br>Anterior<br>Multiplicador<br>Divisor<br>Base<br>Offset<br>Vínculo<br>Palabra de almohadilla (siempre cero)<br>Descriptor extendido<br>Nombre internacional del parámetro<br>Unidades de parámetro en línea internacionales |

| ld. de atributo | Regla de acceso | Nombre                    | Tipo de datos | Descripción                                              |
|-----------------|-----------------|---------------------------|---------------|----------------------------------------------------------|
| 21              | Get             | DPI Extended Descriptor   | UDINT         | Descriptor extendido (consulte página 113)               |
| 22              | Get             | International DPI Offline | Struct of:    |                                                          |
|                 |                 | Read Full                 | BOOL          | Descriptor                                               |
|                 |                 |                           | CONTAINER     | Valor mínimo fuera de línea                              |
|                 |                 |                           | CONTAINER     | Valor máximo fuera de línea                              |
|                 |                 |                           | CONTAINER     | Valor predeterminado fuera de línea                      |
|                 |                 |                           | UINT          | Ocurrencia de parámetro mínimo en línea                  |
|                 |                 |                           | UINT          | Ocurrencia de parámetro máximo en línea                  |
|                 |                 |                           | UINT          | Ocurrencia de parámetro predeterminado en línea          |
|                 |                 |                           | UINT          | Ocurrencia de parámetro multiplicador                    |
|                 |                 |                           | UINT          | Ocurrencia de parámetro divisor                          |
|                 |                 |                           | UINT          | Ocurrencia de parámetro de base                          |
|                 |                 |                           | UINT          | Ocurrencia de parámetro de offset                        |
|                 |                 |                           | USINT         | Número de fórmula                                        |
|                 |                 |                           | USINT         | Palabra de almohadilla (siempre cero)                    |
|                 |                 |                           | UINT          | Ocurrencia de ayuda                                      |
|                 |                 |                           | UINT          | Palabra de almohadilla (siempre un valor cero)           |
|                 |                 |                           | CONTAINER     | Valor de parámetro                                       |
|                 |                 |                           | UINT          | Multiplicador                                            |
|                 |                 |                           | UINT          | Divisor                                                  |
|                 |                 |                           | UINT          | Base                                                     |
|                 |                 |                           | INT           | Offset                                                   |
|                 |                 |                           | B00L[32]      | Descriptor DPI extendido                                 |
|                 |                 |                           | STRINGN       | Nombre de parámetro DPI internacional                    |
|                 |                 |                           | STRINGN       | Unidades de parámetro fuera de línea DPI internacionales |

(1) Un CONTAINER es un bloque de datos de 32 bits que contiene el tipo de datos utilizado por un valor de parámetro. Si tiene signo, se extiende el signo del valor. Las almohadillas se utilizan en el CONTAINER para garantizar que siempre sea de 32 bits.

(2) Este valor se utiliza en las fórmulas utilizadas para convertir el valor del parámetro entre unidades de pantalla y unidades internas. Consulte <u>Fórmulas para realizar la conversión en la página 114</u>.

(3) NO escribe datos de parámetros continuamente en la NVS. Consulte el apartado Atención de la página 65.

### Atributos de descriptor

| Bit | Nombre                    | Descripción                                                                   |
|-----|---------------------------|-------------------------------------------------------------------------------|
| 0   | Data Type (Bit 1)         | El bit de la derecha es el menos significativo (0).                           |
| 1   | Data Type (Bit 2)         | 000 = USINT utilizado como booleano                                           |
| 2   | Data Type (Bit 3)         | 001 — UINT utilizado como registro de booleano                                |
|     |                           | 010 = USINT (entero de 8 bits)                                                |
|     |                           | 011 = UINT (entero de 16 bits)                                                |
|     |                           | 100 = UDINT (entero de 32 bits)                                               |
|     |                           | 101 = TCHAR ((8 bits (no Unicode) o 16 bits (Unicode))                        |
|     |                           | 110 = REAL (valor de punto flotante de 32 bits)                               |
|     |                           | 111 = Utiliza bits 16, 17, 18                                                 |
| 3   | Sign Type                 | $0 = \sin signo$                                                              |
|     |                           | 1 = con signo                                                                 |
| 4   | Hidden                    | 0 = visible                                                                   |
|     |                           | 1 = oculto                                                                    |
| 5   | Not a Link Sink           | 0 = Puede ser el extremo drenador de un vínculo                               |
|     |                           | 1 = Puede no ser el extremo drenador de un vínculo                            |
| 6   | Not Recallable            | 0 = Recuperable de la NVS                                                     |
|     |                           | 1 = No recuperable de la NVS                                                  |
| 7   | ENUM                      | 0 = Sin texto ENUM                                                            |
|     |                           | 1 = Texto ENUM                                                                |
| 8   | Writable                  | 0 = Solo lectura                                                              |
|     |                           | 1 = Lectura/escritura                                                         |
| 9   | Not Writable When Enabled | 0 = De escritura cuando se habilita (por ejemplo, variador en funcionamiento) |
|     |                           | 1 = De no escritura cuando se habilita                                        |
| 10  | Instance                  | 0 = Valor de parámetro que no es una referencia a otro parámetro              |
|     |                           | 1 = Valor de parámetro que se refiere a otro parámetro                        |

| Bit | Nombre                     | Descripción                                                                                                    |
|-----|----------------------------|----------------------------------------------------------------------------------------------------|
| 11  | Uses Bit ENUM Mask         | Esta ocurrencia de parámetro admite el atributo Bit ENUM Mask. Para obtener más información, consulte la definición del atributo.                          |
| 12  | Decimal Place (Bit 0)      | Número de dígitos a la derecha del punto decimal.                                                                                                    |
| 13  | Decimal Place (Bit 1)      | 0000 = 0                                                                                                    |
| 14  | Decimal Place (Bit 2)      | 1111 = 15                                                                                                    |
| 15  | Decimal Place (Bit 3)      |                                                                                                    |
| 16  | Extended Data Type (Bit 4) | El bit 16 es el bit menos significativo.                                                                                                    |
| 17  | Extended Data Type (Bit 5) | 000 = Reservado                                                                                                    |
| 18  | Extended Data Type (Bit 6) | 001 = UDINT utilizado como registro de booleano                                                                                                    |
|     |                            | 010 = Reservado                                                                                                    |
|     |                            | 011 = Reservado                                                                                                    |
|     |                            | 100 = Reservado                                                                                                    |
|     |                            | 101 = Reservado                                                                                                    |
|     |                            | 110 = Reservado                                                                                                    |
|     |                            | 111 = Reservado                                                                                                    |
| 19  | Parameter Exists           | Se utiliza para marcar parámetros no disponibles para las herramientas de red.                                                                             |
| 20  | No se usa                  | Reserved                                                                                                    |
| 21  | Formula Links              | Indica los datos de fórmula que se derivan de otros parámetros.                                                                                            |
| 22  | Access Level (Bit 1)       | Campo de 3 bits que se utiliza para controlar el acceso a los datos de parámetros.                                                                         |
| 23  | Access Level (Bit 2)       |                                                                                                    |
| 24  | Access Level (Bit 3)       |                                                                                                    |
| 25  | Writable ENUM              | Texto ENUM: 0 = Solo lectura, 1 = Lectura/escritura                                                                                                    |
| 26  | Not a Link Source          | 0 = Puede ser el extremo de origen de un vínculo                                                                                                    |
|     |                            | 1 = Puede no ser el extremo de origen de un vínculo                                                                                                    |
| 27  | Enhanced Bit ENUM          | El parámetro admite ENUM de bit mejorados.                                                                                                    |
| 28  | Enhanced ENUM              | El parámetro admite ENUM mejorados.                                                                                                    |
| 29  | Uses DPI Limits Object     | El parámetro utiliza el objeto DPI Limits.                                                                                                    |
|     |                            | Las herramientas fuera de línea inteligentes utilizan el objeto Limits para seleccionar los límites y las unidades.                                        |
| 30  | Extended Descriptor        | El parámetro utiliza bits de descriptor extendido, que se pueden obtener mediante la lectura del atributo de descriptor extendido DPI para este parámetro. |
| 31  | Always Upload/Download     | El parámetro siempre se debe incluir en las cargas y descargas.                                                                                            |

## Atributos de descriptor extendido

| Bit | Nombre                | Descripción                                                                                                    |
|-----|-----------------------|----------------------------------------------------------------------------------------------------|
| 0   | Indirect Mode         | 0 = Análogo (selecciona parámetros enteros)                                                                                              |
|     |                       | 1 = Digital (selecciona bits individuales dentro de los parámetros)                                                                      |
| 1   | Indirect Type 0       | Lista de entrada análoga (ocurrencia 0xFFFF)                                                                                             |
| 2   | Indirect Type 1       | Lista de entrada digital (ocurrencia 0xFFFE)                                                                                             |
| 3   | Indirect Type 2       | Lista de retroalimentación (ocurrencia 0xFFFD)                                                                                           |
| 4   | Indirect Type 3       | Lista de salida análoga (ocurrencia 0xFFFC)                                                                                              |
| 5   | Indirect Type 4       | Lista de salida digital (ocurrencia 0xFFFB)                                                                                              |
| 6   | Indirect Type 5       | No definido (ocurrencia 0xFFFA)                                                                                                    |
| 7   | Indirect Type 6       | No definido (ocurrencia 0xFFF9)                                                                                                    |
| 8   | Indirect Type 7       | No definido (ocurrencia 0xFFF8)                                                                                                    |
| 9   | Indirect Type 8       | No definido (ocurrencia 0xFFF7)                                                                                                    |
| 10  | Indirect Type 9       | No definido (ocurrencia 0xFFF6)                                                                                                    |
| 11  | Indirect Type 10      | No definido (ocurrencia 0xFFF5)                                                                                                    |
| 12  | Indirect Type 11      | No definido (ocurrencia 0xFFF4)                                                                                                    |
| 13  | Indirect Type 12      | No definido (ocurrencia 0xFFF3)                                                                                                    |
| 14  | Indirect Type 13      | No definido (ocurrencia 0xFFF2)                                                                                                    |
| 15  | Indirect Type 14      | Lista específica del parámetro                                                                                                    |
| 16  | FP Max Decimals Bit 0 | Estos cuatro bits se utilizan solo en parámetros de tipo REAL. Indican el número máximo de ubicaciones decimales que se mostrarán en los |
| 17  | FP Max Decimals Bit 1 | valores pequeños. Un valor O indica que no se limita el número de ubicaciones decimales.                                                 |
| 18  | FP Max Decimals Bit 2 |                                                                                                    |
| 19  | FP Max Decimals Bit 1 |                                                                                                    |

| Bit   | Nombre                           | Descripción                                                                                                    |
|-------|----------------------------------|----------------------------------------------------------------------------------------------------|
| 20    | Extended Parameter               | 0 = No es una referencia de parámetro extendida                                                                                                    |
|       | Reference                        | 1 = Referencia de parámetro extendida<br>Una referencia de parámetro extendida contiene una referencia a otro parámetro. El valor tiene el mismo formato que un parámetro selector<br>indirecto del modo análogo (SSpppp, donde SS = número de ranura del dispositivo al que apunta esta referencia de parámetro extendida y pppp<br>= número de parámetro o ítem de diagnóstico al que apunta esta referencia de parámetro extendida). Tenga en cuenta que una referencia de<br>parámetro extendida solo puede seleccionar parámetros diferentes a un selector indirecto. Una referencia de parámetro extendida se puede<br>utilizar para configurar un Datalink o mostrar el origen de una referencia (entre otros usos). |
| 21    | Uses Rating Table Object         | Este parámetro tiene valores predeterminados y límites dependientes de la clasificación que se pueden obtener desde el objeto Rating Table.<br>Offline Read Full incluirá el valor predeterminado para la clasificación y límites más pequeños que utilizarán el intervalo de valores completo<br>permitido en la familia de dispositivos que emplean esta combinación particular de código de familia y código de configuración. Online Read Full<br>incluirá los valores límite y predeterminados dependientes de la clasificación para esta combinación particular de código de familia, código de<br>configuración y código de clasificación.                                                                           |
| 22    | Writable Referenced<br>Parameter | Los bits deben ser cero salvo que el parámetro sea una referencia de parámetro extendida. Si el parámetro es una referencia de parámetro extendida, entonces:<br>Q = El parámetro al que se hace referencia puede ser de escritura o de solo lectura                                                                                                    |
|       |                                  | 1 = El parámetro al que se hace referencia siempre debe ser de escritura (también en funcionamiento).                                                                                                    |
| 23    | Disallow Zero                    | Este bit debe ser cero salvo que el parámetro sea un selector indirecto o una referencia de parámetro extendida. Si el parámetro es un selector<br>indirecto o una referencia de parámetro extendida, entonces:<br>0 = Permitir cero<br>1 = No permitir cero<br>Si este bit se deja vacío (indicando que se permite un valor cero), el dispositivo debe admitir el atributo de parámetro 'Zero Text' para que un HIM<br>o una herramienta de software pueda obtener texto de este atributo de parámetro.<br>Si se establece este bit (indicando que no se permite un valor cero), el HIM la herramienta de software no permitirá que el usuario introduzca un<br>valor cero.                                                |
| 24    | Datalink Out                     | Este bit lo utilizan las herramientas fuera de línea e indica que este es un parámetro Datalink Out. También se puede configurar el bit 20.                                                                                                    |
| 25    | Datalink In                      | Este bit lo utilizan las herramientas fuera de línea e indica que este es un parámetro Datalink In. También se pueden configurar los bits 20 y 22.                                                                                                    |
| 26    | Not Writable While IO Active     | Este parámetro no se puede escribir si los datos de E/S que se intercambian entre la anfitrión y el periférico son válidos.                                                                                                    |
| 27    | Command Parameter                | Este parámetro ordena al variador que ejecute una acción como 'Reset Defaults' o 'Autotune' y, a continuación, vuelve al valor cero. Las herramientas de software fuera de línea no permitirán establecer este parámetro en otro valor diferente de cero. Si un archivo fuera de línea contiene un parámetro de comando con un valor diferente de cero, la herramienta de software fuera de línea cambiará el valor a cero. Tenga en cuenta que los parámetros de comando no pueden tener valores que no vuelvan a cero.                                                                                                    |
| 28    | Current Value Is Default         | Este bit identifica un parámetro que no cambiará si se ordena una acción 'Reset Defaults'. Por ejemplo, si un variador contiene un parámetro de<br>idioma que se establece en alemán, al restablecer los valores predeterminados el valor del parámetro seguirá siendo alemán. Del mismo modo,<br>si el parámetro se establece en francés, al restablecer los valores predeterminados su valor será francés.                                                                                                    |
| 29    | Use Zero Text                    | Si se establece el bit 'Disallow Zero', este bit se deberá dejar vacío. Si se deja vacío el bit 'Disallow Zero', entonces:<br>0 = Utilizar el atributo de clase de parámetro Use Disabled.<br>1 = Utilizar el atributo de clase de parámetro Use Zero.                                                                                                    |
| 30-31 | Reserved                         | Reserved                                                                                                    |

#### Fórmulas para realizar la conversión

Valor de pantalla = ((Valor interno + Offset) x Multiplicador x Base) / (Divisor x 10<sup>Ubicaciones decimales</sup>))

Valor interno = ((Valor de pantalla x Divisor x 10<sup>Lugares decimales</sup>) / (Multiplicador x Base)) - Offset

#### Servicios comunes

| Código de servicio | Implementado para: |            | Nombre de servicio   |
|--------------------|--------------------|------------|----------------------|
|                    | Clase              | Ocurrencia | *                    |
| 0x0E               | Sí                 | Sí         | Get_Attribute_Single |
| 0x10               | Sí                 | Sí         | Set_Attribute_Single |

#### Servicios específicos del objeto

| Código de servicio | Implementado para: |            | Nombre de servicio       | Tamaño de asignación<br>(en bytes) |              |
|--------------------|--------------------|------------|--------------------------|------------------------------------|--------------|
|                    | Clase              | Ocurrencia |                          | N.º parám.                         | Valor parám. |
| 0x4D               | Sí                 | No         | Get_Attributes_Scattered | 4                                  | 4            |
| 0x4E               | Sí                 | No         | Set_Attributes_Scattered | 4                                  | 4            |

En la siguiente tabla se indican los parámetros para el servicio específico del objeto Get\_Attributes\_Scattered y Set\_Attributes\_Scattered:

| Nombre              | Tipo de datos | Descripción                                                          |
|---------------------|---------------|----------------------------------------------------------------------|
| Número de parámetro | UDINT         | Parámetro para lectura o escritura                                   |
| Valor de parámetro  | UDINT         | Valor de parámetro para escritura o lectura (cero cuando es lectura) |

## **Objeto DPI Fault**

### Código de clase

| Hexadecimal | Decimal |
|-------------|---------|
| 0x97        | 151     |

Los productos como los variadores PowerFlex utilizan este objeto para los fallos. Los módulos de opción utilizan este objeto para los eventos.

#### **Servicios**

| Código de servicio | Implementado para: |            | Nombre de servicio   |
|--------------------|--------------------|------------|----------------------|
|                    | Clase              | Ocurrencia |                      |
| 0x0E               | Sí                 | Sí         | Get_Attribute_Single |
| 0x10               | Sí                 | No         | Set_Attribute_Single |

#### **Ocurrencias**

El número de ocurrencias depende del número máximo de fallos o eventos que admite la cola. El número máximo de fallos/eventos se puede leer en Ocurrencia 0, Atributo 2.

| Ocurrencias  |            | Dispositivo         |
|--------------|------------|---------------------|
| (Hex.)       | (Dec.)     |                     |
| 0x00000x3FFF | 016383     | Host Drive          |
| 0x40000x43FF | 1638417407 | Módulo de<br>opción |
| 0x44000x47FF | 1740818431 | Puerto 1            |
| 0x48000x4BFF | 1843219455 | Puerto 2            |
| 0x4C000x4FFF | 1945620479 | Puerto 3            |
| 0x50000x53FF | 2048021503 | Puerto 4            |
| 0x54000x57FF | 2150422527 | Puerto 5            |
| 0x58000x5BFF | 2252823551 | Puerto 6            |
| 0x5C000x5FFF | 2355224575 | Puerto 7            |
| 0x60000x63FF | 2457625599 | Puerto 8            |
| 0x64000x67FF | 2560026623 | Puerto 9            |
| 0x68000x6BFF | 2662427647 | Puerto 10           |
| 0x6C000x6FFF | 2764828671 | Puerto 11           |
| 0x70000x73FF | 2867229695 | Puerto 12           |
| 0x74000x77FF | 2969630719 | Puerto 13           |
| 0x78000x7BFF | 3072031743 | Puerto 14           |

| Ejemplo | Descripción                              |  |  |
|---------|------------------------------------------|--|--|
| 0       | Atributos de clase (variador)            |  |  |
| 1       | Fallo del variador más reciente          |  |  |
| 2       | Segundo fallo del variador más reciente  |  |  |
| :       | ÷                                        |  |  |
| 16384   | Atributos de clase (módulo de opción)    |  |  |
| 16385   | Evento del módulo de opción más reciente |  |  |
| :       | ÷                                        |  |  |

| ld. de<br>atributo | Regla de<br>acceso | Nombre                    | Tipo de datos | Descripción                                                                                                |
|--------------------|--------------------|---------------------------|---------------|----------------------------------------------------------------------------------------------------|
| 1                  | Get                | Class Revision            | UINT          | Revisión de objeto                                                                                         |
| 2                  | Get                | Number of Instances       | UINT          | Número máximo de fallos/eventos que el dispositivo puede registrar en su cola                              |
| 3                  | Set                | Fault Command Write       | USINT         | 0 = Sin funcionamiento                                                                                     |
|                    |                    |                           |               | 1 = Borrar fallo/evento                                                                                    |
|                    |                    |                           |               | 2 = Borrar cola de fallos/eventos                                                                          |
|                    |                    |                           |               | 3 = Restablecer dispositivo                                                                                |
| 4                  | Get                | Fault Trip Instance Read  | UINT          | Fallo que desconectó el dispositivo. Para los módulos de opción, este valor siempre es 1 en caso de fallo. |
| 5                  | Get                | Fault Data List           | STRUCT of:    |                                                                                                    |
|                    |                    |                           | USINT         | Número de ocurrencias de parámetros                                                                        |
|                    |                    |                           | USINT         | Byte de almohadilla (siempre cero)                                                                         |
|                    |                    |                           | UINT[n]       | Registro de números de ocurrencias de parámetros                                                           |
| 6                  | Get                | Number of Recorded Faults | UINT          | Número de fallos/eventos en la cola. Un 'O' indica que la cola de fallos está vacía.                       |
| 7                  | Get                | Fault Parameter Reference | UINT          | Reserved                                                                                                   |

#### Atributos de clase

#### Atributos de ocurrencia

| ld. de<br>atributo | Regla de<br>acceso | Nombre                   | Tipo de datos  | Descripción                                              |
|--------------------|--------------------|--------------------------|----------------|----------------------------------------------------------|
| 0                  | Get                | Full/All Information     | STRUCT of UINT | Código de fallo                                          |
|                    |                    |                          | STRUCT of:     | Origen de fallo                                          |
|                    |                    |                          | USINT          | Puerto DPI                                               |
|                    |                    |                          | USINT          | Objeto DPI Device                                        |
|                    |                    |                          | STRING[16]     | Texto de fallo                                           |
|                    |                    |                          | STRUCT of:     | Sello de hora de fallo                                   |
|                    |                    |                          | LWORD          | Valor de temporizador ( $0 = no$ se admite temporizador) |
|                    |                    |                          | B00L[16]       | BOOL[0]: (0 = datos no válidos, 1 = datos válidos)       |
|                    |                    |                          |                | BOOL[1]: (0 = tiempo transcurrido, 1 = tiempo real)      |
|                    |                    |                          |                | BOOL[215]: No se usa                                     |
|                    |                    |                          | UINT           | Help Object Instance                                     |
|                    |                    |                          | CONTAINER[n]   | Datos de fallo                                           |
| 1                  | Get                | Basic Information        | STRUCT of UINT | Código de fallo                                          |
|                    |                    |                          | STRUCT of:     | Origen de fallo                                          |
|                    |                    |                          | USINT          | Puerto DPI                                               |
|                    |                    |                          | USINT          | Objeto DPI Device                                        |
|                    |                    |                          | STRUCT of:     | Sello de hora de fallo                                   |
|                    |                    |                          | LWORD          | Valor de temporizador ( $0 =$ no se admite temporizador) |
|                    |                    |                          | B00L[16]       | BOOL[0]: (0 = datos no válidos, 1 = datos válidos)       |
|                    |                    |                          |                | BOOL[1]: (0 = tiempo transcurrido, 1 = tiempo real)      |
|                    |                    |                          |                | BOOL[215]: No se usa                                     |
| 2                  | Get                | International Fault Text | STRINGN        | Texto que describe el fallo, compatible con Unicode.     |

## **Objeto DPI Alarm**

#### Código de clase

| Hexadecimal | Decimal |
|-------------|---------|
| 0x98        | 152     |

Los productos como los variadores PowerFlex utilizan este objeto para las alarmas y advertencias. Los módulos de opción no admiten este objeto.

#### **Servicios**

| Código de servicio | Implementado para: |            | Nombre de servicio   |
|--------------------|--------------------|------------|----------------------|
|                    | Clase              | Ocurrencia |                      |
| 0x0E               | Sí                 | Sí         | Get_Attribute_Single |
| 0x10               | Sí                 | No         | Set_Attribute_Single |

#### **Ocurrencias**

El número de ocurrencias depende del número máximo de alarmas que admite la cola. El número máximo de alarmas se puede leer en Ocurrencia 0, Atributo 2.

| Ocurrencias                                             | Dispositivo |            |  |  |
|---------------------------------------------------------|-------------|------------|--|--|
| (Hex.)                                                  | (Dec.)      |            |  |  |
| 0x00000x3FFF                                            | 016383      | Host Drive |  |  |
| Solo pueden tener alarmas los dispositivos anfitriones. |             |            |  |  |

| Ejemplo | Descripción                   |
|---------|-------------------------------|
| 0       | Atributos de clase (variador) |
| 1       | Alarma más reciente           |
| 2       | Segunda alarma más reciente   |
| :       | :                             |

#### Atributos de clase

| ld. de<br>atributo | Regla de<br>acceso | Nombre                       | Tipo de<br>datos | Descripción                                                                    |
|--------------------|--------------------|------------------------------|------------------|--------------------------------------------------------------------------------|
| 1                  | Get                | Class Revision               | UINT             | Revisión de objeto                                                             |
| 2                  | Get                | Number of Instances          | UINT             | Número máximo de alarmas que el dispositivo puede registrar en su cola         |
| 3                  | Set                | Alarm Command Write          | USINT            | 0 = Sin funcionamiento                                                         |
|                    |                    |                              |                  | 1 = Borrar alarma                                                              |
|                    |                    |                              |                  | 2 = Borrar cola de alarmas                                                     |
|                    |                    |                              |                  | 3 = Restablecer dispositivo                                                    |
| 4                  | Get                | Alarm Data List              | STRUCT of:       |                                                                                |
|                    |                    |                              | USINT            | Número de ocurrencias de parámetros                                            |
|                    |                    |                              | USINT            | Byte de almohadilla (siempre cero)                                             |
|                    |                    |                              | UINT[n]          | Registro de números de ocurrencias de parámetros                               |
| 5                  | Get                | Number of Recorded<br>Alarms | UINT             | Número de alarmas en la cola. Un 'O' indica que la cola de alarmas está vacía. |

| ld. de<br>atributo | Regla de<br>acceso | Nombre                                                                                                    | Tipo de datos                                                                            | Descripción                                                                                                    |
|--------------------|--------------------|----------------------------------------------------------------------------------------------------|------------------------------------------------------------------------------------------|----------------------------------------------------------------------------------------------------|
| 0                  | Get                | t Full/All Information STRU<br>U<br>U<br>STRU<br>U<br>U<br>U<br>U<br>U<br>U<br>U<br>U<br>U<br>U<br>U<br>U<br>U<br>U<br>U<br>U<br>U<br>U |                                                                                          | Código de alarma<br>Origen de alarma<br>Puerto DPI<br>Objeto DPI Device<br>Texto de alarma<br>Sello de hora de alarma<br>Valor de temporizador (0 = no se admite temporizador)<br>BOOL[0]: (0 = datos no válidos, 1 = datos válidos)<br>BOOL[1]: (0 = tiempo transcurrido, 1 = tiempo real)<br>BOOL[215] Reservado<br>Reservado                           |
| 1                  | Get                | Basic Information                                                                                                    | CONTAINER[n]<br>STRUCT of UINT<br>STRUCT of:<br>USINT<br>STRUCT of:<br>LWORD<br>BOOL[16] | Reservado         Código de alarma         Origen de alarma         Puerto DPI         Objeto DPI Device         Sello de hora de alarma         Valor de temporizador (0 = no se admite temporizador)         BOOL[0]: (0 = datos no válidos, 1 = datos válidos)         BOOL[1]: (0 = tiempo transcurrido, 1 = tiempo real)         BOOL[215] Reservado |
| 2                  | Get                | International Alarm Text                                                                                                    | STRINGN                                                                                  | Texto que describe la alarma, compatible con Unicode.                                                                                                    |

#### Atributos de ocurrencia

## **Objeto DPI Diagnostic**

### Código de clase

| Hexadecimal | Decimal |
|-------------|---------|
| 0x99        | 153     |

#### **Servicios**

| Código de servicio | Implementado para: |            | Nombre de servicio   |
|--------------------|--------------------|------------|----------------------|
|                    | Clase              | Ocurrencia | -                    |
| 0x0E               | Sí                 | Sí         | Get_Attribute_Single |
| 0x10               | Sí                 | Sí         | Set_Attribute_Single |

#### **Ocurrencias**

El número de ocurrencias depende del número máximo de ítems de diagnóstico en el dispositivo. El número total de ítems de diagnóstico se puede leer en Ocurrencia 0, Atributo 2.

| Ocurrencias  |            | Dispositivo         |
|--------------|------------|---------------------|
| (Hex.)       | (Dec.)     |                     |
| 0x00000x3FFF | 016383     | Host Drive          |
| 0x40000x43FF | 1638417407 | Módulo de<br>opción |
| 0x44000x47FF | 1740818431 | Puerto 1            |
| 0x48000x4BFF | 1843219455 | Puerto 2            |
| 0x4C000x4FFF | 1945620479 | Puerto 3            |
| 0x50000x53FF | 2048021503 | Puerto 4            |
| 0x54000x57FF | 2150422527 | Puerto 5            |
| 0x58000x5BFF | 2252823551 | Puerto 6            |
| 0x5C000x5FFF | 2355224575 | Puerto 7            |
| 0x60000x63FF | 2457625599 | Puerto 8            |
| 0x64000x67FF | 2560026623 | Puerto 9            |
| 0x68000x6BFF | 2662427647 | Puerto 10           |
| 0x6C000x6FFF | 2764828671 | Puerto 11           |
| 0x70000x73FF | 2867229695 | Puerto 12           |
| 0x74000x77FF | 2969630719 | Puerto 13           |
| 0x78000x7BFF | 3072031743 | Puerto 14           |

| Ejemplo | Descripción                                |
|---------|--------------------------------------------|
| 0       | Atributos de clase (variador)              |
| 1       | Ítem de diagnóstico 1 del variador         |
| 2       | Ítem de diagnóstico 2 del variador         |
| ÷       | ÷                                          |
| 16384   | Atributos de clase (módulo de opción)      |
| 16385   | Ítem de diagnóstico 1 del módulo de opción |
| :       | :                                          |

#### Atributos de clase

| ld. de atributo | Regla de<br>acceso | Nombre              | Tipo de<br>datos | Descripción                                         |
|-----------------|--------------------|---------------------|------------------|-----------------------------------------------------|
| 1               | Get                | Class Revision      | UINT             | 1                                                   |
| 2               | Get                | Number of Instances | UINT             | Número de ítems de diagnóstico en el<br>dispositivo |
| 3               | Get                | ENUM Offset         | UINT             | Offset de ocurrencia de objeto DPI ENUM             |

| ld. de atributo      | Regla de acceso               | Nombre                                | Tipo de datos                                                                                                    | Descripción                                                                                                    |
|----------------------|-------------------------------|---------------------------------------|----------------------------------------------------------------------------------------------------|----------------------------------------------------------------------------------------------------|
| ld. de atributo<br>0 | <b>Regla de acceso</b><br>Get | Nombre<br>Full/All Information        | Tipo de datos<br>STRUCT of:<br>BOOL[32]<br>CONTAINER <sup>(1)</sup><br>CONTAINER<br>CONTAINER<br>UNT<br>UINT<br>UINT<br>UINT<br>UINT<br>UINT<br>UINT<br>UINT | Descripción<br>Descriptor (consulte <u>página 112</u> )<br>Valor<br>Valor mínimo<br>Valor máximo<br>Valor predeterminado<br>Palabra de almohadilla<br>Palabra de almohadilla<br>Unidades (por ejemplo, Amp, Hz)<br>Multiplicador <sup>(2)</sup><br>Divisor <sup>(2)</sup><br>Base <sup>(2)</sup><br>Offset <sup>(2)</sup><br>Víaculo (crigan del unler) (0 — cin víaculo) |
|                      |                               |                                       | STRING[16]                                                                                                    | Vinculo (origen del valor) ( $0 = \sin vinculo$ )<br>Texto de nombre de diagnóstico                                                                                                    |
| 1                    | Get/Set                       | Valor                                 | Varios                                                                                                    | Valor de ítem de diagnóstico                                                                                                    |
| 2                    | Get                           | International Diagnostic<br>Item Text | Struct of:<br>STRINGN<br>STRINGN                                                                                                    | Texto de nombre de diagnóstico<br>Texto de unidades de diagnóstico                                                                                                    |
| 3                    | Get                           | International Full Read All           | STRUCT of:<br>BOOL[32]<br>CONTAINER<br>CONTAINER<br>CONTAINER<br>UNT<br>UINT<br>UINT<br>UINT<br>UINT<br>UINT<br>UINT<br>UINT                                 | Descriptor<br>Valor<br>Mínimo<br>Máximo<br>Predet.<br>Palabra de almohadilla<br>Palabra de almohadilla<br>Multiplicador<br>Divisor<br>Base<br>Offset<br>Almohadilla<br>Descriptor extendido<br>Texto de nombre de diagnóstico<br>Texto de unidades de diagnóstico                                                                                                    |

#### Atributos de ocurrencia

(1) Un CONTAINER es un bloque de datos de 32 bits que contiene el tipo de datos utilizado por un valor. Si tiene signo, se extiende el signo del valor. Las almohadillas se utilizan en el CONTAINER para garantizar que siempre sea de 32 bits.

(2) Este valor se utiliza en las fórmulas utilizadas para convertir el valor entre unidades de pantalla y unidades internas. Consulte <u>Fórmulas para realizar la</u> conversión en la página 114.

## **Objeto DPI Time**

#### Código de clase

| Hexadecimal | Decimal |
|-------------|---------|
| 0x9B        | 155     |

#### Servicios

| Código de servicio | Implementado para: |            | Nombre de servicio   |
|--------------------|--------------------|------------|----------------------|
|                    | Clase              | Ocurrencia |                      |
| 0x0E               | Sí                 | Sí         | Get_Attribute_Single |
| 0x10               | Sí                 | Sí         | Set_Attribute_Single |

#### **Ocurrencias**

El número de ocurrencias depende del número de temporizadores en el dispositivo. La ocurrencia 1 siempre se reserva para un reloj de tiempo real, aunque es posible que el dispositivo no lo admita. El número total de temporizadores se puede leer en Ocurrencia 0, Atributo 2.

| Ocurrencias   |            | Dispositivo         | - | Ejemplo | Descripción                                                     |  |
|---------------|------------|---------------------|---|---------|-----------------------------------------------------------------|--|
| (Hex.) (Dec.) |            | 1                   |   |         |                                                                 |  |
| 0x00000x3FFF  | 016383     | Host Drive          | - | 0       | Atributos de clase (variador)                                   |  |
| 0x40000x43FF  | 1638417407 | Módulo de<br>opción | = | 1       | Reloj de tiempo real<br>(predefinido) (no se admite<br>siempre) |  |
| 0x44000x47FF  | 1740818431 | Puerto 1            | - | 2       | Temporizador 1                                                  |  |
| 0x48000x4BFF  | 1843219455 | Puerto 2            | - | 3       | Temporizador 2                                                  |  |
| 0x4C000x4FFF  | 1945620479 | Puerto 3            | - | ÷       | :                                                               |  |
| 0x50000x53FF  | 2048021503 | Puerto 4            | _ |         |                                                                 |  |
| 0x54000x57FF  | 2150422527 | Puerto 5            | _ |         |                                                                 |  |
| 0x58000x5BFF  | 2252823551 | Puerto 6            | - |         |                                                                 |  |
| 0x5C000x5FFF  | 2355224575 | Puerto 7            | _ |         |                                                                 |  |
| 0x60000x63FF  | 2457625599 | Puerto 8            | _ |         |                                                                 |  |
| 0x64000x67FF  | 2560026623 | Puerto 9            | - |         |                                                                 |  |
| 0x68000x6BFF  | 2662427647 | Puerto 10           | _ |         |                                                                 |  |
| 0x6C000x6FFF  | 2764828671 | Puerto 11           | _ |         |                                                                 |  |
| 0x70000x73FF  | 2867229695 | Puerto 12           | - |         |                                                                 |  |
| 0x74000x77FF  | 2969630719 | Puerto 13           | _ |         |                                                                 |  |

#### Atributos de clase

0x7800...0x7BFF

| ld. de<br>atributo | Regla de<br>acceso | Nombre                         | Tipo de<br>datos | Descripción                                                                                                  |
|--------------------|--------------------|--------------------------------|------------------|----------------------------------------------------------------------------------------------------|
| 1                  | Get                | Class Revision                 | UINT             | Revisión de objeto                                                                                           |
| 2                  | Get                | Number of Instances            | UINT             | Número de temporizadores en el objeto, excluido el reloj de tiempo real, que<br>se define previamente.       |
| 3                  | Get                | First Device Specific Timer    | UINT             | Ocurrencia del primer temporizador no definido previamente.                                                  |
| 4                  | Set                | Time Command Write             | USINT            | 0 = Sin funcionamiento                                                                                       |
|                    |                    |                                |                  | 1 = Borrar todos los temporizadores (no borra el reloj de tiempo real ni los temporizadores de solo lectura) |
| 5                  | Get                | Number of Supported Time Zones | UINT             | Número de zonas horarias descritas en el atributo Time Zone List.                                            |
| 6                  | Get                | Time Zone List                 | STRUCT           | Identifica una zona horaria.                                                                                 |
| 7                  | Get/Set            | Active Time Zone ID            | UINT             | El campo de Id. de la estructura Time Zone List para la zona horaria deseada.                                |

30720...31743

Puerto 14

| ld. de<br>atributo | Regla de<br>acceso | Nombre                | Tipo de<br>datos | Descripción                           |
|--------------------|--------------------|-----------------------|------------------|---------------------------------------|
| 8                  | Get                | Active Time Zone Data | Struct of:       |                                       |
|                    |                    |                       | INT              | Polarización estándar                 |
|                    |                    |                       | USINT            | Mes estándar                          |
|                    |                    |                       | USINT            | Día de la semana estándar             |
|                    |                    |                       | USINT            | Semana estándar                       |
|                    |                    |                       | USINT            | Hora estándar                         |
|                    |                    |                       | USINT            | Minuto estándar                       |
|                    |                    |                       | USINT            | Segundo estándar                      |
|                    |                    |                       | INT              | Offset de horario de verano           |
|                    |                    |                       | USINT            | Mes de horario de verano              |
|                    |                    |                       | USINT            | Día de la semana de horario de verano |
|                    |                    |                       | USINT            | Semana de horario de verano           |
|                    |                    |                       | USINT            | Hora de horario de verano             |
|                    |                    |                       | USINT            | Minuto de horario de verano           |
|                    |                    |                       | USINT            | Segundo de horario de verano          |
| 9                  | Get/Set            | Custom Time Zone Data | Struct of:       |                                       |
|                    |                    |                       | INT              | Polarización estándar                 |
|                    |                    |                       | USINT            | Mes estándar                          |
|                    |                    |                       | USINT            | Día de la semana estándar             |
|                    |                    |                       | USINT            | Semana estándar                       |
|                    |                    |                       | USINT            | Hora estándar                         |
|                    |                    |                       | USINT            | Minuto estándar                       |
|                    |                    |                       | USINT            | Segundo estándar                      |
|                    |                    |                       | INT              | Offset de horario de verano           |
|                    |                    |                       | USINT            | Mes de horario de verano              |
|                    |                    |                       | USINT            | Día de la semana de horario de verano |
|                    |                    |                       | USINT            | Semana de horario de verano           |
|                    |                    |                       | USINT            | Hora de horario de verano             |
|                    |                    |                       | USINT            | Minuto de horario de verano           |
|                    |                    |                       | USINT            | Segundo de horario de verano          |

#### Atributos de ocurrencia

| ld. de<br>atributo | Regla de<br>acceso | Nombre                      | Tipo de datos                                                                        | Descripción                                                                                                    |
|--------------------|--------------------|-----------------------------|--------------------------------------------------------------------------------------|----------------------------------------------------------------------------------------------------|
| 0                  | Get                | Read Full                   | STRUCT of:<br>STRING[16]<br>LWORD o STRUCT<br>BOOL[16]                               | Nombre del temporizador<br>Tiempo transcurrido en milisegundos, salvo que el temporizador sea un reloj de tiempo real<br>(consulte el atributo 2)<br>Consulte el atributo 3                                                                                                |
| 1                  | Get                | Timer Text                  | STRING[16]                                                                           | Nombre del temporizador                                                                                                    |
| 2                  | Get/Set            | Timer Value                 | LWORD, o<br>STRUCT of:<br>UINT<br>USINT<br>USINT<br>USINT<br>USINT<br>USINT<br>USINT | Tiempo transcurrido en milisegundos, salvo el temporizador sea un reloj de tiempo real.<br>Datos de reloj de tiempo real:<br>Milisegundos (0999)<br>Segundos (059)<br>Minutos (059)<br>Horas (023)<br>Días (131)<br>Meses (1 = Enero, 12 = Diciembre)<br>Años (desde 1972) |
| 3                  | Get                | Timer Descriptor            | BOOL[16]                                                                             | BOOL[0]: (0 = datos no válidos, 1 = datos válidos)<br>BOOL[1]: (0 = tiempo transcurrido, 1 = tiempo real)<br>BOOL[215]: No se usa                                                                                                    |
| 4                  | Get                | International Read Full     | Struct of:<br>STRINGN<br>STRUCT<br>BOOL[16]                                          | Texto de temporizador internacional<br>Valor de temporizador<br>Descriptor de temporizador                                                                                                    |
| 5                  | Get                | International Timer Text    | STRINGN                                                                              | Nombre de este temporizador                                                                                                    |
| 6                  | Get                | Clock Status                | B00L[32]                                                                             | Identifica el estado del reloj                                                                                                    |
| 8                  | Get/Set            | Number of Leap Seconds      | INT                                                                                  | Identifica el número actual de segundos intercalados.                                                                                                    |
| 9                  | Get                | Clock Options               | B00L[32]                                                                             | Identifica la funcionalidad opcional disponible en el reloj de sistema del dispositivo.                                                                                                    |
| 10                 | Get/Set            | <b>Clock Options Enable</b> | B00L[32]                                                                             | Identifica cuáles de las opciones de reloj están habilitadas.                                                                                                    |

## **Objeto Host DPI Parameter**

#### Código de clase

| Hexadecimal | Decimal |
|-------------|---------|
| 0x9F        | 159     |

Para obtener acceso a los parámetros de 'dispositivo', utilice el objeto DPI Parameter (código de clase 0x93).

#### **Ocurrencias**

El número de ocurrencias depende del número de parámetros en el dispositivo. El número total de parámetros se puede leer en Ocurrencia 0, Atributo 0.

| Ocurrencias  | Dispositivo |                     |
|--------------|-------------|---------------------|
| (Hex.)       | (Dec.)      |                     |
| 0x00000x3FFF | 016383      | Reservado           |
| 0x40000x43FF | 1638417407  | Módulo de<br>opción |
| 0x44000x47FF | 1740818431  | Puerto 1            |
| 0x48000x4BFF | 1843219455  | Puerto 2            |
| 0x4C000x4FFF | 1945620479  | Puerto 3            |
| 0x50000x53FF | 2048021503  | Puerto 4            |
| 0x54000x57FF | 2150422527  | Puerto 5            |
| 0x58000x5BFF | 2252823551  | Puerto 6            |
| 0x5C000x5FFF | 2355224575  | Puerto 7            |
| 0x60000x63FF | 2457625599  | Puerto 8            |
| 0x64000x67FF | 2560026623  | Puerto 9            |
| 0x68000x6BFF | 2662427647  | Puerto 10           |
| 0x6C000x6FFF | 2764828671  | Puerto 11           |
| 0x70000x73FF | 2867229695  | Puerto 12           |
| 0x74000x77FF | 2969630719  | Puerto 13           |
| 0x78000x7BFF | 3072031743  | Puerto 14           |

| Ejemplo | Descripción                                   |
|---------|-----------------------------------------------|
| 16384   | Atributos de clase (módulo de opción)         |
| 16385   | Atributos de parámetro 1 del módulo de opción |
| 16386   | Atributos de parámetro 2 del módulo de opción |
| ÷       | :                                             |
| 17408   | Atributos de clase (HIM)                      |
| 17409   | Atributos de parámetro 1 del HIM              |
| 17410   | Atributos de parámetro 2 del HIM              |
| :       | :                                             |

#### Atributos de clase

| ld. de<br>atributo | Regla de<br>acceso | Nombre                           | Tipo de<br>datos | Descripción                                                                                                    |
|--------------------|--------------------|----------------------------------|------------------|----------------------------------------------------------------------------------------------------|
| 0                  | Get                | Number of Instances              | UINT             | Número de parámetros en el dispositivo.                                                                                             |
| 1                  | Set                | Write Protect Password           | UINT             | 0 = Contraseña deshabilitada                                                                                                    |
|                    |                    |                                  |                  | n = Contraseña                                                                                                    |
| 2                  | Set                | NVS Command Write                | USINT            | 0 = Sin funcionamiento                                                                                                    |
|                    |                    |                                  |                  | 1 = Almacenar valores de memoria activa en NVS                                                                                      |
|                    |                    |                                  |                  | 2 = Cargar valores de NVS en memoria activa                                                                                         |
|                    |                    |                                  |                  | 3 = Cargar valores predeterminados en memoria activa                                                                                |
| 3                  | Get                | NVS Parameter Value Checksum     | UINT             | Suma de comprobación de todos los valores de los parámetros en una serie de usuario de NVS.                                         |
| 4                  | Get                | NVS Link Value Checksum          | UINT             | Suma de comprobación de los vínculos de parámetros en una serie de usuario de NVS.                                                  |
| 5                  | Get                | First Accessible Parameter       | UINT             | Primer parámetro disponible si los parámetros se protegen con contraseñas. Un 'O' indica que están protegidos todos los parámetros. |
| 7                  | Get                | Class Revision                   | UINT             | 2 = DPI                                                                                                    |
| 8                  | Get                | First Parameter Processing Error | UINT             | El primer parámetro que se ha escrito con un valor fuera de su rango. Un '0' indica que no hay errores.                             |
| 9                  | Set                | Link Command                     | USINT            | 0 = Sin funcionamiento                                                                                                    |
|                    |                    |                                  |                  | 1 = Borrar todos los vínculos de parámetros (esto no borra los vínculos a los bloques de funciones)                                 |

| ld. de atril | buto Regla de<br>acceso | Nombre                  | Tipo de datos                                                                                                    | Descripción                                                                                                    |
|--------------|-------------------------|-------------------------|----------------------------------------------------------------------------------------------------|----------------------------------------------------------------------------------------------------|
| 6            | Get                     | DPI Offline Read Full   | STRUCT of:<br>BOOL[32]<br>CONTAINER<br>CONTAINER<br>CONTAINER<br>STRING[16]<br>STRING[4]<br>UINT<br>UINT<br>UINT<br>UINT<br>UINT<br>UINT<br>UINT<br>UINT | Descriptor<br>Valor mínimo fuera de línea<br>Valor máximo fuera de línea<br>Valor predeterminado fuera de línea<br>Nombre de parámetro<br>Unidades de parámetro fuera de línea<br>Ocurrencia de parámetro mínimo en línea<br>Ocurrencia de parámetro predeterminado en línea<br>Ocurrencia de parámetro predeterminado en línea<br>Ocurrencia de parámetro multiplicador<br>Ocurrencia de parámetro divisor<br>Ocurrencia de parámetro de base<br>Ocurrencia de parámetro de offset<br>Número de fórmula<br>Byte de almohadilla (siempre cero)<br>Ocurrencia de ayuda<br>Palabra de almohadilla (siempre un valor cero)<br>Valor de parámetro<br>Multiplicador<br>Divisor<br>Base<br>Offset |
| 7            | Get                     | DPI Online Read Full    | STRUCT of:<br>BOOL[32]<br>CONTAINER <sup>(1)</sup><br>CONTAINER<br>CONTAINER<br>UINT<br>UINT<br>UINT<br>UINT<br>UINT<br>UINT<br>UINT<br>UINT             | Descriptor (consulte <u>página 126</u> )<br>Valor de parámetro<br>Valor mínimo<br>Valor máximo<br>Valor predeterminado<br>Parámetro siguiente<br>Parámetro anterior<br>Unidades (por ejemplo, Amp, Hz)<br>Multiplicador <sup>(2)</sup><br>Divisor <sup>(2)</sup><br>Base <sup>(2)</sup><br>Offset <sup>(2)</sup><br>Vínculo (origen del valor) (0 = sin vínculo)<br>Siempre cero (0)<br>Nombre de parámetro                                                                                                    |
| 8            | Get                     | DPI Descriptor          | B00L[32]                                                                                                    | Descriptor (consulte <u>página 126</u> )                                                                                                    |
| 9            | Get/Set                 | DPI Parameter Value     | Varios                                                                                                    | Valor de parámetro en la NVS. <sup>(3)</sup>                                                                                                    |
| 10           | Get/Set                 | DPI RAM Parameter Value | Varios                                                                                                    | Valor de parámetro en la memoria temporal. Solo válido para variadores DPI.                                                                                                    |
| 11           | Get/Set                 | DPI Link                | USINT[3]                                                                                                    | Vínculo (parámetro de bloque de funciones que es el origen del valor) (0 = sin vínculo)                                                                                                    |
| 12           | Get                     | Help Object Instance    | UINT                                                                                                    | ld. del texto de ayuda para este parámetro                                                                                                    |
| 13           | Get                     | DPI Read Basic          | STRUCT of:<br>BOOL[32]<br>CONTAINER<br>CONTAINER<br>CONTAINER<br>CONTAINER<br>STRING[16]<br>STRING[4]                                                    | Descriptor (consulte <u>página 126</u> )<br>Valor de parámetro<br>Valor mínimo<br>Valor máximo<br>Valor predeterminado<br>Nombre de parámetro<br>Unidades (por ejemplo, Amp, Hz)                                                                                                    |
| 14           | Get                     | DPI Parameter Name      | STRING[16]                                                                                                    | Nombre de parámetro                                                                                                    |
| 15           | Get                     | DPI Parameter Alias     | STRING[16]                                                                                                    | Nombre de parámetro suministrado por el cliente.                                                                                                    |

#### Atributos de ocurrencia

| ld. de atributo | Regla de<br>acceso | Nombre                                 | Tipo de datos | Descripción                                                                          |
|-----------------|--------------------|----------------------------------------|---------------|--------------------------------------------------------------------------------------|
| 16              | Get                | Parameter Processing Error             | USINT         | 0 = Sin error                                                                        |
|                 |                    |                                        |               | 1 = Valor inferior al mínimo                                                         |
|                 |                    |                                        |               | 2 = Valor superior al máximo                                                         |
| 18              | Get                | International DPI Offline              | Struct of:    |                                                                                      |
|                 |                    | Parameter Text                         | STRINGN       | Nombre internacional del parámetro                                                   |
|                 |                    |                                        | STRINGN       | Unidades fuera de línea internacionales                                              |
| 19              | Get                | International DPI Online               | Struct of:    |                                                                                      |
|                 |                    | Parameter Text                         | STRINGN       | Nombre internacional del parámetro                                                   |
|                 |                    |                                        | STRINGN       | Unidades en línea internacionales                                                    |
| 20              | Get                | International DPI Online               | Struct of:    |                                                                                      |
|                 |                    | Read Full                              | BOOL[32]      | Descriptor                                                                           |
|                 |                    |                                        | CONTAINER     | Valor de parámetro                                                                   |
|                 |                    |                                        | CONTAINER     | Valor mínimo en línea                                                                |
|                 |                    |                                        | CONTAINER     | Valor máximo en línea                                                                |
|                 |                    |                                        | CONTAINER     | Valor predeterminado en línea                                                        |
|                 |                    |                                        | UINT          | Siguiente                                                                            |
|                 |                    |                                        | UINI          | Anterior                                                                             |
|                 |                    |                                        | UINI          | Multiplicador                                                                        |
|                 |                    |                                        | UINI          | Divisor                                                                              |
|                 |                    |                                        | UINI          | Base                                                                                 |
|                 |                    |                                        |               | Uffset<br>Vízeula                                                                    |
|                 |                    |                                        |               | VINCUIO<br>Delatra de almate dilla (siemana sero)                                    |
|                 |                    |                                        |               | Palabra de almonadilla (siempre cero)                                                |
|                 |                    |                                        |               | Descriptor extendido<br>Nombro internacional del parámetro                           |
|                 |                    |                                        | STRINGN       | Nombre internacional del parametro<br>Unidades de parámetro en línea internacionales |
| 21              | Cat                | DDI Euton de d'Descriptor              |               | Descriptor autor dide (conculto négrino 127)                                         |
| 21              | Gel                |                                        |               | Descriptor extendido (consulte <u>pagina 127</u> )                                   |
| 22              | Get                | International DPI Uffline<br>Read Full | Struct of:    | Descriptor                                                                           |
|                 |                    | neuurun                                |               | Descriptor                                                                           |
|                 |                    |                                        |               | Valor minimo fuera de línea<br>Valor máximo fuera de línea                           |
|                 |                    |                                        |               | Valor prodotorminado fuera de línea                                                  |
|                 |                    |                                        |               | Valor predeterminado fuera de línea                                                  |
|                 |                    |                                        |               | Ocurrencia de parámetro máximo en línea                                              |
|                 |                    |                                        |               | Ocurrencia de parametro predeterminado en línea                                      |
|                 |                    |                                        | UINT          | Ocurrencia de parámetro predecerminado en inica                                      |
|                 |                    |                                        | UINT          | Ocurrencia de parámetro divisor                                                      |
|                 |                    |                                        | UINT          | Ocurrencia de parámetro de base                                                      |
|                 |                    |                                        | UINT          | Ocurrencia de parámetro de offset                                                    |
|                 |                    |                                        | USINT         | Número de fórmula                                                                    |
|                 |                    |                                        | USINT         | Palabra de almohadilla (siempre cero)                                                |
|                 |                    |                                        | UINT          | Ocurrencia de ayuda                                                                  |
|                 |                    |                                        | UINT          | Palabra de almohadilla (siempre un valor cero)                                       |
|                 |                    |                                        | CONTAINER     | Valor de parámetro                                                                   |
|                 |                    |                                        | UINT          | Multiplicador                                                                        |
|                 |                    |                                        | UINT          | Divisor                                                                              |
|                 |                    |                                        | UINT          | Base                                                                                 |
|                 |                    |                                        | INT           | Offset                                                                               |
|                 |                    |                                        | B00L[32]      | Descriptor DPI extendido                                                             |
|                 |                    |                                        | STRINGN       | Nombre de parámetro DPI internacional                                                |
|                 |                    |                                        | STRINGN       | Unidades de parámetro fuera de línea DPI internacionales                             |

(1) Un CONTAINER es un bloque de datos de 32 bits que contiene el tipo de datos utilizado por un valor de parámetro. Si tiene signo, se extiende el signo del valor. Las almohadillas se utilizan en el CONTAINER para garantizar que siempre sea de 32 bits.

(2) Este valor se utiliza en las fórmulas utilizadas para convertir el valor del parámetro entre unidades de pantalla y unidades internas. Consulte <u>Fórmulas para realizar</u> la conversión en la página 128.

(3) NO escribe datos de parámetros continuamente en la NVS. Consulte el apartado Atención de la página 65.

## Atributos de descriptor

| Bit | Nombre                     | Descripción                                                                                                    |
|-----|----------------------------|----------------------------------------------------------------------------------------------------|
| 0   | Data Type (Bit 1)          | El bit de la derecha es el menos significativo (0).                                                                                                    |
| 1   | Data Type (Bit 2)          | 000 = USINT utilizado como booleano                                                                                                    |
| 2   | Data Type (Bit 3)          | 001 = UINT utilizado como registro de booleano                                                                                                    |
|     | ···· //····                | 010 = USINT (entero de 8 bits)                                                                                                    |
|     |                            | 011 = UINT (entero de 16 bits)                                                                                                    |
|     |                            | 100 = UDINT (entero de 32 bits)                                                                                                    |
|     |                            | 101 = TCHAR ((8 bits (no Unicode) o 16 bits (Unicode))                                                                                                    |
|     |                            | 110 = REAL (valor de punto flotante de 32 bits)                                                                                                    |
|     | <i>c</i> : <b>T</b>        | 111 = Utiliza bits 16, 17, 18                                                                                                    |
| 3   | Sign lype                  | 0 = sin signo                                                                                                    |
| 4   | Hiddon                     |                                                                                                    |
| 4   | niuuen                     | 1 = orulto                                                                                                    |
| 5   | Not a Link Sink            | $\Omega = Puede ser el extremo drenador de un vínculo$                                                                                                    |
| 5   |                            | 1 = Puede no ser el extremo drenador de un vínculo                                                                                                    |
| 6   | Not Recallable             | 0 = Recurserable de la NVS                                                                                                    |
| U   | not necunable              | 1 = No recuperable de la NVS                                                                                                    |
| 7   | ENUM                       | 0 = Sin texto ENUM                                                                                                    |
| -   |                            | 1 = Texto ENUM                                                                                                    |
| 8   | Writable                   | 0 = Solo lectura                                                                                                    |
|     |                            | 1 = Lectura/escritura                                                                                                    |
| 9   | Not Writable When Enabled  | 0 = De escritura cuando se habilita (por ejemplo, variador en funcionamiento)                                                                              |
|     |                            | 1 = De no escritura cuando se habilita                                                                                                    |
| 10  | Instance                   | 0 = Valor de parámetro que no es una referencia a otro parámetro                                                                                           |
|     |                            | 1 = Valor de parámetro que se refiere a otro parámetro                                                                                                    |
| 11  | Uses Bit ENUM Mask         | Esta ocurrencia de parámetro admite el atributo Bit ENUM Mask. Para obtener más información, consulte la definición del atributo.                          |
| 12  | Decimal Place (Bit 0)      | Número de dígitos a la derecha del punto decimal.                                                                                                    |
| 13  | Decimal Place (Bit 1)      | 0000 = 0                                                                                                    |
| 14  | Decimal Place (Bit 2)      | 1111 = 15                                                                                                    |
| 15  | Decimal Place (Bit 3)      |                                                                                                    |
| 16  | Extended Data Type (Bit 4) | El bit 16 es el bit menos significativo.                                                                                                    |
| 17  | Extended Data Type (Bit 5) | 000 = Reservado                                                                                                    |
| 18  | Extended Data Type (Bit 6) | 001 = UDINT utilizado como registro de booleano                                                                                                    |
|     |                            | 010 = Reservado                                                                                                    |
|     |                            | 011 = Reservado                                                                                                    |
|     |                            | 100 = Keservado                                                                                                    |
|     |                            | 10 - Reservado                                                                                                    |
|     |                            | 111 — Recervado                                                                                                    |
| 19  | Parameter Exists           | Se utiliza para marcar parámetros no disponibles para las herramientas de red                                                                              |
| 20  | No se usa                  | Reservado                                                                                                    |
| 21  | Formula Links              | Indica los datos de fórmula que se derivan de otros parámetros.                                                                                            |
| 22  | Access Level (Bit 1)       | Campo de 3 bits que se utiliza para controlar el acceso a los datos de parámetros.                                                                         |
| 23  | Access Level (Bit 2)       |                                                                                                    |
| 24  | Access Level (Bit 3)       |                                                                                                    |
| 25  | Writable ENUM              | Texto ENUM: 0 = Solo lectura, 1 = Lectura/escritura                                                                                                    |
| 26  | Not a Link Source          | 0 = Puede ser el extremo de origen de un vínculo                                                                                                    |
|     |                            | 1 = Puede no ser el extremo de origen de un vínculo                                                                                                    |
| 27  | Enhanced Bit ENUM          | El parámetro admite ENUM de bit mejorados.                                                                                                    |
| 28  | Enhanced ENUM              | El parámetro admite ENUM mejorados.                                                                                                    |
| 29  | Uses DPI Limits Object     | El parámetro utiliza el objeto DPI Limits.                                                                                                    |
|     | -                          | Las herramientas fuera de línea inteligentes utilizan el objeto Limits para seleccionar los límites y las unidades.                                        |
| 30  | Extended Descriptor        | El parámetro utiliza bits de descriptor extendido, que se pueden obtener mediante la lectura del atributo de descriptor extendido DPI para este parámetro. |
| 31  | Always Upload/Download     | El parámetro siempre se debe incluir en las cargas y descargas.                                                                                            |

## Atributos de descriptor extendido

| Bit | Nombre                           | Descripción                                                                                                    |
|-----|----------------------------------|----------------------------------------------------------------------------------------------------|
| 0   | Indirect Mode                    | 0 = Análogo (selecciona parámetros enteros)<br>1 = Digital (selecciona bits individuales dentro de los parámetros)                                                                                                    |
| 1   | Indirect Type 0                  | Lista de entrada análoga (ocurrencia 0xFFFF)                                                                                                    |
| 2   | Indirect Type 1                  | Lista de entrada digital (ocurrencia 0xFFFE)                                                                                                    |
| 3   | Indirect Type 2                  | Lista de retroalimentación (ocurrencia 0xFFFD)                                                                                                    |
| 4   | Indirect Type 3                  | Lista de salida análoga (ocurrencia 0xFFFC)                                                                                                    |
| 5   | Indirect Type 4                  | Lista de salida digital (ocurrencia 0xFFFB)                                                                                                    |
| 6   | Indirect Type 5                  | No definido (ocurrencia 0xFFFA)                                                                                                    |
| 7   | Indirect Type 6                  | No definido (ocurrencia 0xFFF9)                                                                                                    |
| 8   | Indirect Type 7                  | No definido (ocurrencia 0xFFF8)                                                                                                    |
| 9   | Indirect Type 8                  | No definido (ocurrencia 0xFFF7)                                                                                                    |
| 10  | Indirect Type 9                  | No definido (ocurrencia 0xFFF6)                                                                                                    |
| 11  | Indirect Type 10                 | No definido (ocurrencia 0xFFF5)                                                                                                    |
| 12  | Indirect Type 11                 | No definido (ocurrencia 0xFFF4)                                                                                                    |
| 13  | Indirect Type 12                 | No definido (ocurrencia 0xFFF3)                                                                                                    |
| 14  | Indirect Type 13                 | No definido (ocurrencia 0xFFF2)                                                                                                    |
| 15  | Indirect Type 14                 | Lista específica del parámetro                                                                                                    |
| 16  | FP Max Decimals Bit 0            | Estos cuatro bits se utilizan solo en parámetros de tipo REAL. Indican el número máximo de ubicaciones decimales que se mostrarán en los                                                                                                    |
| 17  | FP Max Decimals Bit 1            | valores pequeños. Un valor 0 indica que no se limita el número de ubicaciones decimales.                                                                                                    |
| 18  | FP Max Decimals Bit 2            |                                                                                                    |
| 19  | FP Max Decimals Bit 1            |                                                                                                    |
| 20  | Extended Parameter Reference     | 0 = No es una referencia de parámetro extendida                                                                                                    |
|     |                                  | 1 = Referencia de parámetro extendida<br>Una referencia de parámetro extendida contiene una referencia a otro parámetro. El valor tiene el mismo formato que un parámetro selector<br>indirecto del modo análogo (SSpppp, donde SS = número de ranura del dispositivo al que apunta esta referencia de parámetro extendida y<br>pppp = número de parámetro o ítem de diagnóstico al que apunta esta referencia de parámetro extendida). Tenga en cuenta que una<br>referencia de parámetro extendida solo puede seleccionar parámetros diferentes a un selector indirecto. Una referencia de parámetro extendida<br>se puede utilizar para configurar un Datalink o mostrar el origen de una referencia (entre otros usos). |
| 21  | Uses Rating Table Object         | Este parámetro tiene valores predeterminados y límites dependientes de la clasificación que se pueden obtener desde el objeto Rating Table.<br>Offline Read Full incluirá el valor predeterminado para la clasificación y límites más pequeños que utilizarán el intervalo de valores completo<br>permitido en la familia de dispositivos que emplean esta combinación particular de código de familia y código de configuración. Online Read<br>Full incluirá los valores límite y predeterminados dependientes de la clasificación para esta combinación particular de código de familia, código<br>de configuración y código de clasificación.                                                                           |
| 22  | Writable Referenced<br>Parameter | Los bits deben ser cero salvo que el parámetro sea una referencia de parámetro extendida. Si el parámetro es una referencia de parámetro extendida, entonces:<br>0 = El parámetro al que se hace referencia puede ser de escritura o de solo lectura.<br>1 = El parámetro al que se hace referencia siempre debe ser de escritura (también en funcionamiento).                                                                                                    |
| 23  | Disallow Zero                    | Este bit debe ser cero salvo que el parámetro sea un selector indirecto o una referencia de parámetro extendida. Si el parámetro es un selector indirecto o una referencia de parámetro extendida, entonces:<br>0 = Permitir cero<br>1 = No permitir cero<br>Si este bit se deja vacío (indicando que se permite un valor cero), el dispositivo debe admitir el atributo de parámetro 'Zero Text' para que un<br>HIM o una herramienta de software pueda obtener texto de este atributo de parámetro.<br>Si se establece este bit (indicando que no se permite un valor cero), el HIM la herramienta de software no permitirá que el usuario introduzca un<br>valor cero.                                                   |
| 24  | Datalink Out                     | Este bit lo utilizan las herramientas fuera de línea e indica que este es un parámetro Datalink Out. También se puede configurar el bit 20.                                                                                                    |
| 25  | Datalink In                      | Este bit lo utilizan las herramientas fuera de línea e indica que este es un parámetro Datalink In. También se pueden configurar los bits 20 y 22.                                                                                                    |
| 26  | Not Writable While IO Active     | Este parámetro no se puede escribir si los datos de E/S que se intercambian entre la anfitrión y el periférico son válidos.                                                                                                    |
| 27  | Command Parameter                | Este parámetro ordena al variador que ejecute una acción como 'Reset Defaults' o 'Autotune' y, a continuación, vuelve al valor cero. Las herramientas de software fuera de línea no permitirán establecer este parámetro en otro valor diferente de cero. Si un archivo fuera de línea contiene un parámetro de comando con un valor diferente de cero, la herramienta de software fuera de línea cambiará el valor a cero. Tenga en cuenta que los parámetros de comando no pueden tener valores que no vuelvan a cero.                                                                                                    |
| 28  | Current Value Is Default         | Este bit identifica un parámetro que no cambiará si se ordena una acción 'Reset Defaults'. Por ejemplo, si un variador contiene un parámetro de idioma que se establece en alemán, al restablecer los valores predeterminados el valor del parámetro seguirá siendo alemán. Del mismo modo, si el parámetro se establece en francés, al restablecer los valores predeterminados su valor será francés.                                                                                                    |
| 29  | Use Zero Text                    | Si se establece el bit 'Disallow Zero', este bit se deberá dejar vacío. Si se deja vacío el bit 'Disallow Zero', entonces:<br>0 = Utilizar el atributo de clase de parámetro Use Disabled.<br>1 = Utilizar el atributo de clase de parámetro Use Zero.                                                                                                    |

| Bit   | Nombre    | Descripción |
|-------|-----------|-------------|
| 30-31 | Reservado | Reservado   |

#### Fórmulas para realizar la conversión

Valor de pantalla = ((Valor interno + Offset) x Multiplicador x Base) / (Divisor x 10<sup>Ubicaciones decimales</sup>))

Valor interno = ((Valor de pantalla x Divisor x 10<sup>Lugares decimales</sup>) / (Multiplicador x Base)) - Offset

#### **Servicios comunes**

| Código de servicio | Implementado par | a:         | Nombre de servicio   |  |  |  |  |
|--------------------|------------------|------------|----------------------|--|--|--|--|
|                    | Clase            | Ocurrencia | *                    |  |  |  |  |
| 0x0E               | Sí               | Sí         | Get_Attribute_Single |  |  |  |  |
| 0x10               | Sí               | Sí         | Set_Attribute_Single |  |  |  |  |

#### Servicios específicos del objeto

| Código de<br>servicio | Implem | entado para: | Nombre de servicio       | Tamaño de asignación (en<br>bytes) |              |  |  |  |
|-----------------------|--------|--------------|--------------------------|------------------------------------|--------------|--|--|--|
|                       | Clase  | Ocurrencia   |                          | N.º parám.                         | Valor parám. |  |  |  |
| 0x4D                  | Sí     | No           | Get_Attributes_Scattered | 4                                  | 4            |  |  |  |
| 0x4E                  | Sí     | No           | Set_Attributes_Scattered | 4                                  | 4            |  |  |  |

En la siguiente tabla se indican los parámetros para el servicio específico del objeto Get\_Attributes\_Scattered y Set\_Attributes\_Scattered:

| Nombre              | Tipo de datos | Descripción                                                          |
|---------------------|---------------|----------------------------------------------------------------------|
| Número de parámetro | UDINT         | Parámetro para lectura o escritura                                   |
| Valor de parámetro  | UDINT         | Valor de parámetro para escritura o lectura (cero cuando es lectura) |

## Palabras de comando/estado lógico: Variadores PowerFlex serie 750

En este apéndice se presentan las definiciones de las palabras de comando y estado lógico que se utilizan para los variadores PowerFlex serie 750.

#### Palabra de comando lógico

| Bits | ; lógi   | COS |            |    |    |    |           |    |    |           |           |    |    |          |          |          |    |            |    |    |    |   |   |          |   |   |   |           |           |   |   |                               |                                                                                                    |
|------|----------|-----|------------|----|----|----|-----------|----|----|-----------|-----------|----|----|----------|----------|----------|----|------------|----|----|----|---|---|----------|---|---|---|-----------|-----------|---|---|-------------------------------|----------------------------------------------------------------------------------------------------|
| 31   | 30       | 29  | 28         | 27 | 26 | 25 | 24        | 23 | 22 | 21        | 20        | 19 | 18 | 17       | 16       | 15       | 14 | 13         | 12 | 11 | 10 | 9 | 8 | 7        | 6 | 5 | 4 | 3         | 2         | 1 | 0 | Comando                       | Descripción                                                                                                    |
|      |          |     |            |    |    |    |           |    |    |           |           |    |    |          |          |          |    |            |    |    |    |   |   |          |   |   |   |           |           |   | х | Parada normal                 | 0 = No parada normal<br>1 = Parada normal                                                                                                    |
|      |          |     |            |    |    |    |           |    |    |           |           |    |    |          |          |          |    |            |    |    |    |   |   |          |   |   |   |           |           | х |   | Inicio <sup>(1)</sup>         | 0 = No inicio<br>1 = Inicio                                                                                                    |
|      |          |     |            |    |    |    |           |    |    |           |           |    |    |          |          |          |    |            |    |    |    |   |   |          |   |   |   |           | х         |   |   | Impulso 1 <sup>(2)</sup>      | 0 = No impulso 1 (parám. 556)<br>1 = Impulso 1                                                                                                    |
|      |          |     |            |    |    |    |           |    |    |           |           |    |    |          |          |          |    |            |    |    |    |   |   |          |   |   |   | х         |           |   |   | Borrar fallo <sup>(3)</sup>   | 0 = No borrar fallo<br>1 = Borrar fallo                                                                                                    |
|      |          |     |            |    |    |    |           |    |    |           |           |    |    |          |          |          |    |            |    |    |    |   |   |          |   | х | х |           |           |   |   | Dirección unipolar            | 00 = No comando<br>01 = Comando avance<br>10 = Comando retroceso<br>11 = Control de mantenim. dirección                                                                                                    |
|      |          |     |            |    |    |    |           |    |    |           |           |    |    |          |          |          |    |            |    |    |    |   |   |          | Х |   |   |           |           |   |   | Manual                        | 0 = No manual<br>1 = Manual                                                                                                    |
|      |          |     |            |    |    |    |           |    |    |           |           |    |    |          |          |          |    |            |    |    |    |   |   | х        |   |   |   |           |           |   |   | Reservado                     |                                                                                                    |
|      |          |     |            |    |    |    |           |    |    |           |           |    |    |          |          |          |    |            |    |    |    | x | х |          |   |   |   |           |           |   |   | Tiempo aceleración            | 00 = No comando<br>01 = Usar tiempo aceleración 1 (parám. 535)<br>10 = Usar tiempo aceleración 2 (parám. 536)<br>11 = Usar tiempo presente                                                                                                    |
|      |          |     |            |    |    |    |           |    |    |           |           |    |    |          |          |          |    |            |    | x  | x  |   |   |          |   |   |   |           |           |   |   | Tiempo deceleración           | 00 = No comando<br>01 = Usar tiempo deceleración 1 (parám. 537)<br>10 = Usar tiempo deceleración 2 (parám. 538)<br>11 = Usar tiempo presente                                                                                                    |
|      |          |     |            |    |    |    |           |    |    |           |           |    |    |          |          |          |    |            | Х  |    |    |   |   |          |   |   |   |           |           |   |   | Selec. ref. 1                 | 000 = No comando                                                                                                    |
| -    |          |     |            |    |    |    |           |    |    |           |           |    |    |          |          |          |    | х          |    |    |    |   |   |          |   |   |   |           |           |   |   | Selec. ref. 2                 | 001 = Selección ref. A (parám. 545)                                                                                                    |
|      |          |     |            |    |    |    |           |    |    |           |           |    |    |          |          |          | x  |            |    |    |    |   |   |          |   |   |   |           |           |   |   | Selec. ref. 3                 | 1010         seleccionado 3 (parám. 550)           0111         preseleccionado 4 (parám. 573)           100         Preseleccionado 4 (parám. 574)           101         Preseleccionado 5 (parám. 575)           110         Preseleccionado 6 (parám. 576)           110         Preseleccionado 6 (parám. 576)           111         Preseleccionado 7 (parám. 576) |
|      |          |     |            |    |    |    |           |    |    |           |           |    |    |          |          | х        |    |            |    |    |    |   |   |          |   |   |   |           |           |   |   | Reservado                     |                                                                                                    |
|      |          |     |            |    |    |    |           |    |    |           |           |    |    |          | x        |          |    |            |    |    |    |   |   |          |   |   |   |           |           |   |   | Inercia a Parada              | 0 = No inercia a Parada<br>1 = Inercia a Parada                                                                                                    |
|      |          |     |            |    |    |    |           |    |    |           |           |    |    | x        |          |          |    |            |    |    |    |   |   |          |   |   |   |           |           |   |   | Parada límite actual          | 0 = No parada límite actual<br>1 = Parada límite actual                                                                                                    |
|      |          |     |            |    |    |    |           |    |    |           |           |    | х  |          |          |          |    |            |    |    |    |   |   |          |   |   |   |           |           |   |   | Funcionamiento <sup>(4)</sup> | 0 = No funcionamiento<br>1 = Funcionamiento                                                                                                    |
|      |          |     |            |    |    |    |           |    |    |           |           | x  |    |          |          |          |    |            |    |    |    |   |   |          |   |   |   |           |           |   |   | Impulso 2 <sup>(2)</sup>      | 0 = No impulso 2 (parám. 557)<br>1 = Impulso 2                                                                                                    |
|      |          |     |            |    |    |    |           |    |    |           | х         |    |    |          |          |          |    |            |    |    |    |   |   |          |   |   |   |           |           |   |   | Reservado                     |                                                                                                    |
|      |          |     |            |    |    |    |           |    |    | х         |           |    |    |          |          |          |    |            |    |    |    |   |   |          |   |   |   |           |           |   |   | Reservado                     |                                                                                                    |
|      |          |     |            |    |    |    |           |    | х  |           |           |    |    |          |          |          |    |            |    |    |    |   |   |          |   |   |   |           |           |   |   | Reservado                     |                                                                                                    |
|      |          |     |            |    |    |    |           | Х  |    |           |           |    |    |          |          |          |    |            |    |    |    |   |   |          |   |   |   |           |           |   |   | Reservado                     |                                                                                                    |
| -    |          |     |            |    |    |    | х         |    |    |           |           |    |    |          |          |          |    |            |    |    |    |   |   |          |   |   |   |           |           |   |   | Reservado                     |                                                                                                    |
| -    |          |     |            |    |    | Х  |           |    |    |           |           |    |    |          |          |          |    |            |    |    |    |   |   |          |   |   |   |           |           |   |   | Reservado                     |                                                                                                    |
| -    |          |     |            |    | х  |    |           |    |    |           |           |    |    |          |          |          |    |            |    |    |    |   |   |          |   |   |   |           |           |   |   | Reservado                     |                                                                                                    |
|      |          |     |            | Х  |    |    |           |    |    |           |           |    |    |          |          |          |    |            |    |    |    |   |   |          |   |   |   |           |           |   |   | Reservado                     |                                                                                                    |
|      | 1        |     | х          |    | 1  | 1  | 1         | 1  | 1  | 1         | 1         | 1  | 1  | 1        | 1        | 1        | 1  | 1          |    |    |    |   |   | 1        | - |   | 1 | +         | +         | 1 | 1 | Reservado                     |                                                                                                    |
|      |          | х   |            |    |    | 1  | 1         | 1  | 1  | 1         | 1         | 1  | 1  |          |          |          |    |            |    |    |    |   |   |          |   |   | 1 | 1         | 1         | 1 | 1 | Reservado                     |                                                                                                    |
|      | Х        |     |            |    |    | 1  | 1         | 1  | 1  | 1         | 1         | 1  | 1  |          |          |          |    |            |    |    |    |   |   |          |   |   | 1 | 1         | 1         | 1 | 1 | Reservado                     |                                                                                                    |
| Х    |          |     |            |    |    |    | $\square$ |    | 1  | $\square$ | $\square$ | 1  | 1  |          |          |          |    |            |    |    |    |   |   |          |   |   | 1 | $\square$ | $\square$ |   | 1 | Reservado                     |                                                                                                    |
|      | <u> </u> | L   | ۱ <u> </u> | L  | 1  | 1  | 1         | 1  | 4  | 1         | 1         |    | 1  | <u> </u> | <u> </u> | <u> </u> | 1  | ۱ <u> </u> |    |    |    |   |   | <u> </u> |   | L | 1 | 1         | 1         | 4 | 1 |                               | l                                                                                                    |

(1) Primero debe existir una condición Non Stop (bit lógico 0 = 0) para que una condición 1 = Start inicie el variador.

Primero debe existir una condición Non Stop (bit lógico 0 = 0) para que una condición 1 = Jog 1/Jog 2 impulse el variador. Una transición a '0' detendrá el variador. Para ejecutar este comando, el valor debe conmutar entre '0' y '1'.

(2) (3) (4)

Primero debe existir una condición Non Stop (bit lógico 0 = 0) para que una condición 1 = Run ponga en funcionamiento el variador. Una transición a '0' detendrá el variador.

## Palabra de estado lógico

| Bits | lógia | :0S<br>20 | 28 2 | 7 74  | 25  | 24 | 22 | 22               | 21 2 | 0 10  | 10 | 17 | 16                 | 15 | 14 1 | 2 1  | 11  | 1 10 | 0 | 0 | 7                | 6 | 5 | 4 | 2 | 2 | 1 | • | Comando               | Descrinción                                                                                              |
|------|-------|-----------|------|-------|-----|----|----|------------------|------|-------|----|----|--------------------|----|------|------|-----|------|---|---|------------------|---|---|---|---|---|---|---|-----------------------|----------------------------------------------------------------------------------------------------|
|      | 30    | 23        | 20 2 | ./ 20 | 2.5 | 24 | 25 | 22               | 21 2 | .0 13 | 10 | 17 | 10                 | 15 | 14   | 5 14 | 2 1 | 1 10 | , | 0 | '                | U | , | - | , | 2 | - | x | Listo para funcionar  | 0 = No listo para funcionar                                                                              |
|      |       |           |      |       |     |    |    |                  |      |       |    |    |                    |    |      |      |     |      |   |   |                  |   |   |   |   |   |   | ^ | Listo pura funcional  | 1 = Listo para funcionar                                                                                 |
|      |       |           |      |       |     |    |    |                  |      |       |    |    |                    |    |      |      |     |      |   |   |                  |   |   |   |   |   | X |   | Activo                | 0 = No activo<br>1 = Activo                                                                              |
|      |       |           |      |       |     |    |    |                  |      |       |    |    |                    |    |      |      |     |      |   |   |                  |   |   |   |   | Х |   |   | Dirección de comando  | 0 = Retroceso                                                                                            |
|      |       |           |      |       |     |    |    |                  |      |       |    |    |                    |    |      |      |     |      |   |   |                  |   |   |   | v |   |   |   | Dirección real        | 1 = Avance                                                                                               |
|      |       |           |      |       |     |    |    |                  |      |       |    |    |                    |    |      |      |     |      |   |   |                  |   |   |   | x |   |   |   | Direccion real        | 1 = Avance                                                                                               |
|      |       |           |      |       |     |    |    |                  |      |       |    |    |                    |    |      |      |     |      |   |   |                  |   |   | Х |   |   |   |   | Aceleración           | 0 = No aceleración<br>1 = Aceleración                                                                    |
|      |       |           |      |       |     |    |    |                  |      |       |    |    |                    |    |      |      |     |      |   |   |                  |   | х |   |   |   |   |   | Deceleración          | 0 = No deceleración                                                                                      |
|      |       |           |      |       |     |    |    |                  |      |       |    |    |                    |    |      |      |     |      |   |   |                  | x |   |   |   |   |   |   | Alarma                | I = Deceleración<br>0 = No alarma (parám, 959 y 960)                                                     |
|      |       |           |      |       |     |    |    |                  |      |       |    |    |                    |    |      |      |     |      |   |   |                  | ^ |   |   |   |   |   |   |                       | 1 = Alarma                                                                                               |
|      |       |           |      |       |     |    |    |                  |      |       |    |    |                    |    |      |      |     |      |   |   | x                |   |   |   |   |   |   |   | Fallo                 | 0 = No fallo (param. 952 y 953)<br>1 = Fallo                                                             |
|      |       |           |      |       |     |    |    |                  |      |       |    |    |                    |    |      |      |     |      |   | х |                  |   |   |   |   |   |   |   | En velocidad pto.     | 0 = No en velocidad pto. ajuste                                                                          |
|      |       |           |      |       |     |    |    |                  |      |       |    |    |                    |    |      |      |     |      | х |   |                  |   |   |   |   |   |   |   | Manual                | 0 = Modo manual no activo                                                                                |
|      |       |           |      |       |     |    |    |                  |      |       |    |    |                    |    |      |      |     | ~    |   |   |                  |   |   |   |   |   |   |   | ld rof end 0          | 1 = Modo manual activo                                                                                   |
|      |       |           |      |       |     |    |    |                  |      |       |    |    |                    |    |      |      | x   | x    |   |   |                  |   |   |   |   |   |   |   | ld. ref. spd. 1       | 00000 = Reservado<br>00001 = Ref. autom. A (parám. 545)                                                  |
|      |       |           |      |       |     |    |    |                  |      |       |    |    |                    |    |      | Х    |     |      |   |   |                  |   |   |   |   |   |   |   | ld. ref. spd. 2       | 00010 = Ref. autom. B (parám. 550)                                                                       |
|      |       |           |      |       |     |    |    |                  |      |       |    |    |                    |    | Х    |      |     |      |   |   |                  |   |   |   |   |   |   |   | ld. ref. spd. 3       | 00100 = Velocidad autom. preselecc. 3 (param. 573)                                                       |
|      |       |           |      |       |     |    |    |                  |      |       |    |    |                    |    | х    |      |     |      |   |   |                  |   |   |   |   |   |   |   | ld. ref. spd. 4       | 00101 = Velocidad autom. preselecc. 5 (parám. 575)                                                       |
|      |       |           |      |       |     |    |    |                  |      |       |    |    |                    |    |      |      |     |      |   |   |                  |   |   |   |   |   |   |   |                       | 00111 = Velocidad autom. preselecc. 8 (parám. 578)<br>00111 = Velocidad autom. preselecc. 7 (parám. 577) |
|      |       |           |      |       |     |    |    |                  |      |       |    |    |                    |    |      |      |     |      |   |   |                  |   |   |   |   |   |   |   |                       | 01000 = Reservado                                                                                        |
|      |       |           |      |       |     |    |    |                  |      |       |    |    |                    |    |      |      |     |      |   |   |                  |   |   |   |   |   |   |   |                       | 01001 = Reservado<br>01010 = Reservado                                                                   |
|      |       |           |      |       |     |    |    |                  |      |       |    |    |                    |    |      |      |     |      |   |   |                  |   |   |   |   |   |   |   |                       | 01011 = Reservado                                                                                        |
|      |       |           |      |       |     |    |    |                  |      |       |    |    |                    |    |      |      |     |      |   |   |                  |   |   |   |   |   |   |   |                       | 01100 = Reservado<br>01101 = Reservado                                                                   |
|      |       |           |      |       |     |    |    |                  |      |       |    |    |                    |    |      |      |     |      |   |   |                  |   |   |   |   |   |   |   |                       | 01110 = Reservado                                                                                        |
|      |       |           |      |       |     |    |    |                  |      |       |    |    |                    |    |      |      |     |      |   |   |                  |   |   |   |   |   |   |   |                       | 01111 = Reservado<br>10000 - Puerto man 0                                                                |
|      |       |           |      |       |     |    |    |                  |      |       |    |    |                    |    |      |      |     |      |   |   |                  |   |   |   |   |   |   |   |                       | 10001 = Puerto man. 1                                                                                    |
|      |       |           |      |       |     |    |    |                  |      |       |    |    |                    |    |      |      |     |      |   |   |                  |   |   |   |   |   |   |   |                       | 10010 = Puerto man. 2                                                                                    |
|      |       |           |      |       |     |    |    |                  |      |       |    |    |                    |    |      |      |     |      |   |   |                  |   |   |   |   |   |   |   |                       | 10000 = Puerto man. 4                                                                                    |
|      |       |           |      |       |     |    |    |                  |      |       |    |    |                    |    |      |      |     |      |   |   |                  |   |   |   |   |   |   |   |                       | 10101 = Puerto man. 5                                                                                    |
|      |       |           |      |       |     |    |    |                  |      |       |    |    |                    |    |      |      |     |      |   |   |                  |   |   |   |   |   |   |   |                       | 10110 = Puerto man. 6<br>10111 = Reservado                                                               |
|      |       |           |      |       |     |    |    |                  |      |       |    |    |                    |    |      |      |     |      |   |   |                  |   |   |   |   |   |   |   |                       | 11000 = Reservado                                                                                        |
|      |       |           |      |       |     |    |    |                  |      |       |    |    |                    |    |      |      |     |      |   |   |                  |   |   |   |   |   |   |   |                       | 11001 = Reservado<br>11010 = Reservado                                                                   |
|      |       |           |      |       |     |    |    |                  |      |       |    |    |                    |    |      |      |     |      |   |   |                  |   |   |   |   |   |   |   |                       | 11011 = Reservado                                                                                        |
|      |       |           |      |       |     |    |    |                  |      |       |    |    |                    |    |      |      |     |      |   |   |                  |   |   |   |   |   |   |   |                       | 11100 = Reservado<br>11101 = Puerto man. 13 (ENET incorporado)                                           |
|      |       |           |      |       |     |    |    |                  |      |       |    |    |                    |    |      |      |     |      |   |   |                  |   |   |   |   |   |   |   |                       | 11110 = Puerto man. 14 (Logix de variador)                                                               |
|      |       |           |      |       |     |    |    |                  |      |       |    |    |                    | ¥  |      |      | _   | _    |   |   |                  |   |   |   |   |   |   |   | Reservado             | 11111 = Selección de ref. man. alternativa                                                               |
|      |       |           |      |       |     |    |    |                  |      |       |    |    | х                  | ^  |      |      |     |      |   |   |                  |   |   |   |   |   |   |   | Running               | 0 = No funcionamiento                                                                                    |
|      |       |           |      |       |     |    |    |                  |      |       |    | x  |                    |    |      |      |     |      |   |   |                  |   |   |   |   |   |   |   | Impulso               | 1 = Funcionamiento<br>0 = No impulso (parám 556 y 557)                                                   |
|      |       |           |      |       |     |    |    |                  |      |       |    | ^  |                    |    |      |      |     |      |   |   |                  |   |   |   |   |   |   |   |                       | 1 = Impulso                                                                                              |
|      |       |           |      |       |     |    |    |                  |      |       | х  |    |                    |    |      |      |     |      |   |   |                  |   |   |   |   |   |   |   | Parada                | 0 = No parada<br>1 = Parada                                                                              |
|      |       |           |      |       |     |    |    |                  |      | х     |    |    |                    |    |      |      |     |      |   |   |                  |   |   |   |   |   |   |   | Frenado por CC        | 0 = No frenado por CC<br>1 = Frenado por CC                                                              |
|      |       |           |      |       |     |    |    |                  | Х    |       |    |    |                    |    |      |      |     |      |   |   |                  |   |   |   |   |   |   |   | Freno dinámico activo | 0 = No freno dinámico activo                                                                             |
|      |       |           |      |       | -   | -  |    | $\left  \right $ | x    |       |    | -  | $\vdash$           | -+ |      |      | +   | +    | - |   |                  |   |   |   |   |   |   |   | Modo velocidad        | i = rreno dinamico activo<br>0 = No modo velocidad (parám. 309)                                          |
|      |       |           |      |       |     |    |    |                  | ~    |       |    |    |                    |    |      |      |     |      |   |   |                  |   |   |   |   |   |   |   |                       | 1 = Modo velocidad                                                                                       |
|      |       |           |      |       |     |    |    | х                |      |       |    |    |                    |    |      |      |     |      |   |   |                  |   |   |   |   |   |   |   | Modo posición         | 0 = No modo posición (parám. 309) $1 = Modo posición$                                                    |
|      |       |           |      |       |     |    | х  |                  |      |       |    |    |                    |    |      |      |     |      |   |   |                  |   |   |   |   |   |   |   | Modo par              | 0 = No modo par (parám. 309)<br>1 = Modo par                                                             |
|      |       |           |      |       |     | х  |    |                  |      |       |    |    |                    |    |      |      |     |      |   |   |                  |   |   |   |   |   |   |   | A velocidad cero      | 0 = No a velocidad cero                                                                                  |
|      |       |           |      |       | х   |    |    |                  |      |       |    |    |                    |    |      |      |     |      |   |   |                  |   |   |   |   |   |   |   | En inicio             | I = A velocidad cero<br>0 = No en inicio                                                                 |
|      |       |           |      | ¥     | _   | -  | _  |                  |      | _     |    |    |                    |    |      |      |     |      | - |   |                  |   |   |   |   |   |   |   | Fn límite             | 1 = En inicio $0 = No en límite$                                                                         |
|      |       |           |      | Â     |     |    |    |                  |      |       |    |    |                    |    |      |      |     |      |   |   |                  |   |   |   |   |   |   |   | Linder entre l        | 1 = En límite                                                                                            |
|      |       |           | х    |       |     |    |    |                  |      |       |    |    |                    |    |      |      |     |      |   |   |                  |   |   |   |   |   |   |   | Limite actual         | U = NO en limite actual<br>1 = En límite actual                                                          |
|      |       |           | х    |       |     |    |    |                  |      |       |    |    |                    |    |      |      |     |      |   |   |                  |   |   |   |   |   |   |   | Reg. frec. bus        | 0 = No reg. frec. bus<br>1 = Reg. frec. bus                                                              |
|      |       | x         |      |       |     | -  |    |                  |      |       |    |    |                    |    |      |      |     |      | - |   |                  |   |   |   |   |   |   |   | Habilitación          | 0 = No habilitación                                                                                      |
|      | х     |           |      | +     |     | -  |    | $\left  \right $ |      |       |    |    | $\left  - \right $ | -  |      |      |     | -    | - |   | $\left  \right $ |   |   |   |   | _ |   |   | Sobrecarga motor      | 0 = No sobrecarga motor                                                                                  |
| v    |       |           |      |       |     |    |    |                  |      | _     |    |    |                    |    |      |      |     |      |   |   |                  |   |   |   |   |   |   |   | Regenerac             | 1 = Sobrecarga motor                                                                                     |
| ^    |       |           |      |       |     |    |    |                  |      |       |    |    |                    |    |      |      |     |      |   |   |                  |   |   |   |   |   |   |   | negenerae.            | 1= Regenerac.                                                                                            |

## Historial de cambios

| Tema                           | Página |
|--------------------------------|--------|
| 750COM-UM002A-ES-P, Enero 2009 | 131    |

Este apéndice resume las revisiones de este manual. Consulte este apéndice si necesita información para determinar los cambios que se han realizado en varias revisiones. Puede resultar especialmente útil si decide actualizar su hardware o software en función de la información que se ha añadido en revisiones previas de este manual.

#### 750COM-UM002A-ES-P, Enero 2009

Cambio

Fue la primera versión de este manual.

### Notas:

|                                                    | Los siguientes términos y abreviaturas se utilizan en todo el manual.<br>Para ver las definiciones de términos que no aparecen aquí, consulte el<br>documento Allen-Bradley Industrial Automation Glossary, publicación <u>AG-7.1</u> .                                                                                                    |
|----------------------------------------------------|----------------------------------------------------------------------------------------------------|
| Acción ante un fallo                               | Una acción ante un fallo determina cómo actuarán el módulo de opción y el<br>variador conectado cuando se produce un fallo de comunicación (por ejemplo, se<br>desconecta un cable) o cuando el controlador se establece fuera del modo de<br>funcionamiento. El primero utiliza una acción ante un fallo en comunicación y el<br>segundo una acción ante un fallo en reposo.                                                                                                    |
| Acción de parada                                   | Cuando se interrumpe la comunicación (por ejemplo, se desconecta un cable),<br>el módulo de opción y el variador pueden responder con una acción de parada.<br>Una acción de parada hace que el variador reciba valores cero para los datos de<br>comando lógico, referencia y Datalink. Si el variador estaba funcionando y<br>utilizando la referencia del módulo de opción, continuará funcionando, pero<br>en la referencia cero.                                                                                                    |
| Acción en reposo                                   | Determina cómo actuarán el módulo de opción y el variador conectado cuando<br>el controlador se establezca fuera del modo de funcionamiento.                                                                                                    |
| Actualizar                                         | Proceso de actualizar el firmware de un dispositivo. El módulo de opción se<br>puede actualizar mediante diversas herramientas de software de Allen-Bradley.<br>Consulte <u>Actualizar el firmware del módulo de opción en la página 36</u> para<br>obtener información adicional.                                                                                                    |
| ADR<br>(sustitución automática<br>de dispositivos) | Medio para sustituir un dispositivo que no funciona bien por una nueva<br>unidad de manera que los datos de configuración del dispositivo se<br>establezcan automáticamente. El escáner DeviceNet está configurado para<br>ADR mediante el software RSNetWorx para DeviceNet. El escáner carga y<br>almacena la configuración de un dispositivo. En el momento de sustituir un<br>dispositivo que no funciona bien por una nueva unidad (nodo 63), el escáner<br>descarga automáticamente los datos de configuración y establece la dirección<br>del nodo. |
| Apagado de bus                                     | Una condición de apagado de bus se produce cuando se detecta una tasa de<br>errores anormal en el bus de red de área de controlador (CAN) en un dispositivo.<br>El dispositivo de apagado de bus no puede recibir ni transmitir mensajes en la red.<br>Esta condición a menudo está causada por la alteración de las señales de datos de<br>la red debido al ruido o a la desigualdad de la velocidad de los datos.                                                                                                    |
| Archivos EDS<br>(hoja electrónica de datos)        | Archivos de texto simple utilizados por las herramientas de configuración de red<br>como el software RSNetWorx para DeviceNet para describir productos y facilitar<br>su puesta en marcha en una red. Los archivos EDS describen el tipo de dispositivo<br>y la revisión de un producto. Puede encontrar archivos EDS para numerosos<br>productos de Allen-Bradley en <u>http://www.ab.com/networks/eds</u> .                                                                                                    |
| CAN (red de área de controlador)                   | CAN es un protocolo de bus serie en el que se basa DPI.                                                                                                    |
| CIP (protocolo industrial común)                   | CIP es el protocolo de capa de transporte y aplicación empleado para enviar<br>mensajes a través de redes EtherNet/IP, ControlNet y DeviceNet. El protocolo se<br>utiliza para mensajes implícitos (E/S en tiempo real) y explícitos (configuración,<br>recopilación de datos y diagnóstico).                                                                                                    |

| Clase                        | Una clase se define según la especificación DeviceNet como 'un conjunto de<br>objetos que representan el mismo tipo de componente del sistema. Una clase es la<br>generalización de un objeto. Todos los objetos de una clase son idénticos en forma<br>y comportamiento, pero pueden contener diferentes valores de atributos'.                                                                                                    |
|------------------------------|----------------------------------------------------------------------------------------------------|
| Comando lógico/estado lógico | El comando lógico se utiliza para controlar el variador PowerFlex serie 750 (por ejemplo, inicio, parada y dirección). Se compone de una DINT o DWORD de salida que se envía al módulo de opción desde la red. Las definiciones de los bits de esta palabra se muestran en el <u>Apéndice D</u> .                                                                                                    |
|                              | El estado lógico se utiliza para monitorear el variador PowerFlex serie 750 (por<br>ejemplo, estado de funcionamiento y dirección del motor). Se compone de una<br>DINT o DWORD de entrada que se envía a la red desde el módulo de opción.<br>Las definiciones de los bits de esta palabra se muestran en el <u>Apéndice D</u> .                                                                                                    |
| Configuración de fallo       | Cuando se interrumpe la comunicación (por ejemplo, se desconecta un cable), el<br>módulo de opción y el variador PowerFlex pueden responder con una<br>configuración de fallo definida por el usuario. El usuario define los datos que se<br>enviarán al variador mediante parámetros de configuración de fallo específicos en<br>el módulo de opción. Cuando se establece un parámetro de acción ante un fallo<br>para que utilice los datos de configuración de fallo y ocurre un fallo, los datos de<br>estos parámetros se envían como comando lógico, referencia y/o Datalinks. |
| ControlFLASH                 | Herramienta de software <b>gratuita</b> utilizada para actualizar electrónicamente el firmware de los productos de Allen-Bradley y adaptadores de comunicación de red. El software ControlFLASH se descarga automáticamente cuando el archivo de revisión del firmware para el producto que se está actualizando se descarga del sitio web de actualizaciones de Allen-Bradley en su computadora.                                                                                                    |
| Controlador                  | Un controlador, también denominado controlador lógico programable,<br>es un sistema de control de estado sólido que incorpora una memoria de<br>almacenamiento de instrucciones programable por el usuario, diseñada para<br>implementar funciones específicas como control de E/S, lógica, temporización,<br>conteo, generación de informes, comunicación, aritmética y manipulación de<br>archivos de datos. Un controlador se compone de un procesador central, una<br>interface de entrada/salida y una memoria. Consulte también escáner.                                       |
| Datalinks                    | Un Datalink es un tipo de puntero utilizado por los variadores PowerFlex serie<br>750 para transferir datos hacia el controlador y desde él. Los Datalinks permiten<br>obtener acceso a valores de parámetros especificados o modificarlos, sin necesidad<br>de mensajes explícitos. Cuando están activos, cada Datalink de 32 bits de un<br>variador PowerFlex serie 750 consume 4 bytes en la tabla de imagen de entrada<br>y/o 4 bytes en la tabla de imagen de salida del controlador.                                                                                           |
| Datos cero                   | Cuando se interrumpe la comunicación (por ejemplo, se desconecta un cable), el<br>módulo de opción y el variador pueden responder con datos cero. Datos cero hace<br>que el variador reciba valores cero para los datos de comando lógico, referencia y<br>Datalink. Si el variador estaba funcionando y utilizando la referencia del módulo<br>de opción, continuará funcionando, pero en la referencia cero.                                                                                                    |

| Datos de E/S            | Los datos de E/S, también denominados 'mensajes implícitos' o 'entrada/salida',<br>son datos de prioridad temporal, como el comando lógico y la referencia. Los<br>términos 'entrada' (hacia la red) y 'salida' (desde la red) se definen desde el punto<br>de vista del controlador. Los datos de salida los produce el controlador y los<br>consume el módulo de opción. Los datos de entrada los produce el módulo de<br>opción y los consume el controlador.                                                                                                    |
|-------------------------|----------------------------------------------------------------------------------------------------|
| Dirección de nodo       | Una red DeviceNet puede tener hasta 64 dispositivos conectados. Cada<br>dispositivo de la red debe tener una dirección de nodo única entre 0 y 63. La<br>dirección de nodo 63 es el valor predeterminado utilizado por dispositivos que no<br>se han puesto en marcha. Las direcciones de nodos se denominan en ocasiones<br>'ID MAC'.                                                                                                    |
| DriveExplorer, software | Herramienta que permite monitorear y configurar los productos de<br>Allen-Bradley y los adaptadores de comunicación de red. Se puede utilizar<br>en computadoras con diferentes sistemas operativos Microsoft Windows.<br>El software DriveExplorer, versión 6.xx o posterior, se puede utilizar para<br>configurar este adaptador y el variador conectado. Esta herramienta de<br>software ha dejado de fabricarse y ahora se encuentra disponible como<br><b>freeware</b> en <u>http://www.ab.com/support/abdrives/webupdate/software.html</u> .<br>No está previsto proporcionar futuras actualizaciones de esta herramienta<br>y la descarga se ofrece 'tal cual' para los usuarios que han perdido su CD de<br>DriveExplorer o necesitan configurar productos anteriores no compatibles con<br>el software Connected Components Workbench. |
| DriveTools SP, software | Suite de software diseñada para ejecutarse en diferentes sistemas operativos<br>Microsoft Windows. Esta suite de software proporciona una familia de<br>herramientas, incluido el software DriveExecutive (versión 3.01 o posterior),<br>que puede utilizar para programar, monitorear, controlar, resolver problemas y<br>realizar el mantenimiento de los productos de Allen-Bradley. El software<br>DriveTools SP, versión 1.01 o posterior, se puede utilizar con los variadores<br>PowerFlex serie 750, PowerFlex clase 7 y PowerFlex clase 4, así como con<br>variadores anteriores que implementen una interface de comunicación<br>SCANport. Puede obtener información sobre el software DriveTools SP en<br>http://www.ab.com/drives/drivetools.                                                                                       |
| Entorno Studio 5000     | El entorno de ingeniería y diseño Studio 5000 combina los elementos de ingeniería y diseño en un entorno común. El primer elemento del entorno Studio 5000 es la aplicación Logix Designer. La aplicación Logix Designer es la nueva presentación del software RSLogix 5000 y continuará siendo el producto para programar los controladores Logix 5000 para soluciones discretas, de procesos, de lotes, de movimiento, de seguridad y basadas en variadores.                                                                                                    |
|                         | El entorno Studio 5000 es la base del futuro de las capacidades y herramientas de<br>diseño de ingeniería de Rockwell Automation. Es el lugar donde los ingenieros de<br>diseño desarrollan todos los elementos de sus sistemas de control.                                                                                                    |
| Escáner                 | Un escáner es un módulo independiente (de un controlador con varios módulos)<br>o un componente incorporado (de un controlador con un solo módulo) que<br>proporciona comunicación con los módulos de opción conectados a una red.<br>Consulte también controlador.                                                                                                    |

| HIM<br>(módulo de interface de operador)                 | Dispositivo que se puede utilizar para configurar y controlar un variador.<br>El HIM PowerFlex 20-HIM-A6 o 20-HIM-C6S se puede utilizar para<br>configurar los variadores PowerFlex serie 750 y los periféricos conectados.                                                                                                    |
|----------------------------------------------------------|----------------------------------------------------------------------------------------------------|
| Indicadores de estado                                    | Los LED sirven para comunicar el estado del módulo de opción, la red y el<br>variador. Se encuentran en el módulo de opción y son visibles cuando se retira la<br>cubierta del variador y este tiene corriente.                                                                                                    |
| Intercambio de datos de<br>E/S de cambio de estado (COS) | Un dispositivo que está configurado para el intercambio de datos de E/S de<br>cambio de estado transmite datos según un intervalo especificado si sus datos<br>permanecen inalterados. Si sus datos cambian, el dispositivo transmite el cambio<br>automáticamente. Este tipo de intercambio puede reducir el tráfico de red y<br>ahorrar recursos, ya que no es necesario transmitir ni procesar los datos no<br>modificados. |
| Intercambio de datos de<br>E/S de encuesta               | Un dispositivo configurado para el intercambio de datos de E/S de encuesta envía datos inmediatamente una vez que recibe una solicitud de los datos. Por ejemplo, un módulo de opción recibe un comando lógico del escáner y devuelve el estado lógico del variador PowerFlex conectado.                                                                                                    |
| Intercambio de datos de<br>E/S cíclico                   | Un dispositivo configurado para el intercambio de datos de E/S cíclico transmite<br>datos según un intervalo configurado por el usuario. Este tipo de intercambio<br>garantiza que los datos se actualicen a una velocidad apropiada para la aplicación y<br>permite que los datos se muestren a intervalos precisos para alcanzar un mejor<br>determinismo.                                                                   |
| Jerarquía maestro-esclavo                                | Un módulo de opción configurado para una jerarquía maestro-esclavo<br>intercambia datos con el dispositivo maestro. Normalmente, una red tiene un<br>escáner, que es el dispositivo maestro, y todos los demás dispositivos (por ejemplo,<br>variadores con módulos de opción DeviceNet instalados) son esclavos.                                                                                                    |
|                                                          | En una red con varios escáneres (denominada jerarquía multimaestro), cada dispositivo esclavo debe tener un escáner especificado como maestro.                                                                                                    |
| Mensajes explícitos                                      | Los mensajes explícitos se utilizan para transferir datos que no requieren<br>actualizaciones continuas. Normalmente se utilizan para configurar, monitorear y<br>diagnosticar dispositivos en la red.                                                                                                    |
| Módulo de opción                                         | Los dispositivos, como los variadores, los controladores y las computadoras,<br>normalmente requieren un módulo de opción de comunicación de red para<br>proporcionar una interface de comunicación entre ellos y una red, como DeviceNet.<br>Un módulo de opción lee los datos de la red y los transmite al dispositivo conectado.<br>También lee los datos del dispositivo y los transmite a la red.                         |
|                                                          | El módulo de opción 20-750-DNET DeviceNet conecta los variadores<br>PowerFlex serie 750 a una red DeviceNet. Los módulos de opción también se<br>denominan 'adaptadores', 'tarjetas', 'opciones de comunicación incorporadas' y<br>'periféricos'. En los variadores PowerFlex serie 750, los módulos de opción pueden<br>ser también módulos de E/S, módulos encoder, módulos de seguridad y otros.                            |

| NVS (memoria no volátil)                                        | NVS es la memoria permanente de un dispositivo. Los dispositivos como el<br>módulo de opción y el variador almacenan parámetros y otros datos en la NVS, de<br>manera que no se pierden cuando el dispositivo se apaga. La NVS también se<br>denomina 'EEPROM'.                                                                                                    |
|-----------------------------------------------------------------|----------------------------------------------------------------------------------------------------|
| PCCC<br>(comando de comunicación<br>de controlador programable) | PCCC es el protocolo que utilizan algunos controladores para comunicarse<br>con los dispositivos de una red. Algunos productos de software (por ejemplo, el<br>software DriveExplorer y DriveExecutive) también utilizan PCCC para<br>comunicarse.                                                                                                    |
| Ping                                                            | Mensaje enviado por un producto DPI a sus dispositivos periféricos. Utilizan el<br>ping para recopilar datos sobre el producto, incluido si puede recibir mensajes y si<br>puede iniciar sesión para control.                                                                                                    |
| Puente                                                          | Dispositivo de red que puede encaminar mensajes de una red a otra. También<br>hace referencia a un módulo de comunicación de un controlador ControlLogix<br>que conecta el controlador con una red. Consulte también escáner.                                                                                                    |
| Recuperación de nodo con fallos                                 | Esta característica de DeviceNet le permite cambiar la configuración de un dispositivo con fallos en la red. Por ejemplo, si añade un dispositivo a una red y no tiene una dirección única, este fallará. Si tiene una herramienta de configuración que admite la recuperación de nodos con fallos y su módulo de opción está utilizando parámetros para definir su dirección de nodo y velocidad de datos, puede cambiar la dirección del nodo.                                                                                                    |
| Red de productor/consumidor                                     | En las redes de productor/consumidor, los paquetes se identifican por el<br>contenido en vez de un destino explícito. Si un nodo necesita el paquete, aceptará<br>el identificador y consumirá el paquete. Por tanto, el origen envía un paquete<br>una vez y todos los nodos consumen el mismo paquete en caso de que lo<br>necesiten. Los datos se producen una vez, independientemente del número de<br>consumidores. Asimismo, es posible obtener una mejor sincronización que en las<br>redes maestro-esclavo, ya que los datos llegan a todos los nodos al mismo tiempo. |
| Red DeviceNet                                                   | Una red de área de controlador (CAN) de productor/consumidor abierta que<br>conecta dispositivos (por ejemplo, controladores, variadores y arrancadores de<br>motor). A través de la red se pueden transmitir tanto E/S como mensajes<br>explícitos. Una red DeviceNet puede admitir un máximo de 64 dispositivos.<br>A cada dispositivo se le asigna una dirección de nodo única y transmite datos en<br>la red a la misma velocidad de datos.                                                                                                    |
|                                                                 | Se utiliza un cable para conectar los dispositivos de la red. Contiene tanto las señales<br>como los cables de alimentación. Los dispositivos se pueden conectar a la red con<br>líneas de derivación en una conexión en cadena o una combinación de ambas.                                                                                                    |
|                                                                 | Open DeviceNet Vendor's Association (ODVA) mantiene información<br>general sobre DeviceNet y la especificación DeviceNet. ODVA está en línea en<br><u>http://www.odva.org</u> .                                                                                                    |

| Referencia/retroalimentación                        | La referencia se utiliza para enviar un punto de ajuste (por ejemplo, velocidad, frecuencia y par) al variador. Se compone de una palabra de salida de 32 bits que se envía al módulo de opción desde la red.                                                                                                    |
|-----------------------------------------------------|----------------------------------------------------------------------------------------------------|
|                                                     | La retroalimentación se utiliza para monitorear la velocidad del variador.<br>Se compone de una palabra de entrada de 32 bits que se envía desde el módulo de<br>opción a la red.                                                                                                    |
| Retener último                                      | Cuando se interrumpe la comunicación (por ejemplo, se desconecta un cable), el<br>módulo de opción y el variador PowerFlex pueden responder reteniendo los<br>últimos datos. Retener último permite que el variador reciba los últimos datos<br>recibidos a través de la conexión de red antes de la interrupción. Si el variador<br>estaba funcionando y utilizando la referencia del módulo de opción, continuará<br>funcionando en la misma referencia. |
| RSLogix 5000, software                              | El software RSLogix 5000 es una herramienta que permite configurar y<br>monitorear los controladores para que se comuniquen con los dispositivos<br>conectados. Es una aplicación de 32 bits que funciona en diferentes sistemas<br>operativos Windows. Puede encontrar información sobre el software<br>RSLogix en <u>http://www.software.rockwell.com/rslogix</u> . Consulte también<br>entorno Studio 5000.                                             |
| Software Connected Components<br>Workbench          | Herramienta recomendada para monitorear y configurar los productos de<br>Allen-Bradley y los adaptadores de comunicación de red. Se puede utilizar en<br>computadoras con diferentes sistemas operativos Microsoft Windows. Puede<br>obtener una <b>copia gratuita</b> del software Connected Components Workbench en<br><u>http://www.ab.com/support/abdrives/webupdate/software.html</u> .                                                               |
| Software RSNetWorx para<br>DeviceNet                | Herramienta de software para la configuración y el monitoreo de las redes<br>DeviceNet y los dispositivos conectados. Es una aplicación de Windows de 32<br>bits que se puede utilizar en computadoras con diferentes sistemas operativos<br>Microsoft Windows. Puede encontrar información sobre el software<br>RSNetWorx para DeviceNet en <u>http://www.software.rockwell.com/rsnetworx</u> .                                                           |
| SI<br>(interface en serie)                          | Interface de comunicación de próxima generación que utilizan diversos variadores de Allen-Bradley, como los variadores PowerFlex serie 750.                                                                                                    |
| UCMM<br>(administrador de mensajes sin<br>conexión) | UCMM proporciona un método para crear conexiones entre los dispositivos<br>DeviceNet.                                                                                                    |
| UDDT<br>(tipo de dato definido por el usuario)      | Tipo de estructura de datos que se define durante el desarrollo de una aplicación (por ejemplo, para convertir datos de parámetros de tipo REAL de 32 bits a fin de que los datos escritos y leídos se muestren correctamente en un formato legible para un ser humano).                                                                                                    |

# Velocidad de datos Velocidad a la que se transfieren los datos en la red DeviceNet. Las velocidades de datos disponibles dependen del tipo de cable y de la longitud del cable total utilizado en la red.

| Cable                                         | Longitud máxima del cable |                  |                  |
|-----------------------------------------------|---------------------------|------------------|------------------|
|                                               | 125 kbps                  | 250 kbps         | 500 kbps         |
| Línea troncal gruesa                          | 500 m (1,640 pies)        | 250 m (820 pies) | 100 m (328 pies) |
| Línea troncal fina                            | 100 m (328 pies)          | 100 m (328 pies) | 100 m (328 pies) |
| Longitud máxima del cable de<br>derivación    | 6 m (20 pies)             | 6 m (20 pies)    | 6 m (20 pies)    |
| Longitud acumulada del cable<br>de derivación | 156 m (512 pies)          | 78 m (256 pies)  | 39 m (128 pies)  |

Cada uno de los dispositivos de una red DeviceNet debe definirse para la misma velocidad de datos. Puede definir el módulo de opción de DeviceNet en 125, 250 o 500 kbps. También puede definirlo en Autobaud si otro dispositivo de la red ha establecido la velocidad de datos.

Velocidad de pulsaciones La velocidad de pulsaciones se utiliza en el intercambio de datos de Cambio de estado (COS). Se asocia a la producción de datos una vez cada duración de EPR (velocidad de paquetes esperada). Puede haber cuatro pulsaciones antes de que se supere el tiempo de espera.

Variadores PowerFlex serie 750 Los variadores PowerFlex serie 750 de Allen-Bradley pertenecen a la familia de variadores PowerFlex clase 7.

### Notas:

#### A

acción ante un fallo configurar el módulo de opción para 32 definición 133 acción de parada 133 acción en reposo 133 actualizar definición 133 pautas 36 ADR (sustitución automática de dispositivos) 133 apagado de bus 133 aplicar la alimentación al módulo de opción 23 archivos EDS (hoja electrónica de datos) definición/sitio web 133 asistencia técnica 9

#### C

cable de red 22 cableado, consulte DeviceNet, cable Cambio de estado (COS) configurar el módulo de opción para 32 definición 136 CAN (red de área de controlador) 133 características 12 Cíclico configurar el módulo de opción para 31 definición 136 CIP (protocolo industrial común) 133 **clase** 134 Comando/estado lógico definiciones de bits para variadores PowerFlex serie 750 129 comando/estado lógico definición 134 en imagen de E/S para el controlador **ControlLogix 56** utilizar 56 Comm Flt Action, parámetro de anfitrión 95 componentes del módulo de opción 11 conectar el módulo de opción a la red 22 al variador 21 configuración de fallo configurar el módulo de opción para 34 definición 134 Connection, objeto 101 controlador 134 controlador ControlLogix configurar la E/S 40 mensajes explícitos 68 utilizar la E/S 60 controlador lógico programable, consulte controlador COS Fdbk Change, parámetro de dispositivo 93 COS Status Mask, parámetro de dispositivo 93 COS, ver Cambio de estado COS/Cyc Interval, parámetro de dispositivo 93

#### D

Datalinks (parámetros de anfitrión DL From Net 01-16 y DL To Net 01-16) definición 134 en imagen de E/S 56 utilizar 58 datos cero configurar el módulo de opción para 32 definición 134 definiciones de bits de palabras de comando/ estado lógico para variadores PowerFlex serie 750 129 DeviceNet cable 22 conector del módulo de opción 11 definición de red 137 especificación 137 objetos 99-128 red de ejemplo para el controlador ControlLogix 40 velocidades de datos 89 DeviceNet, cable 22 dirección de nodo configurar con parámetro 28 configurar mediante interruptores 20 definición 135 DL From Net 01-16, parámetros de anfitrión 94 DL To Net 01-16, parámetros de anfitrión 94 DLs From Net Act, parámetro de dispositivo 92 DLs From Net Cfg, parámetro *de dispositivo* 92 DLs To Net Act, parámetro de dispositivo 92 DLs To Net Cfg, parámetro *de dispositivo* 92 documentación para productos compatibles 10 documentación relacionada 10 DriveExecutive, software definición/sitio web 135 herramienta de configuración del módulo de opción 15, 27 DriveExplorer, software definición/sitio web 135 herramienta de configuración del módulo de opción 14, 27 versión lite gratuita 135 DriveTools SP, software 135 Е E/S acerca de 55 configurar para el controlador ControlLogix 40 configurar/guardar en el controlador utilizando el software **RSNetWorx para DeviceNet 43** definición 135 descripción de la imagen de E/S 56 utilizar con el controlador ControlLogix 60 EEPROM, consulte memoria no volátil (NVS) Encuesta configurar el módulo de opción para 31 definición 136

Entorno Studio 5000 135

cumplimiento normativo 90

equipo necesario 14 escáner 135 especificación DeviceNet ODVA 137 especificaciones DeviceNet 137 módulo de opción 89

#### F

fallos, ver eventos Flt Cfg DL 01-16, parámetros *de anfitrión*Flt Cfg Logic, parámetro *de anfitrión*Flt Cfg Ref, parámetro *de anfitrión*

#### Η

herramientas de configuración 27 herramientas necesarias 14 HIM (módulo de interface de operador) acceso a los parámetros con 28 definición 136 HIM PowerFlex 20-HIM-A6 o 20-HIM-C6S 28

#### I

ID MAC, ver dirección de nodo Idle Flt Action, parámetro de anfitrión 95 indicador de estado MOD localizar 81 resolución de problemas con 82 indicador de estado NET A localizar 81 resolución de problemas con 83 indicador de estado PORT localizar 81 resolución de problemas con 82 indicadores de estado definición 136 entender 81 funcionamiento normal 23 MOD 81, 82 NET A 81, 83 PORT 81, 82 resolución de problemas con 82-83 inicio rápido 17 instalación aplicar la alimentación al módulo de opción 23 conectar a la red 22 poner en marcha el módulo de opción 26 preparar 19 intercambio de datos Cambio de estado (COS) 136 Cíclico 136 Encuesta 136 interface en serie (SI) 138 interruptores Dirección de nodo 20 Velocidad de datos 21 ítems de diagnóstico 84

J

Jerarquía maestro-esclavo configurar el módulo de opción para 29 jerarquía maestro-esclavo definición 136

#### L

LED, consulte indicadores de estado o el nombre del indicador lista de borrar/visualizar 86 eventos 86 Lista de parámetros de anfitrión 94-97 Lista de parámetros de dispositivo 92-93

#### М

manual convenciones 9 documentación relacionada 10 sitio web 10 memoria no volátil (NVS) definición 137 en el módulo de opción 27 en el variador 58 mensajes explícitos acerca de 66 configurar para el controlador ControlLogix 68 definición 136 realizar 67 mensajes, consulte mensajes explícitos o E/S módulo de opción actualizar el firmware 36 aplicar alimentación 23 características 12 componentes 11 conectar a la red 22 al variador 21 definición 136 dirección de nodo configurar con parámetro 28 configurar mediante interruptores 20 especificaciones 89 herramientas de configuración 27 instalación 19-26 Lista de parámetros de anfitrión 94-97 Lista de parámetros de dispositivo 92-93 poner en marcha 26 productos compatibles 13 reiniciar 34 restaurar parámetros a valores predeterminados de fábrica 35 visualizar su estado mediante los parámetros 36 Msg Flt Action, parámetro de anfitrión 96

#### Ν

Net Addr Act, parámetro *de dispositivo*Net Addr Cfg, parámetro *de dispositivo*Net Addr Src, parámetro *de dispositivo*Net Rate Act, parámetro *de dispositivo* Net Rate Cfg, parámetro de dispositivo 93 notas de atención 15

#### 0

objeto DPI Alarm 117 objeto DPI Device 106 objeto DPI Diagnostic 119 objeto DPI Fault 115 objeto DPI Parameter 109 objeto DPI Time 121 objeto Host DPI Parameter 123 objeto Identity 100 objeto PCCC 103 objeto Register 102 objetos - lista de 99-128

Ρ parámetros acceder 27 convención 9 esquema de numeración 92 Lista de parámetros de anfitrión 94-97 Lista de parámetros de dispositivo 92-93 restaurar a valores predeterminados de fábrica 35 PCCC (comando de comunicación de controlador programable) 137 Peer Flt Action, parámetro de anfitrión 95 ping 137 poner en marcha el módulo de opción 26 Port Number, parámetro de dispositivo 92 precauciones de seguridad 15 preparar una instalación 19 procesador, consulte controlador productos compatibles descripción 13 documentación para 10 puente 137

#### R

recuperación de nodo con fallos 137 red de productor/consumidor 137 referencia/retroalimentación definición 138 en imagen de E/S para el controlador **ControlLogix 56** utilizar 57 reiniciar el módulo de opción 34 Reset Module, parámetro de dispositivo 93 resolución de problemas 81-88 retener último configurar el módulo de opción para 32 definición 138 revisión de firmware 9 **RSLinx Classic, software** documentación 10 utilizar 39 RSLogix 5000, software 138

#### S

sitio web para archivos EDS 133 DeviceNet 137 documentación relacionada 10 DriveExecutive, software 135 DriveExplorer, software 135 DriveTools SP, software 135 ODVA (Open DeviceNet Vendor's Association) 137 RSLogix 5000, software 138 Software Connected Components Workbench 138 Software RSNetWorx para DeviceNet 138 Software Connected Components Workbench definición/sitio web 138 herramienta de configuración del módulo de opción 14, 27 Software ControlFLASH 134 Software RSNetWorx para DeviceNet configurar/guardar la E/S en el controlador ControlLogix 43 definición/sitio web 138

#### Т

tarjeta de comunicación, consulte módulo de opción

#### U

UCMM (administrador de mensajes sin conexión) 138 UDDT (tipo de dato definido por el usuario) 138

#### V

variadores PowerFlex serie 750 (clase Architecture) compatibles con módulo de opción 13 definición 139 **HIM 28** variadores, consulte variadores PowerFlex serie 750 (clase Architecture) velocidad de datos configurar 29 definición 139 velocidad de pulsaciones 139 velocidad en baudios, consulte velocidad de datos
## Notas:

# Servicio de asistencia técnica de Rockwell Automation

Rockwell Automation proporciona información técnica a través de Internet para ayudarle a utilizar sus productos. En <u>http://www.rockwellautomation.com/support/</u>, encontrará manuales técnicos, una base de conocimientos de preguntas más frecuentes, notas técnicas y de aplicación, ejemplos de códigos y vínculos a service packs de software, además de la función MySupport, que puede personalizar para aprovechar al máximo estas herramientas.

Si desea disponer de un nivel superior de asistencia técnica telefónica para la instalación, la configuración y la resolución de problemas, ofrecemos programas de asistencia técnica TechConnect. Para obtener más información, póngase en contacto con el distribuidor local o con el representante de Rockwell Automation, o visite <u>http://www.rockwellautomation.com/support/</u>.

## Asistencia para la instalación

Si se le presenta algún problema durante las primeras 24 horas posteriores a la instalación, revise la información incluida en este manual. También puede ponerse en contacto con el servicio de asistencia técnica al cliente para obtener ayuda inicial para poner su producto en marcha.

| Estados Unidos o Canadá          | 1.440.646.3434                                                                                                    |
|----------------------------------|----------------------------------------------------------------------------------------------------|
| Fuera de Estados Unidos o Canadá | Utilice el <u>Worldwide Locator</u> en <u>http://www.rockwellautomation.com/support/americas/phone_en.html</u> o póngase en contacto con el representante local de Rockwell Automation. |

### Devolución de productos nuevos

Rockwell Automation verifica todos sus productos antes de salir de la fábrica para garantizar su perfecto funcionamiento. No obstante, si su producto no funciona correctamente y necesita devolverlo, siga estos procedimientos.

| Estados Unidos          | Póngase en contacto con su distribuidor. Deberá indicar al distribuidor un número de caso de asistencia técnica al cliente (llame al<br>número de teléfono anterior para obtener uno) a fin de completar el proceso de devolución. |
|-------------------------|----------------------------------------------------------------------------------------------------|
| Fuera de Estados Unidos | Póngase en contacto con su representante local de Rockwell Automation para obtener información sobre el procedimiento de devolución.                                                                                               |

## Comentarios sobre la documentación

Sus comentarios nos ayudan a atender mejor sus necesidades de documentación. Si tiene sugerencias sobre cómo mejorar este documento, rellene este formulario, publicación <u>RA-DU002</u>, disponible en <u>http://www.rockwellautomation.com/literature/</u>.

#### www.rockwellautomation.com

#### Oficinas corporativas de soluciones de potencia, control e información

Américas: Rockwell Automation, 1201 South Second Street, Milwaukee, WI 53204-2496 USA, Tel: (1) 414.382.2000, Fax: (1) 414.382.4444 Europa/Medio Oriente/África: Rockwell Automation NV, Pegasus Park, De Kleetlaan 12a, 1831 Diegem, Bélgica, Tel: (32) 2 663 0600, Fax: (32) 2 663 0640 Asia-Pacífico: Rockwell Automation, Level 14, Core F, Cyberport 3, 100 Cyberport Road, Hong Kong, Tel: (852) 2887 4788, Fax: (852) 2508 1846

Argentina: Rockwell Automation S.A., Alem 1050, 5° Piso, CP 1001AAS, Capital Federal, Buenos Aires, Tel.: (54) 11.5554.4000, Fax: (54) 11.5554.4040, www.rockwellautomation.com.ar Chile: Rockwell Automation Chile S.A., Luis Thayer Ojeda 166, Piso 6, Providencia, Santiago, Tel.: (56) 2.290.0700, Fax: (56) 2.290.0707, www.rockwellautomation.cl Colombia: Rockwell Automation S.A., Edf. North Point, Carrera 7 N° 156 – 78 Piso 18, PBX: (57) 1.649.96.00 Fax: (57)649.96.15, www.rockwellautomation.com.co España: Rockwell Automation S.A., C/ Josep Plà, 101-105, 08019 Barcelona, Tel.: (34) 932.959.000, Fax: (34) 932.959.001, www.rockwellautomation.cs México: Rockwell Automation S.A. de C.V., Bosques de Cierulos N° 160, Col. Bosques de Las Lomas, C.P. 11700 México, D.F., Tel.: (52) 55.5246.2000, Fax: (52) 55.5251.1169, www.rockwellautomation.com.mx Perú: Rockwell Automation S.A., av Victor Andrés Belaunde N°147, Torre 12, Of. 102 – San Isidro Lima, Perú, Tel: (511) 441.59.00, Fax: (511) 222.29.87, www.rockwellautomation.com.pe Puerto Rico: Rockwell Automation Inc., Calle 1, Metro Office # 6, Suite 304, Metro Office Park, Guaynabo, Puerto Rico 00968, Tel.: (1) 787.300.6200, Fax: (1) 787.706.3939, www.rockwellautomation.com.pr Venezuela: Rockwell Automation S.A., Edf. Allen-Bradley, Av. González Rincones, Zona Industrial La Trinidad, Caracas 1080, Tel.: (58) 212.949.0611, Fax: (58) 212.943.3955, www.rockwellautomation.com.we